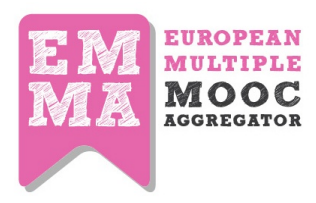

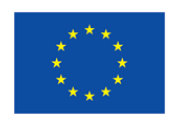

## DELIVERABLE

| [                       | D2.2 User Manual                  |
|-------------------------|-----------------------------------|
| Project Title:          | European Multiple MOOC Aggregator |
| Grant Agreement number: | 621030                            |
| Project Acronym:        | EMMA                              |

**Draft version** 

AuthorsRosanna De Rosa, Maka Eradze, Ruth Kerr,<br/>Marco CerroneName (Organization)UninaDue Date of Deliverable:Month 16Start date of project:1/2/2014Duration30 MonthsLeading organization for this documentUnina

| PROJ | PROJECT CO-FUNDED BY THE EUROPEAN COMMISSION WITHIN THE ICT POLICY SUPPORT PROGRAMME |   |  |  |  |  |  |
|------|--------------------------------------------------------------------------------------|---|--|--|--|--|--|
|      | Dissemination level                                                                  |   |  |  |  |  |  |
| PU   | Public                                                                               | V |  |  |  |  |  |
| со   | Confidential, only for members of the consortium and the Commission Services         |   |  |  |  |  |  |
| PP   | Restricted to other programme participants                                           |   |  |  |  |  |  |

This project has been funded with the support of the Competitiveness and Innovation Framework Programme (CIP) – ICT Policy Support Programme (ICT PSP) of the European Union © Copyright by the EMMA Consortium

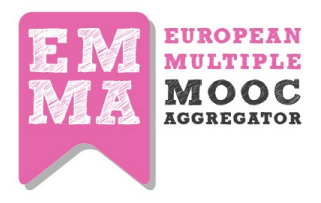

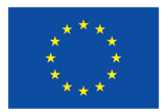

## **REVISION HISTORY AND STATEMENT OF ORIGINALITY**

## **Revision History**

| Revision | Date     | Autho | Organisation | Description            |
|----------|----------|-------|--------------|------------------------|
| V01      | 25/04/15 | RDR   | UNINA        | Draft prepared         |
| V02      | 10/05/15 | ME    | UNINA        | Draft updated          |
| V03      | 15/05/15 | RK    | UNINA        | Part 3 - translations  |
| V04      | 20/06/15 | ME    | UNINA        | Draft revised          |
| V05      | 25/07/15 | MC    | UNINA        | Appendix Integration   |
| Final    | 4/09/15  | RDR   | UNINA        | Sent to the commission |

## **Statement of originality:**

This deliverable contains original unpublished work except where clearly indicated otherwise. Acknowledgement of previously published material and of the work of others has been made through appropriate citation, quotation or both

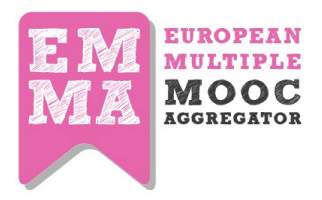

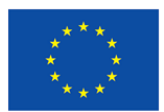

## **1** Executive summary

The main output of WP2 is to have the Emma platform in place with the translation/transcription as well as learners behavior tracking and monitoring systems. As described into previous deliverables, the platform was launched in **beta release** at the end of month 8.

This deliverable concerns the second of a set of three User Manuals, each one to be provided at month 8, 16, 24 with a PU status. Since the deliverable D2.1 was about the Aggregator Description in a technical view, the D2.2. is only related to user guidelines, both from authors and users perspective. We will define how to author a course first with editing and policy issues, then we will illustrate the platform navigation, features and tools available in Emma. Some functions belonging to developments made so far will be described with more details. Videotutorials, simplified guides as well as A-Z courses for teachers and students have been produced for the second wave of Emma Moocs launch abd to give assistance to new mooc provide. Finally a live FACsection has been created using Zendesk technologies to provide a more efficient online interactive service.

## 2 Introduction

EMMA operates in two main modes; as an aggregator and hosting system of courses produced by European universities; and as a system that enables learners to construct their own learning pathways using units from MOOCs as building blocks. The EMMA team are taking a deliberate multi-lingual, multi-cultural approach to learning by offering inbuilt translation and transcription services for courses hosted on the platform.

A continuous flow of MOOCs is offered during the life span of the project. Some of them come from Emma partners but others are produced by non-Emma partners. These require more assistance and technical support. For this reason the present deliverable has been integrated of new sections explaining tools and features in a more didactical way.

## **3** Deliverable description

The user manuals will provide software and policy information presented in different formats and aimed at different target groups (new members, technicians, authors). They will be regularly maintained, updated and revised throughout the lifetime of the project during the deployment of new Emma release, of new software specification and upgrades, and the identification of other target groups.

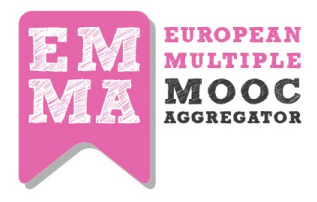

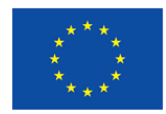

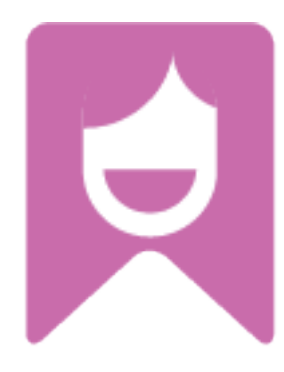

## EMMA User Manual

Release 2.0

By University of Naples Federico II September 2015

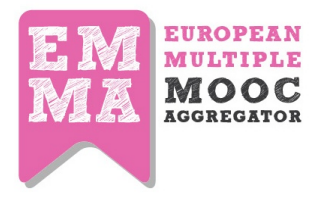

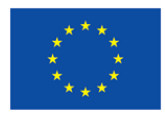

#### Index

| 1                       | Executive summary                                                                                                    | 3                                                              |
|-------------------------|----------------------------------------------------------------------------------------------------|----------------------------------------------------------------|
| 2                       | Introduction                                                                                                    | 3                                                              |
| 3                       | Deliverable description                                                                                                    | 3                                                              |
| 1.                      | Pedagogical Techniques                                                                                                    | 7                                                              |
|                         | 1.2 Good practice guidelines                                                                                                    | 9                                                              |
| 2.                      | Authoring a Course on EMMA                                                                                                    | . 14                                                           |
|                         | 2.1 The start                                                                                                    | 14                                                             |
|                         | 2.2. Adding a new course/creating a course cover page                                                                                                    | 17                                                             |
|                         | 2.3 Adding videos                                                                                                    | 20                                                             |
|                         | 2.4 Adding a New Lesson                                                                                                    | 22                                                             |
|                         | 2.5. Adding a New Unit                                                                                                    | 23                                                             |
|                         | 2.6 Europeana API                                                                                                    | 24                                                             |
|                         | 2.7. Editing an Assignment                                                                                                    | 26                                                             |
|                         | 2.8. Editing a Quiz                                                                                                    | 27                                                             |
|                         | 2.9. Adding a Peer Assessment                                                                                                    | 31                                                             |
| 3.                      | Translating your videos                                                                                                    | . 38                                                           |
|                         | 3.1 Video transcriptions and editing                                                                                                    | 38                                                             |
|                         | 3.2 Translating subtitles and unloading them                                                                                                    |                                                                |
|                         |                                                                                                    | 40                                                             |
| 3                       | 3.3 Translating the content                                                                                                    | 40<br>42                                                       |
| 4.                      | 3.3 Translating the content                                                                                                    | 40<br>42<br>. <b>.43</b>                                       |
| <b>4.</b>               | <ul> <li>3.3 Translating the content</li> <li>Navigating Emma</li> <li>4.1 Registering to the platform</li> </ul>                                                                                                    | 40<br>42<br><b>43</b><br>44                                    |
| <b>4.</b>               | 3.3 Translating the content                                                                                                    | 40<br>42<br><b>43</b><br>44<br>47                              |
| <b>4.</b>               | <ul> <li>3.3 Translating the content</li> <li><b>Navigating Emma</b></li> <li>4.1 Registering to the platform</li> <li>4.3 Platform structure</li> <li>4.4 Entry Page, main menu, footer, sidebar</li> </ul>                                            | 40<br>42<br><b>43</b><br>44<br>47<br>48                        |
| <b>4.</b>               | <ul> <li>3.3 Translating the content</li> <li><b>Navigating Emma</b></li> <li>4.1 Registering to the platform</li> <li>4.3 Platform structure</li> <li>4.4 Entry Page, main menu, footer, sidebar</li> <li>4.5 Main Menu</li> </ul>                     | 40<br>42<br>43<br>44<br>47<br>48<br>49                         |
| 4.<br>2<br>2<br>2       | <ul> <li>3.3 Translating the content</li> <li><b>Navigating Emma</b></li> <li>4.1 Registering to the platform</li> <li>4.3 Platform structure</li> <li>4.4 Entry Page, main menu, footer, sidebar</li> <li>4.5 Main Menu</li> <li>4.6 Footer</li> </ul> | 40<br>42<br>43<br>44<br>47<br>48<br>49<br>50                   |
| 4.<br>4.                | <ul> <li>3.3 Translating the content</li></ul>                                                                                                    | 40<br>42<br>43<br>44<br>47<br>48<br>49<br>50                   |
| 4.<br>4.<br>4.          | <ul> <li>3.3 Translating the content</li></ul>                                                                                                    | 40<br>42<br>43<br>44<br>47<br>48<br>49<br>50<br>51             |
| 4.<br>4.<br>4<br>4<br>4 | <ul> <li>3.3 Translating the content</li></ul>                                                                                                    | 40<br>42<br>43<br>44<br>47<br>48<br>49<br>50<br>51<br>52       |
| 4.                      | <ul> <li>3.3 Translating the content</li></ul>                                                                                                    | 40<br>42<br>43<br>44<br>47<br>48<br>49<br>50<br>51<br>52<br>54 |

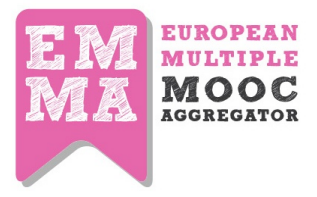

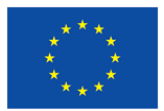

| 4.12 The Assignment Page                                                       | 57                |
|--------------------------------------------------------------------------------|-------------------|
| 5. Blog, EMMA posts, the Coursebook(PLE), the Social Classroom: the Emma colla | aborative tools59 |
| 5.1 Blog and EMMA posts                                                        | 59                |
| 5.2 Your Profile                                                               | 61                |
| 5.3. Virtual Classroom                                                         | 62                |
| 6. The Personal Learning Environment and CourseBook                            | 64                |
| 6.1 Emma Personal Learning Environment                                         | 64                |
| 6.2. The Personal Learning Environment                                         | 64                |
| 6. 3 ToolBox                                                                   | 64                |
| 7. Platform tracking facilities                                                | 70                |
| 7.1 Analytics Dashboards                                                       | 71                |
| 8. Teacher and Student Tutorial MOOCs                                          | 81                |
| 8.1 A-Z Emma Tutorial                                                          |                   |
| 8.2. A-Z Teacher Tutorial                                                      | 82                |
| 9. EMMA Help Desk                                                              | 85                |
| APPENDIX: Multilingual Simplified Guide                                        |                   |
| Appendix 1. Simplified Guide for EMMA                                          |                   |
| Appendix 2. Translations of the Simplified Guide in 7 languages                |                   |
| Appendix 3. Automated MOOC translation and transcription platform guide        |                   |

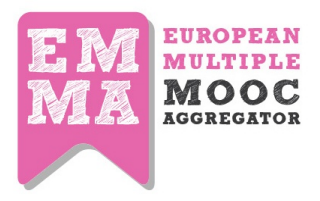

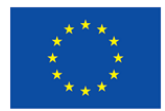

### 1. Pedagogical Techniques

The pedagogy of MOOCs is not a standardized practice. Here are some tips that can guide you through the implementation process. You will learn about some pedagogical techniques and good practice examples how to best make use of a MOOC on EMMA.

This tip system is subdivided 2 subsections, each one with a graphic signpost:

1.2 Good practice guidelines

1.3 Tutor/facilitator tips

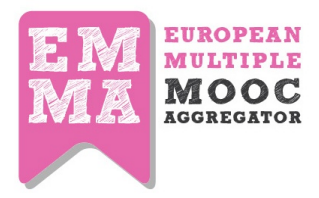

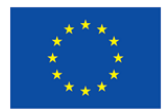

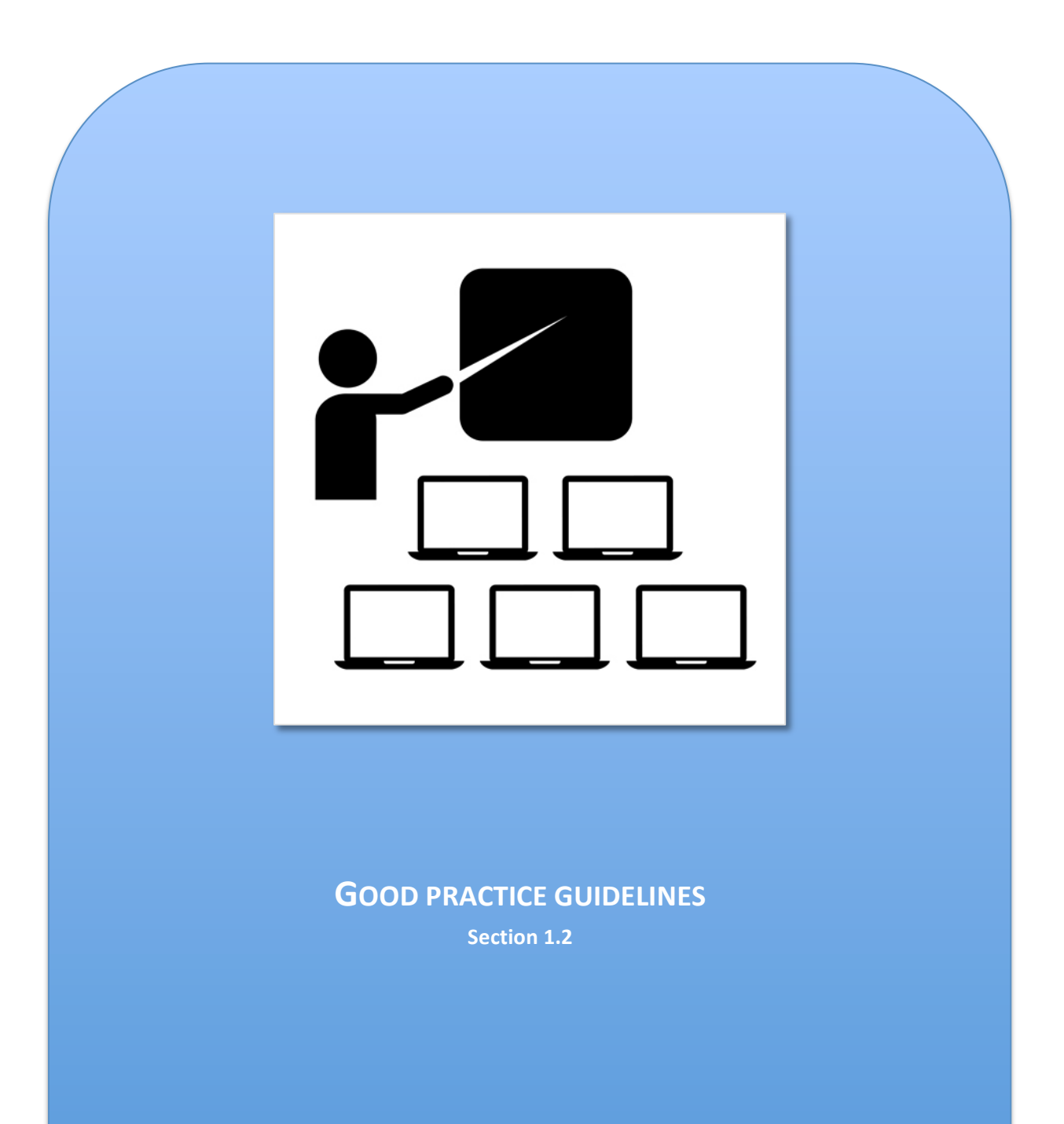

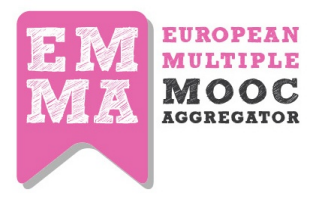

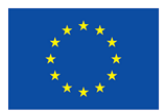

#### **1.2 Good practice guidelines**

It's always absolutely necessary to plan your MOOC's pedagogical side. It's like a blueprint for your course and the success of student learning depends on the correctly chosen instructional design. EMMA gives you a flexibility for different instructional design models to be used. But we also give you some information <sup>1</sup>to have in mind **before you start** creating your own MOOC on EMMA:

- 1. Keep the MOOC **relatively short**; evaluation suggests that longer MOOCs result in high dropout rates and low learner satisfaction. Four to eight weeks is the recommended length of a MOOC.
- 2. Clearly articulate the number of anticipated learning hours per week; again keep these to a minimum; around 3 4 hours is recommended.
- 3. Have a **clear and logical** learning pathway.
- 4. Consider having core and extension activities.
- 5. Indicate the amount of learning time associated with each learning activity,
- 6. Make clear why participants are expected to use digital technologies (such as forums, wikis, blogs, etc.) and in particular **clarify what are the perceived benefits**. For example, wikis as a good means of collaborative working, blogs for reflection, or e-portfolios as a means of participants evidencing and collating how they have achieved the intended learning outcomes.
- 7. Ensure that learning **outcomes are indicated at the beginning of each week**, use active verbs that are measurable.
- 8. Ensure content is **coherent and logically structured**, with a clear beginning, middle and end.
- 9. Indicate what, if any, tutor support is provided.
- 10. Articulate the **pedagogical approach** used, for example is reflective learning encouraged, or dialogic learning.
- 11. During design try and focus on **activities** rather than content.
- 12. Consider carefully what **collaborative elements** are included and how these are organised.
- 13. Try and ensure that each week is **organized in the same way** so that it is easy for the participants to orientate themselves.
- 14. Keep participants motivated and on track by providing a weekly email update, **summarizing the key points** covered and signposting to the following week's activities.
- 15. Include **mini quizzes** at the end of each week, to enable participants to assess their learning.
- 16. Provide **extension activities**, which are both remedial and advanced in nature, to cater for a diversity of participants.
- 17. Consider having a short (5 minutes) video introducing the week's content and activities, this provides a more personal touch.
- 18. Videos should be less than ten minutes, audio can be longer.
- 19. Include transcripts for videos and audio.
- 20. Have a number of synchronous hour-long sessions, perhaps **one at the beginning** of the MOOC to provide an overview and enable participants to outline what they hope to get out

<sup>&</sup>lt;sup>1</sup> This list is adopted from Grainne Conole's work in the project.

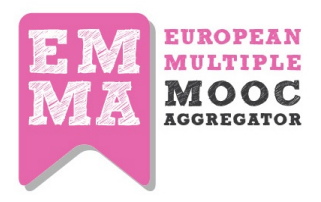

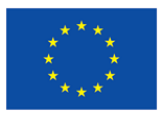

of the MOOC, **one in the middle** providing a space for Q&A and any points for clarification, and **one at the end** to provide a space to reflect on their experience.

- 21. Try and ensure that all the resources are open and CC licenced, otherwise make clear statement and/or acknowledgement to the used source.
- 22. Provide a discussion thread on the forum/conversation to enable participants to introduce themselves, their experience of the subject to date and what they hope to get out of the participation in the MOOC.
- 23. Consider having a particular structure, for example:
  - Connect, Activate/Demonstrate, Consolidate
    - **Connect** an introductory section to orient the participant to the week's content and activities.
    - Activate/Demonstrate the main focus of content and activities for the week.
    - **Consolidate** the reflective element of the week, where participants reflect on what they have learnt and consider the relevance to their own practice.
  - Present, Apply, Review
    - **Present:** Methods to present new material to students, or to encourage them to think it out for themselves. This might involve facts, theories, concepts, stories or any other content.
    - **Apply:** Methods requiring students to apply the new material just presented to them. This is the only way to ensure that students conceptualise the new material so that they can understand it, recall it, and use it appropriately in the future.
    - **Review:** Methods to encourage students to recall former learning so as to clarify and focus on key points, ensure understanding, and to practice and check recall.
- 24. Use an appropriate mix of multimedia, ensure that images add something to the text, and consider the benefits of audio versus video. Audio is good as participants can listen to whilst doing other things, video is good if it shows or demonstrates something.
- 25. Try and ensure **active participation** as much as possible, for example: get participants to find and collate relevant resources, comment on the resource that others have uploaded, get them to write reflective blog posts and to comment on the blog posts written by peers, get them to participate in a discussion forum on a particular topic, or get them to work collaboratively in a group.
- 26. Enable participants to **monitor their learning progress**, by providing them with the ability to tick once activities are completed.
- 27. Consider **personalising the learning experience**, by providing audio feedback.
- 28. Ensure that there are clear signposts for navigation and labelling (i.e. have clear headings, make it easy for the participants to navigate around, etc. ).
- 29. Ensure that all the materials are accessible (variable fonts, suitable colours).
- 30. Ensure that **all links** work.
- 31. Ensure that all the **activities are consistent** with the **platform's functionality** (i.e., discussion forum, feedback mechanisms).
- 32. Keep text **simple** and to a minimum.

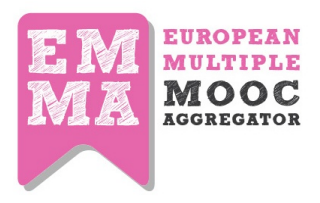

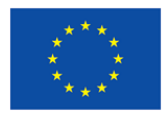

33. Consider including a **diagnostic assessment** at the beginning of the MOOC to assess participants prior learning and use this as a means of tailoring the delivery. Include links to useful resources, such as: study and academic skills, and library resources.

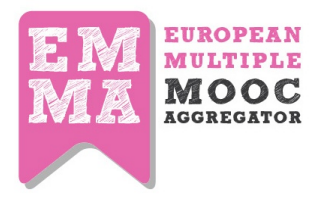

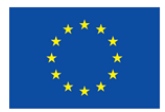

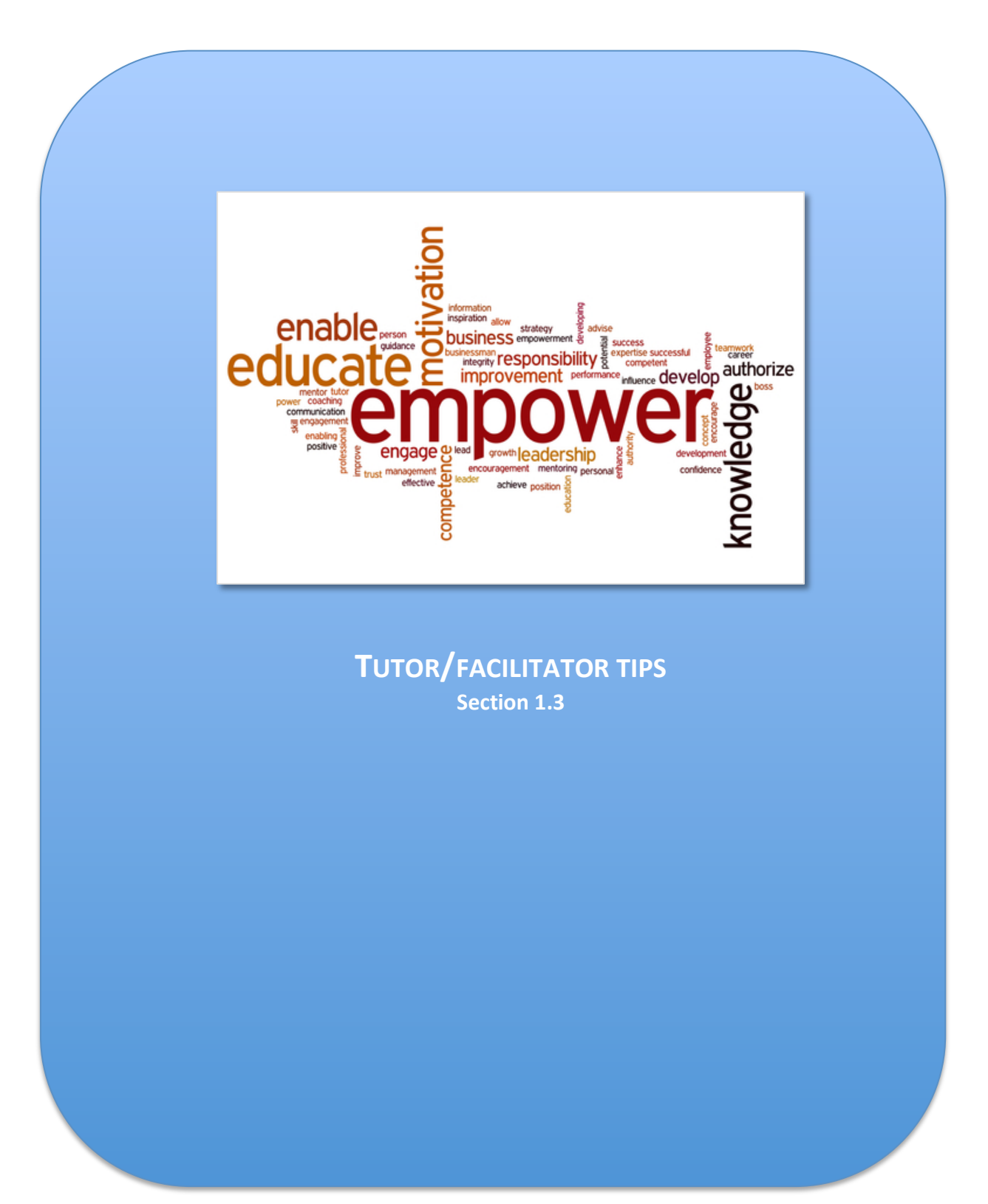

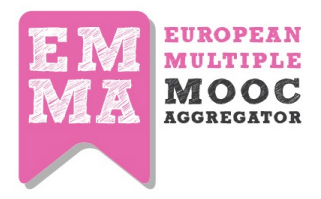

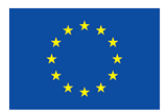

#### **1.3 Tutor/facilitator tips**

#### Student engagement strategies

- Generate interest through **student networks**;
- Recruit students also through Erasmus and Erasmus plus networks;
- Prepare **animated presentations** of each lesson or every other lesson based on a couple of slides from the lesson;
- Announce each lesson a **week beforehand on Socials** and on teacher blog and on Conversation of lesson itself "Coming next week". Again prepare each of these trailers and announcements in advance so they are ready for timely publication;

#### **Retention and activity rates**

- Vary assignment type;
- Warn users of potential difficulty
- Make courses/units as communicative and interactive and engaging as possible
- Ask questions in the conversation feature and prepare these questions in advance so they are ready for use when you need them;

#### Making the most of EMMA features (including multicultural and multilingual)

- Make sure we are fully aware of what platform offers (read user manual + do further training session)
- Send out messages to students about interesting material on other courses that they might like, hinglighting crossovers with UNINA courses. Prepare these in advance as they take time.

#### **Giving feedback**

• provide group feedback in form of video; written feedback on Unit Conversation

#### **Use of Socials**

• prepare a snappy, appealing phrase for each unit of every lesson in advance so they can be sent out on EMMA and other Socials to announce forthcoming units / things to look out for - All of these in at least two languages (original language and English).

[Note: the guide to Social Media use – "EMMA MOOC Social Media Guide" from ATIT was prepared to help teachers promote their courses]

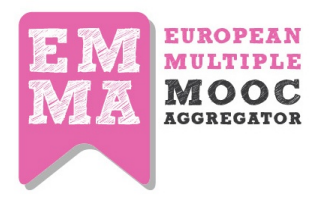

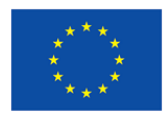

## 2. Authoring a Course on EMMA

#### 2.1 The start

When you open the webpage (<u>europeanmoocs.eu</u>), first you will enter start page that looks like this. Choose **MOOCs** 

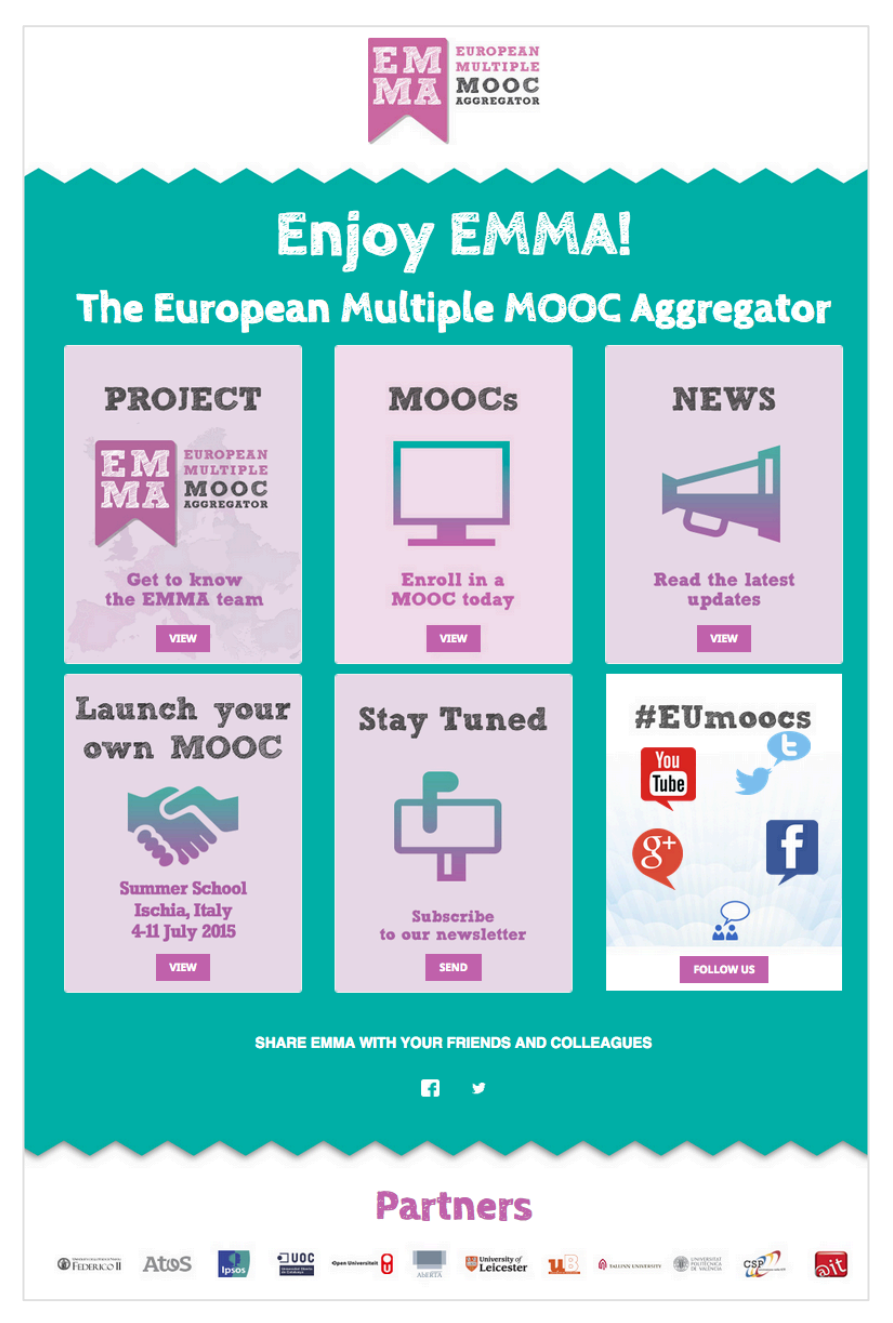

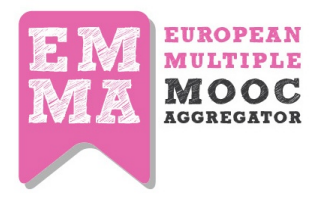

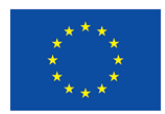

To author a course you need to sign in to gain access to the private authoring area and get authorization from the EMMA staff. Of course, before that you should have passed the evaluation process first (as explained to the section «Be one of  $Usw^2$ ) to be accredited to operate on Emma by the Emma consortium.

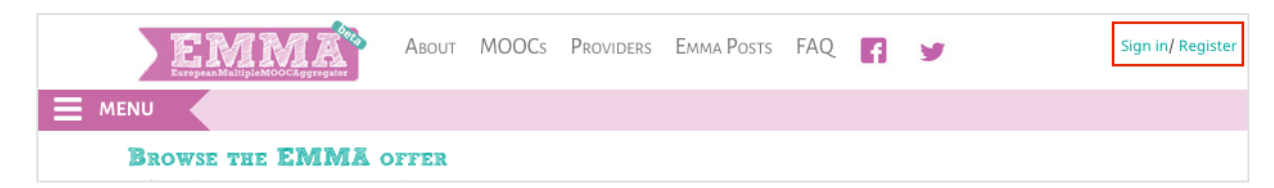

Once registered, insert your email and password and click on the login button. Your **welcome menu** is now available.

From here, you can access to your courses, to your personal blog area, Courses dashboard as well as to your own profile and annotations page. You can also ask for change your password if you need of a new one.

You can log into the platform backend from the header drop down menu by selecting "Your Courses".

"Your Blog" obviously takes you to your personal blog where you can set a post (title + text+img+link to video) and start posting and communicating with other authors and students.

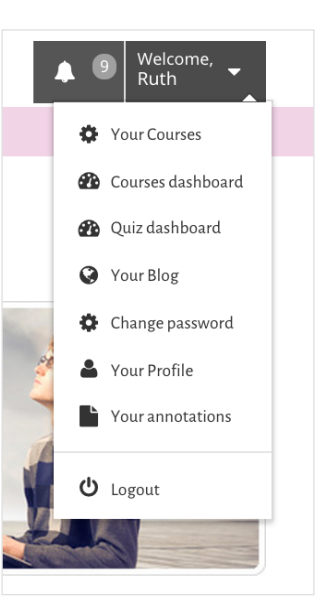

You can then organise your lesson content using the WYSIWYG editor and following through each of the areas below:

- Adding a NEW course/Lesson/Units
- Course Editing
- Lesson Editing
- Unit Editing
- File manager
- Media manager
- Assignment and Test Editing

Be aware that the course structure is represented into the CMS as in the following figure:

<sup>&</sup>lt;sup>2</sup> Direct link: http://project.europeanmoocs.eu/project/get-involved/become-an-emma-mooc-provider/)

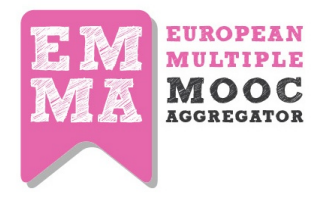

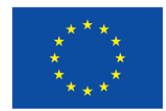

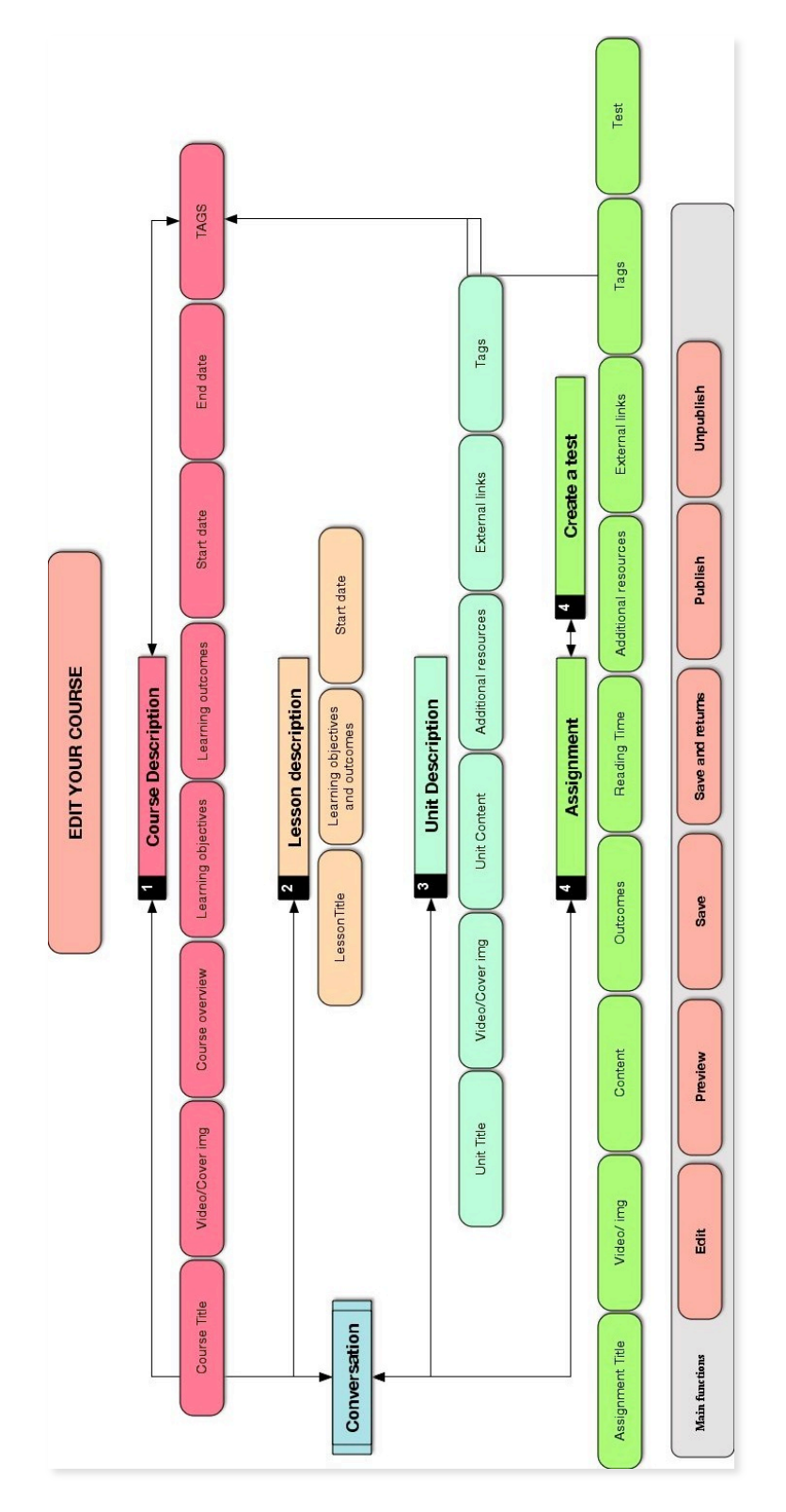

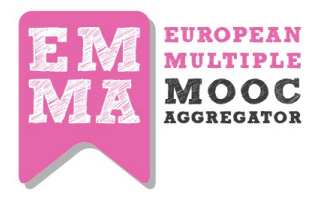

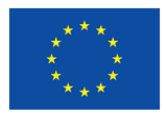

From the CMS dashboard you can create a new course, edit a pre-existing one and manage every aspect of lessons, units, assignments and quizzes, thanks to the accordion structure. Every course looks like an accordion block, which you can expand to work on it.

| View      | Edit     | Unpublish         | Delete         | Reorder Lessons       | Add Lesson        | Manage Study Materials         | Invite         |
|-----------|----------|-------------------|----------------|-----------------------|-------------------|--------------------------------|----------------|
|           |          |                   |                |                       |                   |                                |                |
| lf you ne | ed to se | et the correct of | order of lesso | ons and units, you ca | n use the Reorder | feature available both for les | sons and units |

A submenu allow you to manage easily some functions: for example, you can view your course component as they will be shown on the public pages; you can edit the course component; configuring as publish or not publish the status of any part or delete it. The menu allows also to reorder your lessons, add new ones or manage study material. Following is a description of all these features, while the Invite function allows you to open the course only on invitation of a pre-selected group of people. Teacher can add a list of email address and send an invite to selected users. A user can accept that invite and only that user can access the course.

#### 2.2. Adding a new course/creating a course cover page

To add a new course you have to click on " + Add Course" button situated at the bottom part of the dashboard.

This part not only opens a New Course per se, but also gives you a possibility to create a Cover Page of your Course - the part what you see when you first enter the course - all the information about the course, the teachers and introductory part. It is extremely relevant to choose an appealing image and to give effective and appropriate information to your public. Avoid to change information once you have published your courses.

| EMMA                         | Welcome,<br>Emma |
|------------------------------|------------------|
| Home   Structure Map         |                  |
| My Course List of my courses |                  |
| Course 1: Title              |                  |
| Add Course                   |                  |

In the "Course" screen you can edit and manage every aspect of the course. It's designed to allow you to specifically focus on the fields you need to work on. Every field and every function has an inline tooltip feature – represented by a question mark - that guides you through the whole process.

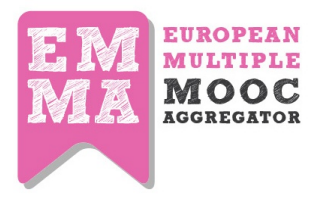

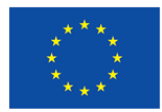

Course title, overview, objectives and outcomes are all mandatory fields. This will ensure the necessary coherence to the presentation of the courses.

| Course title                                                                                                    | Edit translation: English                                                                                                    |
|----------------------------------------------------------------------------------------------------|----------------------------------------------------------------------------------------------------|
| Title 1                                                                                                    | select language                                                                                                    |
| Choose the title for your courses and remember that this is what the search engines will pick up on and the first step to engaging students. | To be published                                                                                                    |
| 2                                                                                                    | 07-07-2015                                                                                                    |
| Course structure 3                                                                                                    | Closing date 4                                                                                                    |
| Overview Learning objectives Outcomes                                                                                                    | ₩ 07-08-2015                                                                                                    |
|                                                                                                    | StartEndDate                                                                                                    |
|                                                                                                    | Always open 📄 5                                                                                                    |
| Type something                                                                                                    | Coming soon course 📄 🤞                                                                                                    |
|                                                                                                    | Course Image Cover<br>Set a cover image for this course through<br>your Media Library. Please use only .jpg<br>or .png square images.<br>7 |
|                                                                                                    | Open Media Library                                                                                                    |
|                                                                                                    | Coauthors<br>Emma # 8                                                                                                    |

When choosing the title for your courses, let's remember that this is what the search engines will pick up on and the first step to engage students. So try to give appeal to your course starting from the title.

Courses are presented both by video and textual presentation. The right communicative approach in the description will add appeal whatever the subject!

- 1. Course Title: here you will give the name of your course
- Overview: Here you can describe how the course is structured, the kind of learning content/objects included, who it is aimed at, something about the provider institution / teachers, the kind of commitment required etc... If needed, you can also embed a video presentation from YouTube/Vimeo.
- 3. Learning objectives: Refers to the new knowledge we hope users will acquire through the course content we provide, and the skills that users will develop through the specific tools/activities included as part of the course. When completing this section do not forget to give input / suggestions for threads to discuss in the tool identified by the term: "conversations".

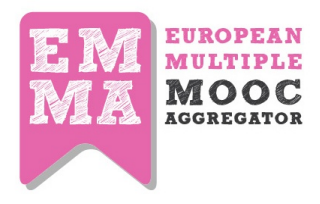

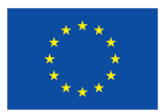

And **Outcomes:** The concrete results we expect from users on the course, measured through specific assignments and tests, contributions to socials etc. and a definition of how and where the users will be able to apply their new knowledge and skills.

In filling these fields, try to avoid a too formal or academic style.

As you can see, a **basic editor** enables you to manage text and layout, as well as inserting video or images. However you do not need to format your text because the platform already does it for you. However, overall at Lesson and Unit level, you can add **subtitles** in **bold** to identify new paragraphs, and **listing points** to structure related items (identation). Images will be always centered in the middle of the page.

[If you do not have a video presentation for your course, let's insert an image able to identify the course. Use a Creative Commons or copyright free image or be sure to own or to have acquired the rights. it's a good practice to aknowledge the image source].

**5.** In the top right hand corner of the Course window, you can choose whether to publish your work by clicking on the **private/public button**, while the **Start** and the **End Date** allow you to define your workplan, course by course, lesson by lesson.

| published  |
|------------|
| 07-07-2015 |
| ng date    |
| 07.09.2015 |
|            |

[Be aware that the Official Opening of a course - when communicated to the users - should not be changed unless you send out a new communication to the enrolled users, and through the project website. Be also informed that once a course start, users will produce comments and annotations that will be tracked and analysed so consider your Official Opening as an ultimate and not modifiable date].

VERY IMPORTANT: Please notice that To be published date do not refers to the opening of the course but only to the publishing of the course's description on the courses's page to let people to enroll in it. The starting date of the course coincides with the FIRST LESSON date. This means that a course can be published one or two months before the starting date. Indeed, it is strongly recommend to use this time to promote the course and recruite students.

**5.** Always Open – it refers to a course that is always open for the learners to enroll

6. Coming Soon - it refers to a course that is scheduled to start in near future

**7.** Do not forget to insert a **cover image** to identify your course. Choose the right one: nice, attractive, quality proof. To be correctly aligned with the Emma page layout, the cover image Course Image Cover

Set a cover image for this course through your Media Library. Please use only .jpg or .png square images.

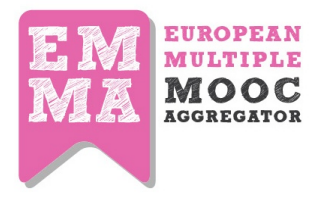

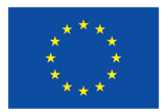

must be squared, with a height of 240px. The **media library** allows you to choose and upload the image you prefer.

**8.** Co-authors – You can choose Co-authors for your course - when click in the area, it will give you a list of available teachers. Like you, also co-authors have to be subscribed to the platform and be accredited by the Emma consortium.

#### 2.3 Adding videos

To manage videos we have set up a Vimeo account and a Vimeo App. The Vimeo App is represented by the V-icon. This App allows you to send your video directly to the Vimeo platform thus allowing you to use its link to connect the video with the right course or any other part of it (lesson/unit/assignment). We noticed that with few browsers this feature do not work properly, in this case you only need to upload your videos on the Emma channel on Vimeo or on your own YouTube – Vimeo channel and paste the link into the Emma editor.

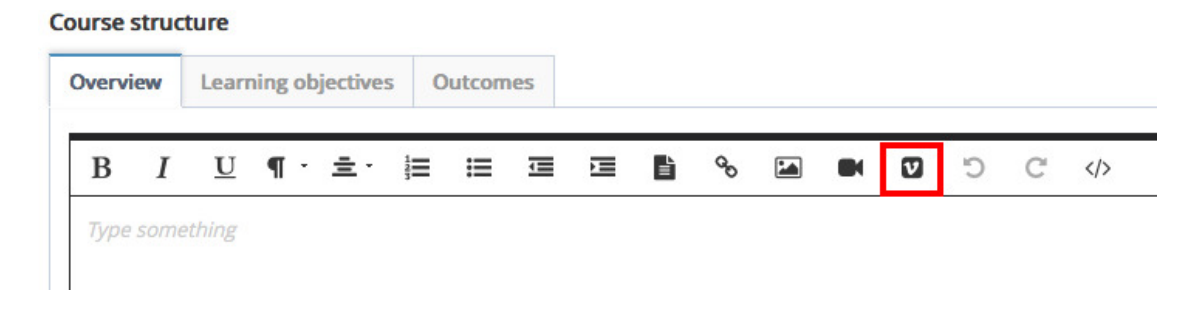

If you already have inserted videos on your own YouTube channel or Vimeo channel you are free to use these URL.

[Be informed that translation/transcription services are connected with video player features. UPV will send the transcription/translation directly to the video aggregator (YouTube/Vimeo). Accordingly with their task, only videos that have been previously sent to UPV will be translated. If videos do not belong to you, be sure you can apply to it UPV's translation services].

When you have finished filling in all the fields you can save your work and decide if and when **to publish** the course by using the slider on the top right corner of the main screen. To allow other coauthors to work on the same content, define their name into the **coauthors** field, positioned right below the media library.

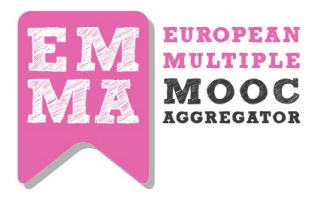

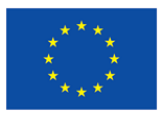

# [Be aware that if other persons works on the same content, they can change/erase the work you have already done. Clear workflow and strong coordination of the editing process are required to avoid unexpected problems].

Tick the button to publish/un-publish your course

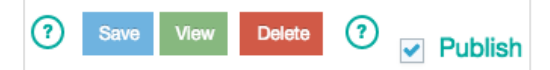

Once you have created the course it will appear in the dashboard, from where you can still edit, view or delete it by clicking on the buttons below the heading of the box.

Please remember to save throughout

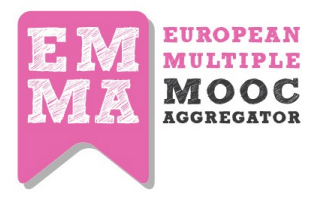

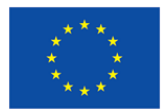

#### 2.4 Adding a New Lesson

Once the course has been created, you can edit a new lesson to add into it by simply clicking on "Add Lesson" button in the course menu.

| View | Edit | Unpublish | Delete | Reorder Lessons | Add Lesson | Manage Study Materials | Invite |
|------|------|-----------|--------|-----------------|------------|------------------------|--------|
|      | Luit | Onpublish | Delete | Neorder Lessons | Add Lesson | Manage Study Materials |        |

The "Lesson" editing page looks like the course one, but much simpler. You can set the **starting date** of the lesson through the calendar on the left sidebar and edit **title** and **lesson objectives** and **outcomes** on the right hand side of the screen. You will always have full control over the lesson contents since you can edit, view or delete it from the main screen dashboard of the CMS.

| Lesso  | n title |          |            |           |          |       |          |            |        |        |         |          |          |          |          |         |                          |
|--------|---------|----------|------------|-----------|----------|-------|----------|------------|--------|--------|---------|----------|----------|----------|----------|---------|--------------------------|
| Туре   | the     | title o  | fthe       | lesso     | n        |       |          |            |        |        |         |          |          |          |          |         |                          |
| 0 Whe  | n choo  | sing the | e title fo | or your l | lessons, | remen | nber tha | at this is | what t | he sea | rch eng | ines wil | l pick u | ip on ar | nd the f | irst st | ep to engaging students. |
|        |         |          |            |           |          |       |          |            |        |        |         |          |          |          |          |         |                          |
| Learni | ng ob   | jectiv   | es an      | douto     | omes     |       |          |            |        |        |         |          |          |          |          |         |                          |
| В      | I       | U        | ۹ -        | ±٠        | i≡       | ≣     | 1        | )<br>III   | ĥ      | 90     |         |          | V        | C        | C        |         | >                        |
| Туре   | some    | thing    |            |           |          |       |          |            |        |        |         |          |          |          |          |         |                          |
|        |         |          |            |           |          |       |          |            |        |        |         |          |          |          |          |         |                          |
|        |         |          |            |           |          |       |          |            |        |        |         |          |          |          |          |         |                          |
|        |         |          |            |           |          |       |          |            |        |        |         |          |          |          |          |         |                          |
|        |         |          |            |           |          |       |          |            |        |        |         |          |          |          |          |         |                          |
|        |         |          |            |           |          |       |          |            |        |        |         |          |          |          |          |         |                          |
|        |         |          |            |           |          |       |          |            |        |        |         |          |          |          |          |         |                          |
|        |         |          |            |           |          |       |          |            |        |        |         |          |          |          |          |         |                          |
|        |         |          |            |           |          |       |          |            |        |        |         |          |          |          |          |         |                          |
|        |         |          |            |           |          |       |          |            |        |        |         |          |          |          |          |         |                          |
|        |         |          |            |           |          |       |          |            |        |        |         |          |          |          |          |         |                          |
| 0      | ine el  |          |            |           | -        |       |          |            |        |        |         |          |          |          |          |         |                          |

Also at this level be informative and attractive. Do not forget to engage learners with course activities, asking them to participate in the course via the **Blog** and/or the **Conversation** tool. The more you invite people to use the tools to provide information about themselves, or to ask for a definition of an issue as perceived in their culture or country etc., the more your course will sound interactive and really open. Remerber that your MOOC instructional design have a direct impact on student engagment, participation and content retention.

[Be informed that the lesson field allows you to insert both text and video, as well as images. It means that, if your course is not structured in units but only in lessons, you can use this field also to provide the video-lectures and text you have prepared. Also, if you do not have any video for this level, you can add an image to make the lesson more appealing. In this circumstance, note that Assignments and Quizzes will remain associated to the Unit. If you don't have the lesson level, just

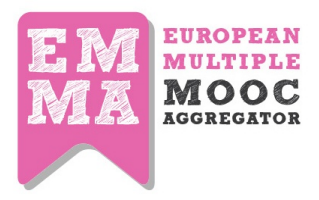

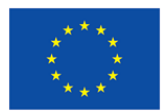

write a title into the related field and a little description to introduce the units if needed, then start working at Unit level inserting video, texts, images, additional material and/or external links. This kind of structure allows Emma to be flexible enough to meet different needs]. The starting date and the end date are mandatory.

#### Please remember to save throughout

#### 2.5. Adding a New Unit

From the lesson accordion box you can create a new unit by clicking on the "Add Unit" button. The screen looks quite similar to the others, but it presents some unique features that allow you to add tags, links and upload additional resources.

On the left side of the screen you have the field where, as usual, you enter the unit title, upload an image or video through the Vimeo App (V-icon) into the **Content** field, as well as edit the content using the text editor.

| Course 3: A-Z Teacher Tutorial                                                                                                    |
|----------------------------------------------------------------------------------------------------|
| View Edit Unpublish Delete Reorder Lessons Add Lesson Manage Study Materials Invite                                                     |
| If you need to set the correct order of lessons and units, you can use the <b>Reorder</b> feature available both for lessons and units. |
| 30 Apr '15 - Lesson 1: Pedagogical techniques                                                                                           |
|                                                                                                    |
| 30 Apr '15 - Lesson 2: Authoring a course on EMMA                                                                                       |
| View Edit Unpublish Reorder Units Add Unit                                                                                              |

On the right side, you will find three small boxes: the first one to add tags to the unit, the second one to add some more study material to the unit from the media library, and the last one to add links with descriptions in order to enrich your unit content.

To add study material to the course, you can upload it to the media library in any format (pdf, .doc, .jpg), but be sure to name the file without using empty spaces. You can add also little videos or audio files, but please consider the time for uploading and downloading as well as the space to store it on the server. Much better if you upload the video files on Vimeo or YouTube and use the link as external resources.

External resources are additional resources coming from institutional archives or specialised websites where interesting material for your students is provided. Any resource **must** have a **title** and a **description** to be published and, of course, the **right Url**. Try to link always the specific material avoiding to link general websites.

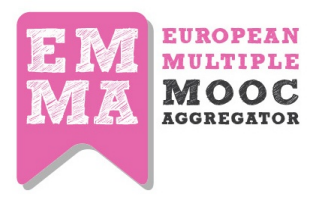

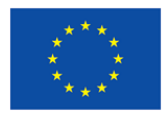

[It can happen that some commercial websites publish interesting material for your course. Before adding it as external resources, please consider its quality, its volatility, and the opportunity to let it be visited by your students].

| External Links                     |                                                                                   |     |
|------------------------------------|-----------------------------------------------------------------------------------|-----|
| Add here external links            |                                                                                   |     |
| Mintzberg H. (1996), "La progetta: | tione dell'organizzazione aziendale", Capitolo 1, Il Mulino, Bologna., Capitolo 🗙 |     |
| Link Title                         |                                                                                   |     |
| Description                        |                                                                                   |     |
| URL                                |                                                                                   | Add |

Both study material and external resources can be managed from the CMS dashboard where the section indicated as "Manage Study Material" allow you to delete or to describe your sources.

#### Please remember to save throughout

#### 2.6 Europeana API

EMMA platform has a specific way of tagging. To tag the course unit do not use common words, but try to use very specific and meaningful concepts. Tags will be used for automatic searching in Europeana, which is connected to Emma through API code. For this reason, the more specific the concepts used to tag the more pertinent will be the results found. Also it seems a good idea to insert tags both in your own language and in English for searchability reasons.

| C          | Save View Delete ? Publish                                                           |
|------------|--------------------------------------------------------------------------------------|
| Edit trans | slation: English select language                                                     |
| Tags       | Enter tags here                                                                      |
|            | Add tags separated by semicolon. USE TAGS TO<br>CREATE MEANINGFUL LINKS TO EUROPEANA |

In this example tags **John\_Dewey and Montessori-Maria** are used. When possibile, Europeana will retrieve the concerning documents togheter with a cover image.

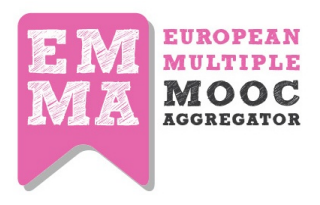

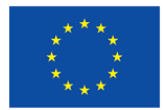

| John_Dewey Monte           | essori_Maria               |                            |      |
|----------------------------|----------------------------|----------------------------|------|
| PREVIOUS                   |                            |                            | NEXT |
| EUROPEANA RELAT            | TED RESOURCES              |                            |      |
| europeana<br>think culture | europeana<br>think culture | europeana<br>think culture |      |

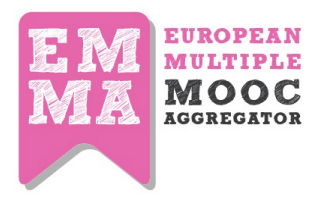

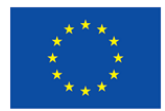

#### 2.7. Editing an Assignment

At the unit level, clicking on the purple box "add assignment", you can associate one o more assignments and or a quiz to a specific unit.

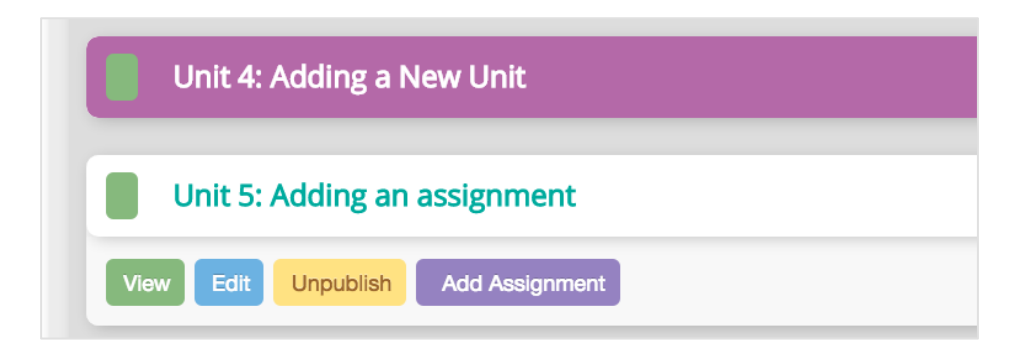

This takes you to a page that looks like the Unit one. Here you can create different types of assignments as well as associate quizzes.

| 5       |         |          |        |           |         |          |          |           |    |    |  |       |   |    |  |
|---------|---------|----------|--------|-----------|---------|----------|----------|-----------|----|----|--|-------|---|----|--|
| pe the  | e title | ofth     | ne ur  | nit       |         |          |          |           |    |    |  |       |   |    |  |
| noose a | suitabl | e sub-h  | neadin | ng for th | ne spec | ific uni | t of you | ir lessor | n. |    |  |       |   |    |  |
|         |         |          |        |           |         |          |          |           |    |    |  |       |   |    |  |
| ontent  | Ou      | tcome    | es     |           |         |          |          |           |    |    |  |       |   |    |  |
| D       | т       | TI 4     | Π.     | = .       | 1-      | .=       | 7=       | .=        |    | 0_ |  | <br>0 | C |    |  |
| D       | 1       | <u> </u> | 11     | -         | s=      | :=       |          |           |    | 0  |  | 5     | C | 47 |  |
| ype so  | omethi  | ng       |        |           |         |          |          |           |    |    |  |       |   |    |  |
|         |         |          |        |           |         |          |          |           |    |    |  |       |   |    |  |
|         |         |          |        |           |         |          |          |           |    |    |  |       |   |    |  |
|         |         |          |        |           |         |          |          |           |    |    |  |       |   |    |  |
|         |         |          |        |           |         |          |          |           |    |    |  |       |   |    |  |
|         |         |          |        |           |         |          |          |           |    |    |  |       |   |    |  |
|         |         |          |        |           |         |          |          |           |    |    |  |       |   |    |  |
|         |         |          |        |           |         |          |          |           |    |    |  |       |   |    |  |
|         |         |          |        |           |         |          |          |           |    |    |  |       |   |    |  |
|         |         |          |        |           |         |          |          |           |    |    |  |       |   |    |  |
|         |         |          |        |           |         |          |          |           |    |    |  |       |   |    |  |
|         |         |          |        |           |         |          |          |           |    |    |  |       |   |    |  |
|         |         |          |        |           |         |          |          |           |    |    |  |       |   |    |  |
|         |         |          |        |           |         |          |          |           |    |    |  |       |   |    |  |
|         |         |          |        |           |         |          |          |           |    |    |  |       |   |    |  |
|         |         |          |        |           |         |          |          |           |    |    |  |       |   |    |  |
|         |         |          |        |           |         |          |          |           |    |    |  |       |   |    |  |
|         |         |          |        |           |         |          |          |           |    |    |  |       |   |    |  |
|         |         |          |        |           |         |          |          |           |    |    |  |       |   |    |  |
|         |         |          |        |           |         |          |          |           |    |    |  |       |   |    |  |
|         |         |          |        |           |         |          |          |           |    |    |  |       |   |    |  |

Authoring a general assignment/task means to insert the title in the box, and then the concerning text in the text box provided. You can enter here the assignment test, outcomes and upload videos (using the Vimeo-Icon button) and or images. You can base the assignment on the viewing of a video, or the reading of an article, (which you need to upload through your media library as in the teaching units) with accompanying comprehension questions.

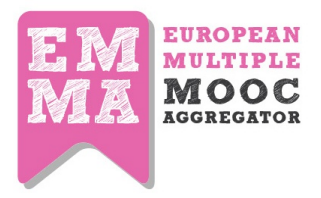

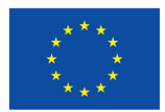

You can upload additional study material in the media library, as well as associate a Quiz from the Quiz Library. Do not forget to add tags, choosing always specific concepts.

A counter will allow you to indicate the presumed time the assignment requires. Be aware that this parameter is not always realistic, due to the language constraints and the diversity of users.

| Reading Time                                   |            |                            |
|------------------------------------------------|------------|----------------------------|
| () Insert how many minutes you imagine the tex | ct will be | read by an average reader. |
| -                                              | 0          | +                          |
|                                                |            |                            |

| Tags                                                                                                    | Enter tags here<br>• Add tags separated by semicolon                                                 |
|----------------------------------------------------------------------------------------------------|----------------------------------------------------------------------------------------------------|
| Study mat<br>Attach on                                                                                      | erial<br>e or more files to this Unit from your Media Library.                                       |
|                                                                                                    | Open Media Library                                                                                   |
| Choose a<br>Quiz num<br>Quiz a ris<br>Quiz a ris<br>Definizior<br>prova lla<br>OTEST for U<br>Nuovo Qu<br>Q | Quiz<br>ero 1<br>Jilici<br>Jilici Beni culturali<br>2<br>JPV<br>JPV<br>Jil                           |
| Quiz Lib<br>Reading T<br>Insert how                                                                         | rary C Refresh List<br>ime<br>v many minutes you imagine the text will be read by an average reader. |
|                                                                                                    | - +                                                                                                  |

Remember to indicate where students should record their answers: if they are for the **Conversation** associated or the **blog**, or simply something to think about. Use also these assignment fields to briefly summarize the lesson, if needed.

#### Please remember to save throughout

#### 2.8. Editing a Quiz

The second type of assignment is a quiz. You can create three different types of test based on:

- 1- open answer
- 2- true/false questions
- 3- multiple choice quizzes

In terms of quiz authoring, however, multiple-choice tests and true/false tests follow the same procedure.

| Attach one or more   | iles to this Unit from your Media Library.                    |
|----------------------|---------------------------------------------------------------|
| Material can be dele | ted only by the person/account that has uploaded it.          |
|                      |                                                               |
|                      | Open Media Library                                            |
| ol                   |                                                               |
| choose a Quiz        |                                                               |
| Additional Resource  | rces                                                          |
| ) kkkk               |                                                               |
| OER INVIA            |                                                               |
|                      |                                                               |
| Quiz Library         | Refresh List                                                  |
|                      |                                                               |
|                      |                                                               |
| Reading Time         |                                                               |
|                      |                                                               |
| insert now many mir  | lutes you imagine the text will be read by an average reader. |
|                      |                                                               |
|                      | 0                                                             |

To author a quiz, in the **Assignments** part click on Quiz Library, and the Edit Quiz window will open.

If you do not see it immediately, check that it is not hidden behind the window of your normal browser.

27

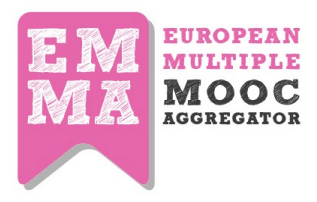

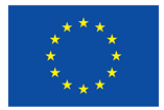

| E M<br>MA | EUROPE<br>MULTIP<br>MOO<br>XGOREGA<br>beta |                                                                                                    |           | Quiz List | Add N | ew Quiz |
|-----------|--------------------------------------------|----------------------------------------------------------------------------------------------------|-----------|-----------|-------|---------|
| YOL       | ir Qu                                      | lizzes                                                                                                    |           |           |       |         |
|           | ID                                         | Name                                                                                                    | Questions | Status    | Acti  | ons     |
|           | 268                                        | Quiz di test per assegno<br>Descrizione del test quiz per assegno                                               | 2         | ۲         | ©.    | Ŵ       |
|           | 325                                        | Il patrimonio italiano: alcune caratteristiche<br>Identificare alcuni aspetti specifici del patrimonio italiano | 3         | ۲         | ©.    | Ê       |
|           | 336                                        | II caso Ex Fadda / The Ex Fadda group                                                                           | 3         | \$        | ß     | ŵ       |
|           | 347                                        | Quiz con 1 sola risposta correttza<br>Descrizione corso                                                         | 1         | ۲         | ©.    | Ŵ       |

In the quiz screen you can add a new quiz or edit a pre-existing one. Click on "Add New Quiz" in the main menu to start work on a new test, or "Quiz list" to edit an existing quiz. In Add new Quiz page, the fields Quiz Title and Quiz Description are mandatory.

| E M RUDOTENE<br>MACOCC |           | Quiz List | Add New Quiz |
|------------------------|-----------|-----------|--------------|
| Add New Quiz           |           |           |              |
| Quiz Title             | Published |           |              |
|                        | Draft     |           | -            |
| Quiz Description       |           |           |              |
|                        |           |           | H Save       |

Do not confuse the **Quiz Description** (general) with the question description (quiz item description).

To create a multiple choice quiz click on **Add new quiz** as above and insert a title and a short description of what the quiz is designed to test in the relevant boxes. **Save**.

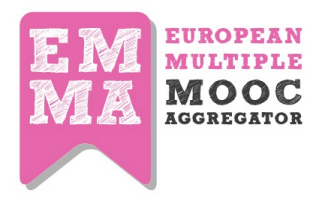

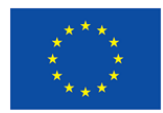

| EM<br>MA<br>MOO<br>AGGREGAT<br>beta |                |               | Quiz List | Add New Quiz   |
|-------------------------------------|----------------|---------------|-----------|----------------|
| Edit Qui                            | z              |               |           |                |
| Quiz Title                          |                |               | Published |                |
| How to author                       | a Quiz         |               | Draft     | •              |
| Quiz Descriptio                     | n              |               |           |                |
| Information for                     | r our partners |               |           | H Save         |
| Questions                           |                |               |           |                |
| Bulk Actions                        | Apply          |               |           | + Add Question |
|                                     | ID             | Question Text |           |                |
| Bulk Actions                        | Apply          |               |           |                |

At this point you can create the quiz questions. Click on "Add Question" as above, and the following box appears. You can now write your first item in the box Question Text.

Next, choose the type of answer you want in the second column: text answer or true/false answer, depending on the type of quiz.

For multiple choice quizzes, as well as true/false quizzes, you need to choose true/false answers.

| lue | stion                             |                                                                                                    |                      |             |
|-----|-----------------------------------|----------------------------------------------------------------------------------------------------|----------------------|-------------|
| pu  | t here your question (eg. what do | bes EMMA stand for?)                                                                                                    |                      |             |
| dd  | one or more answers               |                                                                                                    | [i≣ Que              | estion List |
| #   | Туре                              | Text Answer                                                                                                    | True/False Answer    |             |
| 1   | Text Answer ‡                     | type here your first option<br>(eg. English Multi Male<br>Association) - and indicate in<br>the next column whether<br>response is right or wrong. | ⊡True <b>⊘</b> False | 0           |

In the third column, **Text Answer**, type your first response option (eg. English Multi Male Association) - and indicate in the next column whether response is right or wrong.

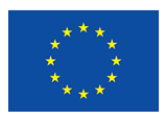

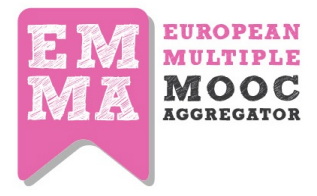

To add a new response option for the same question, simply click on the green plus sign in the last column.

| lues | stion                        |                                                                                                    |                      |      |
|------|------------------------------|----------------------------------------------------------------------------------------------------|----------------------|------|
| put  | here your question (eg. what | does EMMA stand for?)                                                                                                    |                      |      |
| dd o | one or more answers          |                                                                                                    | i≣ Ques              | tion |
| #    | Туре                         | Text Answer                                                                                                    | True/False Answer    |      |
| 1    | Text Answer \$               | type here your first option<br>(eg. English Multi Male<br>Association) - and indicate in<br>the next column whether<br>response is right or wrong. | ⊡True <b>⊘</b> False |      |
| 2    | Text Answer 🛟                |                                                                                                    | 🕞 True 🗹 False       |      |

Once you have inserted your three or four alternative responses and ensured that only one has the **True** tick, save using the green button.

| What does Creative Commons mean?         Answers         Type       Text Answer       True/False Answer         148       True/False Answer       It means that materials can be used free of charge by anybody.       I'True @False         149       True/False Answer       It means that you can use or reuse these materials in any way, as long as it is not for commercial purposes.       I'True @False         150       True/False Answer       It means that the material can be used free of charge if source is acknowledged, material is used in its original state and that the purpose is non-commercial.       I'True @False | Add/    | Edit Question           |                                                                                                    |                      |             |
|----------------------------------------------------------------------------------------------------|---------|-------------------------|----------------------------------------------------------------------------------------------------|----------------------|-------------|
| #       Type       Text Answer       True/False Answer         148       True/False Answer       It means that materials can be used free of charge by anybody.       ITrue          149       True/False Answer       It means that you can use or reuse these materials in any way, as long as it is not for commercial purposes.       ITrue          150       True/False Answer       It means that the material can be used free of charge if source is acknowledged, material is used in its original state and that the purpose is non-commercial.       Itrue                                                                        | What do | es Creative Commons mea | n?                                                                                                    |                      |             |
| #       Type       Text Answer       True/False Answer         148       True/False Answer       It means that materials can be used free of charge by anybody.       I'True          149       True/False Answer       It means that you can use or reuse these materials in any way, as long as it is not for commercial purposes.       I'True          150       True/False Answer       It means that the material can be used free of charge if source is acknowledged, material is used in its original state and that the purpose is non-commercial.       I'True                                                                     | nswers  |                         |                                                                                                    |                      | Back to Qui |
| 148       True/False Answer :       It means that materials can be used free of charge by anybody.       True          149       True/False Answer :       It means that you can use or reuse these materials in any way, as long as it is not for commercial purposes.       True          150       True/False Answer :       It means that the material can be used free of charge if source is acknowledged, material is used in its original state and that the purpose is non-commercial.       It rue                                                                                                    | #       | Туре                    | Text Answer                                                                                                    | True/False Answer    |             |
| 149       True/False Answer ÷         149       True/False Answer ÷         150       True/False Answer ÷         150       True/False Answer ÷         150       True/False Answer ÷         150       True/False Answer ÷         150       True/False Answer ÷         150       True/False Answer ÷         150       It means that the material can be used free of charge if source is acknowledged, material is used in its original state and that the purpose is non-commercial.                                                                                                    | 148     | True/False Answer 🛟     | It means that materials can be used free of charge by anybody.                                                                                                    | ⊡True <b>⊘</b> False |             |
| 150       True/False Answer ÷         It means that the material can be used free of charge if source is acknowledged, material is used in its original state and that the purpose is non-commercial.                                                                                                    | 149     | True/False Answer       | It means that you can use or reuse these materials in any way, as long as it is not for commercial purposes.                                                          | ⊡True <b>⊘</b> False |             |
|                                                                                                    | 150     | True/False Answer       | It means that the material can be used free of charge if<br>source is acknowledged, material is used in its original<br>state and that the purpose is non-commercial. | d∰True ⊡False        | 0           |

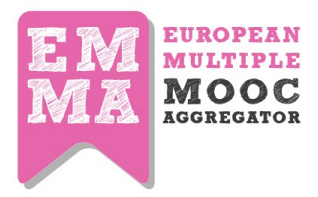

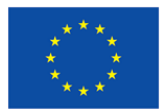

To add further questions to your quiz click on **ADD QUESTION** and repeat the procedure for creating the multiple choice responses as above.

Once you have saved, you can find your completed quiz in the QUIZ LIBRARY on the assignment page. On this page you can click on existing quizzes to edit them, or write a new QUIZ (add new quiz).

**To create a quiz with a specific answer** the procedure is the same as the multiple choice so, click on **ADD NEW QUIZ**, insert title and quiz description and save.

- Click on Add question and insert question in box.
- This time, select answer type NOT true/false answer.
- Write answer in box.
- Cancel both true / false options.
- Select + symbol in right-hand column to add another question and repeat procedure.

| z T             | itle                          |                                                                                       | Published |   |              |              |  |
|-----------------|-------------------------------|---------------------------------------------------------------------------------------|-----------|---|--------------|--------------|--|
| ddit            | tional F                      | Resources                                                                             | Draft     |   |              | ¢            |  |
| iz D            | escrip                        | tion                                                                                  |           |   |              |              |  |
| A qui           | ick che                       | eck on Rights and Attribution                                                         |           |   |              | H Sav        |  |
|                 |                               |                                                                                       |           |   |              |              |  |
| esti            | ons                           |                                                                                       |           |   |              |              |  |
| iesti<br>ulk Ad | ons<br>ctions                 | Apply                                                                                 |           | l | + Add (      | Questic      |  |
| ulk Ad          | ons<br>ctions                 | Apply Question Text                                                                   |           |   | + Add (      | Questic      |  |
| ulk Ad          | ctions<br>ID                  | Apply Question Text What does Creative Commons mean?                                  |           | 3 | + Add (      | Questic      |  |
| ulk Ad          | ons<br>ctions<br>ID<br>1<br>2 | Question Text What does Creative Commons mean? What does Free Royalty licensing mean? |           | 3 | + Add (<br>© | Questic<br>Ê |  |

Now you quiz is ready to be associated to the assignment, choosing it from the **Quiz Library**. It will be published in the assignment section, where the learner can give his/her answers.

#### 2.9. Adding a Peer Assessment

Peer assessment feature on EMMA is a useful feature that helps both teachers and students in teaching and learning process. For teachers it is an instructional tool, also it saves teachers' time and energy to grade assignments. Teacher assigns some preset benchmarks and criteria, grading scale, multiple choice rubric, open answers that can help and guide peers evaluate assignments. As for the student side, it develops metacognitive skills and helps them learn material better.

The **workflow** and the process of EMMA peer assignment feature looks like this:

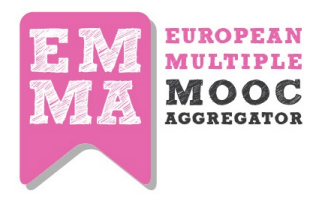

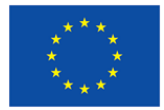

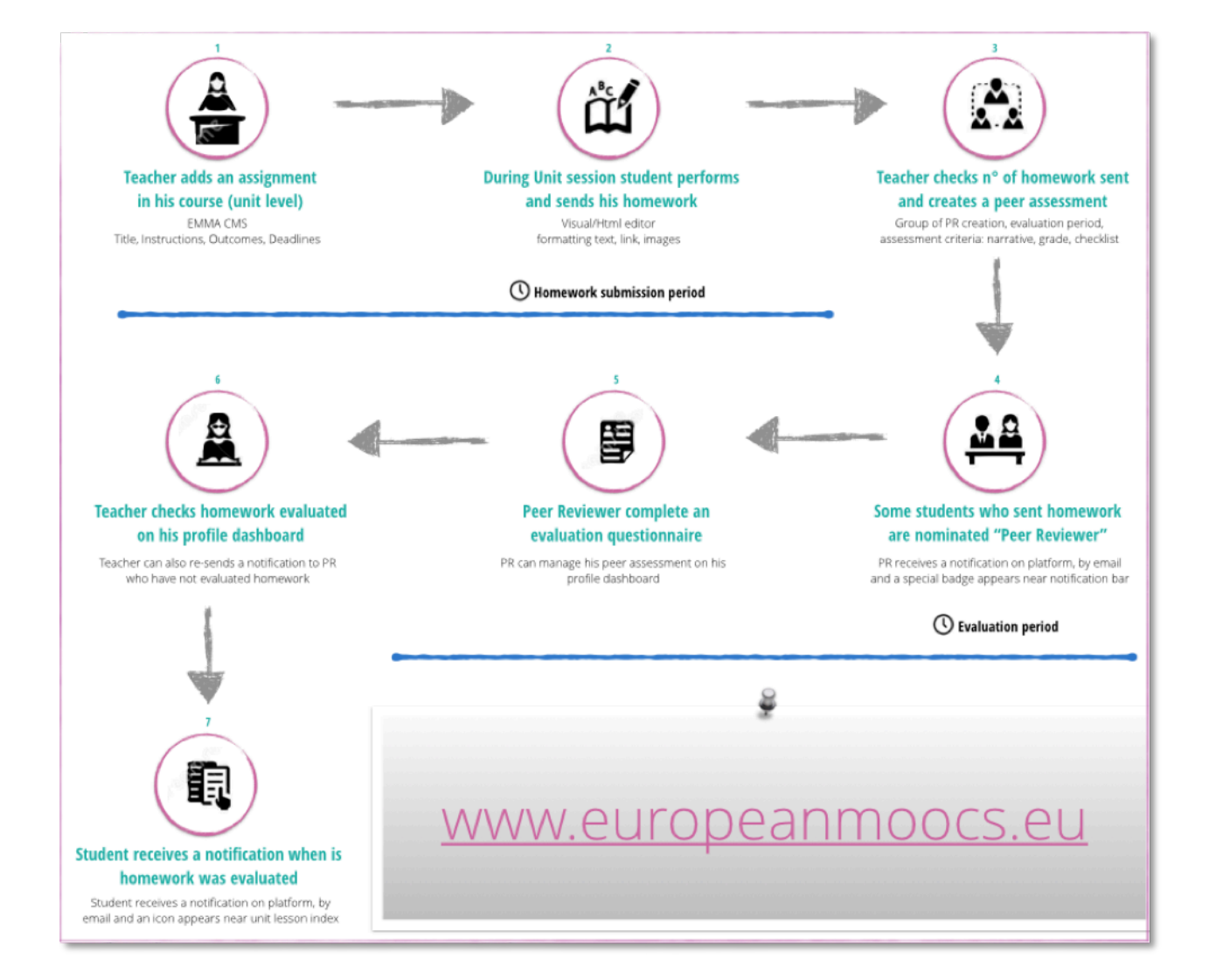

#### Setting the peer assignment

To set the peer assignment feature, you need add the peer assessment within the unit by going through > lesson -> unit -> assignment -> peer assessment.

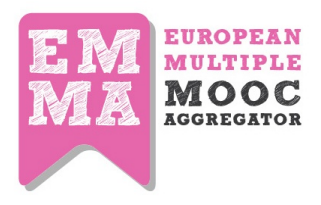

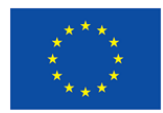

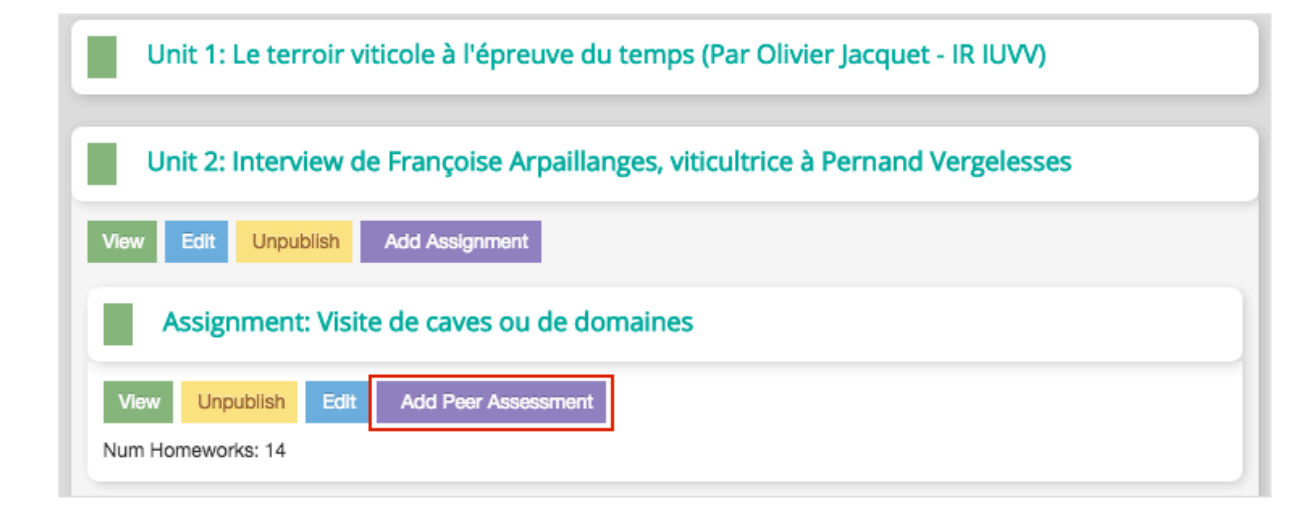

.

The following window will appear where you will need to set:

| Peer assessment Stats                                                     | 1. Number of <b>Peer reviewers</b> per group                                                                                                    |  |  |  |
|---------------------------------------------------------------------------|----------------------------------------------------------------------------------------------------|--|--|--|
| 71 users enrolled / O homework submitted                                  | 2. Number of <b>reviewers</b> for each assignment                                                                                                |  |  |  |
| Create a Group of Peer Reviewers                                          | <ol> <li>Evaluation period – you will need to add<br/>both dates – a starting date and closing date.</li> </ol>                                  |  |  |  |
| Max number of users per group:<br>How many reviewers for each assignment? | 4. Notes (optional field) to add some additional information you may need                                                                        |  |  |  |
| EVALUATION PERIOD Starting date                                           | <b>Note</b> : after the starting date you cannot edit<br>your assignment. Be aware also that until a<br>student submits an assignment, he or she |  |  |  |
| Select date                                                               |                                                                                                    |  |  |  |
| Closing date  Select date  StartEndDate  ADD NOTE FOR REVIEWERS           |                                                                                                    |  |  |  |
|                                                                           |                                                                                                    |  |  |  |

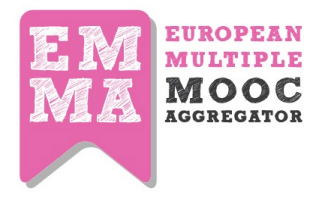

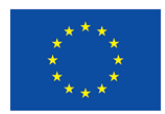

#### Configuring the peer assessment form

Next step is to add **assessment criteria**. The criteria are arranged around the questions and rubrics are different:

An open answer – this feature allows the teachers to ask questions about the work and receive open answers to them. For it you will need to define a question and add rubric – open answer.

Numerical vote – teacher can preset the grade scale.

Personalized answer – teacher asks a question and receives feedback according to already set multiple choice answers (you can also allow several choices by ticking the appropriate box). It is possible to add as many criteria as teacher needs.

When the assignment is created, the **students will receive notifications** (by email, and by EMMA notification system) that they have been assigned as reviewers.

| ASSESSMENT CRITERIA                |
|------------------------------------|
| Question:                          |
|                                    |
|                                    |
| 6                                  |
| Narrative Criteria (open questio 💠 |
| Risposta aperta                    |
| Question:                          |
|                                    |
|                                    |
|                                    |
| Grade (set a value MIN. and MA: \$ |
| Voto numerico 3                    |
| Min: Max:                          |
| Question:                          |
|                                    |
|                                    |
|                                    |
| Checklist (choice assertion)       |
| Risposta personalizzata            |
| enter answers here                 |
| Add answers separated by semicolon |
| 📄 Risposta multipla                |
| ADD CRITERIA                       |
|                                    |
| C SAVEALL                          |

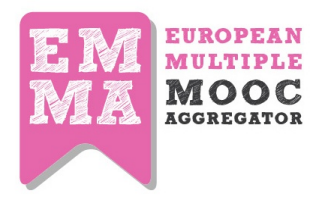

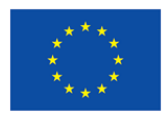

#### View

The teacher sees the peer assignments in view below. Pressing the **select all** button will resend notifications to students and remind them about the **pending peer assessment assignment.** 

| oor accor                                                              | sment d | ashboard         |            |                 |           |                |  |  |  |
|------------------------------------------------------------------------|---------|------------------|------------|-----------------|-----------|----------------|--|--|--|
| Peer ÷                                                                 |         |                  |            |                 |           |                |  |  |  |
| ) Homework submitted   1 Homework evaluated   9 Homework to be evalute |         |                  |            |                 |           |                |  |  |  |
| Homework                                                               | Course  | Assignment Title | Deadline   | Date assessment | Status    | Sollecita tutt |  |  |  |
|                                                                        | Peer    | Peer assegno     | 12-03-2015 | 11-03-2015      | Completed |                |  |  |  |
|                                                                        | Peer    | Peer assegno     | 12-03-2015 | 11-03-2015      | Completed |                |  |  |  |
|                                                                        | Peer    | Peer assegno     | 12-03-2015 | 11-03-2015      | Completed |                |  |  |  |
|                                                                        | Peer    | Peer assegno     | 12-03-2015 | 11-03-2015      | Created   |                |  |  |  |
|                                                                        | Peer    | Peer assegno     | 12-03-2015 | 11-03-2015      | Created   |                |  |  |  |
|                                                                        | Peer    | Peer assegno     | 12-03-2015 | 11-03-2015      | Created   |                |  |  |  |
|                                                                        | Peer    | Peer assegno     | 12-03-2015 | 11-03-2015      | Created   |                |  |  |  |
|                                                                        | Peer    | Peer assegno     | 12-03-2015 | 11-03-2015      | Created   |                |  |  |  |
|                                                                        | Peer    | Peer assegno     | 12-03-2015 | 11-03-2015      | Created   |                |  |  |  |
| _                                                                      |         |                  |            |                 |           |                |  |  |  |

**Peer reviewers are randomly chosen by the system**; as mentioned above, the teacher defines number of reviewers and the number of the homeworks they have to assess. The evaluation of the homework is carried out according to a scheme, which is also prepared by the teacher. Once they are nominated as peer reviewers, selected **students will receive a notification** on the platform, via **email** and a **special badge** will appear near the notification bar. The evaluation period starts.

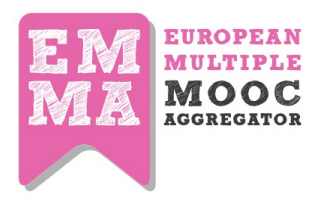

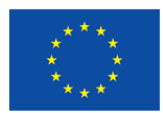

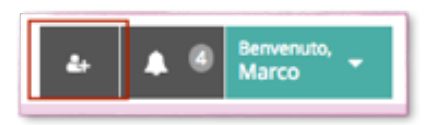

*Note*: the badge remains until the peer reviewer complete the assessment of all homework

In their **profile page**, Peer reviewer can view in "My peer assessment" the number and the **status** of the homework they have to correct.

| rofile Courses 🕢 Last N                         |                                                                                   | s 🕙 🛛 La | st Notifications Last Act | ivitie: My Pee | r Assessment Vy Hom | ework     |  |  |  |
|-------------------------------------------------|-----------------------------------------------------------------------------------|----------|---------------------------|----------------|---------------------|-----------|--|--|--|
| Peer                                            | Peer assessment dashboard                                                         |          |                           |                |                     |           |  |  |  |
| Home                                            | All courses 😜<br>Homework Course Assignment Title Deadline Date assessment Status |          |                           |                |                     |           |  |  |  |
|                                                 | L                                                                                 | Peer     | Peer assegno              | 12-03-2015     | 11-03-2015          | Completed |  |  |  |
| Peer Peer assegno 12-03-2015 11-03-2015 Creater |                                                                                   |          |                           |                |                     |           |  |  |  |
|                                                 |                                                                                   |          |                           |                |                     |           |  |  |  |

Clicking on homework icon, Peer reviewer is redirected to the **Peer assessment form** page where he can evaluate the homework.
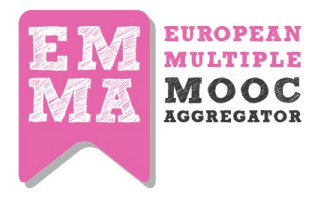

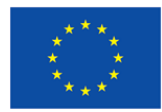

| Assignment : Peer assegno                                          |
|--------------------------------------------------------------------|
| Descrizione<br>TEXT                                                |
| <b>Risultati</b><br>Outcomes                                       |
| Homework to be reviewed<br>Risoluzione automatica utente 3745      |
| Peer assessment form                                               |
| 1.Question: Question 1                                             |
| 2.Question: Question 2<br>answer 1<br>#moocac14_t2<br>#moocac14_t3 |
| 3.Question: Question 3<br>Min:1-Max:5                              |
| SEND PEER ASSESSMENT FORM                                          |

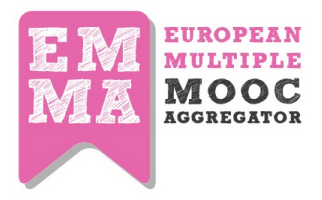

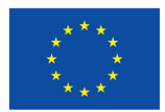

### 3. Translating your videos

EMMA as a multilingual platform offers a possibility of expert automated transcription/translation. Here is how to make use of this feature.

### 3.1 Video transcriptions and editing

First, upload your videos to your institution channel on Vimeo or YouTube. Be careful with the privacy settings - select hidden from Vimeo and not anybody. (If your institution does not have a channel, please apply to support @europeanmoocs.eu for assistance).

First of all, you need a TTP<sup>3</sup> account to proceed. If this is your first time, you need to *Register* at <u>http://ttp.mllp.upv.es</u> mentioning that you are an EMMA MOOC provider. Then proceed as follows:

Log in to TTP with your username and password, then upload your video file to the TTP by clicking on the upload media button on left sidebar.

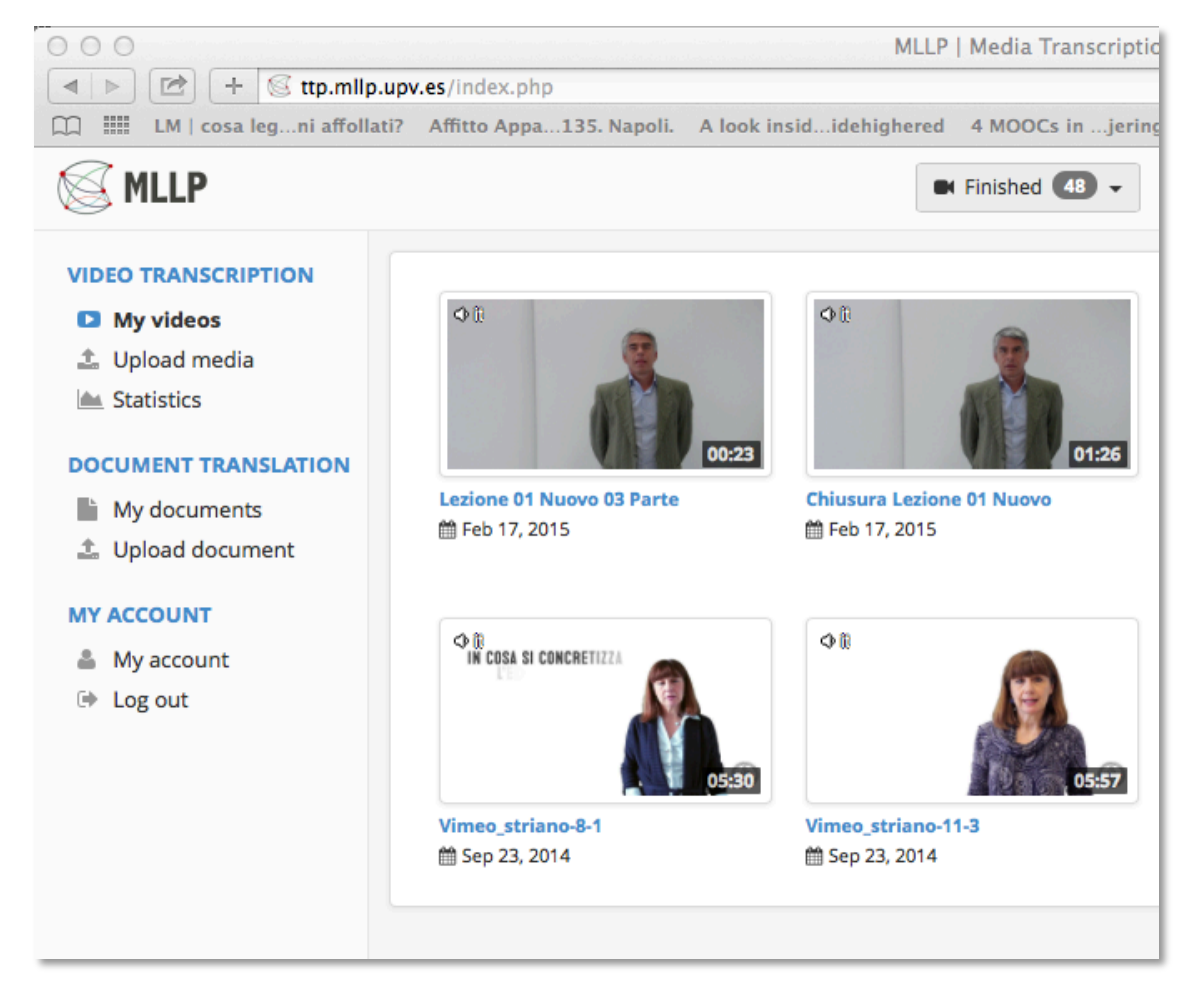

<sup>3</sup> TTP stands for Transcription and Translation Platform

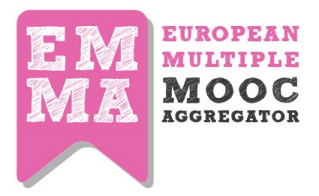

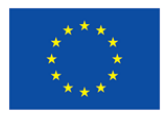

A registration form appears that you need to fill in as shown below. Only the fields with an asterix are compulsory. Please label carefully for easy retrieval afterwards. You will receive an email to notify you that your video has been uploaded.

| Title*:                    |                                                                                                    |
|----------------------------|----------------------------------------------------------------------------------------------------|
|                            | The title will be used to search for related documents on the web to<br>improve the quality of the transcription.        |
| Media file*:               | Enter URL (YouTube and Vimeo URLs are supported)                                                                         |
|                            | or<br>Scegli file nessuno selezionato                                                                                    |
|                            | File extensions<br>supported                                                                                             |
| Media language*:           | \$                                                                                                    |
| Language model adaptation: | C Enabled                                                                                                    |
|                            | Improve transcription quality by exploiting related text resources.                                                      |
| Slides file:               | Scegli file nessuno selezionato                                                                                          |
| External documents:        | Scegli file nessun file selezionato                                                                                      |
|                            | If slides or documents are provided, their contents will<br>be processed to improve the quality of the<br>transcription. |
|                            | Send                                                                                                    |
|                            |                                                                                                    |

Once the video is uploaded, transcription of the spoken text is carried out by UPV. They will notify you by email when the subtitles are ready.

When subtitles are ready, log in to the TTP, go to My Videos on sidebar menu, and a screen will open with all your available videos.

Click on **the video you want to work** on and an editing window opens alongside the video screen. You should make any corrections necessary, paying particular attention to inserting punctuation marks where required.

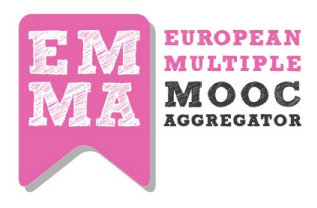

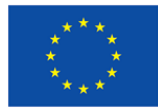

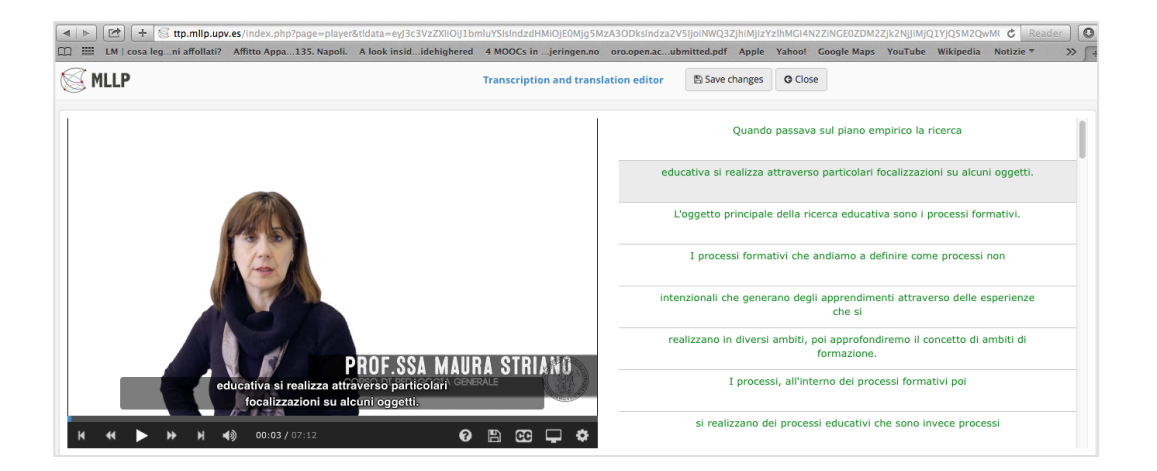

You will notice that when you log in to **My Videos**, the languages that the subtitles are available in small boxes on bottom left corner of each video window. The boxes are in black initially. When you have partially reviewed the subtitles in your own language, the box turns orange and when the editing work is complete the box is green.

When you have completed the transcription editing, please allow a couple of hours for the translations to be regenerated from the corrected transcriptions.

### 3.2 Translating subtitles and uploading them

When your translated subtitles are ready, access the editing window by clicking on the CC button in bottom-right corner and selecting the appropriate source language and target language as shown below. Edit your translations as you think appropriate - remembering that we are dealing with correcting advanced machine translations, not retranslating the text from scratch. Again the boxes will change colour, indicating the current status of your translation. There is no need to complete a video in any one session.

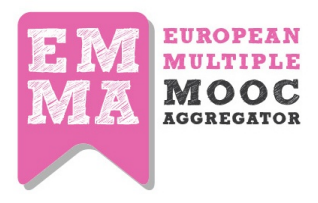

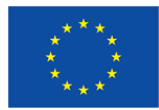

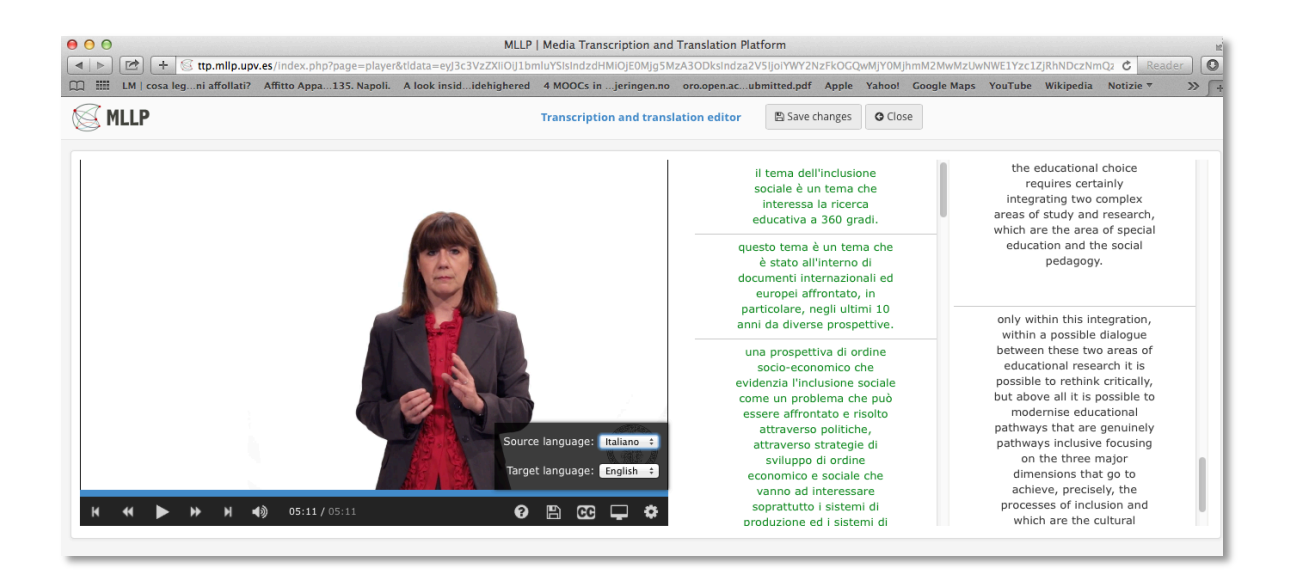

When you are ready to associate your edited translated subtitles to your video, click on the gear icon and then download subtitles as shown below:

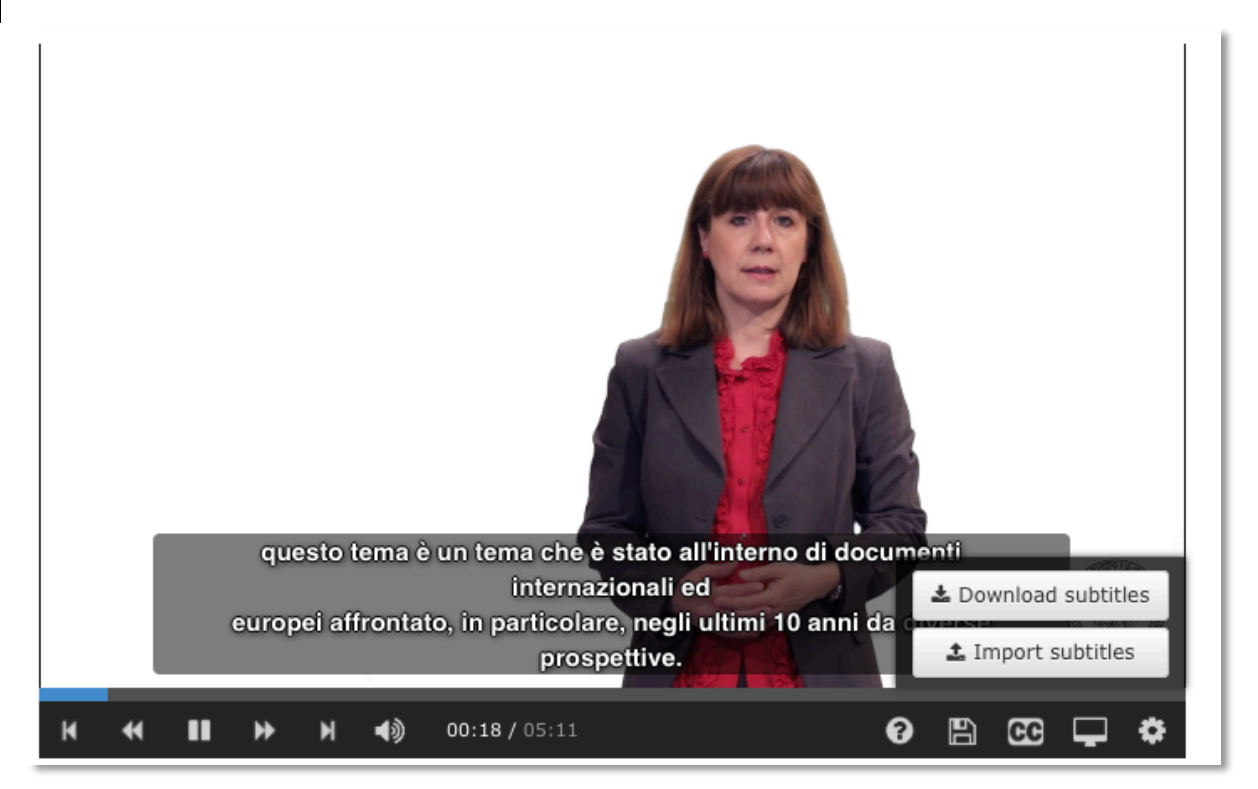

Open your video in Vimeo / YouTube, click on CC (corresponding captions) and upload the corresponding subtitles file

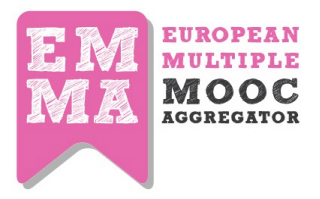

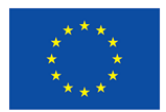

To **embed your video** in EMMA, open the desired video in your YouTube or Vimeo\_account, look for the "embedded" option and copy the provided HTML\_code into the EMMA platform while HTML tags are shown. Once this video\_is embedded into the EMMA platform, the option to display subtitles in the selected language is shown on the bottom bar of the video.

[More on the translation of Videos, you can watch multimedia tutorials here: http://platform.europeanmoocs.eu/lesson\_translating\_your\_videos]

### 3.3 Translating the content

Author your content on EMMA. If you are worried about the timing, you can always author 2 or 3 lessons only and then organise their translation before moving on to the next batch of lessons.

- 1. Once you have 2-3 lessons ready
- 2. Send a mail to UPV (jvalor@dsic.upv.es) and inform them that your lessons are complete on the EMMA platform.
- 3. UPV will then export the text on to the TTP. They will send you a mail notifying you when the translations have been generated on their platform.

Login to the TTP platform and go to My Documents. Your lessons will open in the window as a list with course title, abstract, content and assignments all separated into translated chunks.

Click on the section you want to translate. The colour coding is the same as before, black for unedited, orange for in progress and green for completed.

Once you have completed a batch of lessons, inform the technical team at support@europeanmoocs.eu and they will organise the export of your work from the TTP and upload it on to the EMMA platform.

More on the translation of Videos, you can watch multimedia tutorials here: <u>http://platform.europeanmoocs.eu/lesson\_translating\_text\_content</u>

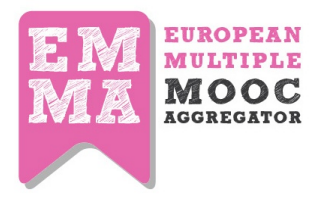

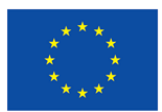

### 4. Navigating Emma

Nearly all the sites we looked at have a structure that is simple, intuitive and easy-to-navigate. Information is conveyed through basic graphics featuring a straightforward, well-designed layout where content is limited to providing users with a useful overview of the site and services on offer. This makes for easy reading and navigation as there is nothing to confuse users and little textual or visual overload.

The navigation system on all the sites we looked at includes the same basic elements albeit in different positions and cover the same basic routes. The underlying logic is always similar but navigation routes are much richer on some of the sites because of the inclusion of submenus.

The signposting language used within the various menus comprises a series of generic, generally accepted terms, which all the sites have adopted because they are all similar in function.

From our investigations (see deliverable on Interface Specification which is very exhaustive) appear that although FutureLearn is one of the platforms that has found a new equilibrium between interaction, accessibility, mobile use, and user participation, so keeping a strong focus on learning effectiveness as well as sustainability and avoiding overloading either teacher or student with too much work.

The Emma project has been inspired by the same philosophy trying to combine: Ease of use, clear display, a balanced level of interaction, mobile use, sustainability, within an environment that limits the interaction with the technology to leave user free to interact with the content and the OER provided. In fact, we believe that a real user-centric platform should not be focused on technology overall when we are addressing the inclusiveness and openness of TEL initiative. Indeed the use of technology should be conceived as much as possible as a transparent feature that allow for *dis-intermediated interaction* between content and people involved into teaching-learning processes (cfr. Bolter 2000)<sup>4</sup>. Too many features and/or technological tools can overload the learning experience. The main idea is that you should learn to read not to open a book. So that is why Emma has chosen to keep the platform simpler, with a high degree of consistency, giving priority to the main function (learning) and taking as parallel - but fully integrated - all the other functions that in a learning process are still very relevant (socialization, interaction, participation).

<sup>&</sup>lt;sup>4</sup> Richard Grusin and Jay David Bolter (2000), *Remediation: Understanding New Media*, Cambridge, MA: MIT Press.

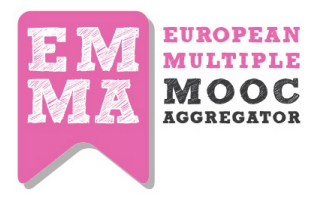

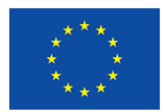

### 4.1 Registering to the platform

Before you can start using EMMA with full functionality, enroll to the courses; start learning with courses with the multilingual possibilities, interacting with peers, track your own learning or become a teacher on EMMA, you will need to register to the platform.

It is very simple and straightforward process:

After entering the europeanmoocs.eu website, this welcome page will greet you offering different options explained in the separate section 4.4

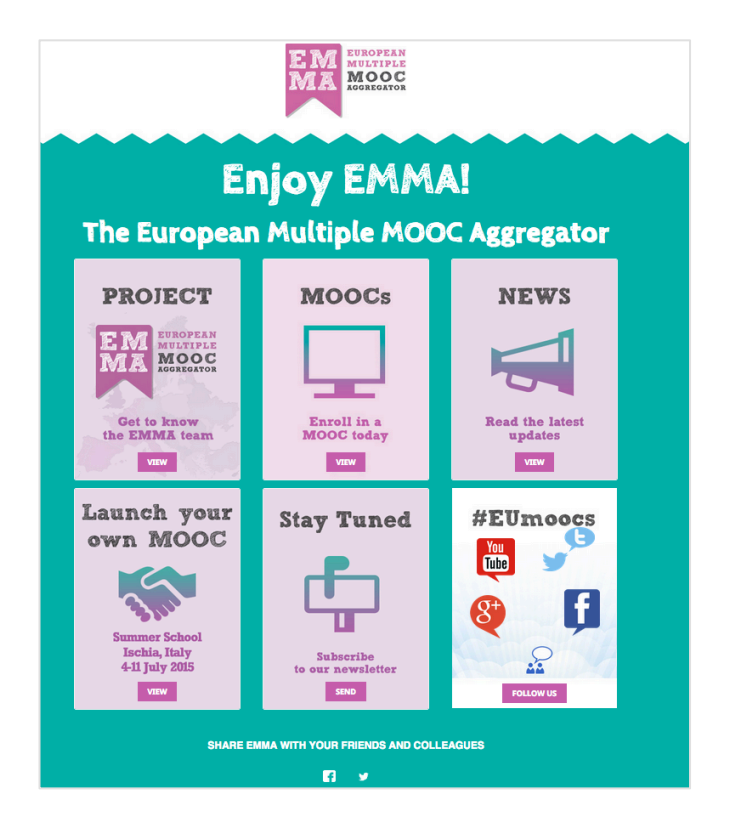

Choose the MOOCs to enter the Mooc platform. In the upper right corner choose Sign in / Register

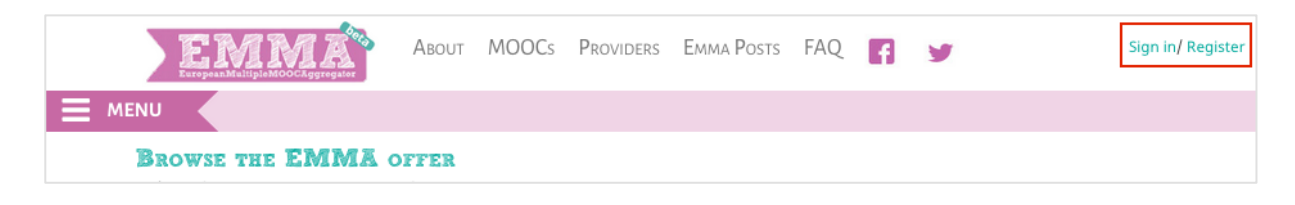

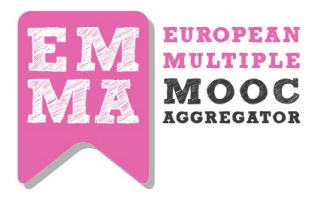

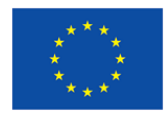

The following screen will show the **registration form** which you will need to fill in as shown in this example:

| Maka        | ۵              | Eradze                      | ۵.,        |
|-------------|----------------|-----------------------------|------------|
| maka@tlu.ee |                | maka@tlu.ee                 |            |
| •••••       | a <sub>e</sub> |                             | 0.         |
| Female      | <u>†</u> ‡ ‡   | 21-06-1981                  | <u></u>    |
| Student     | ÷              | Italy                       | <b>*</b> * |
| English     | ¢ 🗨            | Agree to the terms and cond | itions     |

After sending the form for registration, you will receive an email and you will need to follow the instructions given in the email.

| Activ    | vate your account on EMMA                                                               |
|----------|-----------------------------------------------------------------------------------------|
| <b>X</b> | Emma Project <info@europeanmoocs.eu><br/>to me 	¯</info@europeanmoocs.eu>               |
|          | Welcome to Emma, the European Multiple Mooc Aggregator.                                 |
|          | Please click on the following link to activate your account                             |
|          | http://platform.europeanmoocs.eu/complete.php?i=9096&h=5e31acb3aed4491e32f81122cb4e4e10 |

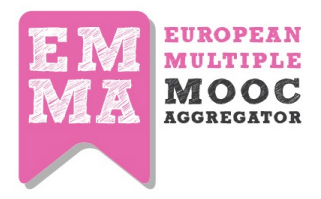

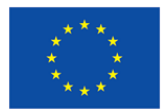

### 4.2 Enrolling to a Course

In order to register and become a student to a course, a user needs to enroll in the course. This can be done through clicking on the enroll button when you enter the course main page.

Simply choose a course you want to register to and click on the enroll button

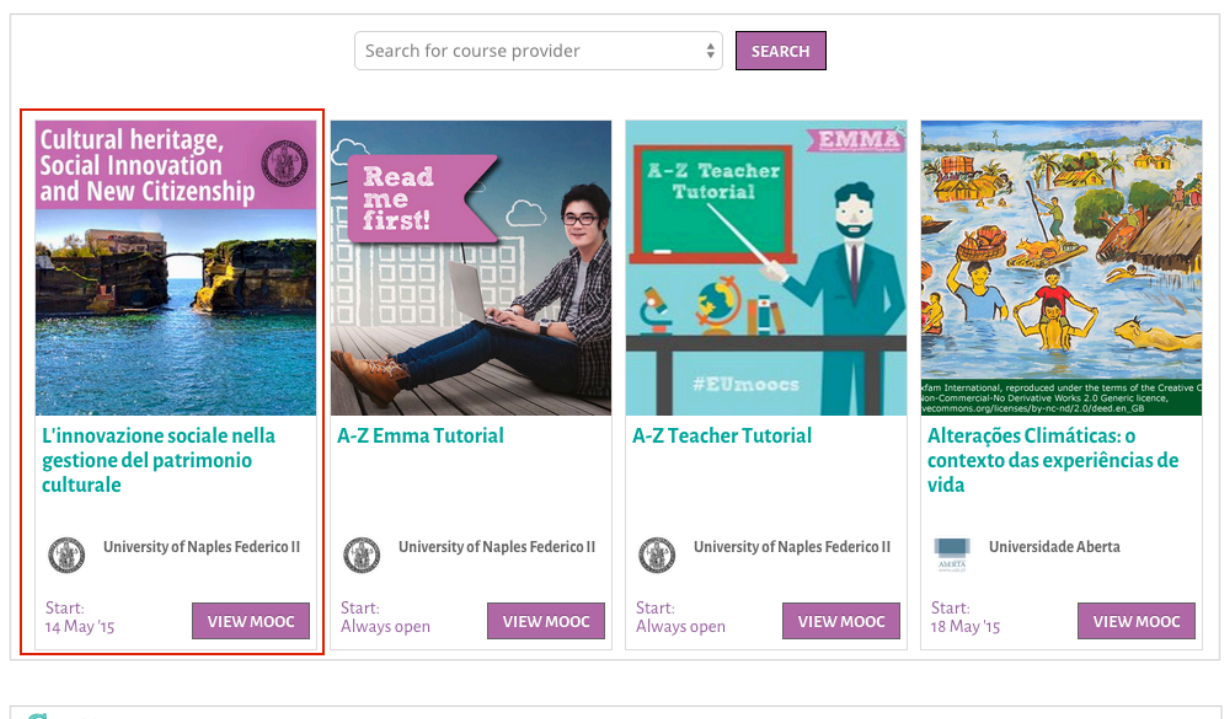

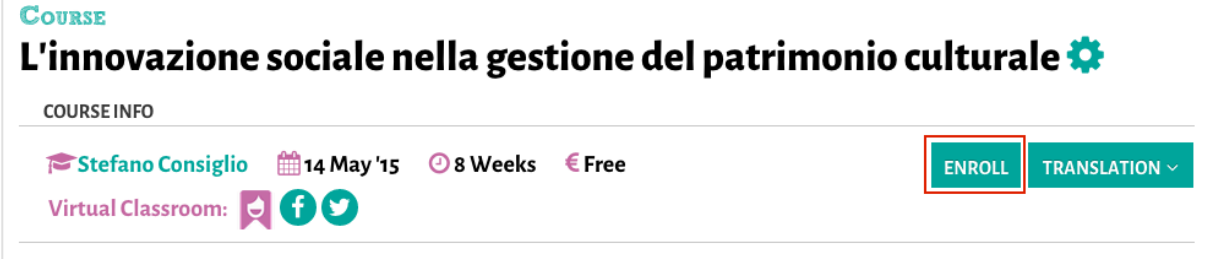

You are in!

[Note: you can always enroll to an EMMA course, even if the actual study period has ended but you will only be able to access the course overview. For Coming Soon courses you will not able to access to the lessons until a new official opening]

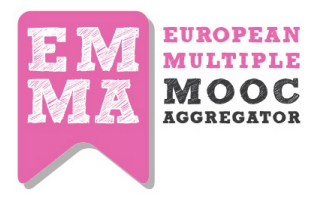

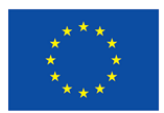

### 4.3 Platform structure

As a result of the benchmarking analysis described in detail in D2.5, the EMMA team concluded that features of the FutureLearn were the most effective in terms of user engagement and interaction. With the aim of ensuring system transparency, easy navigation and interaction with the learning environments Emma combines a simple graphic layout with straightforward, obvious functions. The layout of Emma presents the content as a single column, with the addition of a sidebar that is normally invisible and is opened with a single click (Fig. 4). When the sidebar is open the central content moves slightly to the right or left, enabling users to navigate within the content as well as the platform features and tools.

The navigation system, therefore, is a simplified breadcrumbs model offering rapid access to the main features from the topbar on the site, just under the general site menu, and also via a sidebar. The *responsive* features, where applicable, mean that the site can be used on different devices and with different screen resolutions. The content in the central column of the interface is structured to allow for easy vertical reading, with the different elements clearly separated.

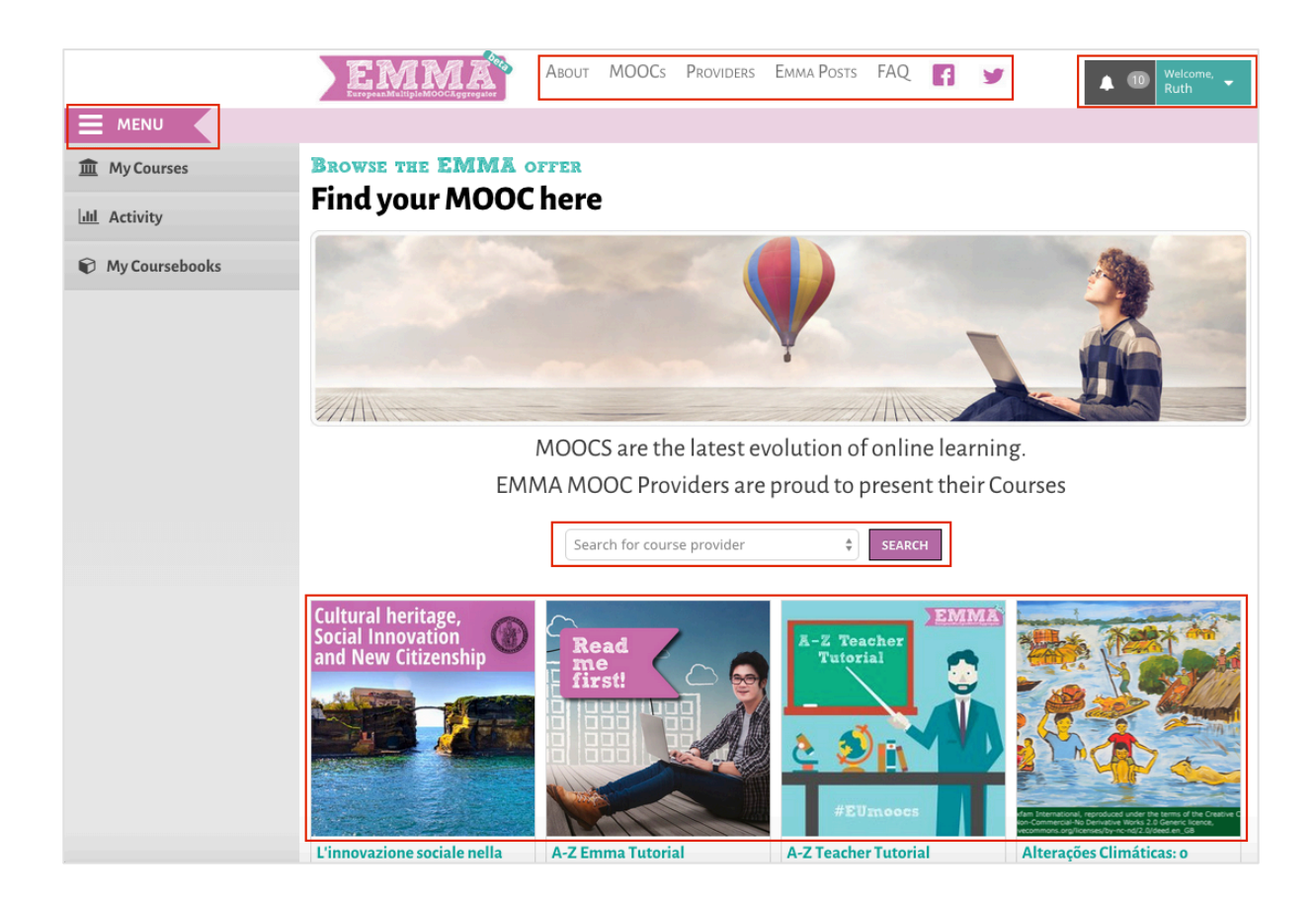

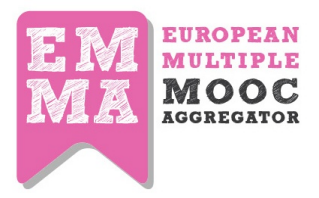

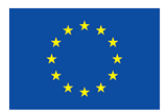

### 4.4 Entry Page, main menu, footer, sidebar

The general EMMA layout is an even simpler wireframe. Access to the six main areas on the site is possible from the entry page:

- 1. **Project:** information about the project and its history: mission, consortium, partners and Moocs providers;
- 2. MOOCs: the core of EMMA. The courses and lessons;
- 3. News: project-related news and events;
- 4. Launch Your Own MOOC: an invite to teaching centres around the world to become part of the team and deliver their courses through EMMA (currently showing EMMA/Federica summer school on Ischia, Italy)
- Stay Tuned: quick sign up for the project newsletter, to get the latest info and updates on EMMA;
- #EUmoocs: in an era of Social networking, we can no longer think in terms of isolated websites. Moocs are about knowledge-sharing, debate and interaction. Learning communities in short. Discover and follow EMMA on the main social media.

This page is going to be re-designed. The next Emma interface will be more dynamic.

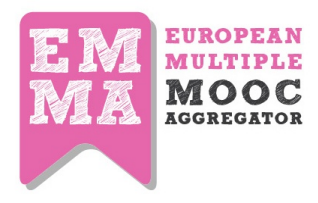

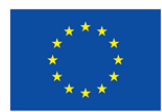

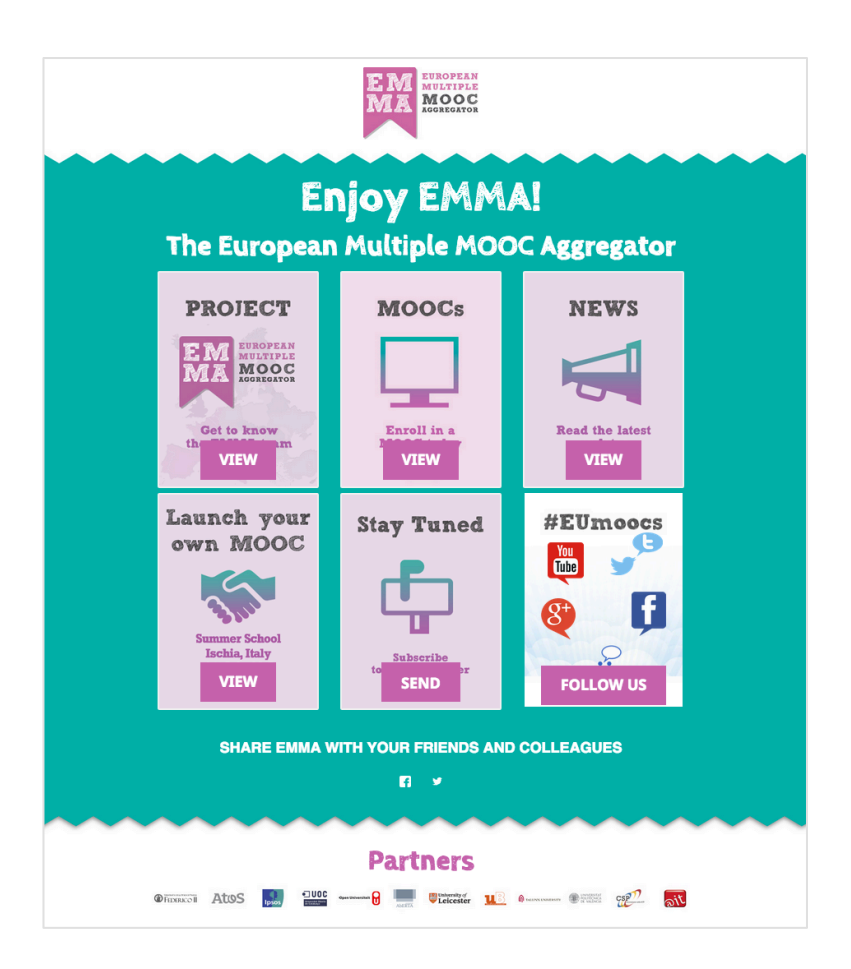

### 4.5 Main Menu

If you click on MOOCs on the Entry Page, you get to the learning core of EMMA. The straightforward layout takes you quickly and easily to any of the courses that are currently open, or, through the drop-down menu, to all the courses on offer. The main navigation menu, which is present on every page, has four links:

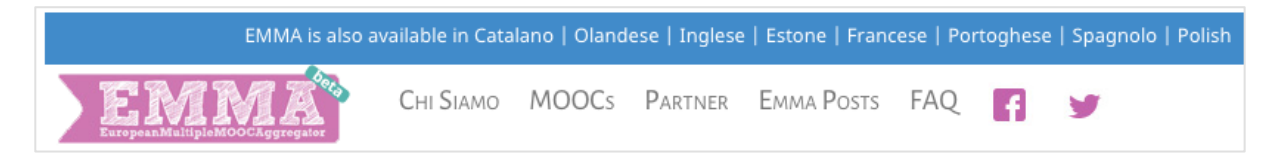

**About**: information about the project and its history: mission, consortium, partners and the course providers;

MOOCs: list of all the courses on EMMA;

Provider: information sheet about institutions offering courses on EMMA;

**EMMA Posts:** an area for inter- and intra-course discussion: a guided entry to specific coursebased discussion areas.

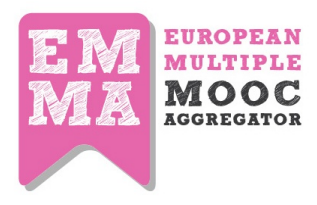

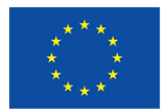

FAQ: EMMA help desk center (more info in the Chapter 8)

Signpost languages for Italian, Catalan, Dutch, English, Estonian, German, Portuguese, Spanish and Polish

Apart from these four main links you can also choose which language you want to view and navigate the interface and the user Sign In/Login box. Registered users can thus go directly to their own personal tools dashboard, and start to create their own CourseBook.

### 4.6 Footer

The links in this menu are to:

EMMA: the project and information about the consortium

MOOCs: a list of all the courses

Providers: EMMA course providers

Policy: terms and conditions of service

### 4.7 Sidebar

The sidebar menu is created specifically to guide the user through your learning and create the learning ambience for your path. It follows you across the platform and gives you quick access to:

- My courses: courses that you are enrolled to. It also shows the progress as a percentage of completed lessons in the course.
- Activity of your learning in your courses shows Learning Analytics of the student learning. With the help of this feature the student will be able to follow some supporting information on the learning process (more information on Learning Analytics is given in the Learning Analytics part of this deliverable)
- Your coursebooks your notes and annotations, your personal learning environment that you can build your own learning pathway with (this part is explained in the Personal Learning Environment section of this deliverable.

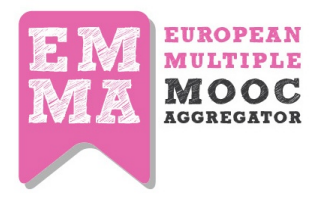

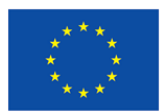

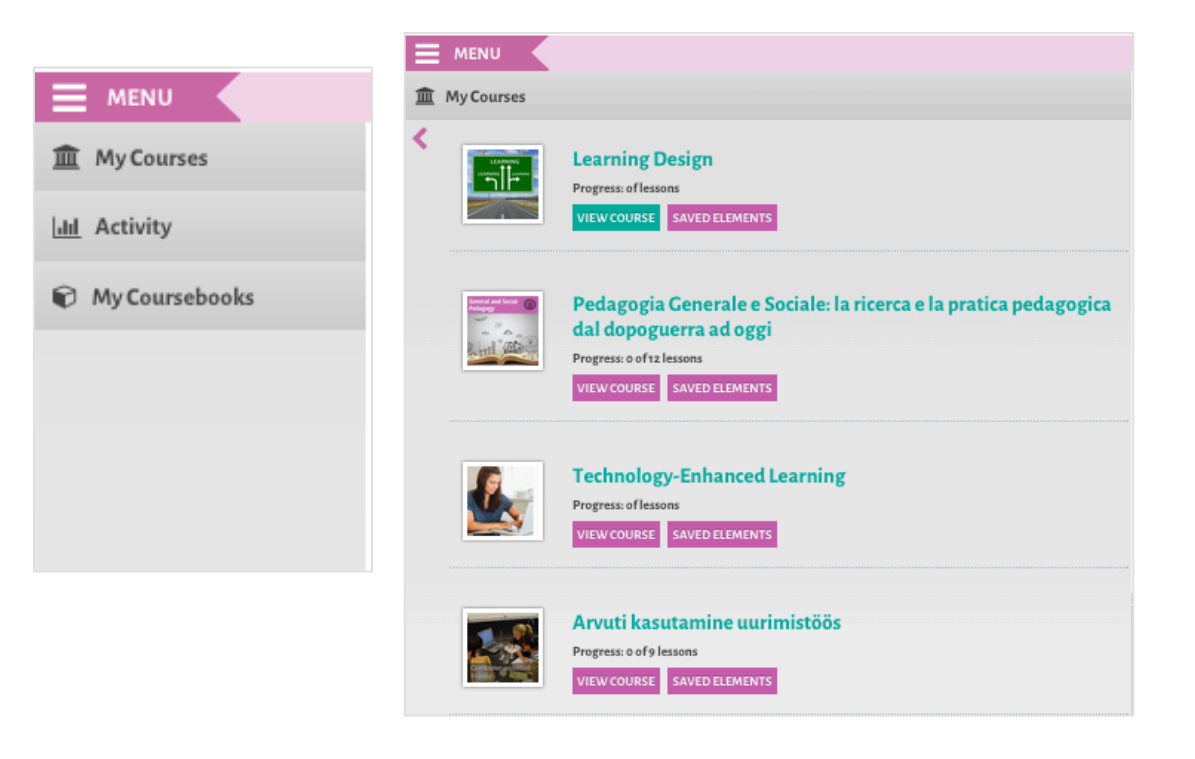

### 4.8 Webpage body

The webpage body includes the course structure and some relevant functions such as **Enroll** and **Translation**.

To **enroll** on a course, the users need to register to the platform filling an online module with biographic information. They will then receive a confirmation email and a request to respond to a survey.

[Be informed that – accordingly with the project tasks – from this registration point the Ipsos survey procedure will start. It includes several processes, part of them managed by Unina through the Emma platform and part of them directly managed by IPSOS on their server. Users will be asked to fill in Questionnaires as proposed by IPSOS.]

The **Translation button** allows users to switch language for textual content of the MOOCs. Translated subtitles for the videos are available using the usual icons on the Vimeo video toolbar.

### **Creation of translations**

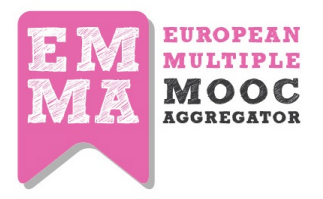

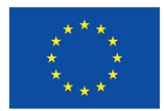

MOOC courses are offered in various languages depending on provider. The text translation is provided by UPV upon partner request through the Emma system. MOOC provider inserts content on Emma and - thanks to an automatic procedure - the text is sent to UPV for translation. There is a short interval before publication due to the time required for transferring files. Video transctiptions are also translated automatically by UPV and providers recombine the new subtitles, after editing, to

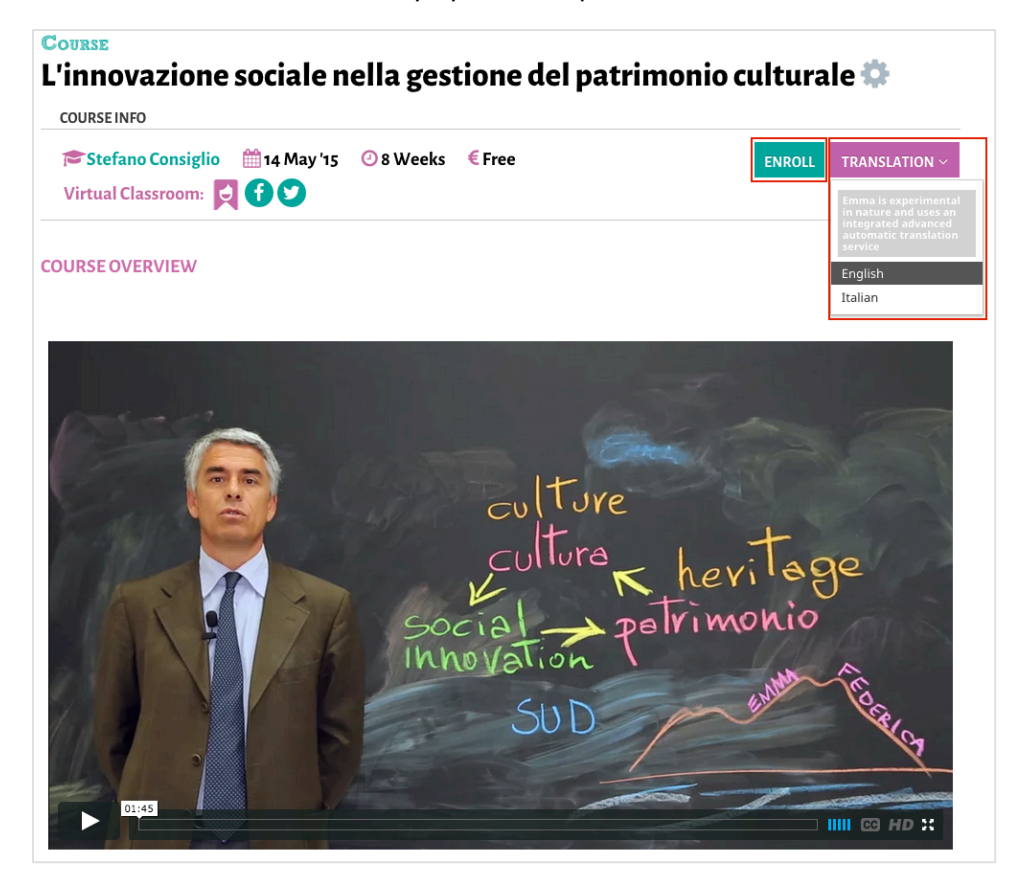

the original video. Note: detailed breakdown of the editing process for text and video content is given in the relevant authoring section 3.

4.9 Course

### structure

As already described at beginning of the present document, the course is structured as follows: Course – Lesson –Unit- Assignment/test

In the *Course* section you find:

- a) Info: course title, associated tags, start and finish date, enrollment and translation options;
- b) Video preview: an introductory video from the teacher
- c) Summary: an overview of the course
- d) Learning Objectives: what is to be learned
- e) Outcomes: what are the expected outcomes of the course
- f) Course Structure: index of the different lessons
- g) Teacher: teacher info and contacts

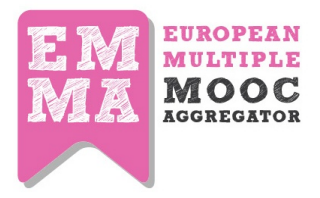

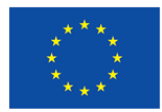

## h) **Conversation**: an area for students to comment and discuss lesson-related issues, and even for the teacher to contribute if they want.

| Learning Objectives                                                                                                    |
|----------------------------------------------------------------------------------------------------|
| Koolituse eesmärk on valikkursuse "Arvuti kasutamineuurimistöös" läbimiseks vajalike pädevuste<br>kujundamine. Kursus võimaldab praktilise tegevusega põimitult omandada Riiklikus Õppekavas kirjeldatud<br>infotehnoloogia ja uurimuslikke (baas- ja kompleksoskused) pädevusi esimesel tasemel. Kursuse ülesandeid ei<br>tehta mitte oma uurimistöö põhjal, vaid kursusel saab kasutatada ettevalmistatud andmekogumeid. |
| Outcomes                                                                                                    |
| Kursuse lõpetanud õppija:                                                                                                    |
| <ul> <li>Kavandab ja loob infotehnoloogia abil uurimistööd;</li> <li>Kasutab infotehnoloogiat efektiivselt info hankimiseks ja uurimuslike tegevuste sooritamiseks;</li> <li>Tunneb peamisi uurimistööks vajalike lähteandmete kogumise meetodeid;</li> <li>Töötleb andmeid sobivate meetoditega;</li> <li>Analüüsib uurimistulemusi sobivate meetoditega;</li> <li>Oskab õppida distantsolukorras</li> </ul>              |
| COURSE STRUCTURE                                                                                                    |
| Lesson 1 - Sissejuhatus kursusesse                                                                                                    |
| Lesson 2 - Andmete kogumine ja ettevalmistamine analüüsiks                                                                                                    |
| Lesson 3 - Andmestiku struktureerimine ja puhastamine                                                                                                    |
| Lesson 4 - Andmetest ülevaate saamine; sagedustabel, histogramm ja graafikud                                                                                                    |
| Lesson 5 - Andmete töötlemine: keskmised ja hajuvus                                                                                                    |

# [Be aware that the course structure is automatically compiled. You don't need to name your lessons as lesson 1, 2 etc. neither to insert the list of lesson somewhere. Overall DO NOT create parallel index with links to specific page. Emma is a LMS platform not a normal website].

At the bottom of the page you have the module **Conversation**. This is an important feature to engage the student into the learning process as well as to invite them to interact with peers.

**Conversation** has been imagined as a devoted forum in the sense that for any part of the course you have a specific conversation module so as to enable you to know at any time which comment/conversation is related to course presentation, to lesson, to unit and assignment.

Posting in this module - at the level of course presentation - is possible both for enrolled users and for users who have not yet subscribed. Afterwards only enrolled users can participate in the conversation.

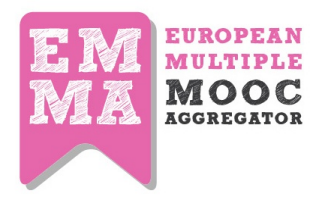

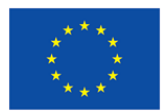

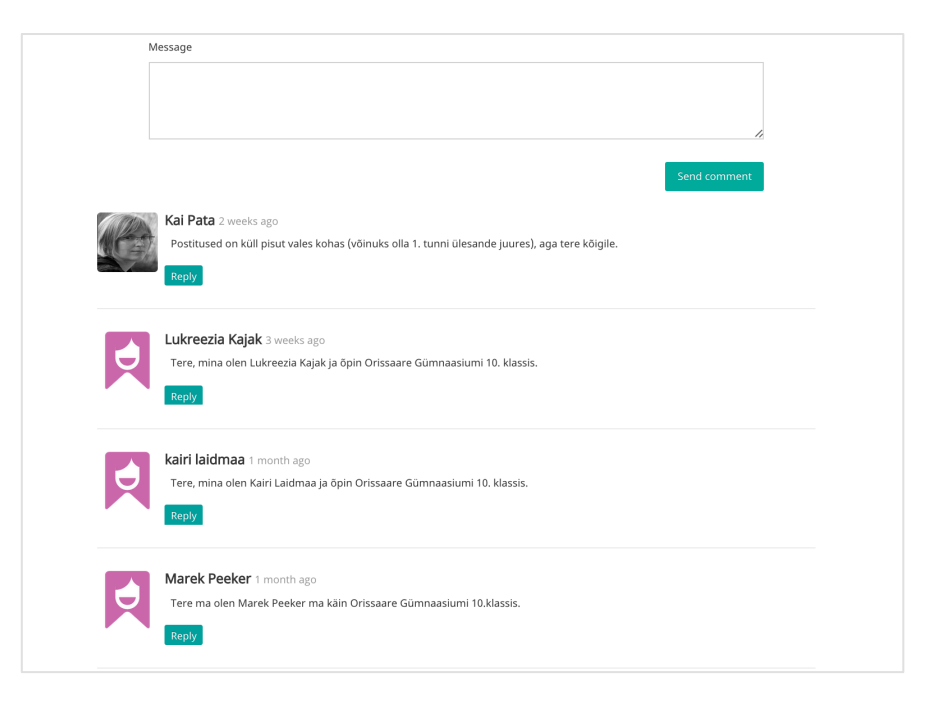

A personal avatar is uploaded to personalize your comments. Where an avatar image is not available, the system will upload a default image, realized by the Unina team for Emma, according to the EMMA visual.

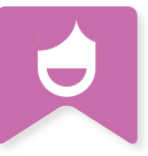

Be aware that this module is Facebook Like. Inserting the URL of a webpage, the system will automatically upload the description and eventually the image related to it. Of course you can delete or edit again your comment.

[We have introduce this function to make a stronger link between the module Conversation and the Blog, thus allowing users to promote their own posts and to direct the attention on images/videos they have associated to their posts. In this case, as teacher you can ask participants to write a post into the blog on a specific topic and to allow everybody to comment/discuss on it].

### 4.10 The Lesson page

Any lesson will published according to the date you have set up in the CMS. So it will be available only if its status is public.

The Lesson section is structured as follows (Fig. 6):

- a) **Info**: title of lesson, associated tags, start and finish date of course, enrollment and translation options;
- b) **Lesson abstract**: description of the lesson's main topics and of the aspects that students should focus on;

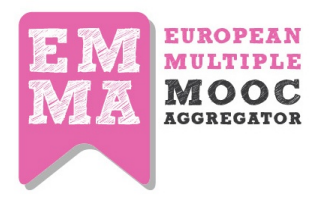

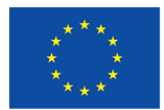

- c) **Units**: list of the study modules, if any. Each module focuses on one of the topics listed in the Plan; The list is compiled
- d) Additional resources: both external resources and study material can be used to provide more sources for your students such as bibliographical references, papers and proceedings, book chapters or articles stored on online repositories or open access journal websites specially chosen by the teacher for the specific lesson as well as uploaded on the platform.
- e) **Conversation**: discussion area for students and for the teacher. Do not forget to invite learners to use it, soliciting their participation with enough *food for thought* or informative tips.

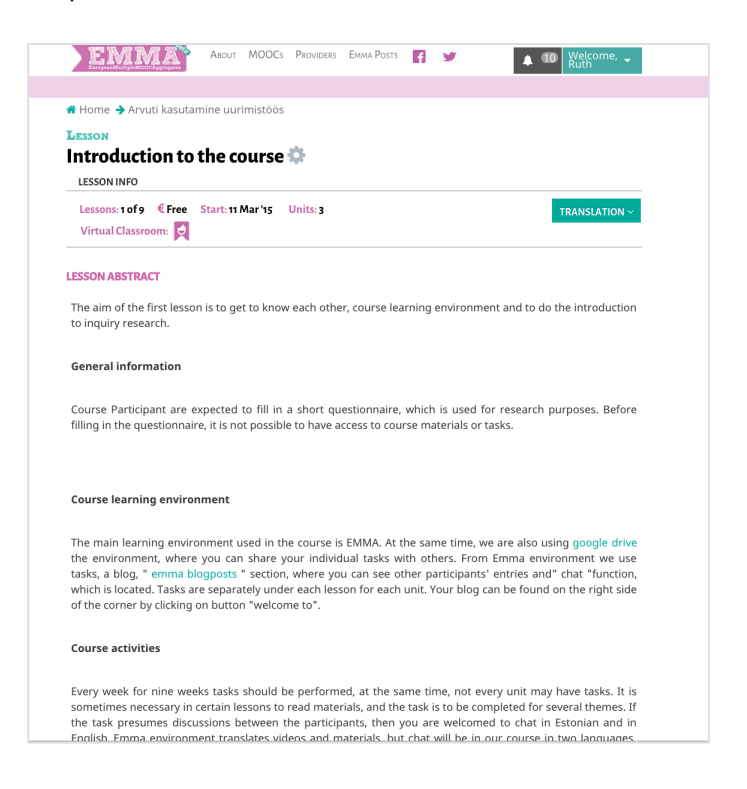

[As explained in the first part of this document, the lesson module allows you to manage texts, videos and images. If you have a complex course structure – i.e, lessons subdivided in various units as in the example above - insert here only a simple description of the topics you will treat in the units following. If you have a more simple course structure – i.e only lessons – use this module to manage both your video and text]

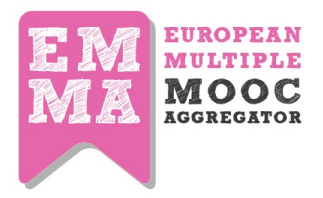

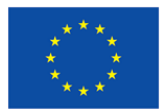

### 4.11 The Unit pages

The **Units** are the different modules making up the lesson, and are divided into four sections (Fig. 7)

- a) **Info**: unit title, translation options; tags associated to the lesson are stored into the rightside toolbar,
- b) **Unit Content**: the actual learning unit, comprising a mix of text, images, videos and hyperlinks (though not all at the same time).
- c) Additional resources and/or study material: useful bibliographical references and or material, specially chosen by the teacher for the specific unit;
- d) **Conversation**: the interactive area for students to comment and discuss content-related issues, and even for the teacher to contribute to the discussion and give feedbacks.

| Lesson 1/9                                                                                                    | Unit 3/3                                                                                                    | Virtual Classro                                                                                                    | om: 🛃                                                                                                    |                                                                                                    | UNITS                                                                                                    | TRANSLATION ~                                                                                               |
|----------------------------------------------------------------------------------------------------|----------------------------------------------------------------------------------------------------|----------------------------------------------------------------------------------------------------|----------------------------------------------------------------------------------------------------|----------------------------------------------------------------------------------------------------|----------------------------------------------------------------------------------------------------|----------------------------------------------------------------------------------------------------|
| <b>Inquiry</b> is w<br>for true kno                                                                                                    | vritten sum<br>wledge, fao                                                                                                    | mary of an inv<br>cts or new infor                                                                                                    | estigation and its<br>mation about a pl                                                                                                    | results. <b>Investig</b><br>nenomenon in na                                                                                                    | <b>ation</b> , or <b>inquiry</b><br>ture, society, cultur                                                                  | <b>process</b> is a search<br>e or elsewhere.                                                               |
| Usually an ii                                                                                                    | nquiry inclu                                                                                                    | ides the followi                                                                                                    | ng parts:                                                                                                    |                                                                                                    |                                                                                                    |                                                                                                    |
| <ul> <li>Justificatio</li> <li>Problems</li> <li>Investigation</li> <li>Results and Investigation</li> <li>journalist conneighboring</li> <li>market ana based on provide the second second</li></ul> | on for the c<br>tatement a<br>ion method<br>halysis and<br>ns are co<br>an gather<br>g country. <i>i</i><br>lyst can pr<br>evious yea | hoice of topic (v<br>ind investigatio<br>d (how was the<br>conclusions (wh<br>nducted by re<br>and analyze p<br>A criminalist ca<br>edict the effec<br>rs' data. All thre | why this investigat<br>n questions (what<br>data gathered?) )<br>nat were the resul<br>presentatives of<br>ieces of informat<br>n refute a prosect<br>t of a South Ame<br>se examples are u | tion?));<br>: knowledge was s<br>;<br>ts?))<br>different profes<br>ion to prove tha<br>utor's murder ch<br>rican draught on<br>ndoubtedly invest | sought?) );<br>sions. For exampl<br>t a party leader is<br>arge based on DN<br>the stock price of<br>tigations, but not so | e, an investigative<br>influenced by the<br>A evidence. A stock<br>f a coffee company<br>cientific research |
| Scientific re                                                                                                    | search is a                                                                                                    | type of investig                                                                                                    | ation that is distir                                                                                                    | iguished from oth                                                                                                    | ers by :                                                                                                    |                                                                                                    |
| <ul><li>researche</li><li>connectio</li><li>Method ,</li></ul>                                                                                                    | r, who is a<br>n to earlier                                                                                                    | recognized scie<br>scientific work:<br>cognized by oth                                                                                                    | ntist ;<br>s (either relying o<br>er scientists and s                                                                                                    | n them or criticizii<br>science ;                                                                                                    | ng them) ;                                                                                                    |                                                                                                    |
| <ul><li>replicabili</li><li>generaliza</li><li>publicatio</li></ul>                                                                                                    | which is red<br>ty by other<br>ation, which<br>n in a scier                                                                           | scientists ;<br>n is based on a s<br>nce journal or co                                                                                                    | strict way of draw<br>onference                                                                                                    | ing conclusions ;                                                                                                    |                                                                                                    |                                                                                                    |

On the last unit of the lesson you will see a button that the user will need to click to confirm that he/she has finished working on the particular lesson.

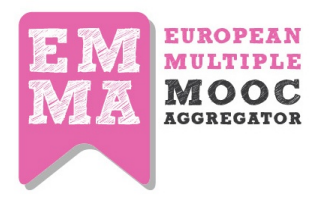

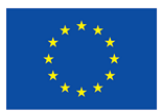

WELL DONE! THE LESSON HAS BEEN COMPLETED. CLICK HERE TO RETURN TO COURSE OVERVIEW

[Note that on the top of the page there is a drop-down navigation bar that enables users to go to the next unit or go back to the previous one. You can also move through different units by clicking on previous or next buttons in the end of the unit].

| PREVIOUS |  |
|----------|--|
|----------|--|

[To give more appeal to your pages, please let's insert a meaningful image at the beginning of the text, so to attract the attention of the users, and give them more food for thought. Be also aware that selecting part of a text or a specific sentence, add a note or a resource via a special tool]

### 4.12 The Assignment Page

The **assignment** page is the place where self-assessment is possible. It is introduced to the user through the changing colour of header bar – from pink to green. This should give the learner a visual message that some reactions is expected from him.

This is also the page where the Quiz will be shown.

As explained previously, an assignment can be intended as a:

- A little test or description to write
- An open question to answer to
- A chapter or paper to read and comment
- A video or image to comment or to explain
- A quiz to answer
- Etc.

For these reasons, the Assignment has been conceived as a Unit, to let the teacher be free to imagine the kind of assignment he wants. Of course you can decide to have both an open assignment and a more structured **Quiz** at same time, or a quiz only, or just nothing.

The assignment is not compulsory for the teacher neither for the learner which is free to decide to answer to it or not **following the teacher's instruction**.

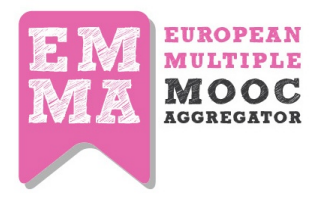

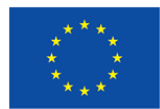

|                                                              | Lesson 2/9       | Unit 1/3        | Assignment 1/1         |                        |                        |
|--------------------------------------------------------------|------------------|-----------------|------------------------|------------------------|------------------------|
| ry to remember, wh                                           | nich ways have   | you gathe       | red data (or seen it b | eing gathered) and wri | te to your blog:       |
| Reading data f                                               | from a sense     | or - What       | purpose did you        | use the data for? W    | hich inquiry topics or |
| <ul> <li>Searching data</li> <li>topics or school</li> </ul> | a from writte    | to?<br>en sourc | es - What purpose      | e did you use the da   | ta for? Which inquiry  |
| <ul> <li>Observation W<br/>it relate to?</li> </ul>          | hat purpose (    | did you u       | se the data for? W     | hich inquiry topics or | school subjects does   |
| • Questionnaire<br>does it relate to                         | What purpos<br>? | se did yo       | u use the data for     | ? Which inquiry topi   | cs or school subjects  |
| <ul> <li>Testing What p<br/>relate to?</li> </ul>            | ourpose did y    | ou use t        | he data for? Which     | n inquiry topics or so | hool subjects does it  |
|                                                              |                  |                 |                        |                        |                        |
| DUTCOMES                                                     |                  |                 |                        |                        |                        |
| DUTCOMES                                                     |                  |                 |                        |                        |                        |

The green **Assignments** button allows the user to come back on previous topics. Clicking the red button "**do the assignment**" will let you start working on your assignment.

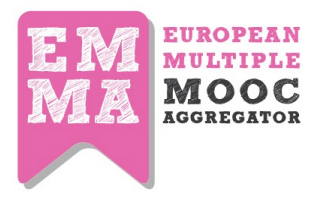

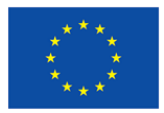

## 5. Blog, EMMA posts, the Coursebook(PLE), the Social Classroom: the Emma collaborative tools

### 5.1 Blog and EMMA posts

All users (teacher and learner) subscribed to the platform can have their own personal blog area. The blog page can be personalised with your preferred image in format .jpg 1024 pixel. If missing, a default image will be provided as well. You can access it from the welcome profile menu, as shown in the figure below:

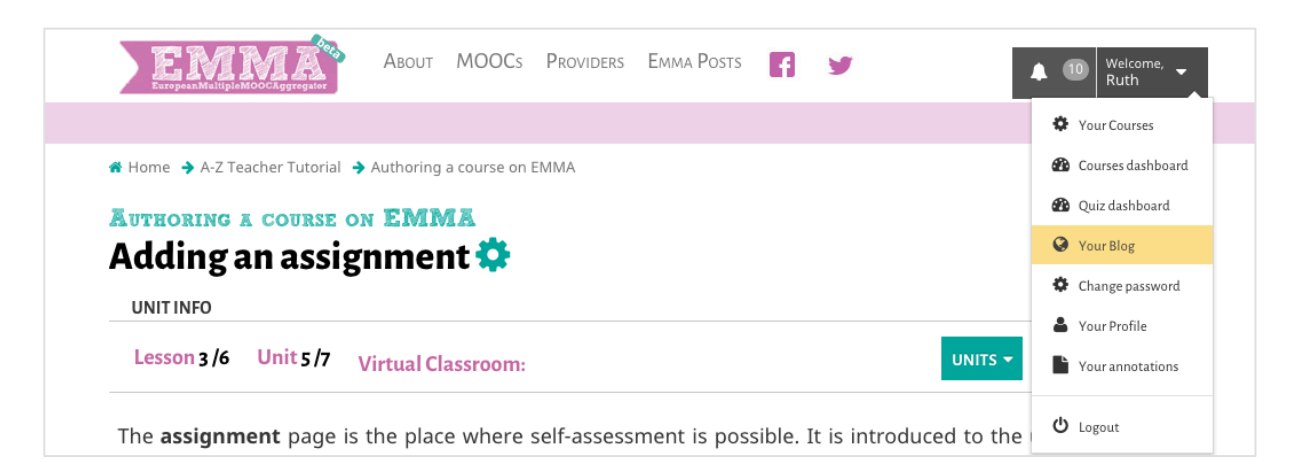

Add new post is the function to edit your post in the editor available. This will allow you to insert text, images, YouTube video Url, links as well. But - more importantly - the blog is the main tool to use to communicate with the class. If a post is selected to be sent only to the Course students, a notification appears on the student profile, and he/she will receive also a notification via email.

Here you will have to provide tags and select a course from the dropdown menu to send the message only to the users of that specific course. Use this feature to communicate directly and easily with your students.

Posts can be linked to a specific course while hastags can be used as keywords to filter all related posts from the **EmmaPosts** feature, visibile in your top menu bar. In this case, both students and teachers can read a very specific cluster of messages.

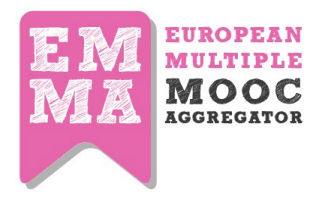

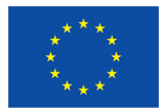

### Personal Blog of Emma

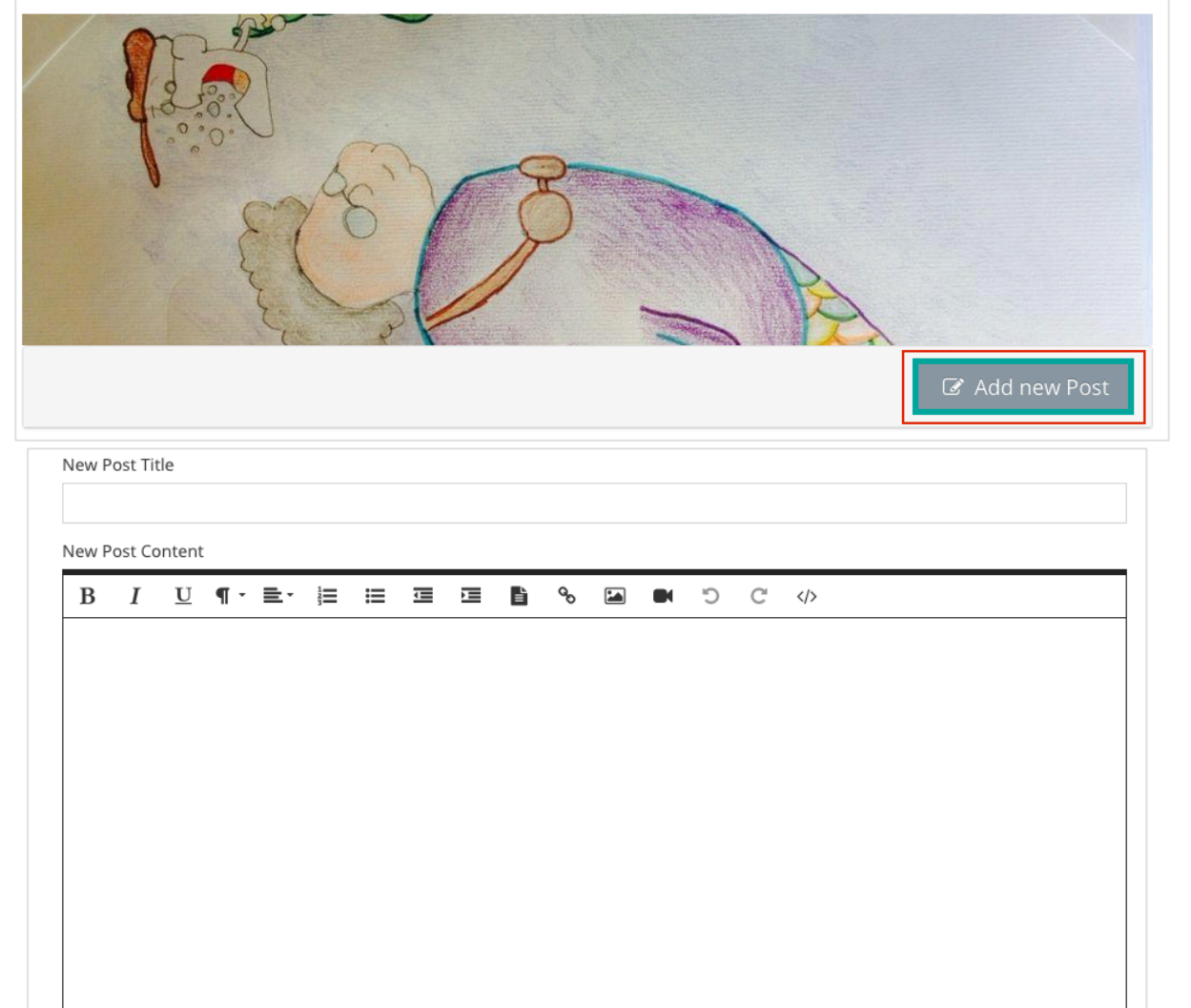

nlicensed Froala Editor

New Post Tags (separate them with a comma eg. education, Steiner, democratization)

Select a course to send a message only to users enrolled in that course

\*

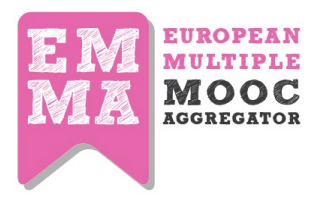

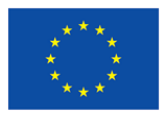

Be aware that there is no moderation: Posts and comments will be published as they are. To improve the reachability of your posts, we have developed the feature labelled **EMMA posts**. It is a form of metablog which indexes the posts and give to the users the possibility to filter all posts by **Most viewed**, **Latest Posts** and **Teacher posts**, published both by teacher and students. This part of the platform does not need a subscription, so it enjoys full publicness and visibility.

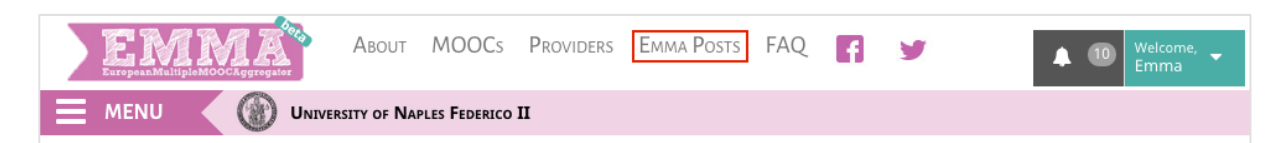

| 3<br>Aug  |                                  | Warm up questions<br>- Do you have existing assets that could facilitate/hinder the implementation of an ePortfolio?<br>I have been making a list of some of the assets that could be included in the ePortfolio. A hindr<br>of substantial 'street cred' as far as leadersh read more                                            | ance is the lack                                 |
|-----------|----------------------------------|----------------------------------------------------------------------------------------------------|--------------------------------------------------|
|           | Posted by Marce<br>#eportfolioL4 | lle Droulers     Views: 37   Comments 0                                                                                                    | 🕈 Reply                                          |
| 30<br>Jul | <b>46</b> Th<br>and in           | e end of the ePortfolio Self-Development<br>vitation to a post-MOOC survey<br>Dear participants,<br>We have arrived at the end of the ePortfolio Self-Development Study MOOC! At this moment,<br>you to complete a brief survey about learning behavior and your experience with the MO<br>is aimed at all enrolled par read more | <b>Study</b><br>we kindly ask<br>OC. This survey |
|           | Posted by Lourd                  | es Guardia     Views: 119   Comments 0                                                                                                    | <table-cell-rows> Reply</table-cell-rows>        |

### 5.2 Your Profile

By clicking on **Welcome Menu**, you can access your profile and manage your personal information. This page is all about you: your biodata, description of your courses, list of notifications, last activities, Peer Assessments completed, homeworks submitted. This page is completed by direct links to you personal blog, your email. From this page you can access also to all homeworks done by students. As any user, also learners have their own profile page where they can upload the profile

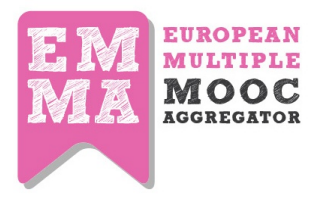

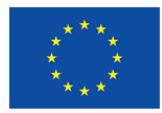

image, or change the Blog default image to personalize it. Also they can see here the evaluation of their homework by teacher as well as by peers.

| Profile      | Courses 🕖                  | Last Notifications | Last Activities | My P                                   | Peer Assessment My Homework |
|--------------|----------------------------|--------------------|-----------------|----------------------------------------|-----------------------------|
|              |                            |                    | N               | ame                                    | Maka                        |
| A            | -                          |                    | Last n          | ame                                    | Eradze                      |
|              |                            | Location           |                 | ♀ Italy                                |                             |
|              | he th                      | JAN D              | Joi             | ned                                    | 20 October 2014             |
|              |                            | APLX               | Langu           | age                                    | ka                          |
|              |                            | About              | Me              | TEL Researcher, instructional designer |                             |
| O Mu         | ersonal blog               |                    |                 |                                        |                             |
| × My<br>pers | About me   M<br>ional blog | laka Eradze's      |                 |                                        |                             |
| Write        | a URL                      |                    |                 |                                        |                             |
|              |                            | Save               |                 |                                        |                             |
|              |                            |                    |                 |                                        |                             |

The following tabs serve different purposes:

- 1. **Profile** your profile and the information that can be interactively entered on the page.
- 2. **Courses** your courses, you are enrolled to.
- 3. Last notifications from the platform
- 4. Last Activities platform tracks the activities and shows them in this tab (NB: the activities tracked and visualised are only visible to you)
- 5. My Peer Assessments submitted peer assessments
- 6. My Homeworks homeworks that you have submitted.

### 5.3. Virtual Classroom

Virtual Classroom is a simple way to add external social links to your course. This features is useful if you for example have a Facebook group or a facebook page and you want extend your learning

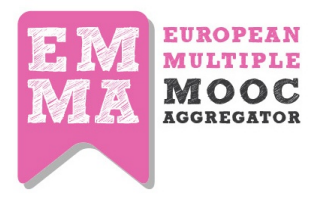

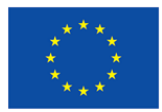

environment to social media. You can add external social link in the CMS on the first page of your course. As default in the VC is added your "EMMA posts feed" (all posts associated by that cours).

To add a virtual classroom in your course, you need to complete the boxes in the Course General Introductory part, where you upload your course cover image, define the course start and end dates etc. Here you will need to fill in the boxes that interest you by adding the links to the outside social platforms. In this example several links are filled in – like Twitter, Facebook Page, Google+ etc.

| Social Board |                                                                               |
|--------------|-------------------------------------------------------------------------------|
| Twitter      | https://twitter.com/AntigoneThebes                                            |
| Facebook     | https://www.facebook.com/eradze                                               |
| Google+      | https://plus.google.com/+MakaEradze/posts                                     |
| Google Drive | https://drive.coopie.com/falden/aw2id=0P4004lipek70dmPIPD76h3dp7Uo%up=charing |
| Youtube      |                                                                               |
| Vimeo        | https://www.youtube.com/channel/UCrGXaJPa962ofQftbQI-vbA                      |
| Instance     |                                                                               |
| instagram    |                                                                               |
| Tumbir       |                                                                               |
| Wiki         |                                                                               |
| Wordpress    | https://antigonethebes.wordpress.com/                                         |
|              |                                                                               |

These links will appear as icons next to the **Course Title**:

| Course<br>A-Z Teacher Tutorial 🍄 |  |
|----------------------------------|--|
| COURSE INFO                      |  |
| Ruth Kerr                        |  |

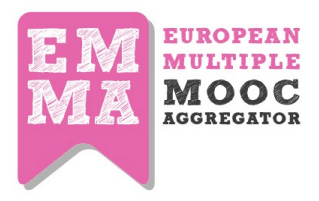

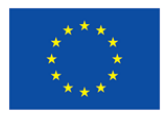

### 6. The Personal Learning Environment and CourseBook

### 6.1 Emma Personal Learning Environment

Personalizing learning is an important part of learning experience. We thought of making the student learning as comfortable as possible by adding the PLE feature on EMMA. EMMA Personal Learning environment is a feature that allows students arrange and organize their own pathways to learning. Two features – **ToolBox** and **CourseBook** features create the whole Personalized Learning Environment experience on EMMA platform. With the help of the **ToolBox** feature you can take notes, add annotations, add links to resources to already existing material and arrange them according to your preference: mix and match and create your own personalized learning. Try to use also this feature through diverse MOOCs using a building block approach to produce a unique and customized coursebook.

### 6.2. The Personal Learning Environment

Enabling students to create their own personalised path is one of the main objectives of the project. Following a constructivist approach, the Emma project enable users to create their own content though a personal learning environment (PLE). The **CourseBook** and the related **ToolBox** are the core of your personal learning environment allowing you to interact dinamically with the content. Let see how to use the **toolbox** to create a coursebook.

### 6.3 ToolBox

The ToolBox is an essential feature on EMMA. This is the tool that helps create the CourseBook content. With the highlighting, taking a note and resources capabilities, it will organize your thoughts and favorite content into bits and pieces of information and you will be able to give more thought to the saved material later.

First of all, check if the ToolBoox is active by clicking the tool icon next to the course title

|                 | r i utoriai 😽                                           |                    |                    |
|-----------------|---------------------------------------------------------|--------------------|--------------------|
| COURSEINFO      | Personalize your course!                                |                    |                    |
| 🕿 Ruth Kerr 🛛 🛗 | Discover the Emma toolbox<br>30 Apr 15 С 4 weeks с Free | Virtual Classroom: | ENROLL TRANSLATION |

In order to see this feature working, you need to enter a course at level of presentation, lesson or unit. Hovering the mouse over the text, you will see a submenu coming up with several options:

- 1. Highlight this
- 2. Add a note

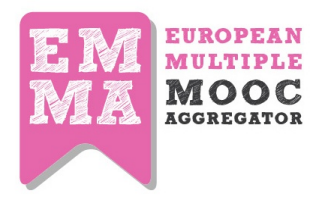

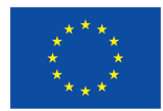

- 3. Add Resource
- 4. View all saved
- 5. Share this

### **Highlight This**

Highlithing feature will help you save the part of the lesson, you need to take to your own PLE.

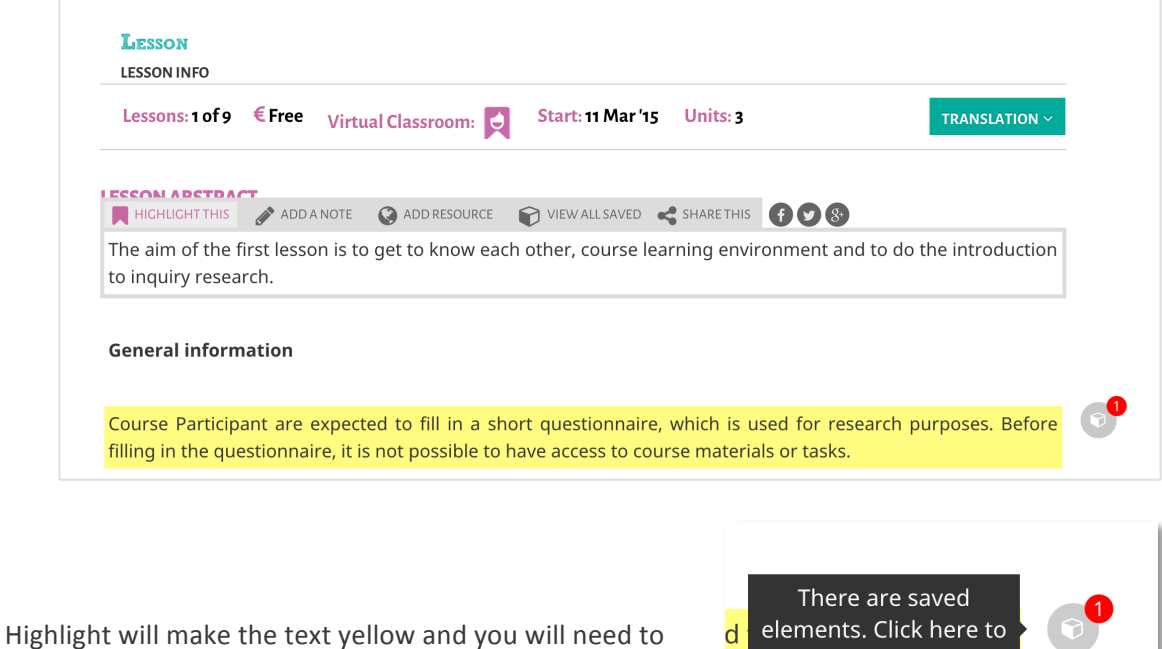

press the **box icon** to save it into the **"Saved elements"**.

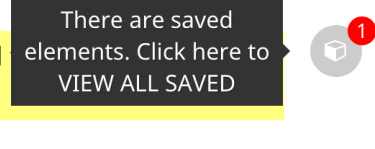

It will take you to the Saved elements that are visible in **your notes.** 

Afterwards, you can add them into your **CourseBook**. **CourseBook** is a type of a notepad that gives you a possibility to organize your learning material the way you want to by saving Highlighted material, links to recourses with it, making notes to it etc. Coursebooks can be several and you can create them very easily.

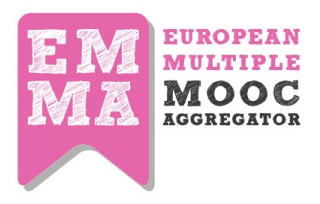

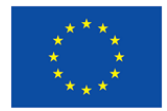

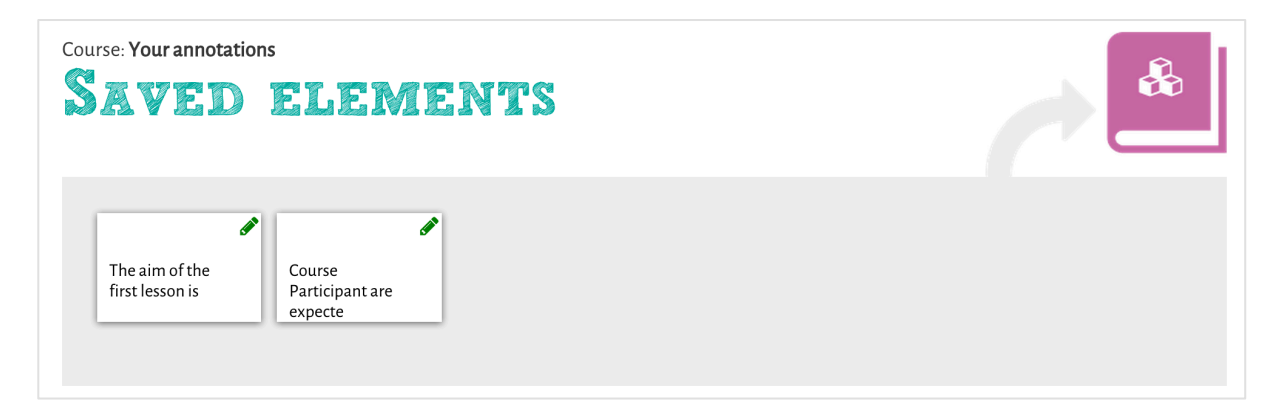

When you start interacting with the Highlighted section, this Text Note will open and you can **copy** it to your CourseWork or **Delete** it

| Course: Your annotations SAVED ELEMENTS                                                                                               |                       |                     |  |  |  |  |
|----------------------------------------------------------------------------------------------------|-----------------------|---------------------|--|--|--|--|
| Text note                                                                                                    |                       | ×                   |  |  |  |  |
| The aim of the first lesson is to get to know each other, course learning environment and to do the introduction to inquiry research. |                       |                     |  |  |  |  |
|                                                                                                    | COPY TO MY COURSEBOOK | DELETE THIS ELEMENT |  |  |  |  |
|                                                                                                    |                       |                     |  |  |  |  |

Adding the Highlighted text note will take you to this screen, where you will need to create a New

CourseBook.

| Course: Your annotations                      |                  |                      |                               | 6                         |
|-----------------------------------------------|------------------|----------------------|-------------------------------|---------------------------|
| SAVED FLEM                                    | ENTS             |                      |                               |                           |
| Text note                                     |                  |                      |                               | ×                         |
| The aim of the first lesson is to get to know | w each other, co | ourse learning envir | onment and to do the introduc | tion to inquiry research. |
|                                               |                  |                      |                               |                           |
| Write here name of new CourseBook             | CREATE           |                      |                               |                           |
|                                               |                  |                      | COPY TO MY COURSEBOOK         | DELETE THIS ELEMENT       |
|                                               |                  |                      |                               |                           |
|                                               |                  |                      |                               |                           |

Or **Choose** an already existing one.

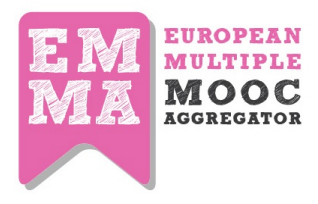

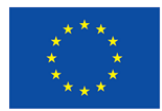

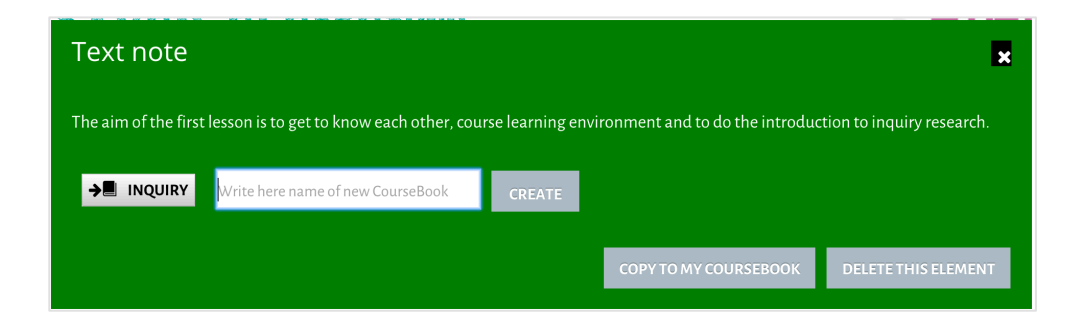

### Voilà! It's here!

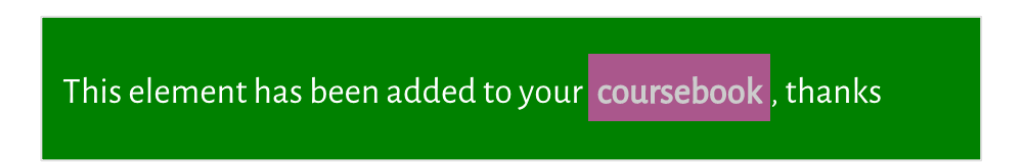

### Adding the Notes

Add the Note from the same contextual menu:

- 1. Choose a section
- 2. Add a note
- 3. Save

|                                | лст                            |                   |                    |               |               |            |           |                       |
|--------------------------------|--------------------------------|-------------------|--------------------|---------------|---------------|------------|-----------|-----------------------|
| HIGHLIGHT THIS                 | 5 🔊 ADD A NOTE                 | ADD RESOURCE      | VIEW ALL SAVED     | SHARE THIS    | <b>f y</b> &  |            |           |                       |
| The aim of the to inquiry rese | e first lesson is to<br>earch. | o get to know ead | ch other, course l | earning envir | onment and to | do the int | roduction | <b>P</b> <sup>2</sup> |
| This is impo                   | rtant                          |                   |                    |               |               |            |           |                       |
|                                |                                |                   |                    |               |               | CANCEL     | SAVE      |                       |

### Adding a Resource

1. Highlight a section

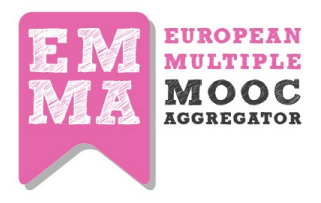

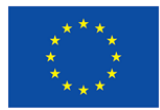

- 2. Add a resource link
- 3. Save

| Lesson 1/9 Onic 1/3 Virtua    | Classroom: 反       |                   |                 |                    | TRANSLATION ~ |
|-------------------------------|--------------------|-------------------|-----------------|--------------------|---------------|
| HIGHLIGHT THIS 🔗 ADD A NOTE   | ADD RESOURCE       | VIEW ALL SAVED    | SHARE THIS      | fy &               |               |
| Use the section "conversation | " in the end of pa | age and please wi | rite short intr | oduction of yourse | lf.           |
|                               |                    |                   |                 |                    |               |
| http://europeanmoocs.eu/      |                    |                   |                 |                    |               |
|                               |                    |                   |                 | _                  | _             |
|                               |                    |                   |                 | CA                 | NCEL SAVE     |
|                               |                    |                   |                 |                    |               |

### Accessing the Saved Notes, Highlights and Resources

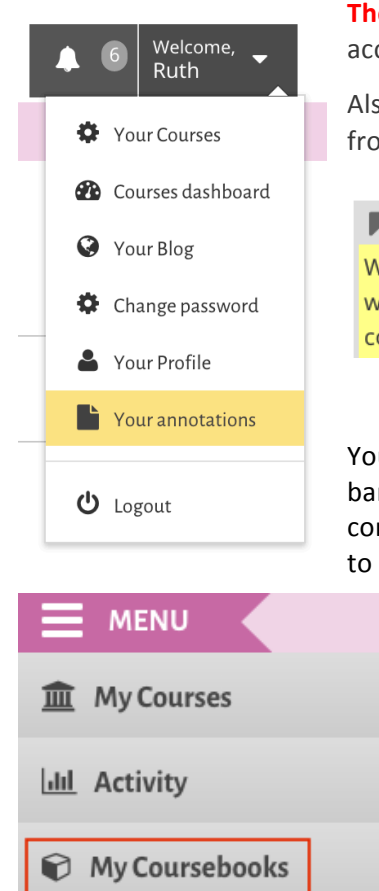

The Notes, Highlights and Resources are saved in the Notes area accessed from your Annotations section

Also, you can access the saved **highlights**, **notes** and **resources** directly from the contextual menu

|                                                                             | ADD A NOTE      | ADD RESOURCE      | VIEW ALL SAVED      | SHARE THIS   |  |  |  |
|-----------------------------------------------------------------------------|-----------------|-------------------|---------------------|--------------|--|--|--|
| When you view the Course, you go to an introductory page that is public and |                 |                   |                     |              |  |  |  |
| watch a video presentation of the course (and find subtitles in other lang  |                 |                   |                     |              |  |  |  |
| course, meet th                                                             | e teacher and s | see the content i | index. You can also | o see how mu |  |  |  |

You can access your coursebook by clicking on the cube icon in left side bar. You land on a page with a series of boxes which you can fill with content you send from other areas of the PLE. Whenever you click send to **CourseBook**, the content is transferred to one of these boxes.

The **CourseBook** is accessed from the left sidebar as shown in the picture.

Once opened, it looks like a list of created coursebooks, each one with a title and a creation date:

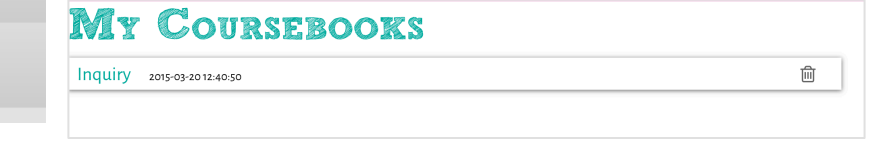

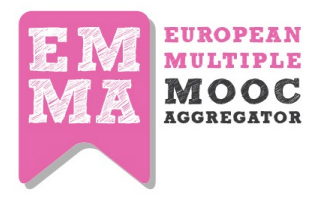

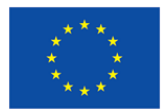

The opened version looks like a list of annotations, links, and highlights taken during the study process using the toolbox. Content in the Coursebook can be selected, reodered, deleted. Once you have the final release you can download it on your computer and – eventually - share with other students.

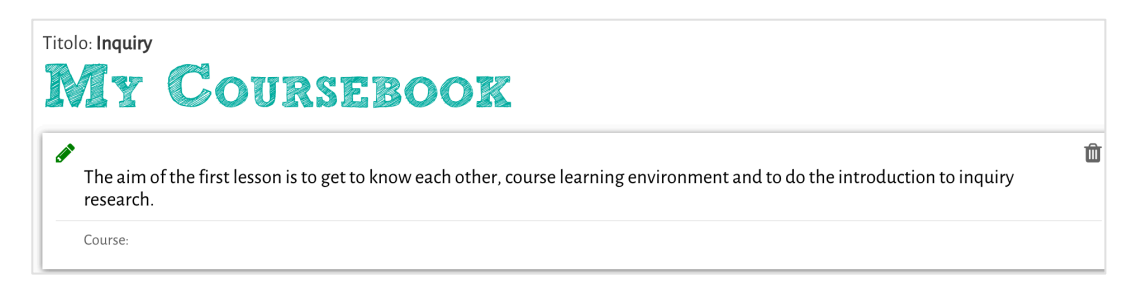

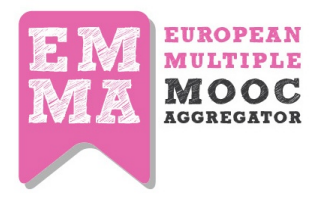

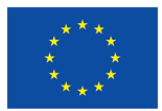

### 7. Platform tracking facilities

The aim of the tracking system is to analyze what the user is doing on the platform, and to send these information to the server in order to understand his/her behavior. To do this, we have to intercept any high level interaction on a page (for example mouse clicks) to detect the action the user is performing.

While some of these actions are easy to intercept, involving a specific action on an element of the page (i.e. a click on a button), others are trickier and need much more work.

One of the most difficult things to retrieve is the time a user spends on a single page, and even more, WHAT the user is doing on that page. The main difficulty that we have to face when trying to extract the time spent on a page is that the user can leave the page without logging-out: he could just close the page/tab/browser, or he can type a different URL in the address bar of the browser itself.

In order to face these issues, CSP developed a module that heavily relies on javascript and AJAX to intercept user activity on client side, and to periodically synchronize these information with the server (CSP has also developed some server side sections integrated on the EMMA platform).

Users' interactions will be collected as xAPI (TinCan API) statements and sent to learning record store Learning Locker that stores xAPI standardized statements. In this case raw data of users' interactions will be stored in the correct format, that TLU will use to do their analysis. In the following picture you can find a diagram which will clarify the interaction between various modules of the platform

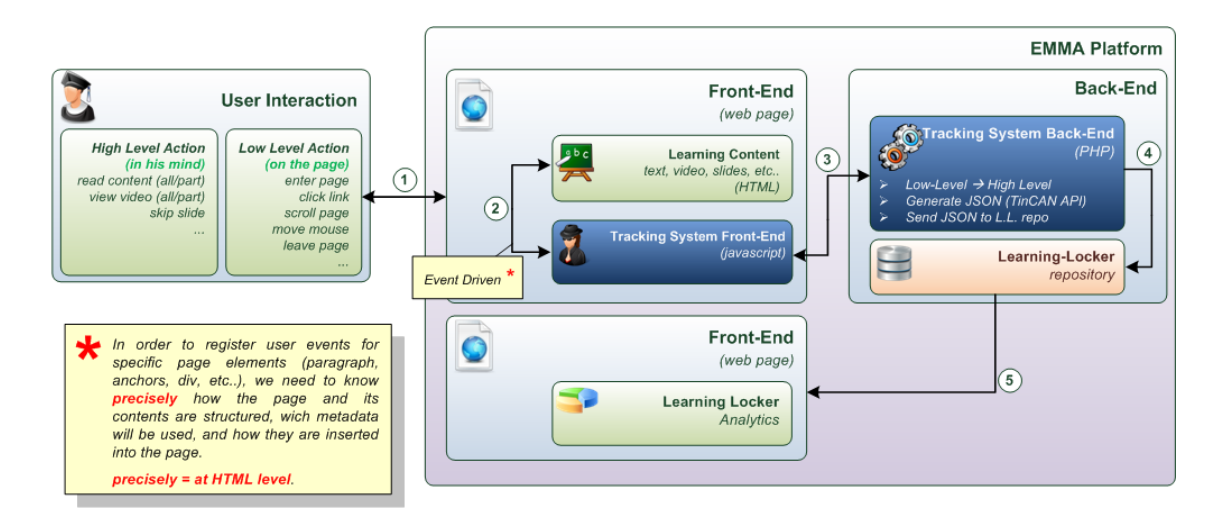

There is no user interface of the tracking system in order not to interfere with the user experience provided by the platform.

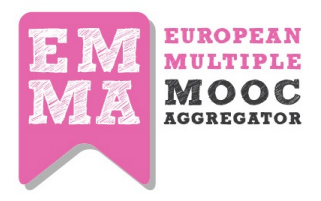

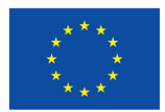

### 7.1 Analytics Dashboards

EMMA platform provides different dashboards for two types of users - students and instructors. The aim of implementing the learning analytics dashboard is to support awareness and sense making of the learning experience in online learning settings. Students' dashboards enable to raise students' awareness of their learning activities by providing overview of the progress or social structures in the course context. Instructors' dashboard provides feedback to course designers about the activities during the course.

### 7.1.1 Students' Dashboards

Currently, there are two dashboard views in the Learning Analytics that report on different information based on the interactions in the system. This views for the Student Learning Analytics are accessed from the Left Sidebar of the platform. In order to access the information, first you need to choose a Course, then Type of the Dashboard view and then Start and End dates for the analytic period.

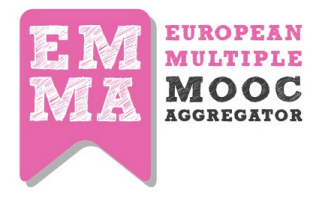

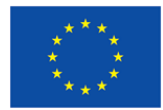

| S  | TUDENT                               | S A       | CTIVITY                                                        |       |  |  |  |
|----|--------------------------------------|-----------|----------------------------------------------------------------|-------|--|--|--|
|    | Course: A-Z Emma Tutorial            |           |                                                                |       |  |  |  |
|    | Type: Related Learning Materials     |           |                                                                |       |  |  |  |
|    | Start 01-01-2015                     |           |                                                                |       |  |  |  |
|    | End: 21-07-2015                      |           |                                                                |       |  |  |  |
|    | 31-07-2013                           |           |                                                                |       |  |  |  |
| F  | etch data                            |           |                                                                |       |  |  |  |
|    |                                      | Most      | popular resources by you                                       |       |  |  |  |
| #  | Name                                 | Page UR   | L                                                              | Views |  |  |  |
| 1  | A-Z Emma Tutorial                    | http://pl | atform.europeanmoocs.eu/course.php?cor=73                      | 3     |  |  |  |
| 2  | EMMA MOOC courses                    | http://pl | atform.europeanmoocs.eu/lesson.php?cor=73&lez=354              | 2     |  |  |  |
| 3  | Peer Assignment                      | http://pl | atform.europeanmoocs.eu/unit.php?sli=1094                      | 1     |  |  |  |
| 4  | Plaftorm Structure                   | http://pl | atform.europeanmoocs.eu/unit.php?sli=1163                      | 1     |  |  |  |
|    | Oth                                  | er stude  | nts also accessed these materials                              |       |  |  |  |
| #  | Name                                 |           | Page URL                                                       | Views |  |  |  |
| 1  | A-Z Emma Tutorial                    |           | http://platform.europeanmoocs.eu/course.php?cor=73             | 34    |  |  |  |
| 2  | EMMA MOOC courses                    |           | http://platform.europeanmoocs.eu/lesson.php?<br>cor=73&lez=354 | 13    |  |  |  |
| 3  | Plaftorm Structure                   |           | http://platform.europeanmoocs.eu/unit.php?sli=1163             | 7     |  |  |  |
| 4  | Your Personal tools                  |           | http://platform.europeanmoocs.eu/lesson.php?<br>cor=73&lez=355 | 5     |  |  |  |
| 5  | The Unit pages                       |           | http://platform.europeanmoocs.eu/unit.php?sli=827              | 4     |  |  |  |
| 6  | Enrolling in a new cou               | rse       | http://platform.europeanmoocs.eu/unit.php?sli=1158             | 4     |  |  |  |
| 7  | The Lesson page                      |           | http://platform.europeanmoocs.eu/unit.php?sli=826              | 4     |  |  |  |
| 8  | Peer Assignment                      |           | http://platform.europeanmoocs.eu/unit.php?sli=1094             | 3     |  |  |  |
| 9  | Your Personal Learnin<br>Environment | g         | http://platform.europeanmoocs.eu/unit.php?sli=1160             | 3     |  |  |  |
| 10 | The Public Wall                      |           | http://platform.europeanmoocs.eu/unit.php?sli=830              | 3     |  |  |  |
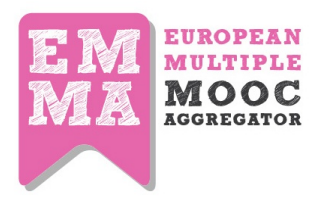

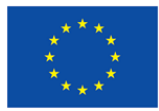

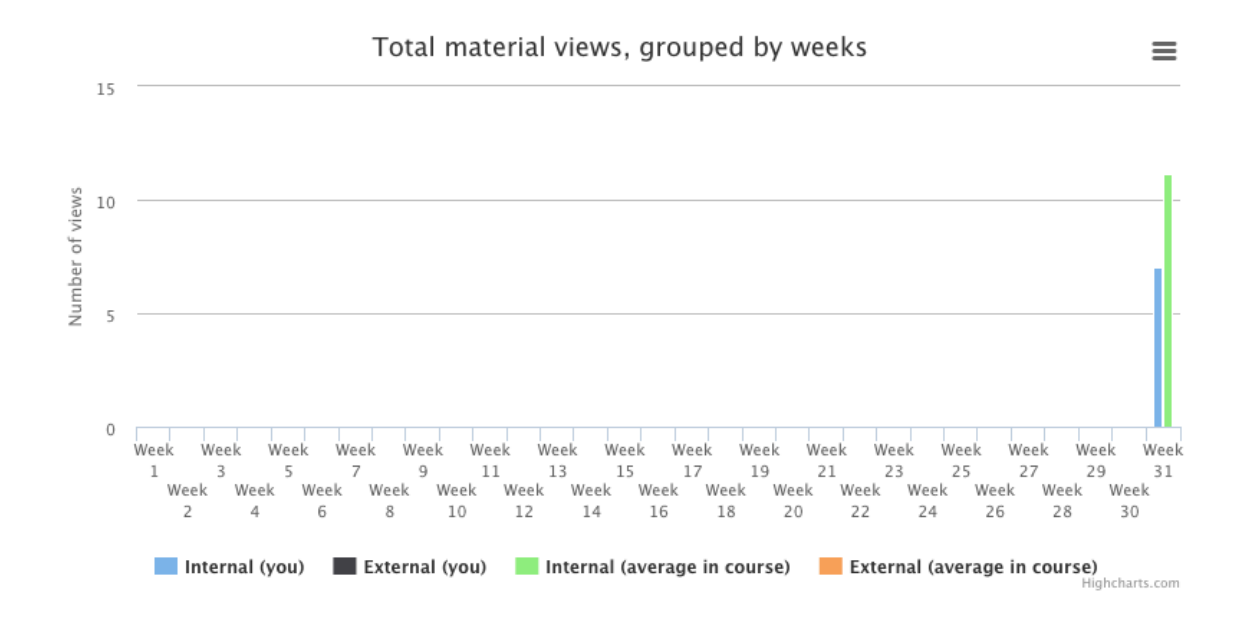

## Most popular resources by course (does not include my views)

| #  | Name                                  | Page URL                                                       | Views |
|----|---------------------------------------|----------------------------------------------------------------|-------|
| 1  | A-Z Emma Tutorial                     | http://platform.europeanmoocs.eu/course.php?cor=73             | 34    |
| 2  | EMMA MOOC courses                     | http://platform.europeanmoocs.eu/lesson.php?<br>cor=73&lez=354 | 13    |
| 3  | Plaftorm Structure                    | http://platform.europeanmoocs.eu/unit.php?sli=1163             | 7     |
| 4  | Your Personal tools                   | http://platform.europeanmoocs.eu/lesson.php?<br>cor=73&lez=355 | 5     |
| 5  | The Unit pages                        | http://platform.europeanmoocs.eu/unit.php?sli=827              | 4     |
| 6  | Enrolling in a new course             | http://platform.europeanmoocs.eu/unit.php?sli=1158             | 4     |
| 7  | The Lesson page                       | http://platform.europeanmoocs.eu/unit.php?sli=826              | 4     |
| 8  | Peer Assignment                       | http://platform.europeanmoocs.eu/unit.php?sli=1094             | 3     |
| 9  | Your Personal Learning<br>Environment | http://platform.europeanmoocs.eu/unit.php?sli=1160             | 3     |
| 10 | The Public Wall                       | http://platform.europeanmoocs.eu/unit.php?sli=830              | 3     |

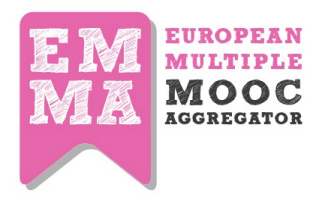

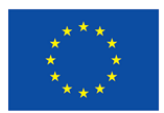

### 7.1.2 Teacher Dashboards

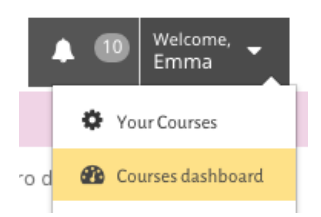

Teacher dashboards provide the teacher with the information on student learning and this information can be used to understand how the students on the course are doing.

The Courses Dashboard can be access from the main menu. There are several tabs in he dashboard view. Tabs are:

### **Overview of the course**

Overview page is a default landing page for Learning Analytics dashboards which displays general statistics for the current (selected) course.

Graph generates bars for number of total interactions per lessons and curved line for average time spent by users per lessons and most popular resources within the course.

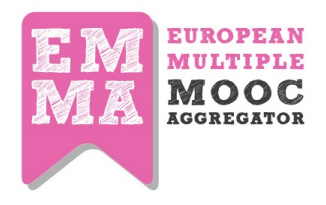

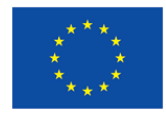

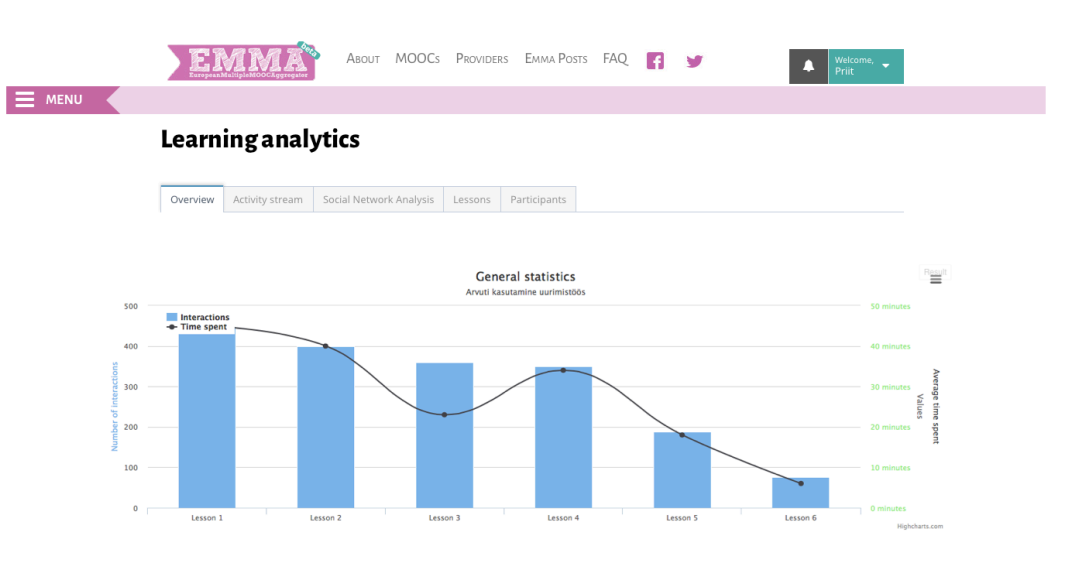

Most popular resources

| #  | Title                                                          | Views |
|----|----------------------------------------------------------------|-------|
| 1  | Arvuti kasutamine uurimistöös                                  | 453   |
| 2  | The Processing of the Data: the Means and Dispersion of Values | 342   |
| 3  | Means                                                          | 233   |
| 4  | Keskmised                                                      | 231   |
| 5  | Different ways of gathering data                               | 123   |
| 6  | Resource title 1                                               | 122   |
| 7  | Materjali nimi 1                                               | 65    |
| 8  | Resource title 2                                               | 56    |
| 9  | Resource title 3                                               | 43    |
| 10 | Resource title 4                                               | 22    |

### **Figure X: Instructor view: overview.**

Data is viewable on scalable graph which can extend if needed. Average time spent is presented in minutes. Table of the most popular resources displays 10 most popular resources with link to resource and number of total views. Depending of the language chosen by user, table may display data for same resource in several rows (for example, English version may have more views than Estonian version of the resource).

### Participants

Participants tab gives an overview of total amount of users who have enrolled or left the course during the course.

Table beneath the graph displays all enrolled and unenrolled users as name+lastname+email+status

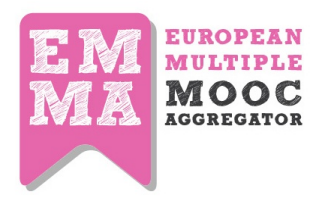

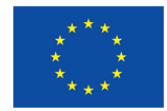

| European | ИMÁ                  | 🌢 Авоит       | MOOCS PROVIDER          | s Emma Posts        | FAQ          | <b>y</b>       | Welcome, -<br>Priit |
|----------|----------------------|---------------|-------------------------|---------------------|--------------|----------------|---------------------|
|          |                      |               |                         |                     |              |                |                     |
| Learn    | inganal              | ytics         |                         |                     |              |                |                     |
| Overview | Activity stream      | Social Networ | k Analysis Lessons      | Participants        |              |                |                     |
|          | ې.<br>Enroll/Unemail |               | Enrollm<br>Mobile Devic | es in Everyday Life |              |                |                     |
|          |                      |               | Enrol                   | I Unenroll          |              | Highcharts.com |                     |
|          | E                    | nrolled users | Unenrolled users        |                     |              |                |                     |
|          | #                    | First Name    | Last Name               | E-mail              |              | Status         |                     |
|          | 1                    | Lance         | Gutin                   | asd@gu              | itini.ee     | Active         |                     |
|          | 2                    | Elliott       | Muñoz                   | 123@ell             | iottmunoz.fi | Active         |                     |
|          | 3                    | Kevin         | Vigneault               | d@hello             | kv.it        | Active         |                     |
|          | 4                    | Todd          | Moy                     | 323@to              | ddmoy.us     | Active         |                     |
|          | 5                    | Jackson       | Fox                     | er@jack             | sonfox.com   | Active         |                     |

### Figure X: Enrollment activity of the course participants

### Lessons

Lessons tab visualizes activities related to specific lesson and unit. For each unit 3 different graphs and tables are presented:

1. Learning content

Learning content graph displays % on enrolled users who have accessed unit, accessed study materials and accessed hyperlinks within the unit. Hovering over graph bar, a popup appears which

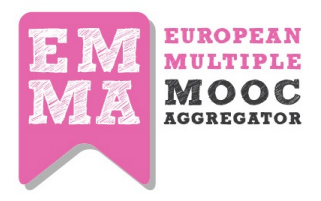

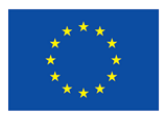

displays total amount of enrolled users who have accessed selected (hovered) data (for example: 45 enrolled users (22%) have accessed hyperlinks in current unit).

2. Assignments

Assignments graph visualizes % of enrolled users who have viewed and submitted assignments in current unit. Hovering over Viewed bar displays total amount of enrolled users who have viewed assignments in current unit and Submitted assignments bar displays total amount of submitted assignments and average score for all assignments within the unit.

3. Most popular resources

Table visualizes 10 most popular resources within selected unit. Resource name + language code, resource URL and total amount of views will be available for user.

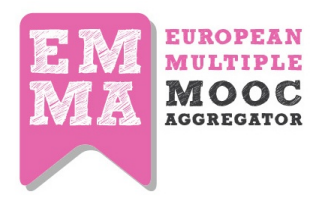

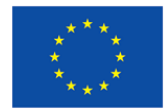

|                  | European     | AND A           | Авоц       | JT MOOCs      | Provider      | s Emma Posts                     | s FAQ                         | H                 | y      |          | Welco Priit | ime, 👻 |  |
|------------------|--------------|-----------------|------------|---------------|---------------|----------------------------------|-------------------------------|-------------------|--------|----------|-------------|--------|--|
| Le               | earni        | nganaly         | ytics      |               |               |                                  |                               |                   |        |          |             |        |  |
| 0                | verview      | Activity stream | Social Net | work Analysis | Lessons       | Participants                     |                               |                   |        |          |             |        |  |
|                  | Lesson 1     | Lesson 2        | Lesson 3   | Lesson 3      | Lesson 4      | Lesson 5                         |                               |                   |        |          |             |        |  |
| Un               | iit 1 / Unit | 2 / Unit 3      |            |               |               |                                  |                               |                   |        |          |             |        |  |
|                  |              |                 |            | Learn         | ning conte    | ent                              |                               |                   |        | Result   |             |        |  |
|                  | 100          |                 |            |               |               |                                  |                               |                   |        |          |             |        |  |
| 5                | 80 —         |                 |            |               |               |                                  |                               |                   |        |          |             |        |  |
|                  | 00 — 00      |                 |            |               |               | Unit 2                           |                               |                   |        |          |             |        |  |
| 2<br>2<br>2      | 40 —         |                 |            |               |               | 45 enrolled use<br>accessed hype | ers (22%) ha<br>erlinks in cu | ave<br>rrent unit |        |          |             |        |  |
|                  | 20           |                 |            |               |               |                                  |                               |                   |        |          |             |        |  |
|                  | 0            |                 |            |               | Unit 1        |                                  |                               |                   |        |          |             |        |  |
|                  |              | Acc             | essed unit | Accessed      | study materia | als 🧧 Accesse                    | ed hyperlin                   | ks                | Highch | arts.com |             |        |  |
|                  |              |                 |            | ۵۹۶           | ianments      | (3)                              |                               |                   |        | Result   |             |        |  |
|                  | 100          |                 |            | , 199         | ginnents      | (0)                              |                               |                   |        | -        |             |        |  |
|                  | 80           |                 |            |               |               |                                  |                               |                   |        |          |             |        |  |
|                  | 60           |                 | _          |               |               | Unit 2<br>Submitted assigr       | nments: 50                    |                   |        |          |             |        |  |
| annoil<br>Annoil | 40           |                 |            |               | - 4           | Average score: 5                 | 5%                            |                   |        |          |             |        |  |
| da<br>A          | 20 —         |                 | _          |               |               |                                  |                               |                   |        |          |             |        |  |

Most popular resources

Unit 1

| #  | Name           | Page URL                           | Views |
|----|----------------|------------------------------------|-------|
| 1  | Resource 1 ENG | http://emmamoocs.eu/course/123.php | 14    |
| 2  | Resource 2     | http://emmamoocs.eu/course/133.php | 11    |
| 3  | Resource 3 ENG | http://emmamoocs.eu/course/56.php  | 5     |
| 4  | Resource 4 ENG | http://emmamoocs.eu/course/78.php  | 2     |
| 5  | Resource 5     | http://emmamoocs.eu/course/2.php   | 1     |
| 6  | Resource 5 ENG | http://emmamoocs.eu/course/2.php   | 1     |
| 7  | Resource 6     | http://emmamoocs.eu/course/2.php   | 1     |
| 8  | Resource 6 ENG | http://emmamoocs.eu/course/2.php   | 1     |
| 9  | Resource 7 ENG | http://emmamoocs.eu/course/2.php   | 1     |
| 10 | Resource 7     | http://emmamoocs.eu/course/2.php   | 1     |

**Social Network Analysis** 

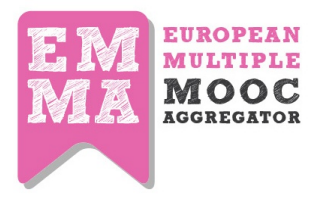

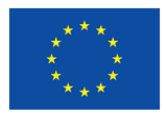

SNA tab visualizes users connections between each other during the whole course. Stronger connections marks more than one activity (comment) between two users.

Click on a user's name opens popup with user's last 5 activities during the course and link to user's activity stream under user profile page.

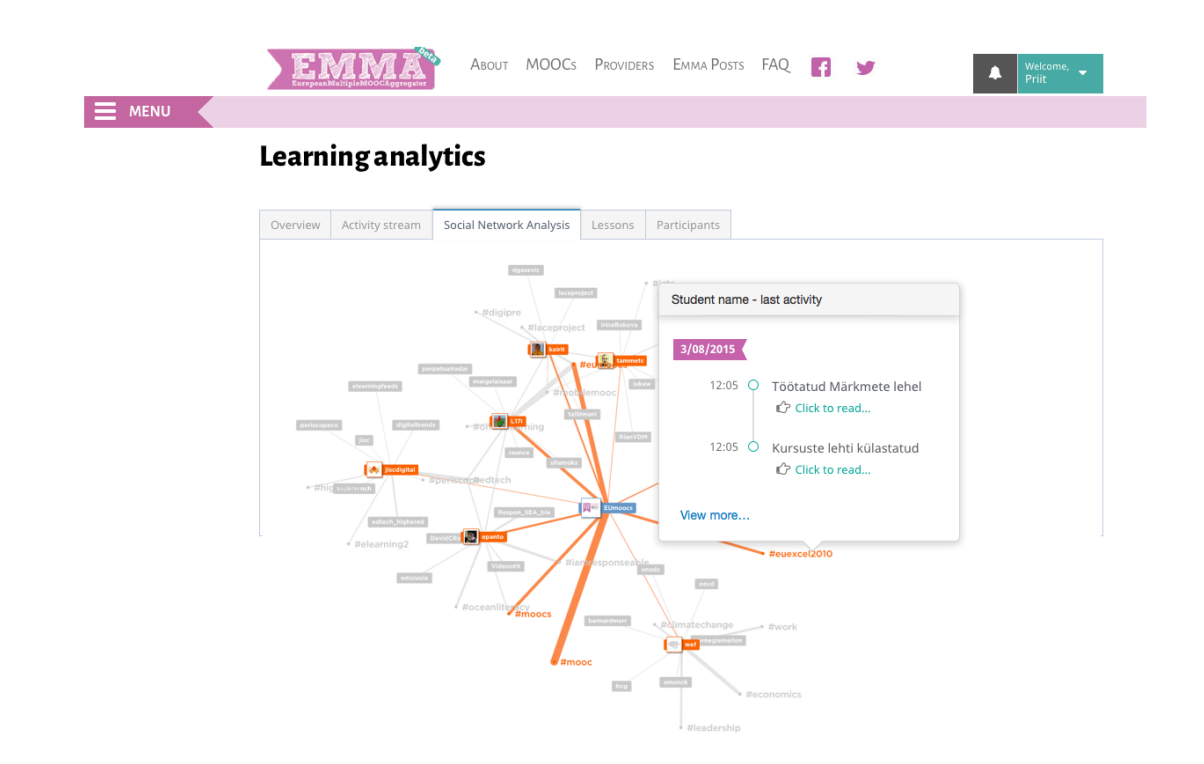

### Quiz Dashboard

Quiz Dashboard is meant for showing overall information on the quizzes library that you have created. It gives general statistical information on the variables like Number of quizzes created, active quizzes, active students, quizzes answered, correct answers, wrong answers etc. You can access this dashboard from the main **contextual menu** --> **quiz dashboard** 

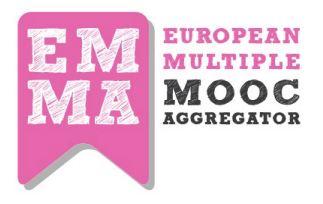

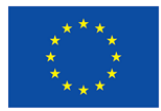

| Quiz<br>CreatedQuiz<br>ActiveStudents<br>ActiveQuiz<br>svolti5210                                                                                                    | 35    |
|----------------------------------------------------------------------------------------------------|-------|
| Answers<br>Correct 18 Answers Correct 51.43 Answers Wrong 13 Answers Wrong 33 Answers Answers Ans | 37.14 |

[Note: More detailed EMMA Learning Analytics description will be provided in the Deliverable dedicated to EMMA Learning Analytics, D4.3. General description is provided in 4.1].

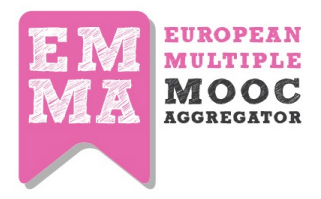

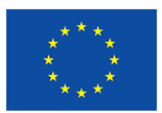

## 8. Teacher and Student Tutorial MOOCs

To help from one side, students and from the other, teachers to work with the platform, tutorials were created on EMMA platform. These tutorials give EMMA users the possibility to experience EMMA platform and, at the same time, explore different functionalities of the platform in an interactive way. The support created from the EMMA team includes multimedia, video tutorials and rich material to make the most out of EMMA.

### 8.1 A-Z Emma Tutorial

The A-Z Emma tutorial was prepared to help the students navigate, orientate on the platform and also guide them through the typical MOOCs structure and learning process. It consists of the Navigation and Learning on MOOCs part and Personal Tools part. As any other MOOC, it is accessible from the Mooc page list and has been produced by the UNINA Team.

The A-Z tutorial consists of two lessons 1. EMMA MOOC courses 2. Personal tools. The main objective of the both lessons is for the students to familiarize themselves with the platform capabilities.

- The Lesson EMMA MOOC courses consist of the following units: Plaftorm Structure, Enrolling in a New Course, the Lesson page, the Unit Pages, the Assigment Page, Peer assignment. The objective of this lesson is to introduce the learners to the platform structure, the logic of learning on EMMA platform and how to use its capabilities. This lesson opens with an introductory video and gives the platform overview with the use of screenshots and text.
- 2. The Lesson **Your Personal Tools** consists of the following units: the **Emma Posts (Meta blog)**, **Your Personal Learning Environment, Your blog.** The objective of this lesson is to introduce the learners to the Personal tools they can use on the platform.

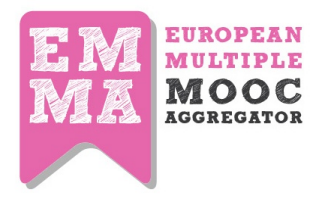

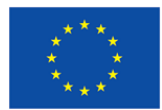

#### COURSE OVERVIEW

| Cargin into EMMA Partice: #           |                                      |          |                                                    |    |       |
|---------------------------------------|--------------------------------------|----------|----------------------------------------------------|----|-------|
| € → X ff () platform.europeanmoocs.eu |                                      |          |                                                    |    | 0.8.1 |
|                                       | R                                    | M:<br>MR | EUROPEAN<br>MULTIPLE<br>MOOC<br>AGOREGATOR<br>Beta |    |       |
|                                       | Wew registration                     |          |                                                    |    |       |
|                                       | Please fill in the following fields: |          |                                                    |    |       |
|                                       | First Name                           | 4        | Lost Name                                          | A  |       |
|                                       | Int                                  |          | Ratype Encod                                       |    |       |
|                                       | Chinia a passenad                    |          | Batype gammad                                      |    |       |
|                                       | Grader                               | - 00     | Birth data                                         |    |       |
|                                       | Classe your profession instituity    |          | Select year country                                | ** |       |
|                                       | fadoct your language                 | • *      | Agene to the testes and conditions                 |    |       |
|                                       |                                      | ••       | Seed of<br>articlogie                              |    |       |
|                                       |                                      | + 1      | init technyle                                      | _  |       |
|                                       |                                      |          |                                                    |    |       |
|                                       |                                      |          |                                                    |    |       |

To use the Emma's courses you need to <u>subscribe</u> to the Emma platform and to <u>enroll</u> in a course. It 's not difficult but be sure you received the confirmation email and validate it. In some cases, the confirmation email goes into the SPAM folder, so check also such a folder before requiring technical support. For any problem, have a look at the "how to enroll" videotutorial or write to support@europeanmoccs.eu

Now, let's have a look to the EMMA features. Enjoy !

EMMA offers a series of MOOC courses that you can follow, studying the different units in each lesson and completing the assignments to check your learning. Working towards a certificate of completion at the end.

- You can use the translation feature to view the course and videosub titles in the original language or in one of the translated versions currently available.
- You can extend and develop your learning in the course using the links and resources suggested by the teacher, using the Europeana and online resources recommended by EMMA, and adding and sharing yourown resources.
- You can collect all your bookmarks and comments and notes in a personal page.
- You can build communities of interest or simply share learning resources and experiences with your classmates, teacher and other users on EMMA using the different interaction features.
- You can also construct your own learning path in a specific topic area. You will see that the MOOCs fall into

### 8.2. A-Z Teacher Tutorial

Teacher tutorial is a mixture of text, images and multimedia tutorials. It guides the teacher through different stages of course creation and also gives them some tips and good practice guidelines. The A-Z Teacher tutorial is a course where teachers can understand how EMMA platform works, how to author a course. It will also help you to pedagogically design your own MOOC.

This tutorual consists of Six Lessons that cover everything you need to know about the process of MOOC creation. The following Lessons are offered to teachers.

- Pedagogical techniques for MOOCs
- Authoring a Course on EMMA
- Navigation on EMMA
- Personal Area
- Translationg Text Content
- Translating videos

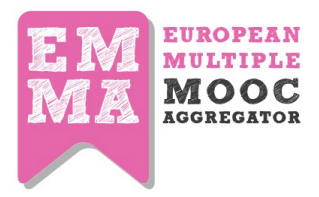

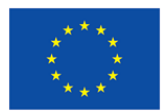

With the help of this course the teachers will be able to create a MOOC on EMMA platform. The course will give them ideas on instructional design of the course and also will guide you through the hands on process of course creation.

Outcomes

By the end of the course the teachers will know:

- How to navigate on EMMA
- Pedagogical design tips to create a MOOC
- Technical implementation of a MOOC

Tutorial consists of text, video and images. Video tutorials are based on the idea of the general overview of complex features on the platform, like **creating a new course** workflow.

| Lesson 2/6    | Unit 2 /7 | Virtual Classroom:    |                         |        |      | TRANSLATI |
|---------------|-----------|-----------------------|-------------------------|--------|------|-----------|
| ere is a vide | eo demons | ration of the whole p | rocess                  |        |      |           |
|               | co demons | adon of the mole p    | 100035                  |        |      |           |
|               |           |                       |                         |        |      |           |
|               |           |                       |                         |        |      |           |
|               |           |                       | EM EUROPEAN<br>MULTIPLE |        |      |           |
|               |           |                       | MA MOOC                 |        |      |           |
|               | н         | low to cre            | ate a new               | course | on   |           |
|               |           |                       | EMMA                    | 000200 | •••• |           |
|               |           |                       |                         |        |      |           |
|               |           |                       |                         |        |      |           |

To add a new course you have to click on " + Add Course" button situated at the bottom part of the dashboard.

The tutorial also guides the teachers through the innovative **multilingual translation system** and instructs them how to use this feature. It has separate lessons on the text translation system and video translation/transcription system.

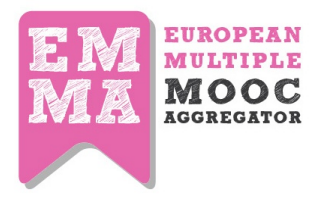

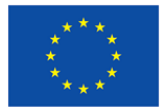

#### TRANSLATING TEXT CONTENT Translating lesson content 🔅

| Lesson 5/6 Unit 1 /h Virtual Classroom: UNITS - TRANSLATION - | UNITINFO   |           |                    |         |               |
|---------------------------------------------------------------|------------|-----------|--------------------|---------|---------------|
|                                                               | Lesson 5/6 | Unit 1 /1 | Virtual Classroom: | UNITS 🕶 | TRANSLATION ~ |

Author your content on EMMA. If you are worried about the timing, you can always author 2 or 3 lessons only and then organise their translation before moving on to the next batch of lessons.

Once you have 2-3 lessons ready, send a mail to UPV (jorcisai@upv.es) and inform them that your lessons are complete on the EMMA platform. UPV will then export the text on to their Translectures platform. They will send you a mail notifying you when the translations have been generated on their platform.

Login to the Translectures platform and go to My Documents. Your lessons will open in the window as a list with course title, abstract, content and assignments all separated into translated chunks.

Click on the section you want to translate. The colour coding is the same as before, black for unedited, orange for in progress and green for completed.

Once you have completed a batch of lessons, inform the technical team at support@europeanmoocs.eu and they will organise the export of your work from the Translectures platform and upload it on to the EMMA platform.

The video below provides a summary of the various steps.

| Review of Italian translations                         | of UPV MOOC courses - ruthlizkerr         | MLLP   Media Transcription and Translation Platform                                                                                                    | MLLP        | Media Transcriptio | in and Translation Pl |
|--------------------------------------------------------|-------------------------------------------|----------------------------------------------------------------------------------------------------|-------------|--------------------|-----------------------|
| S MLLP                                                 |                                           | Documents                                                                                                    |             |                    |                       |
|                                                        | III ID 0                                  | ∿ Title ≎                                                                                                    | Sentences 0 | Canguage O         | <b>⊘</b> Translations |
| DEO TRANSCRIPTION My videos Upload media Mi Statistics | course_54_Jesson_313_unit_591_contentHTML | Pedagogia Generale e Sociale: la ricerca e la<br>pratica pedagogica dal dopoguerra ad oggi -<br>> Lesson 2: La pedagogia come ambito di<br>ricerca empirica e criticorteoretica -> Unit 2:<br>Pedagogia e incerca critica/teoretica<br>[contentHTML] | 9           | Italiano           | es en                 |
| My documents Upload document                           | course_54_lesson_319_unit_636_contentHTML | Pedagogia Generale e Sociale: la ricerca e la<br>pratica pedagogica dal dopoguerra ad oggi -<br>> Lesson 4: la ricerca criticotreoretta in<br>educazione -> Unit 2: Contesti e obiettivi<br>della ricerca critica pedagogica<br>[contenti/TML]       | 31          | Italiano           | es en                 |
| 불 My groups<br>(* Log out                              | course_38_lesson_278_unit_825_title       | L'organizzazione delle imprese culturali →<br>Lesson 12: Adhocrazia → Unit 3: Adhocrazia:<br>contesto e punti di forza/debolezza (title)                                                                                                    | 1           | Italiano           | en                    |
|                                                        | course_54_lesson_321_abstract             | Pedagogia Generale e Sociale: la ricerca e la<br>pratica pedagogica dal dopoguerra ad oggi<br>> Lesson 6: La formazione come oggetto di<br>ricerca pedagogica: ambiti, livelli e<br>dimensioni (abstract)                                            | 5           | Italiano           | es en                 |
|                                                        | course 28 Jaccob 377 unit 271 contact/JTM | Parazaizzazione delle imprese culturali. >                                                                                                    | 20          | Italiano           |                       |

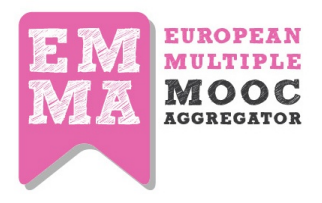

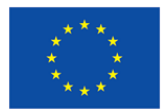

## 9. EMMA Help Desk

The Help feature was introduced as a sort of supplement to the A-Z teacher and A-Z student guides that will answer mostly to technical questions.

EMMA Help Desk is organized in sections that allow to classify all "Questions and Answers" by different criteria (information, user and media type). This information is targeting different audicences: guest users, students (enrolled users), teachers and EMMA providers (current and potential).

Starting from users and teachers support requests, UNINA and ATIT support team analysed the most frequently asked questions and issues that need further explanation and provided new artilcles to maintain all information that is updated in the different sections of the Help Desk. All Users can navigate by sections or with the integrated free search engine that has a real time suggestion when users start typing first questions.

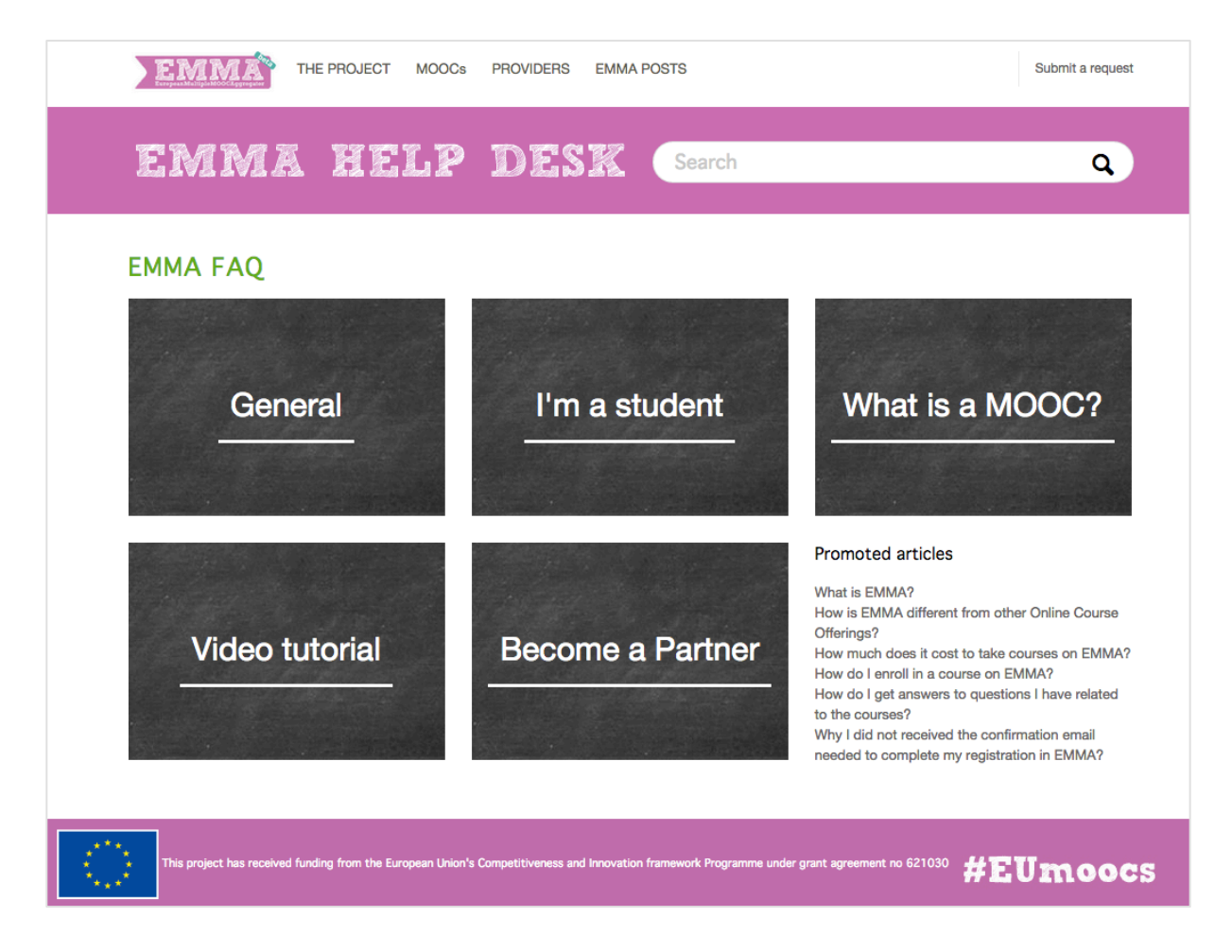

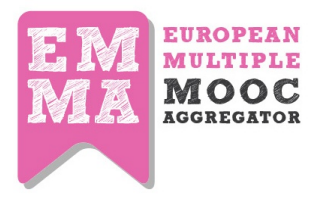

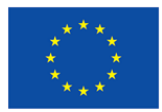

To access Help desk you can click on **FAQ** section in the main menu or during the navigation you can click on the little button with a question mark in the bottom right of the webpage.

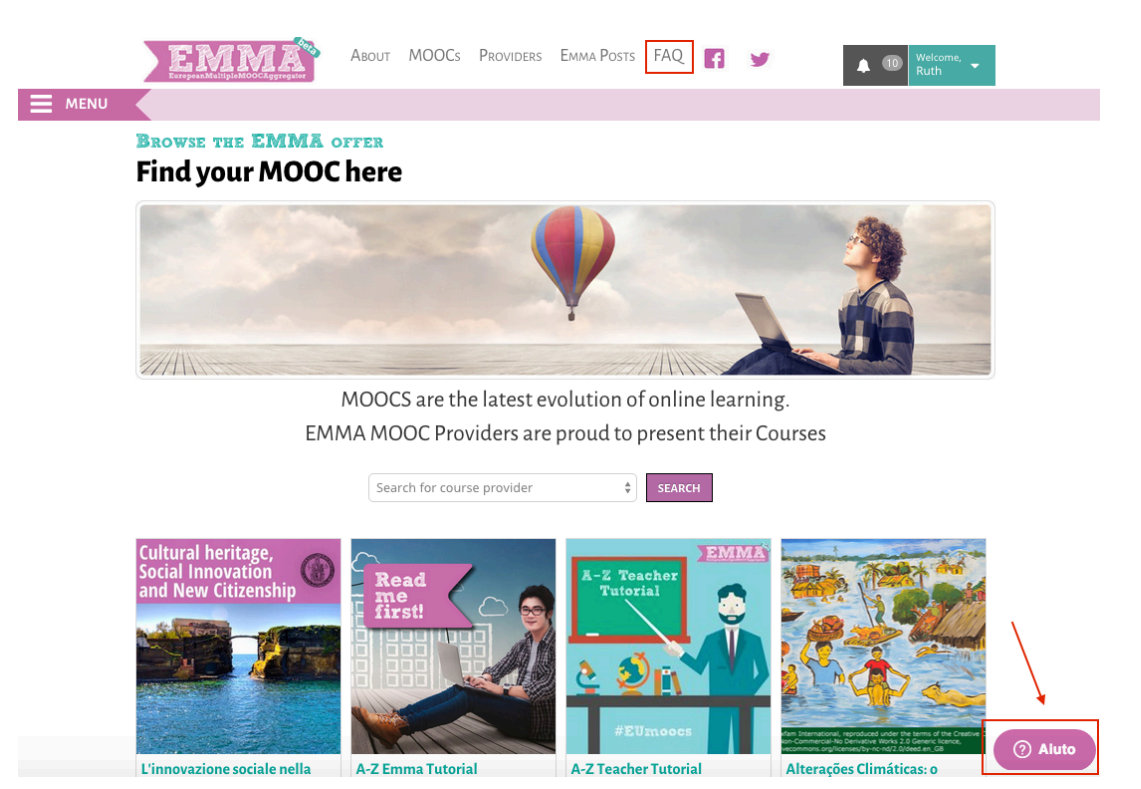

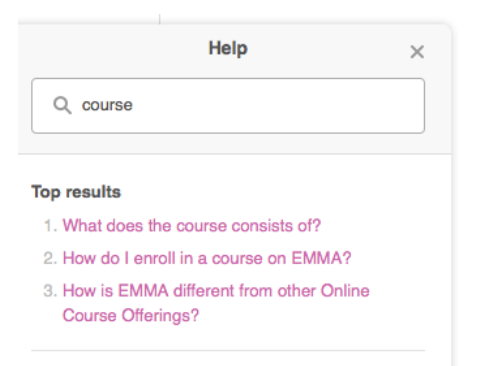

\* zendesk Leave us a message

When you click on it, a little window with search box will open. This is an interactive box and the results will show up as you type there.

You can open and read the result that interests you directly from the box or open an original article by clicking on "View Original Article" and read it from there.

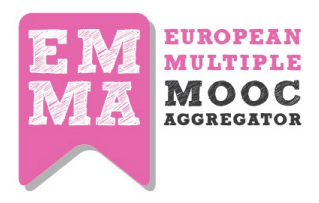

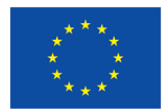

| EMMA THE PROJECT MOOCS PROVIDERS EMMA POSTS                                                                                                    | Submit a request                                                                                                    |
|----------------------------------------------------------------------------------------------------|----------------------------------------------------------------------------------------------------|
| EMMA HELP DESK Search                                                                                                    | ٩                                                                                                    |
| EMMA FAQ > I'm a student > The Basic<br>How Do I Enroll In A Course On EMMA?                                                                                                    |                                                                                                    |
| First of all, you will need to sign upin the platform to create your access credentials.<br>Then you can get enrolled in the course of your preference, clicking on the enroll button which is available to all courses currently available in the EMMA platform. | RELATED ARTICLES<br>How can I provide feedback to EMMA?<br>What is a MOOC?<br>How is the common structure of courses<br>in EMMA?<br>How do I get answers to questions I<br>have related to the courses?<br>Toolbox and Saved Elements |
| Was this article helpful? 0 out of 0 found this helpful<br>Have more questions? Submit a request                                                                                                    |                                                                                                    |

If an EMMA user does not find the answer to his questions, he can sends an email to *support@europeanmoocs.eu*. EMMA Help Desk back-end allows to manage all support requests through a ticket system provided by Zendesk.

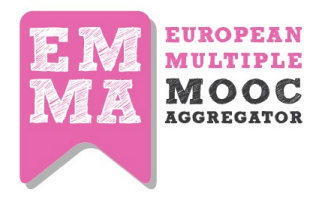

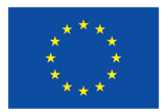

## **APPENDIX: Multilingual Simplified Guide**

In order to help the students and teachers quickly orientate on EMMA platform, we also provide them with the simplified, visual guide to the platform. This guide was created based on the idea of infographics and uses a simple language and simple structure. This guide was translated into 8 languages and adopted to reflect the needs of the multilingual users. In the Appendix 1 you will see an example of this simplified guide in English. And Appendix 2 contains the translations of the guide.

### [NoteThe guide can be downloaded from <u>http://platform.europeanmoocs.eu/guide/EMMA-</u> <u>Teacher-Infographic-Guide.pdf</u>]

### **Appendix 1. Simplified Guide for EMMA**

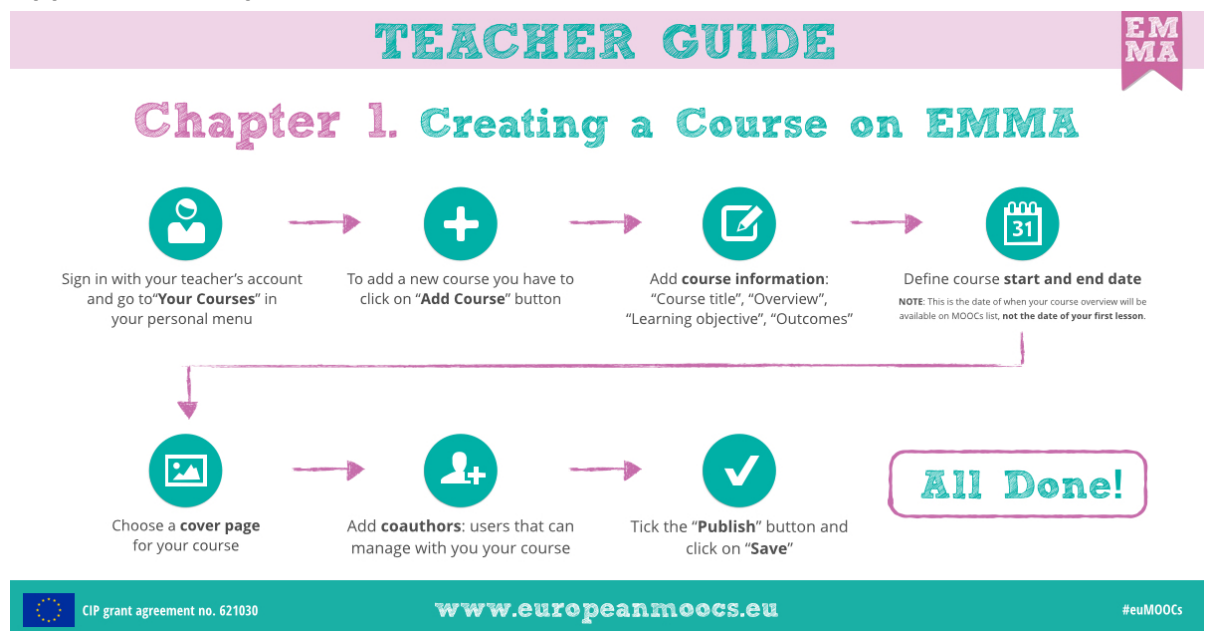

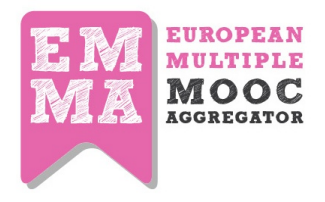

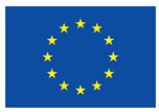

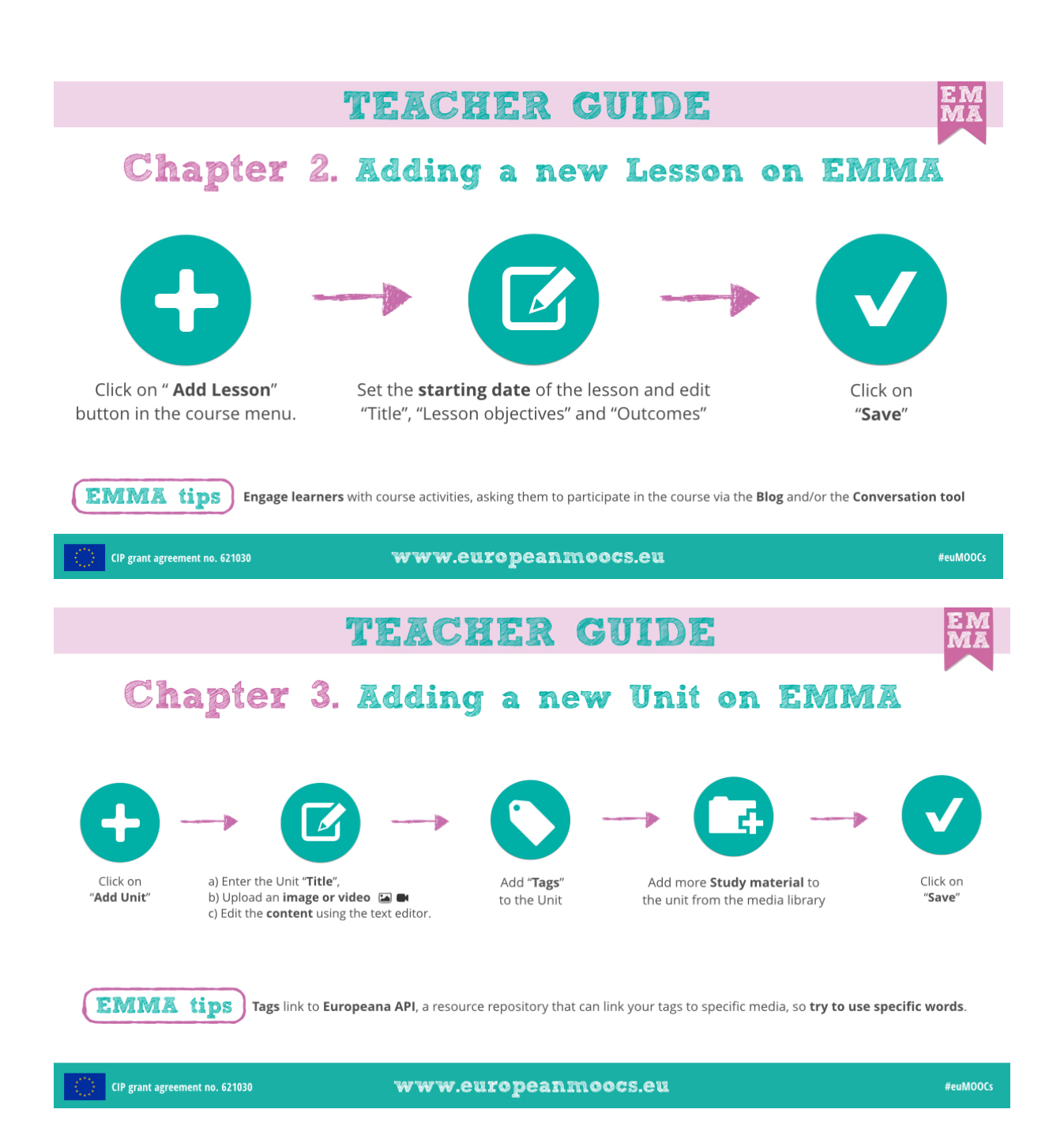

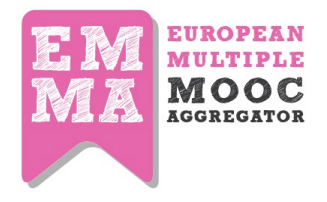

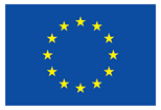

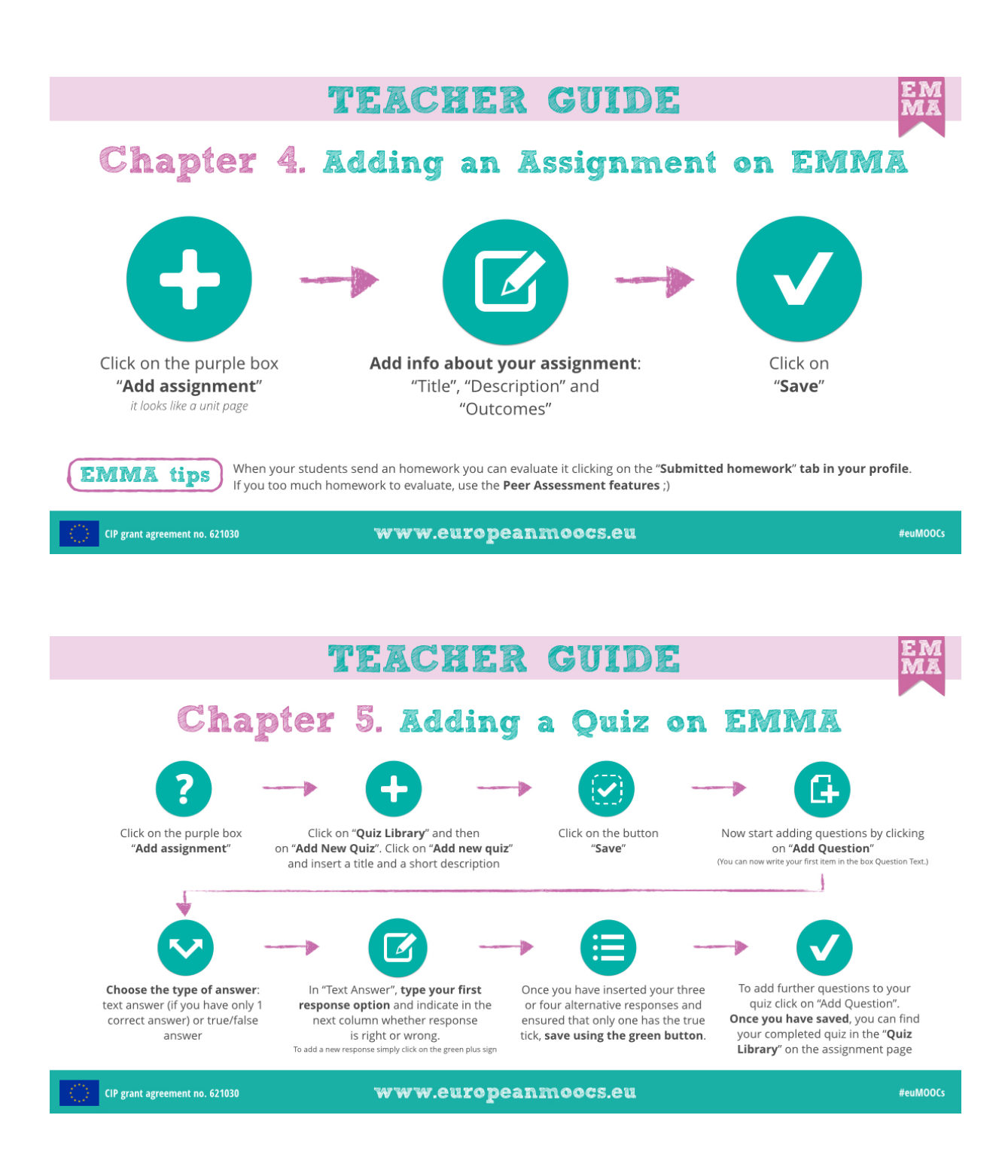

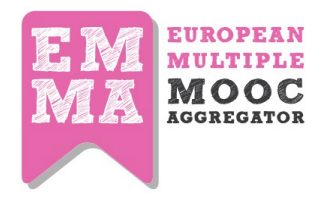

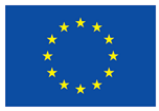

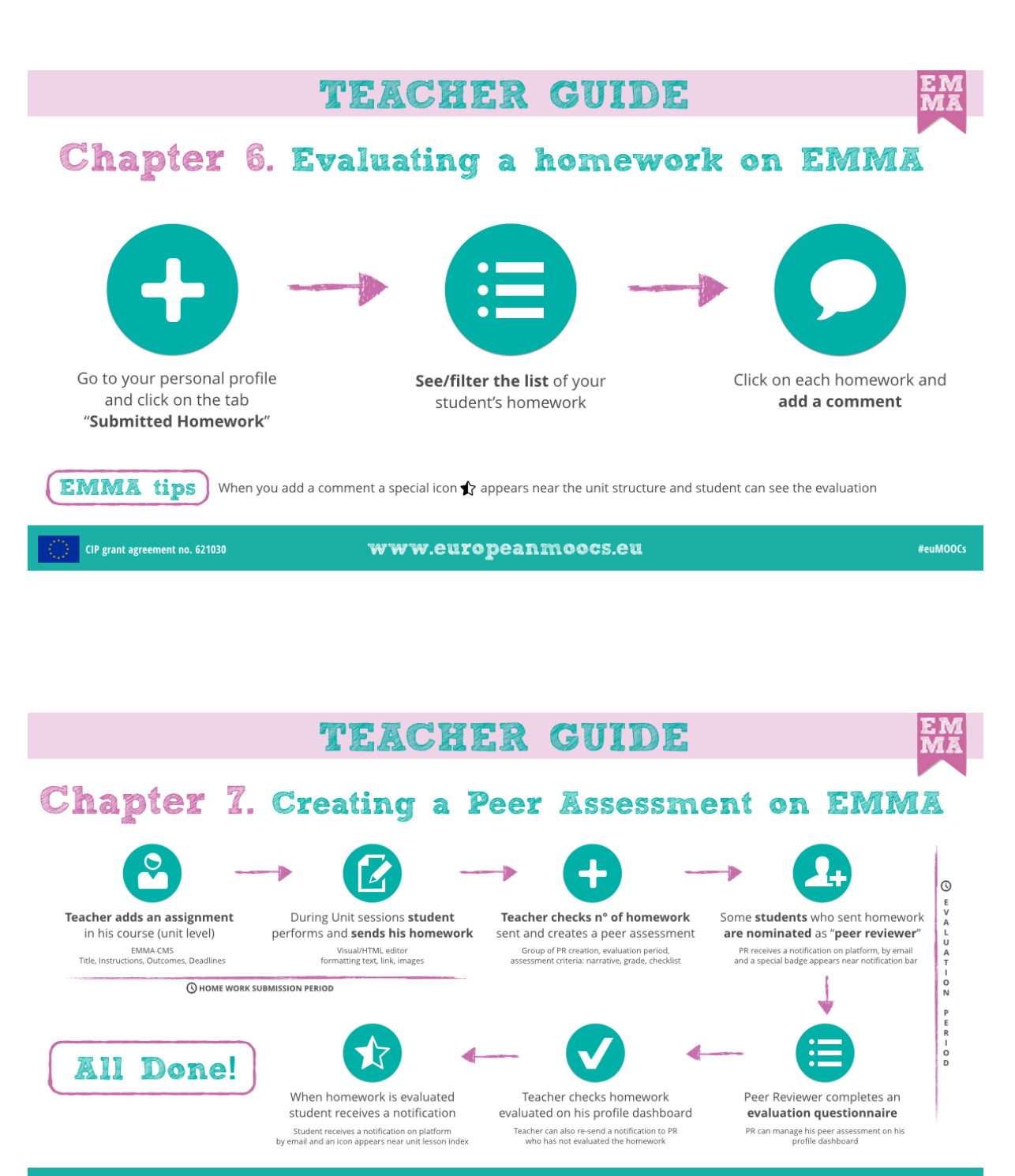

CIP grant agreement no. 621030

www.europeanmoocs.eu

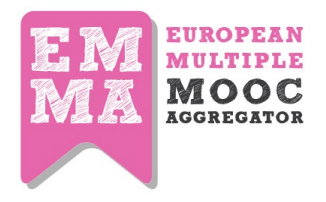

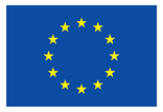

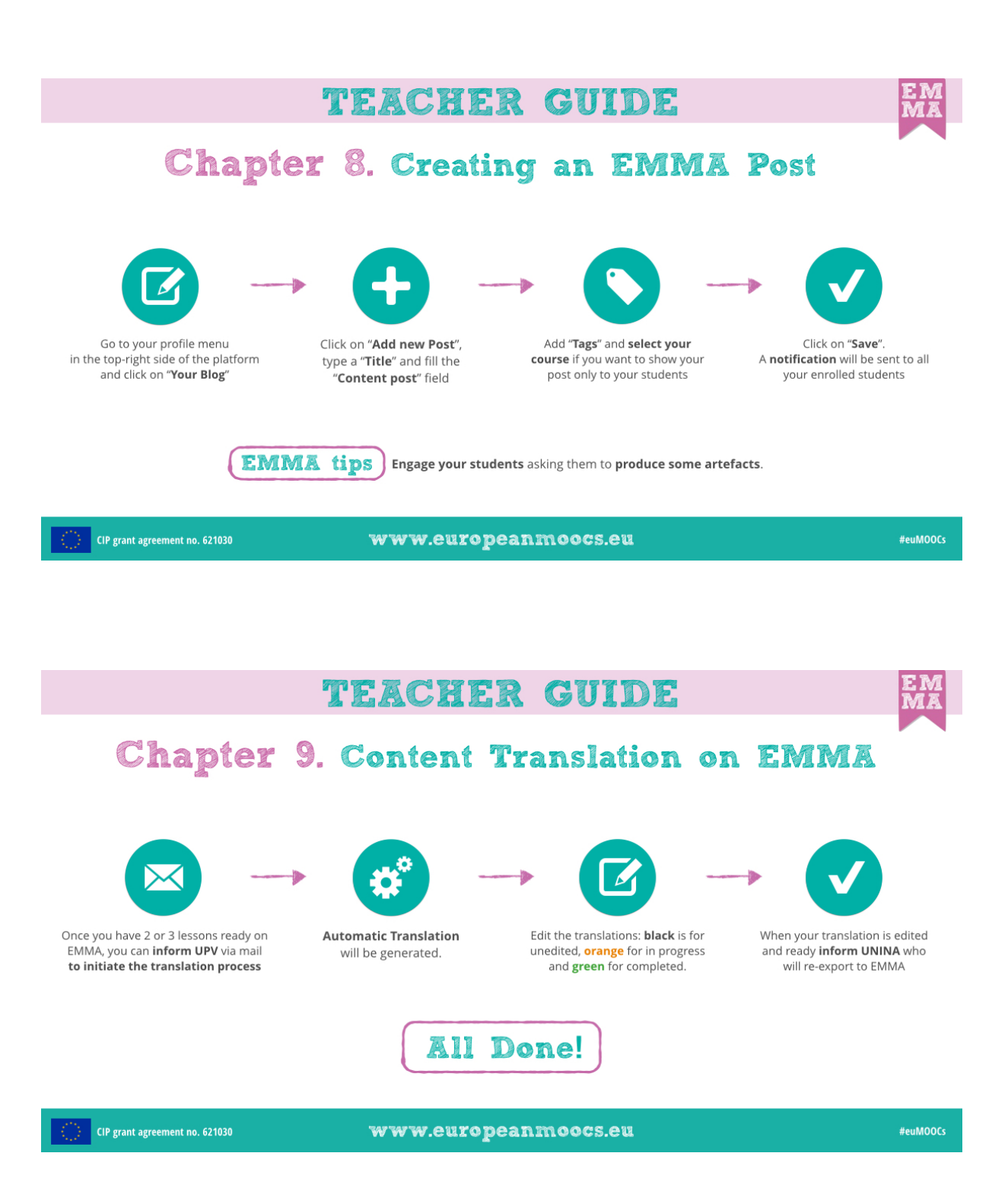

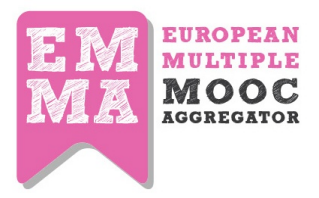

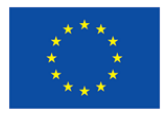

# Appendix 2. Translations of the Simplified Guide in 7 languages

## CATALAN

| Ν. | English                                                                                                    | Catalan                                                                                                    |
|----|----------------------------------------------------------------------------------------------------|----------------------------------------------------------------------------------------------------|
|    |                                                                                                    |                                                                                                    |
| 1  | Teacher guide                                                                                                    | Guia del professor                                                                                                    |
| 2  | Chapter 1. Creating a Course                                                                                               | Capítol 1. Crear un curs                                                                                                    |
| 3  | Sign in with your teacher account and go<br>to "Your Courses" in your personal menu                                        | Inicieu sessió amb el vostre compte de<br>professor i aneu a "Els vostres cursos" en el<br>menú personal                             |
|    | add course information "course title",<br>"overview", "learning objectives" and<br>"outcomes"                              | Introduïu la informació del curs: "Títol del<br>curs", "Descripció", "Objectius<br>d'aprenentatge" i "Resultats d'aprenentatge"      |
| 4  | define course start and end date                                                                                           | Definiu les dates d'inici i finalització del curs                                                                                    |
| 5  | Note: this is the date when course<br>overview will be available on MOOCs<br>list,not the date of your first lesson        | Nota: Aquesta és la data en què la descripció<br>del curs es farà pública en la llista de cursos,<br>no la data de la primera lliçó. |
| 6  | choose a cover page for your course                                                                                        | Trieu una pàgina de portada per al vostre curs                                                                                       |
| 7  | add coauthors: users that can manage the course with you                                                                   | Afegiu els coautors: Són els usuaris que<br>podran gestionar el curs amb vós                                                         |
| 8  | Tick the Publish checkbox and click on Save                                                                                | Marqueu l'opció "Publica", i després cliqueu a<br>"Desa"                                                                             |
| 9  | All done                                                                                                    | Ja està!                                                                                                    |
|    |                                                                                                    |                                                                                                    |
| 1  | Chapter 2. teacher guide                                                                                                   | Capítol 2. Guia del professor                                                                                                    |
| 2  | Adding a new Lesson on EMMA                                                                                                | Afegir una nova lliçó en EMMA                                                                                                    |
| 3  | Click on "add lesson" button in the course menu                                                                            | Cliqueu al botó "Afegeix lliçó" en el menú de<br>cursos                                                                              |
| 4  | Set the starting date of the lesson and edit<br>"title", "Lesson objectives" and<br>"outcomes"                             | Definiu la data d'inici de la lliçó i editeu:<br>"Títol", "Objectius de la lliçó" i "Resultats"                                      |
| 5  | Click on "save"                                                                                                    | Cliqueu a "Desa"                                                                                                    |
| 6  | EMMA tips - engage learners with course<br>activities, asking them to participate in the<br>course via the Blog and/or the | Consells d'EMMA: Utilitzeu el blog i l'eina de<br>conversa per animar els estudiants a<br>participar en les activitats del curs      |

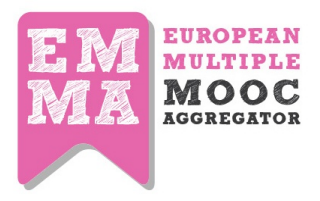

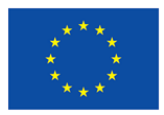

|   | conversation tool                                                                                                    |                                                                                                    |
|---|----------------------------------------------------------------------------------------------------|----------------------------------------------------------------------------------------------------|
|   |                                                                                                    |                                                                                                    |
| 1 | Chapter 3.                                                                                                    | Capítol 3.                                                                                                    |
| 2 | Adding a new Unit on EMMA                                                                                                    | Afegir una nova unitat en EMMA                                                                                                    |
| 3 | Click on "Add Unit"                                                                                                    | Cliqueu a "Afegeix unitat"                                                                                                    |
|   | a) enter the unit "title" b) Upload an                                                                                                    | a) Introduïu el "Títol" de la unitat; b) Pugeu                                                                                                    |
| 4 | image or video c) Edit content using the                                                                                                    | una imatge o un vídeo; c) Editeu els                                                                                                    |
|   | text editor.                                                                                                    | continguts usant l'editor de text.                                                                                                    |
| 5 | Add "tags" to the unit                                                                                                    | Afegiu "Etiquetes" a la unitat                                                                                                    |
| 6 | Add more study material to the unit from                                                                                                    | Afegiu més material d'estudi a la unitat a                                                                                                    |
| 0 | media library                                                                                                    | travé de la Biblioteca multimèdia                                                                                                    |
| 7 | Click on "save"                                                                                                    | Cliqueu a "Desa"                                                                                                    |
|   | EMMA tips: tags link to Europeana API, a                                                                                                    | Consells d'EMMA: Les etiquetes enllacen a                                                                                                    |
| Q | resource repository that can link your tags                                                                                                    | l'API d'Europeana, un repositori que enllaça a                                                                                                    |
| 0 | to specific media, so try to use specific                                                                                                    | recursos multimèdia específics, de manera                                                                                                    |
|   | words.                                                                                                    | que es recomana utilitzar termes específics.                                                                                                    |
|   |                                                                                                    |                                                                                                    |
| 1 | Chapter 4. Adding an Assignment on<br>EMMA                                                                                                    | Capítol 4. Afegir una tasca en EMMA                                                                                                    |
| h | Click on the purple box "add assignment".                                                                                                    | Cliqueu en la caixa morada "Afegeix tasca". És                                                                                                    |
| Z | It looks like a unit page                                                                                                    | similar a una pàgina d'unitat.                                                                                                    |
| 3 | Add info about your assignment:                                                                                                    | Introduïu la informació de la tasca:                                                                                                    |
| 4 | "Title", "Description" and "Outcomes"                                                                                                    | "Títol", "Descripció" i "Resultats"                                                                                                    |
| 5 | Click on "save"                                                                                                    | Cliqueu a "Desa"                                                                                                    |
| 6 | EMMA tips: when your students send a<br>homework you can evaluate it clicking on<br>the "submitted homework" tab in your<br>profile. If you too much homework to<br>evaluate, use the peer assessment<br>features ;) | Consells d'EMMA: Quan els estudiants envien<br>una tasca, podeu avaluar-la clicant a la<br>pestanya "Tasques enviades" del vostre perfil.<br>Si teniu massa tasques per avaluar, podeu<br>usar la funcionalitat d'avaluació per parells ;) |
|   |                                                                                                    |                                                                                                    |
| 1 | Chapter 5. Adding a quiz on EMMA                                                                                                    | Capítol 5. Afegir una prova en EMMA                                                                                                    |
| 2 | Click on the purple box "add assignment"                                                                                                    | Cliqueu a la caixa morada "Afegeix tasca"                                                                                                    |
| 3 | Click on "quiz library" and then on "add<br>new quiz". Click on "add new quiz" and<br>insert a title and a short description                                                                                         | Cliqueu a "Llibreria de proves", i després a<br>"Afegeix nova prova". Cliqueu a "Afegeix nova<br>prova", i introduïu un títol i una descripció<br>breu                                                                                     |
| 4 | Click on the "save" button                                                                                                    | Cliqueu al botó "Desa"                                                                                                    |
| 5 | Now start adding questions by clicking on                                                                                                    | Ara podeu clicar a "Afegeix pregunta" per                                                                                                    |

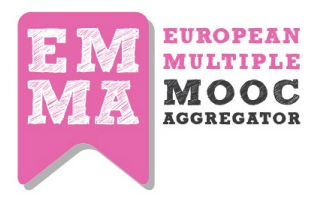

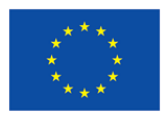

|                                      | "add question"(you can now write your                                                                                                    | afegir preguntes (podeu introduir la primera                                                                                                    |
|--------------------------------------|----------------------------------------------------------------------------------------------------|----------------------------------------------------------------------------------------------------|
|                                      | first item in the box Question Text)                                                                                                    | opció de resposta en la caixa "Text de la                                                                                                    |
|                                      |                                                                                                    | pregunta")                                                                                                    |
|                                      | Choose the type of answer: text answer (if                                                                                                    | Triue el tipus de resposta: resposta de text (si                                                                                                    |
| 6                                    | you have only 1 correct answer) or                                                                                                    | només hi ha 1 resposta correcta) o resposta                                                                                                    |
|                                      | true/false answer                                                                                                    | vertader/fals                                                                                                    |
|                                      | in "text answer", type your first response                                                                                                    | En "Resposta de text", introduïu la primera                                                                                                    |
|                                      | option and indicate in the next column                                                                                                    | opció de resposta i indiqueu en la columna                                                                                                    |
| 7                                    | whether response is right or wrong. To                                                                                                    | contigua si la resposta és vertadera o falsa.                                                                                                    |
|                                      | add a new response simply click on the                                                                                                    | Per afegir una nova resposta, cliqueu al signe                                                                                                    |
|                                      | green plus sign                                                                                                    | verd +                                                                                                    |
|                                      | Once you have inserted your three or four                                                                                                    | Quan hàgeu introduït tres o quatre respostes                                                                                                    |
| 8                                    | alternative responses and ensured that                                                                                                    | alternatives i comprovat que només una està                                                                                                    |
| 0                                    | only one has the true tick, save using the                                                                                                    | marcada com a vertadera, deseu clicant al                                                                                                    |
|                                      | green button.                                                                                                    | botó verd.                                                                                                    |
|                                      | To add further questions to your quiz click                                                                                                    | Per afegir més preguntes a la prova, feu clic a                                                                                                    |
| ٩                                    | on "Add Question". Once you have saved,                                                                                                    | "Afegeix pregunta". Després de desar-la,                                                                                                    |
|                                      | you can find your completed quiz in the                                                                                                    | podreu trobar la prova completa en la                                                                                                    |
|                                      | "Quiz Library" on the assignment page                                                                                                    | "Biblioteca de proves" en la pàgina de tasca                                                                                                    |
|                                      |                                                                                                    |                                                                                                    |
|                                      |                                                                                                    |                                                                                                    |
| 1                                    | Chapter 6. Evaluating a homework on EMMA                                                                                                    | Capítol 6. Avaluar una tasca en EMMA                                                                                                    |
| 1                                    | Chapter 6. Evaluating a homework on<br>EMMA<br>Go to your personal profile and click on                                                                                                    | <b>Capítol 6. Avaluar una tasca en EMMA</b><br>Aneu al vostre perfil personal i cliqueu a la                                                                                                    |
| 1<br>2                               | Chapter 6. Evaluating a homework on<br>EMMA<br>Go to your personal profile and click on<br>the tab "Submitted Homework"                                                                                                    | <b>Capítol 6. Avaluar una tasca en EMMA</b><br>Aneu al vostre perfil personal i cliqueu a la<br>pestanya "Tasques enviades"                                                                                                    |
| 1<br>2                               | Chapter 6. Evaluating a homework on<br>EMMA<br>Go to your personal profile and click on<br>the tab "Submitted Homework"<br>See/filter the list of your student's                                                                                                    | Capítol 6. Avaluar una tasca en EMMA<br>Aneu al vostre perfil personal i cliqueu a la<br>pestanya "Tasques enviades"<br>Vegeu o filtreu la llista de tasques dels                                                                                                    |
| 1<br>2<br>3                          | Chapter 6. Evaluating a homework on<br>EMMA<br>Go to your personal profile and click on<br>the tab "Submitted Homework"<br>See/filter the list of your student's<br>homework                                                                                                    | Capítol 6. Avaluar una tasca en EMMA<br>Aneu al vostre perfil personal i cliqueu a la<br>pestanya "Tasques enviades"<br>Vegeu o filtreu la llista de tasques dels<br>estudiants                                                                                                    |
| 1<br>2<br>3                          | Chapter 6. Evaluating a homework on<br>EMMA<br>Go to your personal profile and click on<br>the tab "Submitted Homework"<br>See/filter the list of your student's<br>homework<br>Click on each homework and add a                                                                                                    | Capítol 6. Avaluar una tasca en EMMA<br>Aneu al vostre perfil personal i cliqueu a la<br>pestanya "Tasques enviades"<br>Vegeu o filtreu la llista de tasques dels<br>estudiants<br>Cliqueu en cada tasca i introduïu-hi un                                                                                                    |
| 1<br>2<br>3<br>4                     | Chapter 6. Evaluating a homework on<br>EMMA<br>Go to your personal profile and click on<br>the tab "Submitted Homework"<br>See/filter the list of your student's<br>homework<br>Click on each homework and add a<br>comment                                                                                                    | Capítol 6. Avaluar una tasca en EMMA<br>Aneu al vostre perfil personal i cliqueu a la<br>pestanya "Tasques enviades"<br>Vegeu o filtreu la llista de tasques dels<br>estudiants<br>Cliqueu en cada tasca i introduïu-hi un<br>comentari                                                                                                    |
| 1<br>2<br>3<br>4                     | Chapter 6. Evaluating a homework on<br>EMMA<br>Go to your personal profile and click on<br>the tab "Submitted Homework"<br>See/filter the list of your student's<br>homework<br>Click on each homework and add a<br>comment<br>EMMA tips when you add a comment a                                                                                                    | Capítol 6. Avaluar una tasca en EMMA<br>Aneu al vostre perfil personal i cliqueu a la<br>pestanya "Tasques enviades"<br>Vegeu o filtreu la llista de tasques dels<br>estudiants<br>Cliqueu en cada tasca i introduïu-hi un<br>comentari                                                                                                    |
| 1<br>2<br>3<br>4                     | Chapter 6. Evaluating a homework on<br>EMMA<br>Go to your personal profile and click on<br>the tab "Submitted Homework"<br>See/filter the list of your student's<br>homework<br>Click on each homework and add a<br>comment<br>EMMA tips when you add a comment a<br>special icon appears near the unit                                                                                                    | Capítol 6. Avaluar una tasca en EMMA<br>Aneu al vostre perfil personal i cliqueu a la<br>pestanya "Tasques enviades"<br>Vegeu o filtreu la llista de tasques dels<br>estudiants<br>Cliqueu en cada tasca i introduïu-hi un<br>comentari<br>Consells d'EMMA: Quan afegiu un comentari,                                                                                                    |
| 1<br>2<br>3<br>4<br>5                | Chapter 6. Evaluating a homework on<br>EMMA<br>Go to your personal profile and click on<br>the tab "Submitted Homework"<br>See/filter the list of your student's<br>homework<br>Click on each homework and add a<br>comment<br>EMMA tips when you add a comment a<br>special icon appears near the unit<br>structure and student can see the                                                                                                    | Capítol 6. Avaluar una tasca en EMMA<br>Aneu al vostre perfil personal i cliqueu a la<br>pestanya "Tasques enviades"<br>Vegeu o filtreu la llista de tasques dels<br>estudiants<br>Cliqueu en cada tasca i introduïu-hi un<br>comentari<br>Consells d'EMMA: Quan afegiu un comentari,<br>apareixerà un signe especial a l'unitat, i                                                                                                    |
| 1<br>2<br>3<br>4<br>5                | Chapter 6. Evaluating a homework on<br>EMMA<br>Go to your personal profile and click on<br>the tab "Submitted Homework"<br>See/filter the list of your student's<br>homework<br>Click on each homework and add a<br>comment<br>EMMA tips when you add a comment a<br>special icon appears near the unit<br>structure and student can see the<br>evaluation                                                                                                    | Capítol 6. Avaluar una tasca en EMMA<br>Aneu al vostre perfil personal i cliqueu a la<br>pestanya "Tasques enviades"<br>Vegeu o filtreu la llista de tasques dels<br>estudiants<br>Cliqueu en cada tasca i introduïu-hi un<br>comentari<br>Consells d'EMMA: Quan afegiu un comentari,<br>apareixerà un signe especial a l'unitat, i<br>l'estudiant podrà veure l'avaluació                                                                                                    |
| 1<br>2<br>3<br>4<br>5                | Chapter 6. Evaluating a homework on<br>EMMA<br>Go to your personal profile and click on<br>the tab "Submitted Homework"<br>See/filter the list of your student's<br>homework<br>Click on each homework and add a<br>comment<br>EMMA tips when you add a comment a<br>special icon appears near the unit<br>structure and student can see the<br>evaluation                                                                                                    | Capítol 6. Avaluar una tasca en EMMA<br>Aneu al vostre perfil personal i cliqueu a la<br>pestanya "Tasques enviades"<br>Vegeu o filtreu la llista de tasques dels<br>estudiants<br>Cliqueu en cada tasca i introduïu-hi un<br>comentari<br>Consells d'EMMA: Quan afegiu un comentari,<br>apareixerà un signe especial a l'unitat, i<br>l'estudiant podrà veure l'avaluació                                                                                                    |
| 1<br>2<br>3<br>4<br>5                | Chapter 6. Evaluating a homework on<br>EMMA<br>Go to your personal profile and click on<br>the tab "Submitted Homework"<br>See/filter the list of your student's<br>homework<br>Click on each homework and add a<br>comment<br>EMMA tips when you add a comment a<br>special icon appears near the unit<br>structure and student can see the<br>evaluation<br>Chapter 7. Creating a Peer Assessment on                                                                                                    | Capítol 6. Avaluar una tasca en EMMA<br>Aneu al vostre perfil personal i cliqueu a la<br>pestanya "Tasques enviades"<br>Vegeu o filtreu la llista de tasques dels<br>estudiants<br>Cliqueu en cada tasca i introduïu-hi un<br>comentari<br>Consells d'EMMA: Quan afegiu un comentari,<br>apareixerà un signe especial a l'unitat, i<br>l'estudiant podrà veure l'avaluació<br><b>Capítol 7. Crear una avaluació per parells en</b>                                                                                                    |
| 1<br>2<br>3<br>4<br>5<br>1           | Chapter 6. Evaluating a homework on<br>EMMA<br>Go to your personal profile and click on<br>the tab "Submitted Homework"<br>See/filter the list of your student's<br>homework<br>Click on each homework and add a<br>comment<br>EMMA tips when you add a comment a<br>special icon appears near the unit<br>structure and student can see the<br>evaluation<br>Chapter 7. Creating a Peer Assessment on<br>EMMA                                                                                                    | Capítol 6. Avaluar una tasca en EMMA<br>Aneu al vostre perfil personal i cliqueu a la<br>pestanya "Tasques enviades"<br>Vegeu o filtreu la llista de tasques dels<br>estudiants<br>Cliqueu en cada tasca i introduïu-hi un<br>comentari<br>Consells d'EMMA: Quan afegiu un comentari,<br>apareixerà un signe especial a l'unitat, i<br>l'estudiant podrà veure l'avaluació<br>Capítol 7. Crear una avaluació per parells en<br>EMMA                                                                                                    |
| 1<br>2<br>3<br>4<br>5<br>1           | Chapter 6. Evaluating a homework on<br>EMMA<br>Go to your personal profile and click on<br>the tab "Submitted Homework"<br>See/filter the list of your student's<br>homework<br>Click on each homework and add a<br>comment<br>EMMA tips when you add a comment a<br>special icon appears near the unit<br>structure and student can see the<br>evaluation<br>Chapter 7. Creating a Peer Assessment on<br>EMMA<br>Teacher adds an assignment in his course                                                                                                    | Capítol 6. Avaluar una tasca en EMMA<br>Aneu al vostre perfil personal i cliqueu a la<br>pestanya "Tasques enviades"<br>Vegeu o filtreu la llista de tasques dels<br>estudiants<br>Cliqueu en cada tasca i introduïu-hi un<br>comentari<br>Consells d'EMMA: Quan afegiu un comentari,<br>apareixerà un signe especial a l'unitat, i<br>l'estudiant podrà veure l'avaluació<br>Capítol 7. Crear una avaluació per parells en<br>EMMA<br>El professor afegirà una tasca al seu curs (a                                                                                                    |
| 1<br>2<br>3<br>4<br>5<br>1<br>2      | Chapter 6. Evaluating a homework on<br>EMMA<br>Go to your personal profile and click on<br>the tab "Submitted Homework"<br>See/filter the list of your student's<br>homework<br>Click on each homework and add a<br>comment<br>EMMA tips when you add a comment a<br>special icon appears near the unit<br>structure and student can see the<br>evaluation<br>Chapter 7. Creating a Peer Assessment on<br>EMMA<br>Teacher adds an assignment in his course<br>(unit level). EMMA CMS Title, Instructions,                                                      | Capítol 6. Avaluar una tasca en EMMA<br>Aneu al vostre perfil personal i cliqueu a la<br>pestanya "Tasques enviades"<br>Vegeu o filtreu la llista de tasques dels<br>estudiants<br>Cliqueu en cada tasca i introduïu-hi un<br>comentari<br>Consells d'EMMA: Quan afegiu un comentari,<br>apareixerà un signe especial a l'unitat, i<br>l'estudiant podrà veure l'avaluació<br>Capítol 7. Crear una avaluació per parells en<br>EMMA<br>El professor afegirà una tasca al seu curs (a<br>nivell d'unitat) en la plataforma EMMA. Títol,                                                                           |
| 1<br>2<br>3<br>4<br>5<br>1<br>2      | Chapter 6. Evaluating a homework on<br>EMMA<br>Go to your personal profile and click on<br>the tab "Submitted Homework"<br>See/filter the list of your student's<br>homework<br>Click on each homework and add a<br>comment<br>EMMA tips when you add a comment a<br>special icon appears near the unit<br>structure and student can see the<br>evaluation<br>Chapter 7. Creating a Peer Assessment on<br>EMMA<br>Teacher adds an assignment in his course<br>(unit level). EMMA CMS Title, Instructions,<br>Outcomes, Deadline                                | Capítol 6. Avaluar una tasca en EMMA<br>Aneu al vostre perfil personal i cliqueu a la<br>pestanya "Tasques enviades"<br>Vegeu o filtreu la llista de tasques dels<br>estudiants<br>Cliqueu en cada tasca i introduïu-hi un<br>comentari<br>Consells d'EMMA: Quan afegiu un comentari,<br>apareixerà un signe especial a l'unitat, i<br>l'estudiant podrà veure l'avaluació<br>Capítol 7. Crear una avaluació per parells en<br>EMMA<br>El professor afegirà una tasca al seu curs (a<br>nivell d'unitat) en la plataforma EMMA. Títol,<br>Instruccions, Resultats, Data límit                                    |
| 1<br>2<br>3<br>4<br>5<br>1<br>2<br>3 | Chapter 6. Evaluating a homework on<br>EMMA<br>Go to your personal profile and click on<br>the tab "Submitted Homework"<br>See/filter the list of your student's<br>homework<br>Click on each homework and add a<br>comment<br>EMMA tips when you add a comment a<br>special icon appears near the unit<br>structure and student can see the<br>evaluation<br>Chapter 7. Creating a Peer Assessment on<br>EMMA<br>Teacher adds an assignment in his course<br>(unit level). EMMA CMS Title, Instructions,<br>Outcomes, Deadline<br>Home work submission period | Capítol 6. Avaluar una tasca en EMMA<br>Aneu al vostre perfil personal i cliqueu a la<br>pestanya "Tasques enviades"<br>Vegeu o filtreu la llista de tasques dels<br>estudiants<br>Cliqueu en cada tasca i introduïu-hi un<br>comentari<br>Consells d'EMMA: Quan afegiu un comentari,<br>apareixerà un signe especial a l'unitat, i<br>l'estudiant podrà veure l'avaluació<br>Capítol 7. Crear una avaluació per parells en<br>EMMA<br>El professor afegirà una tasca al seu curs (a<br>nivell d'unitat) en la plataforma EMMA. Títol,<br>Instruccions, Resultats, Data límit<br>Període d'enviament de la tasca |

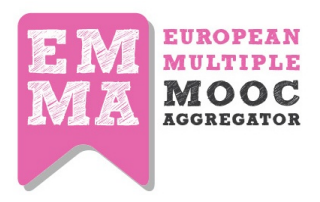

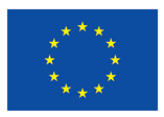

|    | sends his homework                                                                                                    | realitzaran i enviaran les tasques                                                                                                    |
|----|----------------------------------------------------------------------------------------------------|----------------------------------------------------------------------------------------------------|
| 5  | Visual/HTML editor. Formatting text, link, images                                                                                                    | Editor visual/editor HTML. Donar format del text, enllaços, imatges                                                                                                    |
| 6  | Teacher checks number of homeworks<br>sent and creates a peer assessment.<br>Group of PR creation, Evaluation period,<br>Assessment of criteria: narrative, grade,<br>checklist  | El professor comprovarà el nombre de<br>tasques enviades i crearà una avaluació per<br>parells. Creació de grups d'avaluació per<br>parells, Període d'avaluació, Criteris<br>d'avaluació: text, puntuació, llista de<br>verificació                                        |
| 7  | Some students who sent homework are<br>nominated as "peer reviewer". PR<br>receives a notification on platform, by<br>email and a special badge appears near<br>notification bar | Alguns dels estudiants que han enviat tasques<br>seran seleccionats com a avaluadors per<br>parells. Cada avaluador per parells rebrà una<br>notificació en la plataforma i per correu<br>electrònic, i li apareixerà una insígnia especial<br>en la barra de notificacions |
| 8  | Peer Reviewer completes an evaluation<br>questionnaire. PR can manage his peer<br>assessment on his profile dashboard                                                            | Cada avaluador per parells emplenarà un<br>qüestionari d'avaluació. Cada avaluador per<br>parells podrà administrar les seues<br>avaluacions des del seu tauler de perfil                                                                                                   |
| 9  | Teacher checks homework evaluated on<br>his profile dashboard. Teacher can also re-<br>send a notification to PR who has not<br>evaluated the homework                           | El professor podrà verificar les tasques<br>avaluades en el seu tauler de perfil. El<br>professor també pot reenviar notificacions als<br>avaluadors per parells que no hagen avaluat<br>les tasques que els corresponen                                                    |
| 10 | When homework is evaluated student<br>receives a notification. Student receives a<br>notification on platform by email and an<br>icon appears near unit lesson index             | Quan s'ha avaluat una tasca, l'estudiant rep<br>una notificació. L'estudiant rebrà la notificació<br>en la plataforma i per e-mail, i li apareixerà un<br>signe especial junt a l'índex de lliçons                                                                          |
| 11 | All done!                                                                                                    | Ja esta!                                                                                                    |
| 1  | Chapter 8. Creating an EMMA post                                                                                                    | Capítol 8. Crear una entrada de blog en<br>EMMA                                                                                                    |
| 2  | Go to your profile menu in the top-right<br>side of the platform and click on "Your<br>Blog"                                                                                     | Aneu al menú del vostre perfil (en la part<br>superior dreta de la plataforma) i cliqueu a "El<br>vostre blog"                                                                                                    |
| 3  | Click on "Add new Post", type a "Title"<br>and fill the "Content post" field                                                                                                    | Cliqueu a "Afegeix nova entrada", introduïu<br>un "Títol" i empleneu el camp "Contingut de<br>l'entrada"                                                                                                    |
| 4  | Add "Tags" and select your course if you want to show your post only to your                                                                                                    | Afegiu "Etiquetes" i seleccioneu un curs si<br>només voleu mostrar l'entrada als alumnes                                                                                                    |

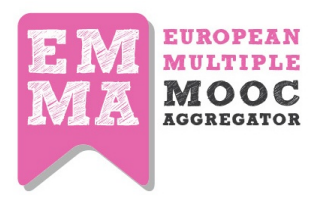

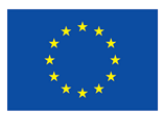

|   | students                                                                                                    |                                                                                                    |
|---|----------------------------------------------------------------------------------------------------|----------------------------------------------------------------------------------------------------|
| 5 | Click on "Save". A notification will be sent                                                                      | Cliqueu a "Desa". S'enviarà una notificació a                                                                                                   |
| 5 | to all your enrolled students                                                                                     | tots els estudiants registrats al curs                                                                                                    |
| 6 | EMMA tips. Engage your students asking                                                                            | Consells d'EMMA: Per motivar els estudiants,                                                                                                    |
| 0 | them to produce some artefacts                                                                                    | demaneu-los que publiquen algun text                                                                                                    |
|   |                                                                                                    |                                                                                                    |
| 1 | Chapter 9. Content Translation on EMMA                                                                            | Capítol 9. Traducció de continguts en EMMA                                                                                                    |
| 2 | Once you have 2 or 3 lessons ready on<br>EMMA, you can inform UPV via mail to<br>initiate the translation process | Quan tingueu preparades dos o tres lliçons en<br>EMMA, podeu informar-ne la UPV via correu<br>electrònic per començar el procés de<br>traducció |
| 3 | Automatic Translation will be generated.                                                                          | Es generaran traduccions automàtiques.                                                                                                    |
| 4 | Edit the translations: Black is for unedited,<br>orange for in progress and green for<br>completed.               | Editeu les traduccions: el negre significa "No<br>s'ha editat", el taronja "En procés", i el verd<br>"Completat".                               |
| 5 | When your translation is edited and ready, inform UPV who will re-export to EMMA                                  | Quan la traducció estiga editada i preparada,<br>informeu-ne la UPV, que l'exportarà a EMMA.                                                    |
| 6 | All done!                                                                                                    | Ja està!                                                                                                    |

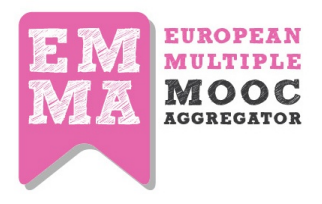

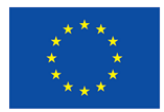

## DUTCH

| N. | English                                                                                                    | Dutch                                                                                                    |  |
|----|----------------------------------------------------------------------------------------------------|----------------------------------------------------------------------------------------------------|--|
|    |                                                                                                    |                                                                                                    |  |
| 1  | Teacher guide                                                                                                    | Handleiding voor docenten                                                                                                    |  |
| 2  | Chapter 1. Creating a Course                                                                                                    | Hoofdstuk 1. Maak een cursus                                                                                                    |  |
| 3  | Sign in with your teacher account and go to "Your Courses" in your personal menu                                                                | Log in met uw docent account en ga na 'Uw<br>cursussen' in uw persoonlijke menu.                                                                                  |  |
|    | add course information "course title",<br>"overview", "learning objectives" and<br>"outcomes"                                                   | Vul de cursus informatie in: titel van de<br>cursus, korte beschrijving, leerdoelen en<br>beoogde resultaten.                                                     |  |
| 4  | define course start and end date                                                                                                    | Geef de start en einddatum van de cursus<br>aan.                                                                                                    |  |
| 5  | Note: this is the date when course<br>overview will be available on MOOCs<br>list,not the date of your first lesson                             | Let op: dit is de datum waarop de beschrijving<br>van de cursus beschikbaar gemaakt wordt in<br>de lijst van MOOCs, niet de datum waarop de<br>eerste les begint. |  |
| 6  | choose a cover page for your course                                                                                                    | Kies een plaatje voor uw cursus.                                                                                                    |  |
| 7  | add coauthors: users that can manage the course with you                                                                                        | Voeg medeauteurs toe. Dit zijn docenten die<br>samen met u de cursus beheren.                                                                                     |  |
| 8  | Tick the Publish checkbox and click on Save                                                                                                    | Zet het vinkje bij 'Publiceer' en klik dan op<br>'Bewaar'.                                                                                                    |  |
| 9  | All done                                                                                                    | Dat is alles.                                                                                                    |  |
|    |                                                                                                    |                                                                                                    |  |
| 1  | Chapter 2. teacher guide                                                                                                    | Hoofdstuk 2. Docent handleiding                                                                                                    |  |
| 2  | Adding a new Lesson on EMMA                                                                                                    | Een les toevoegen                                                                                                    |  |
| 3  | Click on "add lesson" button in the course menu                                                                                                 | Klik op de knop 'Voeg les toe' in het cursus menu.                                                                                                    |  |
| 4  | Set the starting date of the lesson and edit<br>"title", "Lesson objectives" and<br>"outcomes"                                                  | Zet de start datum van de les, geef een<br>betekenisvolle titel, en geef aan wat de<br>leerdoelen en beoogde resultaten van de les<br>zijn.                       |  |
| 5  | Click on "save"                                                                                                    | Klik op de knop 'Bewaren'.                                                                                                    |  |
| 6  | EMMA tips - engage learners with course<br>activities, asking them to participate in the<br>course via the Blog and/or the<br>conversation tool | EMMA tip - activeer deelnemers met<br>leeractiviteiten, stimuleer hen om via de blog<br>of conversatie tool actief mee te doen in de<br>cursus.                   |  |
| 1  | Chanter 3                                                                                                    | Hoofdstuk 3                                                                                                    |  |

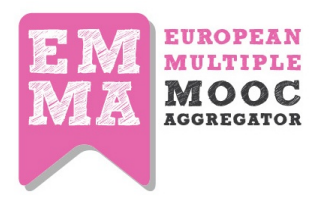

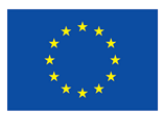

| 2 | Adding a new Unit on EMMA                                                                                                    | Een nieuwe eenheid toevoegen.                                                                                                    |
|---|----------------------------------------------------------------------------------------------------|----------------------------------------------------------------------------------------------------|
| 3 | Click on "Add Unit"                                                                                                    | Klik op 'Voeg eenheid toe'                                                                                                    |
| 4 | a) enter the unit "title" b) Upload an<br>image or video c) Edit content using the<br>text editor.                                                                                                    | Geef een betekenisvolle titel en gebruik het<br>tekstveld om de inhoud in te voegen.                                                                                                    |
| 5 | Add "tags" to the unit                                                                                                    | Voeg 'tags' toe aan de eenheid.                                                                                                    |
| 6 | Add more study material to the unit from media library                                                                                                    | Gebruik de 'media library' om aanvullend<br>leermateriaal aan de eenheid toe te voegen.                                                                                                    |
| 7 | Click on "save"                                                                                                    | Klik op de knop 'Bewaren'.                                                                                                    |
| 8 | EMMA tips: tags link to Europeana API, a<br>resource repository that can link your tags<br>to specific media, so try to use specific<br>words.                                                                       | EMMA tip: probeer specifieke termen te<br>gebruiken voor uw tags. Op die manier<br>kunnen materialen uit de Europeana<br>repository gekoppeld worden.                                                                 |
|   | Chapter 4 Adding on Assignment on                                                                                                    |                                                                                                    |
| 1 | EMMA                                                                                                    | Hoofdstuk 4. Een opdracht toevoegen                                                                                                    |
| 2 | Click on the purple box "add assignment".<br>It looks like a unit page                                                                                                    | Klik op de knop 'Voeg opdracht toe'.                                                                                                    |
| 3 | Add info about your assignment:                                                                                                    |                                                                                                    |
| 4 | "Title", "Description" and "Outcomes"                                                                                                    | Geef een betekenisvolle titel, en gebruik het<br>tekstveld voor de opdracht beschrijving (tab<br>'Beschrijving') en de beoogde resultaten (tab<br>'Resultaten').                                                      |
| 5 | Click on "save"                                                                                                    | Klik op de knop 'Bewaar'.                                                                                                    |
| 6 | EMMA tips: when your students send a<br>homework you can evaluate it clicking on<br>the "submitted homework" tab in your<br>profile. If you too much homework to<br>evaluate, use the peer assessment<br>features ;) | EMMA tip: u kunt de ingezonden opdrachten<br>van de deelnemers terugvinden in de tab<br>'Submitted homework' in uw profielpagina.<br>Als u teveel opdrachten moet beoordelen,<br>kunt u de peer assessment gebruiken. |
|   |                                                                                                    |                                                                                                    |
| 1 | Chapter 5. Adding a quiz on EMMA                                                                                                    | Hoofdstuk 5. Een toets toevoegen                                                                                                    |
| 2 | Click on the purple box "add assignment"                                                                                                    | Klik op de knop 'Voeg opdracht toe'.                                                                                                    |
| 3 | Click on "quiz library" and then on "add<br>new quiz". Click on "add new quiz" and<br>insert a title and a short description                                                                                         | Klik op de knop 'Toetslijst' en daarna op de<br>link 'Voeg toets toe'. Geef een betekenisvolle<br>titel en een korte beschrijving.                                                                                    |
| 4 | Click on the "save" button                                                                                                    | Klik op de knop 'Bewaar'.                                                                                                    |
| 5 | Now start adding questions by clicking on<br>"add question"(you can now write your<br>first item in the box Question Text)                                                                                           | Klik op de knop 'Voeg vraag toe'. Vul de<br>vraagtekst in in het veld 'Vraag'.                                                                                                    |

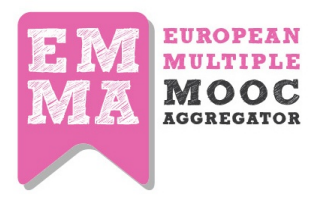

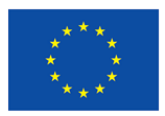

| 6 | Choose the type of answer: text answer (if<br>you have only 1 correct answer) or<br>true/false answer                                                                                       | Kies het type antwoord. Gebruik 'text answer'<br>als u een vraag hebt met slechts 1 correct<br>antwoord of als het een waar/niet waar vraag<br>betreft.                                                                                                    |
|---|----------------------------------------------------------------------------------------------------|----------------------------------------------------------------------------------------------------|
| 7 | in "text answer", type your first response<br>option and indicate in the next column<br>whether response is right or wrong. To<br>add a new response simply click on the<br>green plus sign | Vul in het veld 'Text answer' de tekst van de<br>eerste antwoordalternatief en geef in de<br>volgende kolom aan of antwoord correct of<br>incorrect is. Klik op het groene kruisje om<br>antwoordalternatieven toe te voegen.                                                                                                    |
| 8 | Once you have inserted your three or four<br>alternative responses and ensured that<br>only one has the true tick, save using the<br>green button.                                          | Als u drie of vier antwoordalternatieven hebt<br>gemaakt, en gecontroleerd hebt dat slechts 1<br>is aangemerkt als correct, kunt u de vraag<br>bewaren door op de groene knop 'Bewaar' te<br>klikken.                                                                                                    |
| 9 | To add further questions to your quiz click<br>on "Add Question". Once you have saved,<br>you can find your completed quiz in the<br>"Quiz Library" on the assignment page                  | Klik op 'Voeg vraag toe' als u meer vragen wilt<br>toevoegen aan de toets. Klik op de knop<br>'Bewaar' om de toets op te slaan. Klik op de<br>link 'Toetslijst' om de toets in de lijst terug te<br>vinden. Sluit het venster. U vindt de toets ook<br>terug in de 'Toetslijst' op de opdracht pagina<br>en kunt dan de toets koppelen aan de<br>opdracht. |
|   |                                                                                                    |                                                                                                    |
| 1 | Chapter 6. Evaluating a homework on<br>EMMA                                                                                                    | Hoofdstuk 6. Beoordelen van opdrachten                                                                                                    |
| 2 | Go to your personal profile and click on the tab "Submitted Homework"                                                                                                    | Ga naar uw profile pagina en klik op de tab<br>'Submitted homework'.                                                                                                    |
| 3 | See/filter the list of your student's<br>homework                                                                                                    | De lijst toont alle ingezonden opdrachten van<br>alle cursussen. U kunt via het filter<br>opdrachten per cursus bekijken.                                                                                                    |
| 4 | Click on each homework and add a comment                                                                                                    | U kunt de opdracht bekijken door op het<br>groene icoontje in de eerste kolom te klikken.<br>U kunt uw feedback geven door onder de<br>uitwerking op de link 'Antwoord' te klikken.<br>Type uw tekst in het veld en klik op de knop<br>'Bewaar'.                                                                                                    |
| 5 | EMMA tips when you add a comment a special icon appears near the unit structure and student can see the evaluation                                                                          | EMMA tip - Als u feedback geeft, wordt er een<br>speciaal icoontje getoond bij de eenheid<br>structuur. De deelnemer kan dan uw feedback<br>lezen.                                                                                                    |

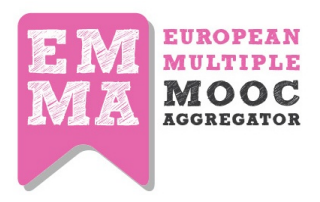

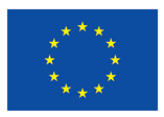

| 1  | Chapter 7. Creating a Peer Assessment on EMMA                                                                                                    | Hoofdstuk 7. Peer assessment toevoegen                                                                                                    |  |
|----|----------------------------------------------------------------------------------------------------|----------------------------------------------------------------------------------------------------|--|
| 2  | Teacher adds an assignment in his course<br>(unit level). EMMA CMS Title, Instructions,<br>Outcomes, Deadline                                                                    | Nadat u een opdracht heeft gemaakt, kunt u<br>er een peer assessment opdracht aan<br>toevoegen door op de knop 'Voeg peer<br>assessment toe' te klikken.                                                                                                    |  |
| 3  | Home work submission period                                                                                                    | Periode voor indienen van opdrachten                                                                                                    |  |
| 4  | During unit sessions student performs and sends his homework                                                                                                    | Deelnemers werken aan opdrachten en sturen die in.                                                                                                    |  |
| 5  | Visual/HTML editor. Formatting text, link, images                                                                                                    | Visuele/HTML editor. Opmaak van tekst,<br>hyperlinks, plaatjes                                                                                                    |  |
| 6  | Teacher checks number of homeworks<br>sent and creates a peer assessment.<br>Group of PR creation, Evaluation period,<br>Assessment of criteria: narrative, grade,<br>checklist  | U bekijkt hoeveel opdrachten er ingezonden<br>zijn en maakt een peer assessment. Hiertoe<br>vult u in hoeveel deelnemers er maximaal in<br>een groep mogen zitten en hoeveel<br>beoordelaars er zijn per opdracht. U zet de<br>evaluatie periode. U geeft de assessment<br>criteria aan: open vraag, cijfer, keuzelijst. |  |
| 7  | Some students who sent homework are<br>nominated as "peer reviewer". PR<br>receives a notification on platform, by<br>email and a special badge appears near<br>notification bar | Sommige deelnemers die opdrachten hebben<br>ingezonden, worden aangemerk als 'peer<br>reviewer'. Deze 'peer reviewers' worden<br>daarop geattendeerd via een notificatie in het<br>EMMA platform, via e-mail, en via een<br>speciale badge in de buurt van de<br>notificatiesbalk.                                       |  |
| 8  | Peer Reviewer completes an evaluation<br>questionnaire. PR can manage his peer<br>assessment on his profile dashboard                                                            | De 'peer reviewer' vult een evaluatie<br>vragenlijst in. De 'peer reviewer' kan de peer<br>assessment doen via het profiel dashboard.                                                                                                    |  |
| 9  | Teacher checks homework evaluated on<br>his profile dashboard. Teacher can also re-<br>send a notification to PR who has not<br>evaluated the homework                           | U controleert de evaluatie door peers via uw<br>profiel dashboard. U kunt ook een bericht<br>sturen aan de 'peer reviewer' indien die de<br>opdracht nog niet beoordeeld heeft.                                                                                                    |  |
| 10 | When homework is evaluated student<br>receives a notification. Student receives a<br>notification on platform by email and an<br>icon appears near unit lesson index             | De deelnemer ontvangt bericht indien de<br>opdracht is beoordeeld. De notificatie wordt<br>in het platform getoond, wordt via e-mail<br>verzonden. Bovendien wordt een icoontjes<br>getoond bij de eenheid les structuur.                                                                                                |  |
| 1  | Chapter 8. Creating an EMMA post                                                                                                    | Hoofstuk 8. Een blogpost maken                                                                                                    |  |

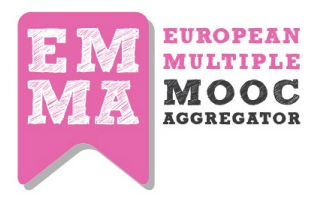

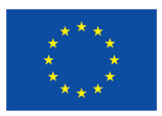

| 2                     | Go to your profile menu in the top-right<br>side of the platform and click on "Your<br>Blog"                                                                                                    | Ga naar uw persoonlijke menu rechtsboven<br>en klik op 'Uw blog'                                                                                                    |
|-----------------------|----------------------------------------------------------------------------------------------------|----------------------------------------------------------------------------------------------------|
| 3                     | Click on "Add new Post", type a "Title"<br>and fill the "Content post" field                                                                                                    | Klik op de knop 'Voeg nieuw bericht toe'. Geef<br>een betekenisvolle titel en type het bericht.                                                                                                    |
| 4                     | Add "Tags" and select your course if you<br>want to show your post only to your<br>students                                                                                                    | Voeg 'tags' toe. Selecteer uw cursus als u het<br>bericht alleen wilt tonen aan deelnemers die<br>zijn ingeschreven in de cursus.                                                                                                    |
| 5                     | Click on "Save". A notification will be sent to all your enrolled students                                                                                                    | Klik op 'Save'. Alle ingeschreven deelnemers<br>ontvangen per e-mail een notificatie van dit<br>bericht.                                                                                                    |
| 6                     | EMMA tips. Engage your students asking them to produce some artefacts                                                                                                    | EMMA tip - Activeer uw deelnemers door hen te vragen enkele producten te maken.                                                                                                    |
|                       |                                                                                                    |                                                                                                    |
| -                     |                                                                                                    |                                                                                                    |
| 1                     | Chapter 9. Content Translation on EMMA                                                                                                    | Hoofdstuk 9. Vertaling van inhoud                                                                                                    |
| 1<br>2                | Chapter 9. Content Translation on EMMA<br>Once you have 2 or 3 lessons ready on<br>EMMA, you can inform UPV via mail to                                                                                                    | Hoofdstuk 9. Vertaling van inhoud<br>Zo gauw u 2 of 3 lessen klaar heeft, kunt u<br>UPV via e-mail laten weten dat het                                                                                                    |
| <b>1</b><br>2         | <b>Chapter 9. Content Translation on EMMA</b><br>Once you have 2 or 3 lessons ready on<br>EMMA, you can inform UPV via mail to<br>initiate the translation process                                                                                                    | Hoofdstuk 9. Vertaling van inhoud<br>Zo gauw u 2 of 3 lessen klaar heeft, kunt u<br>UPV via e-mail laten weten dat het<br>vertaalproces gestart kan worden.                                                                                                    |
| 1<br>2<br>3           | Chapter 9. Content Translation on EMMA<br>Once you have 2 or 3 lessons ready on<br>EMMA, you can inform UPV via mail to<br>initiate the translation process<br>Automatic Translation will be generated.                                                                                                    | Hoofdstuk 9. Vertaling van inhoud<br>Zo gauw u 2 of 3 lessen klaar heeft, kunt u<br>UPV via e-mail laten weten dat het<br>vertaalproces gestart kan worden.<br>De automatische vertaling zal worden<br>gemaakt.                                                                                                    |
| 1<br>2<br>3           | Chapter 9. Content Translation on EMMA<br>Once you have 2 or 3 lessons ready on<br>EMMA, you can inform UPV via mail to<br>initiate the translation process<br>Automatic Translation will be generated.<br>Edit the translations: Black is for unedited,                                                                                                    | Hoofdstuk 9. Vertaling van inhoud<br>Zo gauw u 2 of 3 lessen klaar heeft, kunt u<br>UPV via e-mail laten weten dat het<br>vertaalproces gestart kan worden.<br>De automatische vertaling zal worden<br>gemaakt.<br>Bewerk de vertaling: Zwart is voor onbewerkt,                                                                                                    |
| 1<br>2<br>3<br>4      | Chapter 9. Content Translation on EMMA<br>Once you have 2 or 3 lessons ready on<br>EMMA, you can inform UPV via mail to<br>initiate the translation process<br>Automatic Translation will be generated.<br>Edit the translations: Black is for unedited,<br>orange for in progress and green for                                                                                                    | Hoofdstuk 9. Vertaling van inhoudZo gauw u 2 of 3 lessen klaar heeft, kunt uUPV via e-mail laten weten dat hetvertaalproces gestart kan worden.De automatische vertaling zal wordengemaakt.Bewerk de vertaling: Zwart is voor onbewerkt,oranje voor in bewerking, en groen voor                                                                                                    |
| 1<br>2<br>3<br>4      | Chapter 9. Content Translation on EMMA<br>Once you have 2 or 3 lessons ready on<br>EMMA, you can inform UPV via mail to<br>initiate the translation process<br>Automatic Translation will be generated.<br>Edit the translations: Black is for unedited,<br>orange for in progress and green for<br>completed.                                                                                           | Hoofdstuk 9. Vertaling van inhoud<br>Zo gauw u 2 of 3 lessen klaar heeft, kunt u<br>UPV via e-mail laten weten dat het<br>vertaalproces gestart kan worden.<br>De automatische vertaling zal worden<br>gemaakt.<br>Bewerk de vertaling: Zwart is voor onbewerkt,<br>oranje voor in bewerking, en groen voor<br>afgerond.                                                             |
| 1<br>2<br>3<br>4      | Chapter 9. Content Translation on EMMA<br>Once you have 2 or 3 lessons ready on<br>EMMA, you can inform UPV via mail to<br>initiate the translation process<br>Automatic Translation will be generated.<br>Edit the translations: Black is for unedited,<br>orange for in progress and green for<br>completed.<br>When your translation is edited and                                                    | Hoofdstuk 9. Vertaling van inhoudZo gauw u 2 of 3 lessen klaar heeft, kunt uUPV via e-mail laten weten dat hetvertaalproces gestart kan worden.De automatische vertaling zal wordengemaakt.Bewerk de vertaling: Zwart is voor onbewerkt,oranje voor in bewerking, en groen voorafgerond.Informeer UPV als u de vertaling bewerkt                                                     |
| 1<br>2<br>3<br>4<br>5 | Chapter 9. Content Translation on EMMA<br>Once you have 2 or 3 lessons ready on<br>EMMA, you can inform UPV via mail to<br>initiate the translation process<br>Automatic Translation will be generated.<br>Edit the translations: Black is for unedited,<br>orange for in progress and green for<br>completed.<br>When your translation is edited and<br>ready, inform UPV who will re-export to         | Hoofdstuk 9. Vertaling van inhoudZo gauw u 2 of 3 lessen klaar heeft, kunt uUPV via e-mail laten weten dat hetvertaalproces gestart kan worden.De automatische vertaling zal wordengemaakt.Bewerk de vertaling: Zwart is voor onbewerkt,oranje voor in bewerking, en groen voorafgerond.Informeer UPV als u de vertaling overzetten                                                  |
| 1<br>2<br>3<br>4<br>5 | Chapter 9. Content Translation on EMMA<br>Once you have 2 or 3 lessons ready on<br>EMMA, you can inform UPV via mail to<br>initiate the translation process<br>Automatic Translation will be generated.<br>Edit the translations: Black is for unedited,<br>orange for in progress and green for<br>completed.<br>When your translation is edited and<br>ready, inform UPV who will re-export to<br>EMMA | Hoofdstuk 9. Vertaling van inhoudZo gauw u 2 of 3 lessen klaar heeft, kunt uUPV via e-mail laten weten dat hetvertaalproces gestart kan worden.De automatische vertaling zal wordengemaakt.Bewerk de vertaling: Zwart is voor onbewerkt,oranje voor in bewerking, en groen voorafgerond.Informeer UPV als u de vertaling bewerkthebt. UPV zal dan de vertaling overzettennaar EMIMA. |

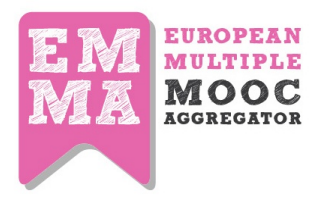

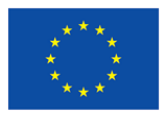

### ESTONIAN

| Ν.       | English                                                                                                    | Estonian                                                                                                    |  |
|----------|----------------------------------------------------------------------------------------------------|----------------------------------------------------------------------------------------------------|--|
|          |                                                                                                    |                                                                                                    |  |
| 1        | Teacher guide                                                                                                    | Juhis õpetajale                                                                                                    |  |
| 2        | Chapter 1. Creating a Course                                                                                                    | Peatükk 1. Kursuse loomine                                                                                              |  |
| 2        | Sign in with your teacher account and go                                                                                                    | Logi sisse õpetaja kontoga ja vali menüüst                                                                              |  |
| З        | to "Your Courses" in your personal menu                                                                                                    | "Sinu kursused"                                                                                                    |  |
|          | add course information "course title",<br>"overview", "learning objectives" and<br>"outcomes"                                                   | lisa kursuse andmed: "kursuse pealkiri",<br>"ülevaade", "eesmärgid" ja "õpiväljundid"                                   |  |
| 4        | define course start and end date                                                                                                    | määratle kursuse algus- ja lõpukuupäev                                                                                  |  |
| 5        | Note: this is the date when course<br>overview will be available on MOOCs<br>list,not the date of your first lesson                             | Märkus: see on kursuse kirjelduse avaldamise<br>kuupäev MOOC'ide kataloogis, mitte kursuse<br>käivitumise kuupäev.      |  |
| 6        | choose a cover page for your course                                                                                                    | vali kursuse avaleht                                                                                                    |  |
| 7        | add coauthors: users that can manage the course with you                                                                                        | lisa kaasautorid: kasutajad, kel on kursuse<br>muutmise õigused                                                         |  |
| 0        | Tick the Publish checkbox and click on                                                                                                    | Valige suvand Avalda-nupul ja seejärel                                                                                  |  |
| 0        | Save                                                                                                    | Salvesta-nupul                                                                                                    |  |
| 9        | All done                                                                                                    | Valmis                                                                                                    |  |
|          |                                                                                                    |                                                                                                    |  |
| 1        | Chapter 2. teacher guide                                                                                                    | Peatükk 2. Juhis õpetajale                                                                                              |  |
| 2        | Adding a new Lesson on EMMA                                                                                                    | Uue tunni lisamine EMMA platvormil                                                                                      |  |
| 3        | Click on "add lesson" button in the<br>course menu                                                                                              | Vali "lisa tund" kursuse menüüs                                                                                         |  |
| 4        | Set the starting date of the lesson and edit "title", "Lesson objectives" and "outcomes"                                                        | Sisesta tunni alguskuupäev, pealkiri,<br>eesmärgid ja õpiväljundid                                                      |  |
| 5        | Click on "save"                                                                                                    | Klõpsa "Salvesta"                                                                                                    |  |
| 6        | EMMA tips - engage learners with course<br>activities, asking them to participate in<br>the course via the Blog and/or the<br>conversation tool | EMMA soovitus - koosta ülesanded nii, et<br>osalejad aktiivselt panustaksid suhtlusesse<br>blogi ja vestluse vahendusel |  |
| <u> </u> |                                                                                                    |                                                                                                    |  |
| 1        | Chapter 3.                                                                                                    | Peatükk 3                                                                                                    |  |
| 2        | Adding a new Unit on EMMA                                                                                                    | Uue oppetunni lisamine EMMAsse                                                                                          |  |
| 3        | Click on "Add Unit"                                                                                                    | Klöpsa "Lisa uus õppetund"                                                                                              |  |
| 4        | a) enter the unit "title" b) Upload an                                                                                                    | a) sisesta materjali pealkiri, b) laadi üles pilt                                                                       |  |
|          | image or video c) Edit content using the                                                                                                    | voi video, c) lisa ja toimeta tekst                                                                                     |  |

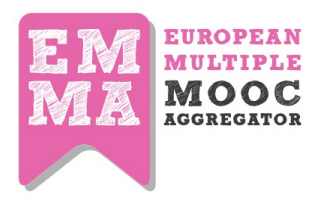

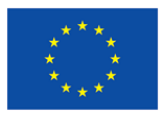

|        | text editor.                                                                                                    |                                                                                                    |
|--------|----------------------------------------------------------------------------------------------------|----------------------------------------------------------------------------------------------------|
| 5      | Add "tags" to the unit                                                                                                    | Lisa sildid (märksõnad)                                                                                                    |
| 6      | Add more study material to the unit from media library                                                                                                    | Lisa täiendavat materjali meediakogust                                                                                                    |
| 7      | Click on "save"                                                                                                    | Klõpsa "Salvesta"                                                                                                    |
| 8      | EMMA tips: tags link to Europeana API, a<br>resource repository that can link your<br>tags to specific media, so try to use<br>specific words.                                                                       | EMMA soovitus: vali märksõnad nii, et need<br>ühtiksid Europeana API-s kasutatutega, sel<br>juhul lingitakse need kohe Europeana<br>varamus sama märksõnaga tähsitatud<br>materjalidega                   |
| 1      | Chapter 4. Adding an Assignment on EMMA                                                                                                    | Peatükk 4. Ülesande lisamine                                                                                                    |
| 2      | Click on the purple box "add<br>assignment". It looks like a unit page                                                                                                    | Klõpsa nupul "Lisa ülesanne", see sarnaneb<br>õppetunni lehele                                                                                                    |
| 3      | Add info about your assignment:                                                                                                    | Sisesta uue ülesande kirjeldus:                                                                                                    |
| 4      | "Title", "Description" and "Outcomes"                                                                                                    | "Pealkiri", "Kirjeldus" ja "Õpiväljundid"                                                                                                    |
| 5      | Click on "save"                                                                                                    | Klõpsa "Salvesta"                                                                                                    |
| 6      | EMMA tips: when your students send a<br>homework you can evaluate it clicking on<br>the "submitted homework" tab in your<br>profile. If you too much homework to<br>evaluate, use the peer assessment<br>features ;) | EMMA soovitus: õppijate poolt esitatud<br>vastused on hindamiseks leitavad "Esitatud<br>kodutööd" alt sinu profiililehel. Kui tunned, et<br>hindamine muutub koormavaks, siis kasuta<br>partnerhindamist. |
|        |                                                                                                    |                                                                                                    |
| 1      | Chapter 5. Adding a quiz on EMMA                                                                                                    | Peatükk 5. Testi lisamine                                                                                                    |
| 2<br>3 | Click on the purple box "add assignment"<br>Click on "quiz library" and then on "add<br>new quiz". Click on "add new quiz" and<br>insert a title and a short description                                             | Klõpsa "Lisa ülesanne"<br>Klõpsa "Testikogu", seejärel "Lisa uus test" ja<br>lisa testi pealkiri koos lühikirjeldusega.                                                                                   |
| 4      | Click on the "save" button                                                                                                    | Klõpsa "Salvesta"                                                                                                    |
| 5      | Now start adding questions by clicking on<br>"add question"(you can now write your<br>first item in the box Question Text)                                                                                           | Nüüd täida test küsimustega, klõpsates "Lisa<br>küsimus".                                                                                                    |
| 6      | Choose the type of answer: text answer<br>(if you have only 1 correct answer) or<br>true/false answer                                                                                                    | Vali vastuse tüüp: tekstivastus (vaid üks õige<br>valik) või õige/vale vastus.                                                                                                    |

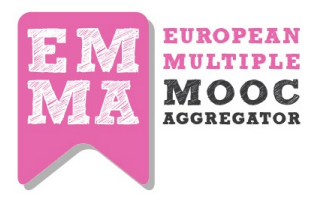

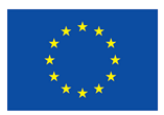

| 7 | in "text answer", type your first response<br>option and indicate in the next column<br>whether response is right or wrong. To<br>add a new response simply click on the<br>green plus sign<br>Once you have inserted your three or | Tekstivastuse puhul kirjuta vastusevariandi<br>sõnastus ja märgi teises veerus, kas tegemist<br>on õige vastusevariandiga. JÄrgmise<br>vastusevariandi lisamiseks klõpsa rohelisel<br>plussmärgil.<br>Kui oled sisestanud 3-4 vastusevarianti ja |
|---|----------------------------------------------------------------------------------------------------|----------------------------------------------------------------------------------------------------|
| 8 | four alternative responses and ensured<br>that only one has the true tick, save using<br>the green button.                                                                                                    | kontrollinud, et vaid üks neist on märgitud<br>õige vastusena, siis salvesta testiküsimus<br>klõpsates rohelist nuppu.                                                                                                    |
| 9 | To add further questions to your quiz<br>click on "Add Question". Once you have<br>saved, you can find your completed quiz<br>in the "Quiz Library" on the assignment<br>page                                                       | Järgmiste testiküsimuste lisamiseks testi<br>klõpsa "Lisa küsimus". Kui kõik küsimused on<br>testi sisestatud ja test salvestatud, ilmub test<br>testikogusse ülesannete lehel.                                                                  |
| 1 | Chapter 6. Evaluating a homework on<br>EMMA                                                                                                    | Peatükk 6. Esitatud kodutööde hindamine                                                                                                    |
| 2 | Go to your personal profile and click on the tab "Submitted Homework"                                                                                                    | Ava oma profiilileht ja ja klõpsa sakil "Esitatud<br>kodutööd"                                                                                                    |
| 3 | See/filter the list of your student's<br>homework                                                                                                    | Vaata või filtreeri esitatud kodutööde<br>nimekirja                                                                                                    |
| 4 | Click on each homework and add a comment                                                                                                    | Klõpsa valitud kodutööl ja kirjuta omapoolne tagasiside                                                                                                    |
| 5 | EMMA tips when you add a comment a<br>special icon appears near the unit<br>structure and student can see the<br>evaluation                                                                                                    | EMMA vihje: kui oled lisanud oma<br>kommentaari, ilmub õppija vaates antud<br>õppetüki juurde vastav ikoon ja õppija saab<br>sellel ikoonil klõpsates õpetaja antud<br>tagasisidet lugeda.                                                       |
| 1 | Chapter 7. Creating a Peer Assessment                                                                                                    | Destühle 7. Deutseukindeusine                                                                                                    |
| 1 | on EMMA                                                                                                    | Peatukk 7. Partnernindamine                                                                                                    |
| 2 | Teacher adds an assignment in his course<br>(unit level). EMMA CMS Title,<br>Instructions, Outcomes, Deadline                                                                                                    | Öpetaja lisab ülesande oma kursusele<br>õppetüki tasandi - pealkiri, juhised, väljundid<br>ja tähtaeg                                                                                                    |
| 3 | Home work submission period                                                                                                    | Märgi kodutöö esitamise tähtaeg                                                                                                    |
| 4 | During unit sessions student performs<br>and sends his homework                                                                                                    | Öppijad esitavad oma kodutööd õppetüki<br>sessiooni jooksul                                                                                                    |
| 5 | Visual/HTML editor. Formatting text, link, images                                                                                                    | Õppijad saavad kasutada veebipõhist tekstitoimetit                                                                                                    |

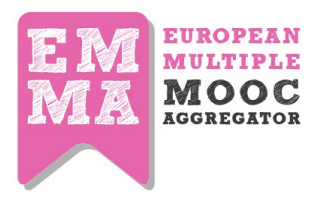

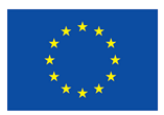

| 1  | Chapter 9. Content Translation on                                                                                                    | Peatükk 9. Õppematerjalide tõlkimine                                                                                                    |
|----|----------------------------------------------------------------------------------------------------|----------------------------------------------------------------------------------------------------|
|    | them to produce some artefacts                                                                                                    | jagama.                                                                                                    |
| 6  | EMMA tips. Engage your students asking                                                                                                    | EMMA soovitus: kasuta postitusi, et innustada<br>õppijaid ise materjale looma ja teistega                                                                                                    |
| 5  | to all your enrolled students                                                                                                    | teate uue postituse kohta.                                                                                                    |
| 4  | Add "Tags" and select your course if you<br>want to show your post only to your<br>students                                                                                      | Lisa märskõnad ja vali, kes tohib seda<br>postitust lugeda.                                                                                                    |
| 3  | Click on "Add new Post", type a "Title"<br>and fill the "Content post" field                                                                                                    | Klõpsa "Lisa postitus", sisesta postituse<br>pealkiri ja sisu.                                                                                                    |
| 2  | Go to your profile menu in the top-right<br>side of the platform and click on "Your<br>Blog"                                                                                     | Klõpsa oma profiililehe parempoolses<br>ülanurgas asuval nupul "Minu blogi"                                                                                                    |
| 1  | Chapter 8. Creating an EMMA post                                                                                                    | Peatükk 8. Postituse lisamine                                                                                                    |
| 11 | All done!                                                                                                    | Valmis!                                                                                                    |
| 10 | When homework is evaluated student<br>receives a notification. Student receives a<br>notification on platform by email and an<br>icon appears near unit lesson index             | Kui partnerhinnang on õpetaja poolt<br>kinnitatud, saab õppija märguande. Õppija<br>saab märguande e-posti teel lisaks ilmub<br>kodutöö autorile vastava õppetüki juurde<br>hinnet täheistav ikoon. |
| 9  | Teacher checks homework evaluated on<br>his profile dashboard. Teacher can also<br>re-send a notification to PR who has not<br>evaluated the homework                            | Õpetaja kontrollib esitatud partnerhinninguid<br>oma töölaual. Õpetaja võib saata märguande<br>partnerhindajale, kes pole veel iseseisvat<br>ülesannet hinnanud.                                    |
| 8  | Peer Reviewer completes an evaluation<br>questionnaire. PR can manage his peer<br>assessment on his profile dashboard                                                            | Partnerhindaja hindab temale suunatud<br>kodutöö ja saab seda vajadusel ka hiljem<br>muuta oma profiili töölaual.                                                                                   |
| 7  | Some students who sent homework are<br>nominated as "peer reviewer". PR<br>receives a notification on platform, by<br>email and a special badge appears near<br>notification bar | Märgi valitud õppijad partnerhindajateks,<br>EMMA saadab neist igaühele e-posti teel<br>vastavasisulise teate.                                                                                      |
| 6  | Teacher checks number of homeworks<br>sent and creates a peer assessment.<br>Group of PR creation, Evaluation period,<br>Assessment of criteria: narrative, grade,<br>checklist  | Lisa partnerhindamise ülesanne, märkides<br>hinnangu esitamistähtaja ja formaadi: vabas<br>vormis, hindeline, kategooria                                                                            |
|    |                                                                                                    |                                                                                                    |

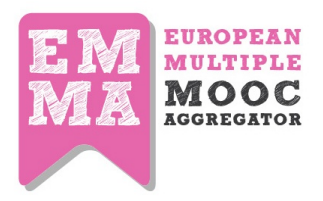

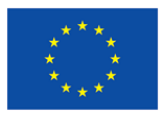

|   | EMMA                                                                                                | EMMAs                                                                                                    |
|---|----------------------------------------------------------------------------------------------------|----------------------------------------------------------------------------------------------------|
| 2 | Once you have 2 or 3 lessons ready on                                                               | Kui oled saanud valmis vähemalt 2-3 tundi                                                                                                    |
|   | EMMA, you can inform UPV via mail to                                                                | EMMA platvormil, anna oma tõlkimise soovist                                                                                                    |
|   | initiate the translation process                                                                    | e-psoti teel teada UPV-le                                                                                                    |
| 3 | Automatic Translation will be generated.                                                            | Automaatne tõlge ilmub EMMsse kiiresti.                                                                                                    |
| 4 | Edit the translations: Black is for<br>unedited, orange for in progress and<br>green for completed. | Toimeta automaatselt tõlgitud sisu. Mustaga<br>on tähistatud toimetamata tekst, oranžiga<br>pooleliolev toimetamine ja rohelisega lõplikult<br>toimetatud tekst. |
| 5 | When your translation is edited and ready, inform UPV who will re-export to EMMA                    | Kui tõlge on toimetatud ja aktsepteeritud,<br>anna sellest teada UPV-le, kes ekspordib<br>tõlgitud sisu EMMAsse.                                                 |
| 6 | All done!                                                                                           | Valmis!                                                                                                    |

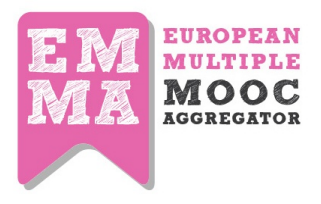

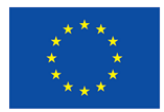

## FRENCH

| Ν. | English                                                                                                    | French                                                                                                    |  |  |  |
|----|----------------------------------------------------------------------------------------------------|----------------------------------------------------------------------------------------------------|--|--|--|
|    |                                                                                                    |                                                                                                    |  |  |  |
| 1  | Teacher guide                                                                                                    | Guide de l'enseignant                                                                                                    |  |  |  |
| 2  | Chapter 1. Creating a Course                                                                                                    | Chapitre 1 : Créer un cours                                                                                                    |  |  |  |
| 3  | Sign in with your teacher account and go<br>to "Your Courses" in your personal menu                                                             | Connectez-vous avec votre compte<br>enseignant et aller à "Vos MOOCs" dans votre<br>menu personnel                                                                   |  |  |  |
|    | add course information "course title",<br>"overview", "learning objectives" and<br>"outcomes"                                                   | Ajoutez des informations sur votre cours :<br>"titre du cours", "vue d'ensemble", "objectifs<br>d'apprentissage" et "finalités"                                      |  |  |  |
| 4  | define course start and end date                                                                                                    | Définissez la date de début et de fin du MOOC                                                                                                    |  |  |  |
| 5  | Note: this is the date when course<br>overview will be available on MOOCs<br>list,not the date of your first lesson                             | N.B : Il s'agit de la date où la vue d'ensemble<br>du MOOC sera disponible dans la liste de<br>l'ensemble des MOOCs, pas la date de votre<br>première leçon.         |  |  |  |
| 6  | choose a cover page for your course                                                                                                    | Choisissez une page de couverture pour votre<br>MOOC                                                                                                    |  |  |  |
| 7  | add coauthors: users that can manage the course with you                                                                                        | Ajoutez des co-auteurs : utilisateurs qui peuvent administrer le MOOC avec vous.                                                                                     |  |  |  |
| 8  | Tick the Publish checkbox and click on<br>Save                                                                                                  | Sélectionnez l'option Publier puis cliquez sur<br>Enregistrer                                                                                                    |  |  |  |
| 9  | All done                                                                                                    | Terminé                                                                                                    |  |  |  |
|    |                                                                                                    |                                                                                                    |  |  |  |
| 1  | Chapter 2. teacher guide                                                                                                    | Chapitre 2 : Guide de l'enseignant                                                                                                    |  |  |  |
| 2  | Adding a new Lesson on EMMA                                                                                                    | Ajouter une nouvelle leçon sur EMMA                                                                                                    |  |  |  |
| 3  | Click on "add lesson" button in the course menu                                                                                                 | Cliquez sur le bouton "ajouter une leçon" dans<br>le menu du MOOC.                                                                                                   |  |  |  |
| 4  | Set the starting date of the lesson and<br>edit "title", "Lesson objectives" and<br>"outcomes"                                                  | Réglez la date de début de la leçon et modifier<br>le "titre", les "objectifs de la leçon", et les<br>"finalités"                                                    |  |  |  |
| 5  | Click on "save"                                                                                                    | Cliquez sur "Enregistrer"                                                                                                    |  |  |  |
| 6  | EMMA tips - engage learners with course<br>activities, asking them to participate in<br>the course via the Blog and/or the<br>conversation tool | Conseils d'EMMA : Impliquez vos apprenants<br>dans des activités, en leur demandant par<br>exemple de participer au blog du MOOC et/ou<br>à l'espace "Conversations" |  |  |  |
|    |                                                                                                    |                                                                                                    |  |  |  |
| 1  | Chapter 3.                                                                                                    | Chapitre 3                                                                                                    |  |  |  |
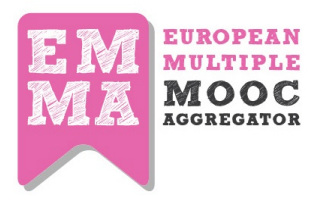

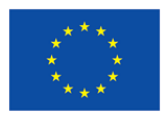

| 2 | Adding a new Unit on EMMA                  | Ajouter une nouvelle Unité sur EMMA               |
|---|--------------------------------------------|---------------------------------------------------|
| 3 | Click on "Add Unit"                        | Cliquez sur "Ajouter une unité"                   |
|   | a) enter the unit "title" b) Upload an     | a) Entrez le titre de l'unité, b) Téléchargez une |
| 4 | image or video c) Edit content using the   | image ou une vidéo, c) Modifiez le contenu en     |
|   | text editor.                               | utilisant l'éditeur de texte.                     |
| 5 | Add "tags" to the unit                     | Ajoutez des "tags" (mots-clés) à l'unité          |
| 6 | Add more study material to the unit from   | Ajoutez plus de matériel d'apprentissage à        |
| 0 | media library                              | l'unité depuis la médiathèque                     |
| 7 | Click on "save"                            | Cliquez sur "Enregistrer"                         |
|   | ENAMA tipe: tage link to Europeana APL a   | Conseils d'EMMA : Les liens des tags renvoient    |
|   | EIVINA LIPS. Lags link to Europeana API, a | à Europeana API, un dépositaire de ressources     |
| 8 | tags to specific modia, so try to use      | qui peut relier vos tags avec une ressource       |
|   | tags to specific media, so try to use      | spécifique, donc essayez d'utiliser des mots      |
|   | specific words.                            | spécifiques.                                      |
|   |                                            |                                                   |
| 1 | Chapter 4. Adding an Assignment on EMMA    | Chapitre 4 : Ajouter des activités sur EMMA       |
|   | Click on the purple box "add assignment".  | Cliquez sur le bouton violet "Aiouter des         |
| 2 | It looks like a unit page                  | activités". Cela ressemble à une page d'unité.    |
| 3 | Add info about your assignment:            | Aioutez des infos sur vos activités :             |
| 4 | "Title". "Description" and "Outcomes"      | "Titre". "Description" et "Finalités"             |
| 5 | Click on "save"                            | Cliquez sur "Enregistrer"                         |
|   | EMMA tips: when your students send a       | Conseils d'EMMA : guand vos apprenants            |
|   | homework you can evaluate it clicking on   | envoient un travail, vous pouvez l'évaluer en     |
|   | the "submitted homework" tab in your       | cliquant sur l'onglet "Travaux soumis" dans       |
| 6 | profile. If you too much homework to       | votre profil. Si vous avez trop de travaux à      |
|   | evaluate, use the peer assessment          | évaluer, utilisez la fonctionnalité "Evaluation   |
|   | features ;)                                | par les pairs" ;)                                 |
|   |                                            |                                                   |
| 1 | Chapter 5. Adding a quiz on EMMA           | Chapitre 5 : Ajouter un quiz sur EMMA             |
| 2 |                                            | Cliquez sur le bouton violet "ajouter une         |
| 2 | Click on the purple box add assignment     | activité"                                         |
|   | Click on "quiz library" and then on "add   | Cliquez sur "bibliothèque de quiz" ensuite sur    |
| 2 | click off quizilibrary and there off add   | "ajouter un nouveau quiz". Cliquez sur            |
| 5 | new quiz . Click on add new quiz and       | "ajouter un nouveau quiz", insérez un titre et    |
|   | insert a title and a short description     | une courte description.                           |
| 4 | Click on the "save" button                 | Cliquez sur le bouton "enregistrer"               |
|   | Now start adding questions by clicking on  | Maintenant, vous pouvez commencer à               |
| 5 | "add question"(you can now write your      | ajouter des questions en cliquant sur "ajouter    |
|   | first item in the box Question Text)       | une question" (vous pouvez alors écrire votre     |

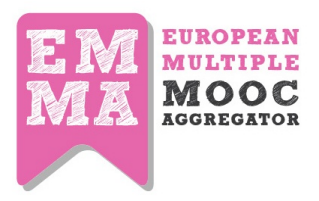

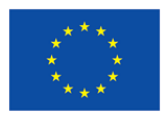

|                                 |                                                                                                    | premier item dans la case Texte de la                                                                                                    |
|---------------------------------|----------------------------------------------------------------------------------------------------|----------------------------------------------------------------------------------------------------|
|                                 |                                                                                                    | question)                                                                                                    |
|                                 | Choose the type of answer: text answer                                                                                                    | Choisissez le type de votre question : réponse                                                                                                    |
| 6                               | (if you have only 1 correct answer) or                                                                                                    | texte (si vous avez seulement une réponse                                                                                                    |
|                                 | true/false answer                                                                                                    | correcte) ou une réponse vrai/faux                                                                                                    |
|                                 | in "text answer", type your first response                                                                                                    | Dans "réponse texte", tapez la première                                                                                                    |
|                                 | option and indicate in the next column                                                                                                    | option de réponse et indiquez dans la colonne                                                                                                    |
| 7                               | whether response is right or wrong. To                                                                                                    | d'à côté si la réponse est vraie ou fausse. Pour                                                                                                    |
|                                 | add a new response simply click on the                                                                                                    | ajouter une nouvelle réponse, vous n'avez                                                                                                    |
|                                 | green plus sign                                                                                                    | plus qu'à cliquer sur le signe "plus" vert.                                                                                                    |
|                                 | Once you have inserted your three or four                                                                                                    | Une fois que vous avez inséré vos 3 ou 4 choix                                                                                                    |
| 8                               | alternative responses and ensured that                                                                                                    | de réponses, assurez-vous qu'une seule                                                                                                    |
| 0                               | only one has the true tick, save using the                                                                                                    | réponse est indiquée comme correcte,                                                                                                    |
|                                 | green button.                                                                                                    | enregistrez avec le bouton vert.                                                                                                    |
|                                 | To add further questions to your quiz click                                                                                                    | Pour ajouter plus de questions à votre quiz,                                                                                                    |
|                                 | on "Add Question". Once you have saved                                                                                                    | cliquez sur "Ajouter des questions". Une fois                                                                                                    |
| 9                               | you can find your completed quiz in the                                                                                                    | que vous avez enregistré, vous pouvez                                                                                                    |
|                                 | "Ouiz Library" on the assignment nage                                                                                                    | retrouver l'intégralité de votre quiz dans la                                                                                                    |
|                                 | Quiz Eistury on the assignment page                                                                                                    | bibliothèque de quiz sur la page d'activités.                                                                                                    |
|                                 |                                                                                                    |                                                                                                    |
|                                 |                                                                                                    |                                                                                                    |
| 1                               | Chapter 6. Evaluating a homework on EMMA                                                                                                    | Chapitre 6 : Evaluer un travail sur EMMA                                                                                                    |
| 1                               | Chapter 6. Evaluating a homework on<br>EMMA<br>Go to your personal profile and click on                                                                                                    | <b>Chapitre 6 : Evaluer un travail sur EMMA</b><br>Allez sur votre profil personnel et cliquez sur                                                                                                    |
| 1<br>2                          | Chapter 6. Evaluating a homework on<br>EMMA<br>Go to your personal profile and click on<br>the tab "Submitted Homework"                                                                                                    | Chapitre 6 : Evaluer un travail sur EMMA<br>Allez sur votre profil personnel et cliquez sur<br>l'onglet "Travaux soumis"                                                                                                    |
| 1<br>2                          | Chapter 6. Evaluating a homework on<br>EMMA<br>Go to your personal profile and click on<br>the tab "Submitted Homework"<br>See/filter the list of your student's                                                                                                    | Chapitre 6 : Evaluer un travail sur EMMA<br>Allez sur votre profil personnel et cliquez sur<br>l'onglet "Travaux soumis"<br>Regardez et filtrez la liste des travaux de vos                                                                                                    |
| 1<br>2<br>3                     | Chapter 6. Evaluating a homework on<br>EMMA<br>Go to your personal profile and click on<br>the tab "Submitted Homework"<br>See/filter the list of your student's<br>homework                                                                                                    | Chapitre 6 : Evaluer un travail sur EMMA<br>Allez sur votre profil personnel et cliquez sur<br>l'onglet "Travaux soumis"<br>Regardez et filtrez la liste des travaux de vos<br>apprenants                                                                                                    |
| 1<br>2<br>3                     | Chapter 6. Evaluating a homework on<br>EMMA<br>Go to your personal profile and click on<br>the tab "Submitted Homework"<br>See/filter the list of your student's<br>homework<br>Click on each homework and add a                                                                                                    | Chapitre 6 : Evaluer un travail sur EMMA<br>Allez sur votre profil personnel et cliquez sur<br>l'onglet "Travaux soumis"<br>Regardez et filtrez la liste des travaux de vos<br>apprenants<br>Cliquez sur chaque travail et ajouter un                                                                                                    |
| 1<br>2<br>3<br>4                | Chapter 6. Evaluating a homework on<br>EMMA<br>Go to your personal profile and click on<br>the tab "Submitted Homework"<br>See/filter the list of your student's<br>homework<br>Click on each homework and add a<br>comment                                                                                                    | Chapitre 6 : Evaluer un travail sur EMMA<br>Allez sur votre profil personnel et cliquez sur<br>l'onglet "Travaux soumis"<br>Regardez et filtrez la liste des travaux de vos<br>apprenants<br>Cliquez sur chaque travail et ajouter un<br>commentaire                                                                                                    |
| 1<br>2<br>3<br>4                | Chapter 6. Evaluating a homework on<br>EMMA<br>Go to your personal profile and click on<br>the tab "Submitted Homework"<br>See/filter the list of your student's<br>homework<br>Click on each homework and add a<br>comment<br>EMMA tips when you add a comment a                                                                                                    | Chapitre 6 : Evaluer un travail sur EMMA<br>Allez sur votre profil personnel et cliquez sur<br>l'onglet "Travaux soumis"<br>Regardez et filtrez la liste des travaux de vos<br>apprenants<br>Cliquez sur chaque travail et ajouter un<br>commentaire<br>Conseils d'EMMA : Lorsque vous ajoutez des                                                                                                    |
| 1<br>2<br>3<br>4                | Chapter 6. Evaluating a homework on<br>EMMA<br>Go to your personal profile and click on<br>the tab "Submitted Homework"<br>See/filter the list of your student's<br>homework<br>Click on each homework and add a<br>comment<br>EMMA tips when you add a comment a<br>special icon appears near the unit                                                                                                    | Chapitre 6 : Evaluer un travail sur EMMA<br>Allez sur votre profil personnel et cliquez sur<br>l'onglet "Travaux soumis"<br>Regardez et filtrez la liste des travaux de vos<br>apprenants<br>Cliquez sur chaque travail et ajouter un<br>commentaire<br>Conseils d'EMMA : Lorsque vous ajoutez des<br>commentaires, une icône spéciale apparait à                                                                                                    |
| 1<br>2<br>3<br>4<br>5           | Chapter 6. Evaluating a homework on<br>EMMA<br>Go to your personal profile and click on<br>the tab "Submitted Homework"<br>See/filter the list of your student's<br>homework<br>Click on each homework and add a<br>comment<br>EMMA tips when you add a comment a<br>special icon appears near the unit<br>structure and student can see the                                                                                                    | Chapitre 6 : Evaluer un travail sur EMMA<br>Allez sur votre profil personnel et cliquez sur<br>l'onglet "Travaux soumis"<br>Regardez et filtrez la liste des travaux de vos<br>apprenants<br>Cliquez sur chaque travail et ajouter un<br>commentaire<br>Conseils d'EMMA : Lorsque vous ajoutez des<br>commentaires, une icône spéciale apparait à<br>côté de la structure de l'unité et l'apprenant                                                                                                    |
| 1<br>2<br>3<br>4<br>5           | Chapter 6. Evaluating a homework on<br>EMMA<br>Go to your personal profile and click on<br>the tab "Submitted Homework"<br>See/filter the list of your student's<br>homework<br>Click on each homework and add a<br>comment<br>EMMA tips when you add a comment a<br>special icon appears near the unit<br>structure and student can see the<br>evaluation                                                                                                    | Chapitre 6 : Evaluer un travail sur EMMA<br>Allez sur votre profil personnel et cliquez sur<br>l'onglet "Travaux soumis"<br>Regardez et filtrez la liste des travaux de vos<br>apprenants<br>Cliquez sur chaque travail et ajouter un<br>commentaire<br>Conseils d'EMMA : Lorsque vous ajoutez des<br>commentaires, une icône spéciale apparait à<br>côté de la structure de l'unité et l'apprenant<br>peut voir l'évaluation.                                                                                                    |
| 1<br>2<br>3<br>4<br>5           | Chapter 6. Evaluating a homework on<br>EMMA<br>Go to your personal profile and click on<br>the tab "Submitted Homework"<br>See/filter the list of your student's<br>homework<br>Click on each homework and add a<br>comment<br>EMMA tips when you add a comment a<br>special icon appears near the unit<br>structure and student can see the<br>evaluation                                                                                                    | Chapitre 6 : Evaluer un travail sur EMMA<br>Allez sur votre profil personnel et cliquez sur<br>l'onglet "Travaux soumis"<br>Regardez et filtrez la liste des travaux de vos<br>apprenants<br>Cliquez sur chaque travail et ajouter un<br>commentaire<br>Conseils d'EMMA : Lorsque vous ajoutez des<br>commentaires, une icône spéciale apparait à<br>côté de la structure de l'unité et l'apprenant<br>peut voir l'évaluation.                                                                                                    |
| 1<br>2<br>3<br>4<br>5           | Chapter 6. Evaluating a homework on<br>EMMA<br>Go to your personal profile and click on<br>the tab "Submitted Homework"<br>See/filter the list of your student's<br>homework<br>Click on each homework and add a<br>comment<br>EMMA tips when you add a comment a<br>special icon appears near the unit<br>structure and student can see the<br>evaluation<br>Chapter 7. Creating a Peer Assessment                                                                                                    | Chapitre 6 : Evaluer un travail sur EMMA<br>Allez sur votre profil personnel et cliquez sur<br>l'onglet "Travaux soumis"<br>Regardez et filtrez la liste des travaux de vos<br>apprenants<br>Cliquez sur chaque travail et ajouter un<br>commentaire<br>Conseils d'EMMA : Lorsque vous ajoutez des<br>commentaires, une icône spéciale apparait à<br>côté de la structure de l'unité et l'apprenant<br>peut voir l'évaluation.                                                                                                    |
| 1<br>2<br>3<br>4<br>5<br>1      | Chapter 6. Evaluating a homework on<br>EMMA<br>Go to your personal profile and click on<br>the tab "Submitted Homework"<br>See/filter the list of your student's<br>homework<br>Click on each homework and add a<br>comment<br>EMMA tips when you add a comment a<br>special icon appears near the unit<br>structure and student can see the<br>evaluation<br>Chapter 7. Creating a Peer Assessment<br>on EMMA                                                                                                    | Chapitre 6 : Evaluer un travail sur EMMA<br>Allez sur votre profil personnel et cliquez sur<br>l'onglet "Travaux soumis"<br>Regardez et filtrez la liste des travaux de vos<br>apprenants<br>Cliquez sur chaque travail et ajouter un<br>commentaire<br>Conseils d'EMMA : Lorsque vous ajoutez des<br>commentaires, une icône spéciale apparait à<br>côté de la structure de l'unité et l'apprenant<br>peut voir l'évaluation.<br>Chapitre 7 : Créer une évaluation par les<br>pairs sur EMMA                                                                                                    |
| 1<br>2<br>3<br>4<br>5<br>1      | Chapter 6. Evaluating a homework on<br>EMMA<br>Go to your personal profile and click on<br>the tab "Submitted Homework"<br>See/filter the list of your student's<br>homework<br>Click on each homework and add a<br>comment<br>EMMA tips when you add a comment a<br>special icon appears near the unit<br>structure and student can see the<br>evaluation<br>Chapter 7. Creating a Peer Assessment<br>on EMMA                                                                                                    | Chapitre 6 : Evaluer un travail sur EMMAAllez sur votre profil personnel et cliquez sur<br>l'onglet "Travaux soumis"Regardez et filtrez la liste des travaux de vos<br>apprenantsCliquez sur chaque travail et ajouter un<br>commentaireConseils d'EMMA : Lorsque vous ajoutez des<br>commentaires, une icône spéciale apparait à<br>côté de la structure de l'unité et l'apprenant<br>peut voir l'évaluation.Chapitre 7 : Créer une évaluation par les<br>pairs sur EMMAL'enseignant ajoute une activité dans son                                                                                                    |
| 1<br>2<br>3<br>4<br>5<br>1      | Chapter 6. Evaluating a homework on<br>EMMA<br>Go to your personal profile and click on<br>the tab "Submitted Homework"<br>See/filter the list of your student's<br>homework<br>Click on each homework and add a<br>comment<br>EMMA tips when you add a comment a<br>special icon appears near the unit<br>structure and student can see the<br>evaluation<br>Chapter 7. Creating a Peer Assessment<br>on EMMA<br>Teacher adds an assignment in his course<br>(unit level) EMMA CMS Title                                       | Chapitre 6 : Evaluer un travail sur EMMA<br>Allez sur votre profil personnel et cliquez sur<br>l'onglet "Travaux soumis"<br>Regardez et filtrez la liste des travaux de vos<br>apprenants<br>Cliquez sur chaque travail et ajouter un<br>commentaire<br>Conseils d'EMMA : Lorsque vous ajoutez des<br>commentaires, une icône spéciale apparait à<br>côté de la structure de l'unité et l'apprenant<br>peut voir l'évaluation.<br>Chapitre 7 : Créer une évaluation par les<br>pairs sur EMMA<br>L'enseignant ajoute une activité dans son<br>MOOC (au niveau de l'unité). La plateforme                                                                                        |
| 1<br>2<br>3<br>4<br>5<br>1<br>2 | Chapter 6. Evaluating a homework on<br>EMMA<br>Go to your personal profile and click on<br>the tab "Submitted Homework"<br>See/filter the list of your student's<br>homework<br>Click on each homework and add a<br>comment<br>EMMA tips when you add a comment a<br>special icon appears near the unit<br>structure and student can see the<br>evaluation<br>Chapter 7. Creating a Peer Assessment<br>on EMMA<br>Teacher adds an assignment in his course<br>(unit level). EMMA CMS Title,<br>Instructions Outcomes Deadline   | Chapitre 6 : Evaluer un travail sur EMMA<br>Allez sur votre profil personnel et cliquez sur<br>l'onglet "Travaux soumis"<br>Regardez et filtrez la liste des travaux de vos<br>apprenants<br>Cliquez sur chaque travail et ajouter un<br>commentaire<br>Conseils d'EMMA : Lorsque vous ajoutez des<br>commentaires, une icône spéciale apparait à<br>côté de la structure de l'unité et l'apprenant<br>peut voir l'évaluation.<br>Chapitre 7 : Créer une évaluation par les<br>pairs sur EMMA<br>L'enseignant ajoute une activité dans son<br>MOOC (au niveau de l'unité). La plateforme<br>CMS d'EMMA requiert un titre, des                                                   |
| 1<br>2<br>3<br>4<br>5<br>1<br>2 | Chapter 6. Evaluating a homework on<br>EMMA<br>Go to your personal profile and click on<br>the tab "Submitted Homework"<br>See/filter the list of your student's<br>homework<br>Click on each homework and add a<br>comment<br>EMMA tips when you add a comment a<br>special icon appears near the unit<br>structure and student can see the<br>evaluation<br>Chapter 7. Creating a Peer Assessment<br>on EMMA<br>Teacher adds an assignment in his course<br>(unit level). EMMA CMS Title,<br>Instructions, Outcomes, Deadline | Chapitre 6 : Evaluer un travail sur EMMA<br>Allez sur votre profil personnel et cliquez sur<br>l'onglet "Travaux soumis"<br>Regardez et filtrez la liste des travaux de vos<br>apprenants<br>Cliquez sur chaque travail et ajouter un<br>commentaire<br>Conseils d'EMMA : Lorsque vous ajoutez des<br>commentaires, une icône spéciale apparait à<br>côté de la structure de l'unité et l'apprenant<br>peut voir l'évaluation.<br>Chapitre 7 : Créer une évaluation par les<br>pairs sur EMMA<br>L'enseignant ajoute une activité dans son<br>MOOC (au niveau de l'unité). La plateforme<br>CMS d'EMMA requiert un titre, des<br>instructions, des finalités et une date butoir |

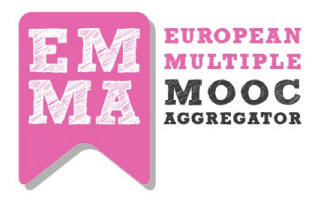

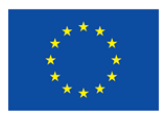

|    | During unit sessions student performs       | Pendant la durée de l'unité, les apprenants     |
|----|---------------------------------------------|-------------------------------------------------|
| 4  | and sends his homework                      | font et envoient leurs travaux                  |
| _  | Visual/HTML editor. Formatting text, link,  | Visuel/Editeur HTML. Formater le texte, les     |
| 5  | images                                      | liens, les images                               |
|    | Teacher checks number of homeworks          | L'enseignant vérifie le nombre de travaux       |
|    | sent and creates a peer assessment.         | envoyés et crée une évaluation par les pairs.   |
| 6  | Group of PR creation, Evaluation period,    | Groupe d'évaluation par les pairs (EP), période |
|    | Assessment of criteria: narrative, grade,   | et critères d'évaluation : narratif, points,    |
|    | checklist                                   | checklist                                       |
|    | Some students who sent homework are         | Certains apprenants qui ont envoyé leurs        |
|    | nominated as "peer reviewer". PR            | travaux sont nommés "examinateurs". Ils         |
| 7  | receives a notification on platform, by     | reçoivent une notification de la plateforme     |
|    | email and a special badge appears near      | par email et un badge spécial apparaît à côté   |
|    | notification bar                            | de la barre de notifications                    |
|    | Peer Reviewer completes an evaluation       | L'examinateur complète un questionnaire         |
| 8  | questionnaire. PR can manage his peer       | d'évaluation. Il peut gérer l'évaluation depuis |
|    | assessment on his profile dashboard         | le tableau de bord de son profil.               |
|    | Teacher checks homework evaluated on        | L'enseignant vérifie les travaux évalués sur    |
| 9  | his profile dashboard. Teacher can also     | son tableau de bord. L'enseignant peut aussi    |
|    | re-send a notification to PR who has not    | envoyer une nouvelle notification aux           |
|    | evaluated the homework                      | examinateurs qui n'ont pas évalué de travaux.   |
|    | When homework is evaluated student          | Quand un travail est évalué, l'apprenant reçoit |
| 10 | receives a notification. Student receives a | une notification par email et une icône         |
|    | notification on platform by email and an    | apparaît à côté du sommaire de l'unité          |
|    | icon appears near unit lesson index         | concernée.                                      |
| 11 | All done!                                   | Terminé !                                       |
| _  |                                             |                                                 |
| 1  | Chapter 8. Creating an EMMA post            | Chapitre 8 : Créer un billet de blog sur EMMA   |
|    | Go to your profile menu in the top-right    | Allez sur le menu de votre profil en haut à     |
| 2  | side of the platform and click on "Your     | droite de la plate-forme et cliquez sur "Votre  |
|    | Blog                                        |                                                 |
|    | Click on "Add new Post", type a "Title"     | Cliquez sur "Ajouter un nouveau post", tapez    |
| 3  | and fill the "Content post" field           | un "titre" et remplissez le champ "Contenu du   |
|    |                                             |                                                 |
|    | Add "Tags" and select your course if you    | Ajoulez des tags (mots-cles) et selectionnez    |
| 4  | want to show your post only to your         | le MOOC si vous voulez que votre billet soit    |
|    | students                                    | exclusivement accessible aux apprenants de      |
|    | Click on "Soyo" A potification will be cost | Cliquez dur "Enrogistror", Line notification    |
| 5  | Click on Save . A notification will be sent | Cilquez sur Enregistrer . Une notification      |
| 1  | to all your enrolled students               | sera envoyee a tous les apprenants inscrits au  |

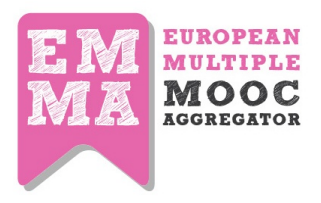

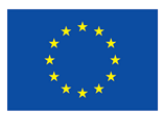

|   |                                                                                                    | МООС                                                                                                    |
|---|----------------------------------------------------------------------------------------------------|----------------------------------------------------------------------------------------------------|
| 6 | EMMA tips. Engage your students asking them to produce some artefacts                                             | Conseils d'EMMA : Impliquez vos apprenants<br>en leurs demandant de poster eux-mêmes<br>leurs productions.                                 |
|   |                                                                                                    |                                                                                                    |
| 1 | Chapter 9. Content Translation on EMMA                                                                            | Chapitre 9 : Traduction du contenu sur<br>EMMA                                                                                             |
| 2 | Once you have 2 or 3 lessons ready on<br>EMMA, you can inform UPV via mail to<br>initiate the translation process | Une fois que vous avez inséré 2 ou 3 leçons<br>sur EMMA, vous pouvez informer UPV par<br>email pour débuter le processus de<br>traduction. |
| 3 | Automatic Translation will be generated.                                                                          | Une traduction automatique sera générée.                                                                                                   |
| 4 | Edit the translations: Black is for unedited, orange for in progress and green for completed.                     | Modifiez les traductions : noir pour les<br>traductions non-modifiées, orange = en cours<br>et vert pour terminées.                        |
| 5 | When your translation is edited and ready, inform UPV who will re-export to EMMA                                  | Lorsque votre traduction est enfin modifiée et prête, informez UPV qui pourra la réimporter sur EMMA.                                      |
| 6 | All done!                                                                                                    | Terminé !                                                                                                    |

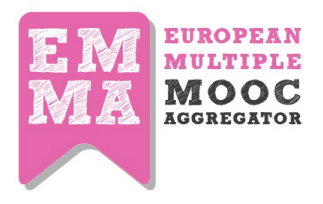

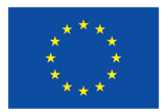

#### ITALIAN

| Ν. | ENGLISH                                                                                                    | ITALIAN                                                                                                    |  |
|----|----------------------------------------------------------------------------------------------------|----------------------------------------------------------------------------------------------------|--|
|    |                                                                                                    |                                                                                                    |  |
| 1  | Teacher guide                                                                                                    | Guida per il docente                                                                                                    |  |
| 2  | Chapter 1. Creating a Course                                                                                                    | Capitolo 1. Creare un corso                                                                                                    |  |
| 3  | Sign in with your teacher account and go to "Your Courses" in your personal menu                                                                | Entra con il tuo account docente e vai a "I<br>tuoi Corsi" nel tuo menù personale                                                                                         |  |
|    | add course information "course title",<br>"overview", "learning objectives" and<br>"outcomes"                                                   | Aggiungi informazioni corso "titolo del<br>corso", "descrizione generale", "obiettivi di<br>apprendimento" e "risultati"                                                  |  |
| 4  | define course start and end date                                                                                                    | Definisci data di inizio e fine corso                                                                                                    |  |
| 5  | Note: this is the date when course<br>overview will be available on MOOCs<br>list,not the date of your first lesson                             | Nota: questa è la data in cui la descrizione<br>generale del corso sarà disponibile nella lista<br>dei MOOC, e NON la data della prima lezione                            |  |
| 6  | choose a cover page for your course                                                                                                    | Scegli una copertina per il tuo corso                                                                                                    |  |
| 7  | add coauthors: users that can manage the course with you                                                                                        | Aggiungi co-autori: user che possono gestire<br>il corso con te                                                                                                    |  |
| 8  | Tick the Publish checkbox and click on<br>Save                                                                                                  | Spunta il box "Pubblica" e clicca su "Salva"                                                                                                    |  |
| 9  | All done                                                                                                    | Completato                                                                                                    |  |
|    |                                                                                                    |                                                                                                    |  |
| 1  | Chapter 2. teacher guide                                                                                                    | Capitolo 2. Guida per il docente                                                                                                    |  |
| 2  | Adding a new Lesson on EMMA                                                                                                    | Aggiungere una Lezione nuova su EMMA                                                                                                    |  |
| 3  | Click on "add lesson" button in the course menu                                                                                                 | Clicca sul tasto "Aggiungi lezione" nel menù<br>del corso                                                                                                    |  |
| 4  | Set the starting date of the lesson and edit<br>"title", "Lesson objectives" and<br>"outcomes"                                                  | Fissa una data di inizio della lezione e compila<br>"titolo", "obiettivi della lezione" e "risultati"                                                                     |  |
| 5  | Click on "save"                                                                                                    | Clicca su "Salva"                                                                                                    |  |
| 6  | EMMA tips - engage learners with course<br>activities, asking them to participate in the<br>course via the Blog and/or the<br>conversation tool | suggerimenti di EMMA - coinvolgi i tuoi<br>studenti con attività, chiedendo loro di<br>partecipare al corso anche attraverso il Blog<br>e/o lo strumento di conversazione |  |
|    |                                                                                                    | 1                                                                                                    |  |
| 1  | Chapter 3.                                                                                                    | Capitolo 3.                                                                                                    |  |
| 2  | Adding a new Unit on EMMA                                                                                                    | Aggiungere una Unit nuova su EMMA                                                                                                    |  |
| 3  | Click on "Add Unit"                                                                                                    | Clicca su "Aggiungi Unit"                                                                                                    |  |

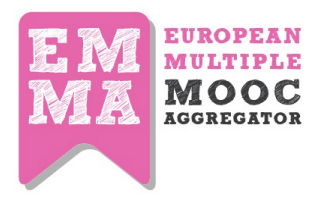

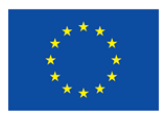

|   | a) enter the unit "title" b) Upload an image                                                                                                    | a) compila il "titolo" della Unit b)carica un                                                                                                    |
|---|----------------------------------------------------------------------------------------------------|----------------------------------------------------------------------------------------------------|
| 4 | or video c) Edit content using the text                                                                                                    | immagine o un video c) aggiungi o cambia il                                                                                                    |
|   | editor.                                                                                                    | contenuto usando l'editor di testo                                                                                                    |
| 5 | Add "tags" to the unit                                                                                                    | Aggiungi tag alla Unit                                                                                                    |
| c | Add more study material to the unit from                                                                                                    | Aggiungi più materiale di studio alla Unit,                                                                                                    |
| 0 | media library                                                                                                    | dalla biblioteca media                                                                                                    |
| 7 | Click on "save"                                                                                                    | Clicca su "Salva"                                                                                                    |
|   | EMMA tips: tags link to Europeana API, a                                                                                                    | suggerimenti di EMMA - i tag si connettono                                                                                                    |
| 0 | resource repository that can link your tags                                                                                                    | all'API Europeana, un repository di risorse                                                                                                    |
| 0 | to specific media, so try to use specific                                                                                                    | che è in grado di connetere i tuoi tag a media                                                                                                    |
|   | words.                                                                                                    | specifici: cerca di usare termini specifici                                                                                                    |
|   |                                                                                                    |                                                                                                    |
| 1 | Chapter 4. Adding an Assignment on                                                                                                    | Capitolo 4. Aggiungere un assignment su                                                                                                    |
| - | EMMA                                                                                                    | EMMA                                                                                                    |
| 2 | Click on the purple box "add assignment".                                                                                                    | Clicca sul tasto viola "aggiungi assignment".                                                                                                    |
| 2 | It looks like a unit page                                                                                                    | Appare come la pagina di una Unit                                                                                                    |
| 3 | Add info about your assignment:                                                                                                    | Aggiungi informazioni sul tuo assignment                                                                                                    |
| 4 | "Title", "Description" and "Outcomes"                                                                                                    | "Titolo", "Descrizione" e "Risultati"                                                                                                    |
| 5 | Click on "save"                                                                                                    | Clicca su "Salva"                                                                                                    |
|   | EMMA tips: when your students send a                                                                                                    | suggerimenti di EMMA - quando i tuoi                                                                                                    |
|   | homework you can evaluate it clicking on                                                                                                    | studenti ti inviato un compito, puoi valutarlo                                                                                                    |
| 6 | the "submitted homework" tab in your                                                                                                    | cliccando sulla tab "compiti inviati" del tuo                                                                                                    |
| U | profile. If you too much homework to                                                                                                    | profilo. Se pensi che i compiti da valutare                                                                                                    |
|   | evaluate, use the peer assessment                                                                                                    | siano troppo numerosi, usa le funzioni di                                                                                                    |
|   | features ;)                                                                                                    | peer assessment ;)                                                                                                    |
|   |                                                                                                    |                                                                                                    |
| 1 | Chapter 5. Adding a quiz on EMMA                                                                                                    | Capitolo 5. Aggiungere un quiz su EMMA                                                                                                    |
| 2 | Click on the purple box "add assignment"                                                                                                    | Clicca sul tasto viola "aggiungi quiz".                                                                                                    |
|   | Click on "quiz library" and then on "add                                                                                                    | Clicca su "biblioteca quiz" e poi su "aggiungi                                                                                                    |
| 3 | new quiz". Click on "add new quiz" and                                                                                                    | nuovo quiz". Clicca su "aggiungi nuovo quiz"                                                                                                    |
|   | insert a title and a short description                                                                                                    | e inserisci un titolo e una breve descrizione                                                                                                    |
| 4 | Click on the "save" button                                                                                                    | Clicca su "Salva"                                                                                                    |
|   |                                                                                                    |                                                                                                    |
|   | Now start adding questions by clicking on                                                                                                    | Ora puoi iniziare ad aggiungere domande,                                                                                                    |
| 5 | Now start adding questions by clicking on<br>"add question"(you can now write your                                                                                                    | Ora puoi iniziare ad aggiungere domande,<br>cliccando su "aggiungi domanda" (puoi                                                                                                    |
| 5 | Now start adding questions by clicking on<br>"add question"(you can now write your<br>first item in the box Question Text)                                                                                      | Cra puoi iniziare ad aggiungere domande,<br>cliccando su "aggiungi domanda" (puoi<br>scrivere il primo argomento nel box Testo                                                                                                    |
| 5 | Now start adding questions by clicking on<br>"add question" (you can now write your<br>first item in the box Question Text)                                                                                     | Ora puoi iniziare ad aggiungere domande,<br>cliccando su "aggiungi domanda" (puoi<br>scrivere il primo argomento nel box Testo<br>della Domanda)                                                                                                    |
| 5 | Now start adding questions by clicking on<br>"add question"(you can now write your<br>first item in the box Question Text)<br>Choose the type of answer: text answer (if                                        | Cra puoi iniziare ad aggiungere domande,<br>cliccando su "aggiungi domanda" (puoi<br>scrivere il primo argomento nel box Testo<br>della Domanda)<br>Scegli il tipo di risposta: risposta di testo (se                                                  |
| 5 | Now start adding questions by clicking on<br>"add question" (you can now write your<br>first item in the box Question Text)<br>Choose the type of answer: text answer (if<br>you have only 1 correct answer) or | Ora puoi iniziare ad aggiungere domande,<br>cliccando su "aggiungi domanda" (puoi<br>scrivere il primo argomento nel box Testo<br>della Domanda)<br>Scegli il tipo di risposta: risposta di testo (se<br>c'è solo una risposta corretta) o risposta di |

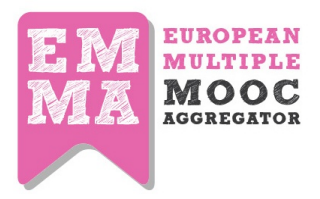

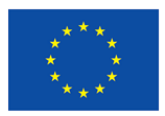

| 7 | in "text answer", type your first response<br>option and indicate in the next column<br>whether response is right or wrong. To<br>add a new response simply click on the<br>green plus sign | nel caso di "risposta di testo", scrivi la prima<br>opzione di risposta e indica nella colonna<br>successiva se la risposta è corretta o errata.<br>Per aggiungere una nuova risposta clicca<br>semplicemente sul segno "più" verde |
|---|----------------------------------------------------------------------------------------------------|----------------------------------------------------------------------------------------------------|
| 8 | Once you have inserted your three or four<br>alternative responses and ensured that<br>only one has the true tick, save using the<br>green button.                                          | quando hai inserito tre o quattro alternative<br>di risposta e ti sei assicurato che una sola<br>accetti la spunta "vero", salva cliccando sul<br>tasto verde                                                                       |
| 9 | To add further questions to your quiz click<br>on "Add Question". Once you have saved,<br>you can find your completed quiz in the<br>"Quiz Library" on the assignment page                  | per aggiungere altre domande al tuo quiz,<br>clicca su "Aggiungi Domanda". Una volta<br>che hai salvato, potrai trovare il quiz<br>completo nella "Biblioteca Quiz" alla pagina<br>degli assignment                                 |
|   |                                                                                                    |                                                                                                    |
| 1 | Chapter 6. Evaluating a homework on EMMA                                                                                                    | Capitolo 6. Valutare un compito su EMMA                                                                                                    |
| 2 | Go to your personal profile and click on the tab "Submitted Homework"                                                                                                    | Vai sul tuo profilo personale e clicca sulla tab<br>"Compiti Inviati"                                                                                                    |
| 3 | See/filter the list of your student's<br>homework                                                                                                    | Consulta/filtra la lista dei compiti dei tuoi<br>studenti                                                                                                    |
| 4 | Click on each homework and add a comment                                                                                                    | Clicca su ciascun elaborato e aggiungi un commento                                                                                                    |
| 5 | EMMA tips when you add a comment a<br>special icon appears near the unit<br>structure and student can see the<br>evaluation                                                                 | Suggerimenti di EMMA - quando aggiungi un<br>commento appare una speciale icona nella<br>struttura della Unit e lo studente può vedere<br>la valutazione                                                                            |
|   |                                                                                                    |                                                                                                    |
| 1 | Chapter 7. Creating a Peer Assessment on EMMA                                                                                                    | Capitolo 7. Creare un Peer Assessment in<br>EMMA                                                                                                    |
| 2 | Teacher adds an assignment in his course<br>(unit level). EMMA CMS Title, Instructions,<br>Outcomes, Deadline                                                                               | Il docente aggiunge un assignment nel suo<br>corso (a livello di Unit). Aggiunge un titolo, le<br>istruzioni, il risultato atteso, la scadenza di<br>consegna                                                                       |
| 3 | Home work submission period                                                                                                    | Periodo di consegna del compito                                                                                                    |
| 4 | During unit sessions student performs and sends his homework                                                                                                    | durante le sessioni della Unit lo studente<br>prepara e invia il suo compito                                                                                                    |
| 5 | Visual/HTML editor. Formatting text, link, images                                                                                                    | Editor di visual/HTML. Per formattare testo,<br>link, immagini                                                                                                    |

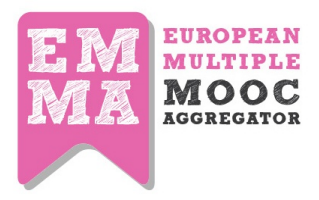

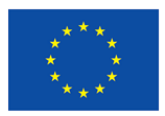

| 6  | Teacher checks number of homeworks<br>sent and creates a peer assessment.<br>Group of PR creation, Evaluation period,<br>Assessment of criteria: narrative, grade,<br>checklist  | Il docente controlla la quantità di compiti<br>inviati e genera una sessione di peer<br>assessment. Creazione del gruppo di Peer<br>Reviewer, periodo di valutazione, valutazione<br>dei criteri: narrativo, voto, checklist |
|----|----------------------------------------------------------------------------------------------------|----------------------------------------------------------------------------------------------------|
| 7  | Some students who sent homework are<br>nominated as "peer reviewer". PR receives<br>a notification on platform, by email and a<br>special badge appears near notification<br>bar | Alcuni studenti che hanno inviato il compito<br>sono nominati Peer Reviewer. Questi<br>ricevono una notifica sulla piattaforma, via<br>email e uno speciale badge appare accanto<br>alla barra delle notifiche               |
| 8  | Peer Reviewer completes an evaluation<br>questionnaire. PR can manage his peer<br>assessment on his profile dashboard                                                            | il Peer Reviewer completa un questionario di<br>valutazione. il PR può gestire il suo peer<br>assesssment dal cruscotto del suo profilo                                                                                      |
| 9  | Teacher checks homework evaluated on<br>his profile dashboard. Teacher can also re-<br>send a notification to PR who has not<br>evaluated the homework                           | Il docente controllo i compiti valutati dal<br>cruscotto del suo profilo. Può anche reinviare<br>una notifica al PR che non avesse completato<br>la valutazione                                                              |
| 10 | When homework is evaluated student<br>receives a notification. Student receives a<br>notification on platform by email and an<br>icon appears near unit lesson index             | Una volta che il suo compito è stato valutato,<br>lo studente riceve una notifica, sulla<br>piattafoirma, via email e un'icona appare<br>nell'indice delle unità di una lezione                                              |
| 11 | All done!                                                                                                    | Completato!                                                                                                    |
|    |                                                                                                    |                                                                                                    |
| 1  | Chapter 8. Creating an EMMA post                                                                                                    | Capitolo 8. Creare un post in EMMA                                                                                                    |
| 2  | Go to your profile menu in the top-right<br>side of the platform and click on "Your<br>Blog"                                                                                     | Vai al menu del tuo profilo in alto a destra<br>nella piattaforma e clicca su "Il tuo Blog"                                                                                                    |
| 3  | Click on "Add new Post", type a "Title" and fill the "Content post" field                                                                                                    | Clicca su "Aggiungi un nuovo Post", inserisci<br>un "Titolo" e compila il campo "Contenuto<br>del Post"                                                                                                    |
| 4  | Add "Tags" and select your course if you<br>want to show your post only to your<br>students                                                                                      | Aggiungi i tag e seleziona il tuo corso se<br>desideri che il tuo posto sia visibile solo ai<br>tuoi studenti                                                                                                    |
| 5  | Click on "Save". A notification will be sent to all your enrolled students                                                                                                    | Clicca su "Salva". tutti gli studenti iscritti<br>riceveranno una notifica                                                                                                    |
| 6  | EMMA tips. Engage your students asking them to produce some artefacts                                                                                                    | Suggerimenti di EMMA - Coinvolgi i tuoi<br>studenti chiedendo loro di produrre dei<br>documenti                                                                                                    |
|    |                                                                                                    |                                                                                                    |

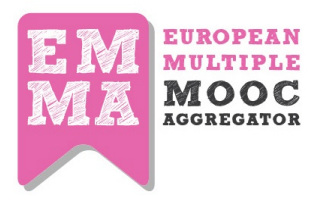

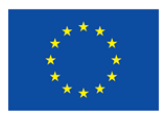

| 1 | Chapter 9. Content Translation on EMMA        | Capitolo 9. Traduzione dei contenuti su<br>EMMA  |
|---|-----------------------------------------------|--------------------------------------------------|
|   | Once you have 2 or 3 lessons ready on         | Quando hai 2 o 3 lezioni pronte su EMMA,         |
| 2 | EMMA, you can inform UPV via mail to          | puoiinformare UPV via mail per avviare il        |
|   | initiate the translation process              | processo di traduzione                           |
| 3 | Automatic Translation will be generated.      | La traduzione automatica sarà generata           |
|   | Edit the translations: Black is for unedited, | Per correggere le traduzioni: il testo in nero è |
| 4 | orange for in progress and green for          | intatto, in arancio è in progress, e in verde è  |
|   | completed.                                    | completato                                       |
|   | When your translation is edited and ready     | Quando la traduzione è controllata e pronta,     |
| 5 | inform UPV who will re-export to EMMA         | puoi informare UPV che la riesporterà su         |
|   |                                               | EMMA                                             |
| 6 | All done!                                     | Completato!                                      |

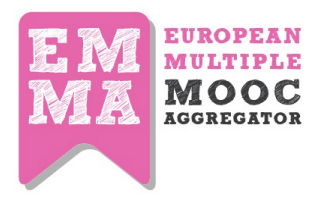

4

a) enter the unit "title" b) Upload an

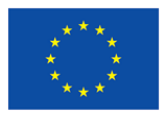

#### PORTUGUESE

| Ν. | English                                   | Portuguese                                    |  |
|----|-------------------------------------------|-----------------------------------------------|--|
|    |                                           |                                               |  |
| 1  | Teacher guide                             | Guia do Professor                             |  |
| 2  | Chapter 1. Creating a Course              | Capítulo 1. Criando um curso                  |  |
| 2  | Sign in with your teacher account and go  | Entre com a sua conta de professor e vá para  |  |
| 3  | to "Your Courses" in your personal menu   | "Os seus cursos" no seu menu pessoal          |  |
|    | add course information "course title",    | Adicione informações sobre o curso "título do |  |
|    | "overview", "learning objectives" and     | curso", "visão geral do curso", "objetivos de |  |
|    | "outcomes"                                | aprendizagem" e "resultados"                  |  |
| 4  | define course start and end date          | Define a data de início e fim do curso        |  |
|    | Noto: this is the date when source        | Nota: esta é data em que a informação geral   |  |
| E  | evention will be available on MOOC        | sobre o curso estará disponível na lista de   |  |
| 5  | list not the date of your first lesson    | MOOCs; não é a data em que a da primeira      |  |
|    |                                           | lição estará disponível.                      |  |
| 6  | choose a cover page for your course       | Escolha uma "capa" para o seu curso.          |  |
| 7  | add coauthors: users that can manage      | Adicione co-autores: outros utilizadores que  |  |
| '  | the course with you                       | consigo gerem o curso.                        |  |
| 8  | Tick the Publish checkbox and click on    | Selecione a opção "Publicar" e seguidamente   |  |
| 0  | Save                                      | em "Guardar".                                 |  |
| 9  | All done                                  | Feito!                                        |  |
|    |                                           |                                               |  |
| 1  | Chapter 2. teacher guide                  | Capítulo 2. Guia do Professor                 |  |
| 2  | Adding a new Lesson on EMMA               | Adicionnando uma nova lição na EMMA           |  |
| 2  | Click on "add lesson" button in the       | Clique no botão "adicione lição" no menu do   |  |
| 5  | course menu                               | curso                                         |  |
|    | Set the starting date of the lesson and   | Estabeleca a data de início da lição e edite  |  |
| 4  | edit "title", "Lesson objectives" and     | "Título" "Objetivos da licão" e "Besultados"  |  |
|    | "outcomes"                                |                                               |  |
| 5  | Click on "save"                           | Clique em "Guardar"                           |  |
|    | EMMA tips - engage learners with course   | Dicas da EMMA: envolva os alunos com          |  |
| 6  | activities, asking them to participate in | atividades do curso, pedindo-lhes para        |  |
| 0  | the course via the Blog and/or the        | participar no curso através do Blog e / ou a  |  |
|    | conversation tool                         | ferramenta de conversação.                    |  |
|    |                                           |                                               |  |
| 1  | Chapter 3.                                | Capítulo 3.                                   |  |
| 2  | Adding a new Unit on EMMA                 | Adicionando uma nova Unidade na EMMA          |  |
| 3  | Click on "Add Unit"                       | Clique em "Adicione Unidade"                  |  |

a) Insira na unidade "título" b) Faça upload de

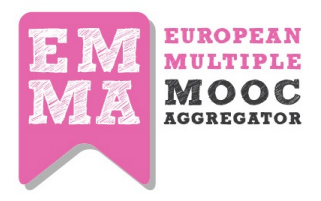

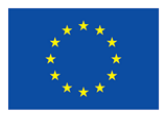

|          | image or video c) Edit content using the  | uma imagem ou vídeo c) Edite conteúdo              |
|----------|-------------------------------------------|----------------------------------------------------|
|          | text editor.                              | usando o editor de texto.                          |
| 5        | Add "tags" to the unit                    | Adicione "tags" (etiquetas) à unidade              |
| <i>c</i> | Add more study material to the unit from  | Adicione mais material de estudo à unidade a       |
| 6        | media library                             | partir da biblioteca multimédia                    |
| 7        | Click on "save"                           | Clique em "Guardar"                                |
|          | EMMA tips: tags link to Europeana API, a  | Dicas da EMMA: as etiquetas fazem a ligação        |
| ~        | resource repository that can link your    | à EUROPEANA API, um repositório de                 |
| 8        | tags to specific media, so try to use     | materiais multimédia, assim deve utilisar          |
|          | specific words.                           | palavras específicas.                              |
|          |                                           |                                                    |
| 1        | Chapter 4. Adding an Assignment on        | Capítulo4. Adicionando um Trabalho na              |
| 1        | EMMA                                      | EMMA                                               |
|          | Click on the nurnle box "add              | Clique na caixa púrpura "adicione trabalho".       |
| 2        | assignment" It looks like a unit nage     | Assemelha-se a uma página de unidade do            |
|          |                                           | curso.                                             |
| 3        | Add info about your assignment:           | Adicione informação sobre o trabalho:              |
| 4        | "Title", "Description" and "Outcomes"     | "Título", "Descrição" e "Objetivos"                |
| 5        | Click on "save"                           | Clique em "Guardar"                                |
|          | EMMA tips: when your students send a      | Dicas da EMMA: quando os seus estudantes           |
|          | homework you can evaluate it clicking on  | enviam o respetivo trabalho, pode avaliá-lo        |
| 6        | the "submitted homework" tab in your      | clicando na etiqueta "Trabalho submetido" no       |
| Ŭ        | profile. If you too much homework to      | seu perfil pessoal. Se tiver muitos trabalhos      |
|          | evaluate, use the peer assessment         | para avaliar use as funções de "Peer               |
|          | features ;)                               | assessment (PR)"/avaliação por pares.              |
|          |                                           |                                                    |
| 1        | Chapter 5. Adding a quiz on EMMA          | Capítulo 5. Adicionando um questionário na<br>FMMA |
| 2        | Click on the purple box "add assignment"  | Clique na caixa púrpura "Adicione trabalho"        |
|          |                                           | Clique na "Biblioteca de guestionários" e          |
|          | Click on "quiz library" and then on "add  | seguidamente em "Adicione novo                     |
| 3        | new quiz". Click on "add new quiz" and    | questionário". Clique em "Adicione novo            |
|          | insert a title and a short description    | questionário" e insira um título e uma             |
|          |                                           | descrição curta.                                   |
| 4        | Click on the "save" button                | Clique no botão "Guardar".                         |
|          | Now start adding questions by clicking on | Adicione questões clicando em "Adicione            |
| 5        | "add question"(you can now write your     | questão" (pode agora escrever o seu primeiro       |
|          | first item in the box Question Text)      | item na caixa Texto da Questão).                   |
| 6        | Choose the type of answer: text answer    | Escolha o tipo de resposta: resposta de texto      |
| 0        | (if you have only 1 correct answer) or    | (se tem apenas uma resposta correta) ou            |

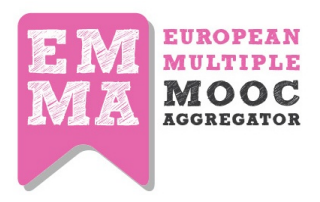

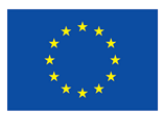

|    | true/false answer                           | resposta verdadeiro/ falso.                      |
|----|---------------------------------------------|--------------------------------------------------|
|    | in "text answer", type your first response  | No "resposta de texto", escreva a sua primeira   |
| 7  | option and indicate in the next column      | opcão de resposta e indique na coluna            |
|    | whether response is right or wrong. To      | seguinte se a resposta é correta ou errada.      |
|    | add a new response simply click on the      | Para adicionar uma nova resposta clique no       |
|    | green plus sign                             | símbolo "mais (+)".                              |
|    | Once you have inserted your three or        | Assim que tiver inserido as suas três ou quatro  |
| _  | four alternative responses and ensured      | respostas alternativas e garantir que apenas     |
| 8  | that only one has the true tick, save using | uma tem o "Tick" indicando quel é a              |
|    | the green button.                           | verdadeira, guarde usando o botão verde.         |
|    | To add further questions to your quiz       | Para adicionar mais perguntas ao seu             |
|    | click on "Add Question". Once you have      | questionário, clique em "Adicionar Pergunta".    |
| 9  | saved, you can find your completed quiz     | Depois de salvar, você pode encontrar o seu      |
|    | in the "Quiz Library" on the assignment     | questionário preenchido na "Biblioteca Quiz/     |
|    | page                                        | de questionários" na página de tarefas           |
|    |                                             |                                                  |
| 1  | Chapter 6. Evaluating a homework on         | Canítula 6. Avaliando trabalho na EMMA           |
| 1  | EMMA                                        | Capitulo 6. Availando trabalho ha ElvilviA       |
| 2  | Go to your personal profile and click on    | Vá ao seu perfil pessoal e clique na etiqueta    |
| 2  | the tab "Submitted Homework"                | "Trabalhos submetidos"                           |
| З  | See/filter the list of your student's       | Veia/filtre a lista dos trabalhos dos estudantes |
|    | homework                                    |                                                  |
| 4  | Click on each homework and add a            | Clique em cada trabalho e adicione um            |
| Ľ. | comment                                     | comentário                                       |
|    | EMMA tips when you add a comment a          | Dicas da EMMA: quando adiciona um                |
| 5  | special icon appears near the unit          | comentário, um novo icon aparece na              |
|    | structure and student can see the           | estrutura de unidades e o estudantes pode        |
|    | evaluation                                  | ver a sua avaliação.                             |
|    |                                             |                                                  |
| 1  | Chapter 7. Creating a Peer Assessment       | Capítulo 7. Criando uma Avaliação por Pares      |
|    |                                             |                                                  |
| 2  | leacher adds an assignment in his course    | O professor adiciona um trabalho ao seu          |
| 2  | (unit level). Elvivia Civis Title,          | curso (nivel unidade). Titulo do Civis da        |
| -  | Instructions, Outcomes, Deadline            | EMIMA, Orientações, Resultados, Prazos           |
| 3  | Home work submission period                 | Período de submissão de trabalho.                |
| 4  | During unit sessions student performs       | Durante as sessões unidade, os estudantes        |
|    | and sends his homework                      | elaboram e preparam o seu trabalho.              |
| 5  | Visual/HTML editor. Formatting text, link,  | Editor visual/HTML. Formatar texto,              |
| Ľ  | images                                      | hiperligações, imagens.                          |
| 6  | Teacher checks number of homeworks          | O professor verifica o número de trabalhos       |

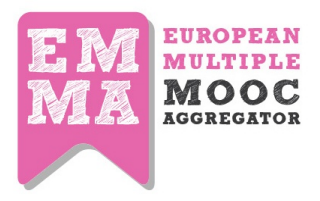

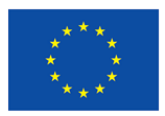

|    | sent and creates a peer assessment.<br>Group of PR creation, Evaluation period,<br>Assessment of criteria: narrative, grade,                                                     | enviados e cria uma avaliação pelos pares.<br>Grupo de criação PR, período de avaliação,<br>avaliação de critérios: narrativa, categoria,<br>lista do vorificação                                                  |
|----|----------------------------------------------------------------------------------------------------|----------------------------------------------------------------------------------------------------|
| 7  | Some students who sent homework are<br>nominated as "peer reviewer". PR<br>receives a notification on platform, by<br>email and a special badge appears near<br>notification bar | Alguns alunos que enviaram os trabalhos são<br>nomeados como "revisores (PR)". Cada PR<br>recebe uma notificação na plataforma, por e-<br>mail e um distintivo especial aparece próximo<br>da barra de notificação |
| 8  | Peer Reviewer completes an evaluation<br>questionnaire. PR can manage his peer<br>assessment on his profile dashboard                                                            | O avaliador de pares (PR, "Peer Reviewer")<br>completa um questionário de avaliação. O PR<br>pode gerir a sua avaliação de pares no seu<br>painel de perfil.                                                       |
| 9  | Teacher checks homework evaluated on<br>his profile dashboard. Teacher can also<br>re-send a notification to PR who has not<br>evaluated the homework                            | O professor verifica os trabalhos avaliada em<br>seu painel de perfil. O professor também<br>pode voltar a enviar uma notificação a PR<br>("Peer Reviewer") que não avaliou os<br>trabalhos                        |
| 10 | When homework is evaluated student<br>receives a notification. Student receives a<br>notification on platform by email and an<br>icon appears near unit lesson index             | Quando o trabalho é avaliado, o estudante<br>recebe uma notificação. O estudante recebe<br>uma notificação na plataforma, por e-mail, e<br>aparece um ícone novo índice na unidade da<br>lição.                    |
| 11 | All done!                                                                                                    | Feito!                                                                                                    |
|    |                                                                                                    |                                                                                                    |
| 1  | Chapter 8. Creating an EMMA post                                                                                                    | Capítulo 8. Criando um "post" na EMMA                                                                                                    |
| 2  | Go to your profile menu in the top-right<br>side of the platform and click on "Your<br>Blog"                                                                                     | Vá para o seu menu de perfil, no lado superior<br>direito da plataforma, e clique em "Seu Blog"                                                                                                    |
| 3  | Click on "Add new Post", type a "Title"                                                                                                    | Clique em "Adicionar novo Post", atribua um                                                                                                    |

| 3 | Click on "Add new Post", type a "Title"                               | Clique em "Adicionar novo Post", atribua um   |
|---|-----------------------------------------------------------------------|-----------------------------------------------|
|   | and fill the "Content post" field                                     | título e escreva no campo "Conteúdo do Post"  |
|   | Add "Tags" and select your course if you                              | Adicione "Tags" (etiquetas) e selecione o seu |
| 4 | want to show your post only to your                                   | curso, se quiser mostrar o seu post apenas    |
|   | students                                                              | para os seus alunos                           |
| 5 | Click on "Save". A notification will be sent                          | Clique em "Salvar". Uma notificação será      |
| Э | to all your enrolled students                                         | enviada a todos os seus estudantes inscritos  |
| 6 | EMMA tips. Engage your students asking them to produce some artefacts | Dicas da EMMA: envolva os seus alunos, por    |
|   |                                                                       | exemplo, pedindo-lhes para elaborar           |
|   |                                                                       | artefactos                                    |

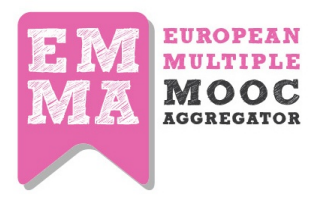

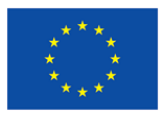

| 1 | Chapter 9. Content Translation on<br>EMMA | Capítulo 9. Tradução de conteúdos no EMMA    |
|---|-------------------------------------------|----------------------------------------------|
|   | Once you have 2 or 3 lessons ready on     | Assim que tiver 2 ou 3 lições prontas na     |
| 2 | EMMA, you can inform UPV via mail to      | EMMA, pode informar a UPV via email para     |
|   | initiate the translation process          | iniciar o processo de tradução               |
| 3 | Automatic Translation will be generated.  | Tradução automática será gerada.             |
|   | Edit the translations: Black is for       | Editar tradução: preto indica 'não-editado'; |
| 4 | unedited, orange for in progress and      | laranja indica 'em progresso', verde indica  |
|   | green for completed.                      | 'completo'.                                  |
|   | When your translation is edited and       | Quando a tradução estiver editada e pronta,  |
| 5 | ready, inform UPV who will re-export to   | informe a UPV que a re-exportará para a      |
|   | EMMA                                      | EMMA                                         |
| 6 | All done!                                 | Feito!                                       |

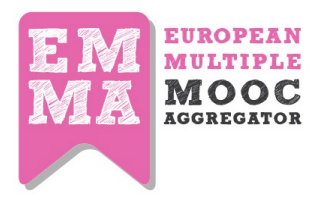

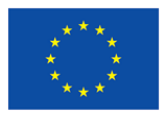

#### **SPANISH**

| N. | English                                 | Spanish                                              |
|----|-----------------------------------------|------------------------------------------------------|
|    |                                         |                                                      |
| 1  | Teacher guide                           | Guía del profesor                                    |
| 2  | Chapter 1. Creating a Course            | Capítulo 1: Creando un curso                         |
|    | Sign in with your teacher account and   | Entre en la plataforma usando su cuenta de           |
| 3  | go to "Your Courses" in your personal   | usuario de profesor y acceda a la opción "Sus        |
|    | menu                                    | cursos" en su menú personal                          |
|    | add course information "course title",  | Añada la información de su curso: " Título del       |
|    | "overview", "learning objectives" and   | curso", "Resumen", " Objetivos de                    |
|    | "outcomes"                              | aprendizaje" y "Resultados"                          |
| 4  | define course start and end date        | Defina las fechas de inicio y fin del curso          |
|    | Note: this is the date when course      | Nota: La fecha de inicio se corresponde con la       |
| 5  | overview will be available on MOOCs     | fecha en la que el Resumen del curso estará          |
| 5  | list not the date of your first lesson  | disponible y no la fecha en que realmente            |
|    |                                         | empieza la primera lección                           |
| 6  | choose a cover page for your course     | Seleccione una página frontal para su curso          |
|    | add coauthors: users that can manage    | Añada los co-autores del curso: aquellos             |
| 7  | the course with you                     | usuarios que se encargarán de la gestión del         |
|    |                                         | curso con Ud.                                        |
| 8  | Tick the Publish checkbox and click on  | Marque la opción "Publicar" y haga click en el       |
| -  | Save                                    | botón "Guardar"                                      |
| 9  | All done                                | ¡Hecho!                                              |
|    |                                         |                                                      |
| 1  | Chapter 2. teacher guide                | Capítulo 2: Guía del profesor                        |
| 2  | Adding a new Lesson on EMMA             | Añadiendo una nueva Lección en la plataforma<br>EMMA |
| 2  | Click on "add lesson" button in the     | Haga click en el botón "Añadir lección" ubicado      |
| 3  | course menu                             | en el Menú del curso                                 |
|    | Set the starting date of the lesson and | Defina la fecha de inicio de la lección y edite      |
| 4  | edit "title", "Lesson objectives" and   | los datos de la lección: "Título", "Objetivos de     |
|    | "outcomes"                              | la lección" y "Resultados"                           |
| 5  | Click on "save"                         | Haga click en "Guardar"                              |
|    | EMMA tips - engage learners with        | Tips de EMMA: Para promover la participación         |
| 6  | course activities, asking them to       | de los estudiantes en las differentes                |
|    | participate in the course via the Blog  | actividades del curso, promocione el uso de          |
|    | and/or the conversation tool            | Blogs y de la herramienta de conversación            |
|    | 1                                       |                                                      |
| 1  | Chapter 3.                              | Capítulo 3.                                          |

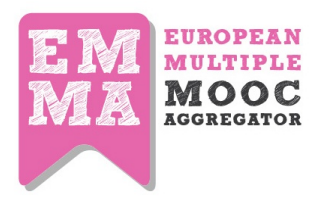

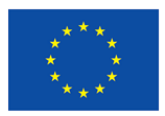

| 2                            | Adding a new Unit on EMMA                | Añadiendo una una Unidad en EMMA                 |  |
|------------------------------|------------------------------------------|--------------------------------------------------|--|
| 3                            | Click on "Add Unit"                      | Haga click en "Nueva unidad"                     |  |
|                              | a) enter the unit "title" b) Upload an   | a) Introduzca el "título" de la unidad b) Suba   |  |
| 4                            | image or video c) Edit content using the | una imagen o vídeo c) Edite los contenidos       |  |
|                              | text editor.                             | usando el editor de texto                        |  |
| 5                            | Add "tags" to the unit                   | Añada "etiquetas" a la unidad                    |  |
| 6                            | Add more study material to the unit      | Añada otros materiales de estudio a esta         |  |
| 0                            | from media library                       | unidad utilizando la Biblioteca de medios        |  |
| 7                            | Click on "save"                          | Haga click en "Guardar"                          |  |
|                              |                                          | Tips de EMMA: Las etiquetas permiten crear       |  |
|                              | EMMA tips: tags link to Europeana API,   | enlaces con el API de Europeana: Este es un      |  |
| 0                            | a resource repository that can link your | repositorio de recursos que permite enlace sus   |  |
| 0                            | tags to specific media, so try to use    | etiquetas a medios (imagenes, sonidos)           |  |
|                              | specific words.                          | especificos por lo que se recomienda utlizar     |  |
|                              |                                          | palabras específicas                             |  |
|                              |                                          |                                                  |  |
| 1                            | Chapter 4. Adding an Assignment on EMMA  | Capítulo 4: Añadiendo Tareas en EMMA             |  |
|                              |                                          | Haga click en la caia violeta "Añadir tarea". Es |  |
| 2                            | Click on the purple box "add             | muy similar al que aparece en la página de       |  |
|                              | assignment". It looks like a unit page   | Unidad                                           |  |
| 3                            | Add info about your assignment:          | Añada la información sobre la tarea              |  |
| 4                            | "Title", "Description" and "Outcomes"    | "Título", "Descripción" y "Resultados"           |  |
| 5                            | Click on "save"                          | Haga click en "Guardar"                          |  |
|                              | EMMA tips: when your students send a     | EMMA tips: Cuando configure una tarea para       |  |
|                              | homework you can evaluate it clicking    | los estudiantes, podrá evaluarlas haciendo       |  |
| c                            | on the "submitted homework" tab in       | click en la pestaña "Tareas enviadas" en su      |  |
| 6                            | your profile. If you too much homework   | perfil. Si el número de tareas es elevado, se    |  |
|                              | to evaluate, use the peer assessment     | recomienda utilizar la opción de Evaluación de   |  |
|                              | features ;)                              | pares ;)                                         |  |
|                              |                                          |                                                  |  |
| 1                            | Chapter 5. Adding a quiz on EMMA         | Capítulo 5. Añadiendo una encuesta en<br>EMMA    |  |
| 2                            | Click on the purple box "add             | Haga click en la caja violeta "Añadir tarea"     |  |
|                              | assignment"                              |                                                  |  |
|                              | Click on "quiz library" and then on "add | Haga click en la "Biblioteca de Encuestas" y a   |  |
| 3                            | new quiz". Click on "add new quiz" and   | continuación en "Anadir una encuesta".           |  |
|                              | insert a title and a short description   | Introduzca un título y una breve descripción     |  |
|                              |                                          | para la encuesta                                 |  |
| 4 Click on the "Save" button |                                          | Haga click en "Guardar"                          |  |

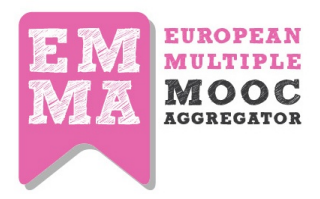

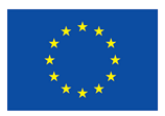

| Now start adding questions by clicking<br>on "add question"(you can now write<br>your first item in the box Question Text)Ahora puede comenzar a añadir preguntas<br>haciendo click en "Añadir preguntas". Ahora<br>podrá escribir su primera pregunta en la caja<br>de texto "Texto de la pregunta"6Choose the type of answer: text answer<br>if you have only 1 correct answer) or<br>true/false answerSeleccione el tipo de respuesta: Respuesta de<br>texto (si sólo una respuesta es correcta) o<br>Verdadero/Falso7Column whether response singht or<br>column whether response singht<br>click on the green plus sign<br>that only one has the true tick, save<br>using the green button.En la caja de texto "Texto de la respuesta<br>e indique en la otra columna si la respuesta<br>e indique en la otra columna si la respuesta<br>e correcta o no. Para añadir nuevas respuestas<br>haga click en el signo verde +<br>Una vez que haya introducido las respuestas<br>haga click en el signo verde +<br>Una vez que haya introducido las respuestas<br>alternativa (s 0 4), aseguráse de que una de<br>ellas sea válida y guardelas utilizando el boton<br>verde8Chapter 6. Evaluating a homework on<br>EMMMAPara añadir más preguntas. Una vez que<br>haya guardado todas las preguntas in the "Quiz Library" on the assignment<br>page9Sole (filter the list of your student's<br>homeworkCapitulo 6. Evaluando las tareas en eniadas<br>"Tareas enviadas"3See/filter the list of your student's<br>homeworkHaga click en cada tarea y añada los<br>comment<br>comment4Chapter 7. Creating a Peer Assessment<br>on EMMACapitulo 7. Creando una Evaluación de pareerá<br>un<br>nuevo icono en la Unidad correspondiente<br>para notificar que ha sido evaluado3See/filter the list of were were<br><th></th> <th></th> <th></th>                                                                                                    |          |                                                                                                    |                                                                                                    |
|----------------------------------------------------------------------------------------------------|----------|----------------------------------------------------------------------------------------------------|----------------------------------------------------------------------------------------------------|
| 6Choose the type of answer: text answer<br>(if you have only 1 correct answer) or<br>true/false answer<br>(if you have only 1 correct answer) or<br>                                                                                                    | 5        | Now start adding questions by clicking<br>on "add question"(you can now write<br>your first item in the box Question Text)                                                    | Ahora puede comenzar a añadir preguntas<br>haciendo click en "Añadir preguntas". Ahora<br>podrá escribir su primera pregunta en la caja<br>de texto "Texto de la pregunta"                                                                             |
| 6       (if you have only 1 correct answer) or true/false answer       texto (si sólo una respuesta es correcta) o Verdadero/Falso         7       column whether response is right or wrong. To add a new response simply click on the green plus sign       En la caja de texto "Texto de la respuesta es correcta o no. Para añadir nuevas respuesta sa correcta o no. Para añadir nuevas respuesta sa laternativas (3 o 4), asegurése de que una de ellas sea válida y guardelas utilizando el boton verde         8       four alternative response simply click on the green button.       Una vez que haya introducido las respuestas alternativas (3 o 4), asegurése de que una de ellas sea válida y guardelas utilizando el boton verde         8       four alternative responses inde sured that only one has the true tick, save using the green button.       Para añadir más preguntas a su cuestionario, haga click en "Añadir pregunta". Una vez que haya guardado todas las preguntas podrá encontrar el cuestionario completo en la sección "Biblioteca de cuestionarios" en la página de Tareas         9       saved, you can find your completed quiz in the "Quiz Library" on the assignment page       Capitulo 6. Evaluato las tareas en EMMA         2       Go to your personal profile and click on the tab "Submitted Homework"       Vaya a su perfil y haga click en la pestaña "Tareas enviadas"         3       See/filter the list of your student's homework and add a comment a special icon appears near the unit structure and student can see the evaluation       EMMA tip: Una vez que añada comentarios a cad estudiante evaluado le parcerá un nuevo icono en la Unidad correspondiente evaluado       El profesor debe añadir una tarea en su cu                                                                                                    |          | Choose the type of answer: text answer                                                                                                    | Seleccione el tipo de respuesta: Respuesta de                                                                                                    |
| 0       In your notice unsteed of the extension of the parameters of the extension of the extension of                       | 6        | (if you have only 1 correct answer) or                                                                                                    | texto (si sólo una respuesta es correcta) o                                                                                                    |
| in "text answer", type your first       En la caja de texto "Texto de la respuesta"         in "text answer", type your first       En la caja de texto "Texto de la respuesta"         in "text answer", type your first       En la caja de texto "Texto de la respuesta"         introduzca la primera opción de las respuesta       introduzca la primera opción de las respuesta         outrational de texto "Texto de la respuesta"       introduzca la primera opción de las respuesta         outrational de texto "Texto de la respuesta"       introduzca la primera opción de las respuesta         outrational de texto "Texto de la respuesta"       introduzca la primera opción de las respuesta         outrational de texto "Texto de la respuesta"       introduzca la primera opción de las respuesta         outrational de texto "Texto de la respuesta"       introduzca la primera opción de las respuesta         outrational de texto "Texto de la respuesta"       introduzca la primera opción de las respuesta         outrational de texto "Texto de la respuesta"       introduzca la primera opción de las respuesta         outrational de texto "Texto de la respuesta"       introduzca la primera opción de las respuesta         outrational de texto and texto and texto an                                                                                                    | Ŭ        | true/false answer                                                                                                    | Verdadero/Falso                                                                                                    |
| In text answerType you mustIntroduze la primera opción de las respuesta7column whether response is right or<br>wrong. To add a new response simply<br>click on the green plus signintroduze la primera opción de las respuesta es<br>introduze la primera opción de las respuesta<br>e indique en la otra columna si la respuesta es<br>correcta o no. Para añadir nuevas respuestas<br>haga click en el signo verde +8Once you have inserted your three or<br>four alternative responses and ensured<br>that only one has the true tick, save<br>using the green button.Una vez que haya introducido las respuestas<br>alternativas (3 o 4), asegurése de que una de<br>ellas sea válida y guardelas utilizando el boton<br>verde9To add further questions to your quiz<br>click on "Add Question". Once you have<br>saved, you can find your completed quiz<br>in the "Quiz Library" on the assignment<br>                                                                                                    |          | in "text answer" type your first                                                                                                    | En la caja de texto "Texto de la respuesta"                                                                                                    |
| 1       Chapter 6. Evaluating a homework on EMMA       Capitulo 6. Evaluating a homework on EMMA         2       Go to your personal profile and click on "Biblioteca de tareas enviadas por los estudiantes         3       See/filter the list of your student's Mire o filter a guardado todas tareas en EMMA         4       Click on each homework and add a comment       Vaya a su perfil y haga click en la pestaña         5       EMMA tips when you add a comment student's when you add a comment       Mire o filter a lista de tareas en viadas or un tareas en suidad a comment a succion on a viada commentarios a cada estudiantes         4       Click on each homework and add a comment       Capitulo 7. Creando una Evaluado le parecerá un nuevo icono en la Unidad commentarios a cada estudiante evaluado le parecerá un nuevo icono en la Unidad correspondiente para notificar que hasido evaluado         5       EMMA tips when you add a comment succion and student can see the evaluation       Eagítulo 7. Creando una Evaluación de parecerá un nuevo icono en la Unidad correspondiente para notificar que ha sido evaluado         2       Chapter 7. Creating a Peer Assessment on EMMA (El profile and starea en su curso ican in his course (unit level). EMMA A CMS Title, and student can see the evaluation       El profesor debe añadir una tarea en su curso ican pue hasido evaluado.         2       Chapter 7. Creating a Peer Assessment con EMMA       El profesor debe añadir una tarea en su curso ican pue hasido evaluado.         3       See/filter the list in his courde coures (unit level). EMMA CMS Title, an explanet in his                                                                                                    |          | response option and indicate in the payt                                                                                                    | introduzca la primora opción de las respuesta                                                                                                    |
| <ul> <li>Conditional state response is high of wrong. To add a new response simply click on the green plus sign haga click en el signo verde +</li> <li>Once you have inserted your three or four alternative responses and ensured that only one has the true tick, save using the green button.</li> <li>To add further questions to your quiz click on "Add Question". Once you have saved, you can find your completed quiz in the "Quiz Library" on the assignment page</li> <li>Chapter 6. Evaluating a homework on test 5. Submitted Homework"</li> <li>Chapter 6. Evaluating a homework on the tab "Submitted Homework"</li> <li>See/filter the list of your student's homework</li> <li>Click on each homework and add a comment structure and student can see the unit structure and student can see the unit structure and stu</li></ul> | 7        | column whether response is right or                                                                                                    | a indique en la etra columna si la respuesta                                                                                                    |
| <ul> <li>Correcta of lo. Para analin fuevas respuestas</li> <li>Cick on the green plus sign</li> <li>Core you have inserted your three or<br/>that only one has the true tick, save<br/>using the green button.</li> <li>To add further questions to your quiz<br/>click on "Add Question". Once you have<br/>saved, you can find your completed quiz<br/>in the "Quiz Library" on the assignment<br/>page</li> <li>Chapter 6. Evaluating a homework on<br/>the tab "Submitted Homework"</li> <li>Chapter 6. Evaluating a homework on<br/>the tab "Submitted Homework"</li> <li>See/filter the list of your student's<br/>homework</li> <li>See/filter the list of your student's<br/>homework</li> <li>Click on each homework and add a<br/>comment</li> <li>Click on each homework and add a<br/>comment</li> <li>Chapter 7. Creating a Peer Assessment<br/>on EMMA</li> <li>Chapter 7. Creating a Peer Assessment<br/>on EMMA</li> <li>Chapter 7. Creating a Peer Assessment<br/>on EMMA</li> <li>Chapter 7. Creating a Peer Assessment<br/>on EMMA</li> <li>Chapter 7. Creating a Peer Assessment<br/>on EMMA</li> <li>Chapter 7. Creating a Peer Assessment<br/>on EMMA</li> <li>Chapter 7. Creating a Peer Assessment<br/>course (unit level). EMMA CMS Title,</li> <li>Chapter 6. Livel and a course (unit level). EMMA CMS Title,</li> </ul>                                                                                                    | <i>'</i> | column whether response is right of                                                                                                    | e indique en la otra columna si la respuesta es                                                                                                    |
| Click off the green buts signHaga click en et sign verde +8Once you have inserted your three or<br>four alternative responses and ensured<br>that only one has the true tick, save<br>using the green button.Una vez que haya introducido las respuestas<br>alternativas (3 o 4), asegurése de que una de<br>ellas sea válida y guardelas utilizando el boton<br>verde9To add further questions to your quiz<br>click on "Add Question". Once you have<br>in the "Quiz Library" on the assignment<br>pagePara añadir más preguntas a su cuestionario,<br>haga click en "Añadir pregunta". Una vez que<br>haya guardado todas las preguntas podrá<br>encontrar el cuestionario completo en la<br>sección "Biblioteca de cuestionarios" en la<br>página de Tareas1Chapter 6. Evaluating a homework on<br>the tab "Submitted Homework"Capitulo 6. Evaluando las tareas en EMMA2Go to your personal profile and click on<br>the tab "Submitted Homework"Vaya a su perfil y haga click en la pestaña<br>"Tareas enviadas"3See/filter the list of your student's<br>homeworkMire o filtre la lista de tareas enviadas por los<br>estudiantes4Click on each homework and add a<br>commentEMMA tips when you add a comment a<br>special icon appears near the unit<br>structure and student can see the<br>evaluationEMMA tip: Una vez que añada comentarios a<br>cada estudiante evaluado le parecerá un<br>nuevo icono en la Unidad correspondiente<br>para notificar que ha sido evaluado2Chapter 7. Creating a Peer Assessment<br>on EMMACapítulo 7. Creando una Evaluación de pares<br>en EMMA2Teacher adds an assignment in his<br>course (unit level). EMMA CMS Title,El profesor debe añadir una tarea en su curso3Special icon jepe                                                                                                    |          | wrong. To add a new response simply                                                                                                    | correcta o no. Para anatir nuevas respuestas                                                                                                    |
| BUnce you nave inserted your three or<br>four alternative responses and ensured<br>that only one has the true tick, save<br>using the green button.Una vez due naya introductio has respuestas<br>alternativas (3 o 4), asegurése de que una de<br>ellas sea válida y guardelas utilizando el boton<br>verde9To add further questions to your quiz<br>click on "Add Question". Once you have<br>saved, you can find your completed quiz<br>in the "Quiz Library" on the assignment<br>pagePara añadir más preguntas a su cuestionario,<br>haga click en "Añadir pregunta". Una vez que<br>haya guardado todas las preguntas podrá<br>encontrar el cuestionario completo en la<br>sección "Biblioteca de cuestionarios" en la<br>página de Tareas1Chapter 6. Evaluating a homework on<br>EMMACapitulo 6. Evaluando las tareas en EMMA2Go to your personal profile and click on<br>the tab "Submitted Homework"<br>homeworkVaya a su perfil y haga click en la pestaña<br>"Tareas enviadas"3See/filter the list of your student's<br>homeworkMire o filtre la lista de tareas enviadas por los<br>comentarios que entienda pertinentes4Click on each homework and add a<br>commentEMMA tip: Una vez que añada comentarios a<br>cada estudiante evaluado le parecerá un<br>nuevo icono en la Unidad correspondiente<br>para notificar que ha sido evaluado5Chapter 7. Creating a Peer Assessment<br>on EMMACapítulo 7. Creando una Evaluación de pares<br>en EMMA2Chapter 7. Creating a Peer Assessment<br>on EMMACapítulo 7. Creando una Evaluación de pares<br>en EMMA2Chapter 7. Creating a Peer Assessment<br>on EMMACapítulo 7. Creando una Evaluación de pares<br>en EMMA2Chapter 7. Creating a Peer Assessment<br>on EMMA <td></td> <td></td> <td></td>                                                                                                    |          |                                                                                                    |                                                                                                    |
| 9To add further questions to your quiz<br>click on "Add Question". Once you have<br>saved, you can find your completed quiz<br>in the "Quiz Library" on the assignment<br>pagePara añadir más preguntas a su cuestionario,<br>haga click en "Añadir pregunta". Una vez que<br>haya guardado todas las preguntas podrá<br>encontrar el cuestionario completo en la<br>sección "Biblioteca de cuestionarios" en la<br>página de Tareas1Chapter 6. Evaluating a homework on<br>EMMACapitulo 6. Evaluando las tareas en EMMA2Go to your personal profile and click on<br>the tab "Submitted Homework"<br>homeworkVaya a su perfil y haga click en la pestaña<br>"Tareas enviadas"3See/filter the list of your student's<br>homeworkMire o filtre la lista de tareas y añada los<br>comentarios que entienda pertinentes4Click on each homework and add a<br>commentHaga click en cada tarea y añada los<br>comentarios que entienda pertinentes5EMMA tips when you add a comment a<br>special icon appears near the unit<br>structure and student can see the<br>evaluationEMMA tip: Una vez que añada correspondiente<br>para notificar que ha sido evaluado1Chapter 7. Creating a Peer Assessment<br>on EMMACapítulo 7. Creando una Evaluación de pares<br>en EMMA2Chapter 7. Creating a Peer Assessment<br>on EMMACapítulo 7. Creando una Evaluación de pares<br>en EMMA2Chapter 7. Creating a Peer Assessment<br>on EMMACapítulo 7. Creando una Evaluación de pares<br>en EMMA2Chapter 9. EMMA CMS Title,<br>course (unit level). EMMA CMS Title,El profesor debe añadir una tarea en su curso<br>(al nivel de Unidad). Debe incluir el título, las                                                                                                    | 8        | four alternative responses and ensured<br>that only one has the true tick, save<br>using the green button.                                                                    | alternativas (3 o 4), asegurése de que una de<br>ellas sea válida y guardelas utilizando el boton<br>verde                                                                                                    |
| 1Chapter 6. Evaluating a homework on<br>EMMACapitulo 6. Evaluando las tareas en EMMA2Go to your personal profile and click on<br>the tab "Submitted Homework"Vaya a su perfil y haga click en la pestaña<br>"Tareas enviadas"3See/filter the list of your student's<br>homeworkMire o filtre la lista de tareas enviadas por los<br>estudiantes4Click on each homework and add a<br>commentHaga click en cada tarea y añada los<br>comentarios que entienda pertinentes5EMMA tips when you add a comment a<br>special icon appears near the unit<br>structure and student can see the<br>evaluationEMMA tip: Una vez que añada comentarios a<br>cada estudiante evaluado le parecerá un<br>nuevo icono en la Unidad correspondiente<br>                                                                                                    | 9        | To add further questions to your quiz<br>click on "Add Question". Once you have<br>saved, you can find your completed quiz<br>in the "Quiz Library" on the assignment<br>page | Para añadir más preguntas a su cuestionario,<br>haga click en "Añadir pregunta". Una vez que<br>haya guardado todas las preguntas podrá<br>encontrar el cuestionario completo en la<br>sección "Biblioteca de cuestionarios" en la<br>página de Tareas |
| 1Chapter 6. Evaluating a homework on<br>EMMACapitulo 6. Evaluando las tareas en EMMA2Go to your personal profile and click on<br>the tab "Submitted Homework"Vaya a su perfil y haga click en la pestaña<br>"Tareas enviadas"3See/filter the list of your student's<br>homeworkMire o filtre la lista de tareas enviadas por los<br>estudiantes4Click on each homework and add a<br>commentHaga click en cada tarea y añada los<br>comentarios que entienda pertinentes5EMMA tips when you add a comment a<br>special icon appears near the unit<br>structure and student can see the<br>evaluationEMMA tip: Una vez que añada comentarios a<br>cada estudiante evaluado le parecerá un<br>nuevo icono en la Unidad correspondiente<br>para notificar que ha sido evaluado1Chapter 7. Creating a Peer Assessment<br>on EMMACapítulo 7. Creando una Evaluación de pares<br>en EMMA2Teacher adds an assignment in his<br>course (unit level). EMMA CMS Title,El profesor debe añadir una tarea en su curso<br>(al nivel de Unidad). Debe incluir el título. las                                                                                                    |          |                                                                                                    |                                                                                                    |
| 2Go to your personal profile and click on<br>the tab "Submitted Homework"Vaya a su perfil y haga click en la pestaña<br>"Tareas enviadas"3See/filter the list of your student's<br>homeworkMire o filtre la lista de tareas enviadas por los<br>estudiantes4Click on each homework and add a<br>commentHaga click en cada tarea y añada los<br>comentarios que entienda pertinentes5EMMA tips when you add a comment a<br>special icon appears near the unit<br>structure and student can see the<br>evaluationEMMA tip: Una vez que añada comentarios a<br>cada estudiante evaluado le parecerá un<br>nuevo icono en la Unidad correspondiente<br>para notificar que ha sido evaluado1Chapter 7. Creating a Peer Assessment<br>on EMMACapítulo 7. Creando una Evaluación de pares<br>en EMMA2Teacher adds an assignment in his<br>course (unit level). EMMA CMS Title,El profesor debe añadir una tarea en su curso<br>(al nivel de Unidad). Debe incluir el título. las                                                                                                    | 1        | Chapter 6. Evaluating a homework on EMMA                                                                                                    | Capitulo 6. Evaluando las tareas en EMMA                                                                                                    |
| 3See/filter the list of your student's<br>homeworkMire o filtre la lista de tareas enviadas por los<br>estudiantes4Click on each homework and add a<br>commentHaga click en cada tarea y añada los<br>comentarios que entienda pertinentes5EMMA tips when you add a comment a<br>special icon appears near the unit<br>structure and student can see the<br>evaluationEMMA tip: Una vez que añada comentarios a<br>cada estudiante evaluado le parecerá un<br>nuevo icono en la Unidad correspondiente<br>para notificar que ha sido evaluado1Chapter 7. Creating a Peer Assessment<br>on EMMACapítulo 7. Creando una Evaluación de pares<br>en EMMA2Teacher adds an assignment in his<br>course (unit level). EMMA CMS Title,El profesor debe añadir una tarea en su curso<br>(al nivel de Unidad). Debe incluir el título. las                                                                                                    | 2        | Go to your personal profile and click on the tab "Submitted Homework"                                                                                                    | Vaya a su perfil y haga click en la pestaña<br>"Tareas enviadas"                                                                                                    |
| 3       homework       estudiantes         4       Click on each homework and add a comment       Haga click en cada tarea y añada los comentarios que entienda pertinentes         5       EMMA tips when you add a comment a special icon appears near the unit structure and student can see the evaluation       EMMA tip: Una vez que añada comentarios a cada estudiante evaluado le parecerá un nuevo icono en la Unidad correspondiente para notificar que ha sido evaluado         1       Chapter 7. Creating a Peer Assessment on EMMA       Capítulo 7. Creando una Evaluación de pares en EMMA         2       Teacher adds an assignment in his course (unit level). EMMA CMS Title,       El profesor debe añadir una tarea en su curso (al nivel de Unidad). Debe incluir el título. las                                                                                                    | 2        | See/filter the list of your student's                                                                                                    | Mire o filtre la lista de tareas enviadas por los                                                                                                    |
| 4Click on each homework and add a<br>commentHaga click en cada tarea y añada los<br>comentarios que entienda pertinentes5EMMA tips when you add a comment a<br>special icon appears near the unit<br>                                                                                                    | 3        | homework                                                                                                    | estudiantes                                                                                                    |
| 4       comment       comentarios que entienda pertinentes         5       EMMA tips when you add a comment a special icon appears near the unit structure and student can see the evaluation       EMMA tip: Una vez que añada comentarios a cada estudiante evaluado le parecerá un nuevo icono en la Unidad correspondiente para notificar que ha sido evaluado         1       Chapter 7. Creating a Peer Assessment on EMMA       Capítulo 7. Creando una Evaluación de pares en EMMA         2       Teacher adds an assignment in his course (unit level). EMMA CMS Title,       El profesor debe añadir una tarea en su curso (al nivel de Unidad). Debe incluir el título. las                                                                                                    |          | Click on each homework and add a                                                                                                    | Haga click en cada tarea y añada los                                                                                                    |
| 5EMMA tips when you add a comment a<br>special icon appears near the unit<br>structure and student can see the<br>evaluationEMMA tip: Una vez que añada comentarios a<br>cada estudiante evaluado le parecerá un<br>nuevo icono en la Unidad correspondiente<br>para notificar que ha sido evaluado1Chapter 7. Creating a Peer Assessment<br>on EMMACapítulo 7. Creando una Evaluación de pares<br>en EMMA2Teacher adds an assignment in his<br>course (unit level). EMMA CMS Title,El profesor debe añadir una tarea en su curso<br>(al nivel de Unidad). Debe incluir el título. las                                                                                                    | 4        | comment                                                                                                    | comentarios que entienda pertinentes                                                                                                    |
| 5special icon appears near the unit<br>structure and student can see the<br>evaluationcada estudiante evaluado le parecerá un<br>nuevo icono en la Unidad correspondiente<br>para notificar que ha sido evaluado1Chapter 7. Creating a Peer Assessment<br>on EMMACapítulo 7. Creando una Evaluación de pares<br>en EMMA2Teacher adds an assignment in his<br>course (unit level). EMMA CMS Title,El profesor debe añadir una tarea en su curso<br>(al nivel de Unidad). Debe incluir el título. las                                                                                                    |          | EMMA tips when you add a comment a                                                                                                    | EMMA tip: Una vez que añada comentarios a                                                                                                    |
| <sup>5</sup> structure and student can see the evaluation       nuevo icono en la Unidad correspondiente para notificar que ha sido evaluado         1       Chapter 7. Creating a Peer Assessment on EMMA       Capítulo 7. Creando una Evaluación de pares en EMMA         2       Teacher adds an assignment in his course (unit level). EMMA CMS Title,       El profesor debe añadir una tarea en su curso (al nivel de Unidad). Debe incluir el título. las                                                                                                    | _        | special icon appears near the unit                                                                                                    | cada estudiante evaluado le parecerá un                                                                                                    |
| evaluation       para notificar que ha sido evaluado         1       Chapter 7. Creating a Peer Assessment on EMMA       Capítulo 7. Creando una Evaluación de pares en EMMA         2       Teacher adds an assignment in his course (unit level). EMMA CMS Title,       El profesor debe añadir una tarea en su curso (al nivel de Unidad). Debe incluir el título. las                                                                                                    | 5        |                                                                                                    |                                                                                                    |
| 1       Chapter 7. Creating a Peer Assessment<br>on EMMA       Capítulo 7. Creando una Evaluación de pares<br>en EMMA         2       Teacher adds an assignment in his<br>course (unit level). EMMA CMS Title,       El profesor debe añadir una tarea en su curso<br>(al nivel de Unidad). Debe incluir el título. las                                                                                                    |          | structure and student can see the                                                                                                    | nuevo icono en la Unidad correspondiente                                                                                                    |
| 1Chapter 7. Creating a Peer Assessment<br>on EMMACapítulo 7. Creando una Evaluación de pares<br>en EMMA2Teacher adds an assignment in his<br>course (unit level). EMMA CMS Title,El profesor debe añadir una tarea en su curso<br>(al nivel de Unidad). Debe incluir el título. las                                                                                                    |          | structure and student can see the evaluation                                                                                                    | nuevo icono en la Unidad correspondiente<br>para notificar que ha sido evaluado                                                                                                    |
| 1     Construction of contraction of contraction of con         |          | structure and student can see the evaluation                                                                                                    | para notificar que ha sido evaluado                                                                                                    |
| 2     Teacher adds an assignment in his course (unit level). EMMA CMS Title,     El profesor debe añadir una tarea en su curso (al nivel de Unidad). Debe incluir el título. las                                                                                                    |          | structure and student can see the<br>evaluation<br>Chapter 7. Creating a Peer Assessment                                                                                      | nuevo icono en la Unidad correspondiente<br>para notificar que ha sido evaluado<br>Capítulo 7. Creando una Evaluación de pares                                                                                                    |
| 2 course (unit level). EMMA CMS Title, (al nivel de Unidad). Debe incluir el título. las                                                                                                    | 1        | structure and student can see the<br>evaluation<br>Chapter 7. Creating a Peer Assessment<br>on EMMA                                                                           | nuevo icono en la Unidad correspondiente<br>para notificar que ha sido evaluado<br>Capítulo 7. Creando una Evaluación de pares<br>en EMMA                                                                                                    |
|                                                                                                    | 1        | structure and student can see the<br>evaluation<br>Chapter 7. Creating a Peer Assessment<br>on EMMA<br>Teacher adds an assignment in his                                      | nuevo icono en la Unidad correspondiente<br>para notificar que ha sido evaluado<br>Capítulo 7. Creando una Evaluación de pares<br>en EMMA<br>El profesor debe añadir una tarea en su curso                                                             |

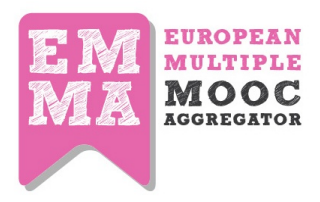

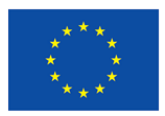

|          | Instructions Outcomes Decalling            | in stands in a subscript of a subscript of a subscript |  |
|----------|--------------------------------------------|--------------------------------------------------------|--|
| -        | Instructions, Outcomes, Deadline           | instrucciones, resultados y fecha de entrega           |  |
| 3        | Home work submission period                | Periodo activo para enviar tareas                      |  |
| 4        | During unit sessions student performs      | Durante las sesiones de esa Unidad, los                |  |
|          | and sends his homework                     | estudiantes realizarán la tarea indicada y, una        |  |
|          |                                            | vez concluida, la enviarán                             |  |
| 5        | Visual/HTML editor. Formatting text,       | Editor HTML/Visual. Dando formato a textos,            |  |
| 5        | link, images                               | enlaces e imágenes                                     |  |
|          | Teacher checks number of homeworks         | El profesor controlará el número de Tareas             |  |
|          | sent and creates a peer assessment.        | enviadas y podrá crear una evaluación de               |  |
| 6        | Group of PR creation, Evaluation period,   | pares. Creación del grupo para la evaluación           |  |
|          | Assessment of criteria: narrative, grade,  | de pares (EP). Periodo de evaluación, criterios:       |  |
|          | checklist                                  | narrativa, puntuación, lista de tareas                 |  |
|          | Some students who sent homowerk are        | Algunos de los estudiantes que enviaron su             |  |
|          | nominated as "noor reviewer" DP            | tarea serán nominados como "Revisores".                |  |
| 7        | noninated as peer reviewer . PR            | Dichos usuarios recibirán una notificación de la       |  |
| <i>'</i> | ampliand a special badge appears pear      | plataforma a través de un correo y un                  |  |
|          | eritali allu a special bauge appears riear | distintivo (badge) aparecerá en la barra de            |  |
|          |                                            | notificaciones                                         |  |
|          |                                            | El revisor completa el cuestionario de                 |  |
| 0        | Peer Reviewer completes an evaluation      | evaluación. Las revisiones que tenga asignadas         |  |
| ð        | questionnaire. PR can manage his peer      | pueden ser administradas utilizando el tablón          |  |
|          | assessment on his profile dashboard        | de su perfil                                           |  |
|          |                                            | El profesor puede verificar las tareas evaluadas       |  |
|          | Teacher checks homework evaluated on       | a través del tablón disponible en su perfil de su      |  |
| 0        | his profile dashboard. Teacher can also    | usuario. En caso de que encuentre tareas no            |  |
| 9        | re-send a notification to PR who has not   | evaluadas puede reenviar notificaciones a              |  |
|          | evaluated the homework                     | aquellos revisores que no hayan terminado sus          |  |
|          |                                            | evaluaciones                                           |  |
|          | When homework is evaluated student         | Cada vez que una tarea es evaluada, el                 |  |
|          | when nomework is evaluated student         | estudiante recibirá una notificación a través          |  |
| 10       | receives a notification. Student receives  | del correo y en la plataforma le aparecerá un          |  |
|          | a notification on platform by email and    | nuevo icono en el índice de la lección a la cual       |  |
|          | an icon appears near unit lesson index     | está asociada la tarea                                 |  |
| 11       | All done!                                  | jHecho!                                                |  |
|          |                                            |                                                        |  |
| 1        | Chapter 8. Creating an EMMA post           | Capítulo 8. Creando un post en EMMA                    |  |
|          | Go to your profile menu in the top-right   | Vaya al menú de su perfil en la esquina                |  |
| 2        | side of the platform and click on "Your    | superior derecha de la plataforma y haga click         |  |
|          | Blog"                                      | en la opción "Su blog"                                 |  |
| 3        | Click on "Add new Post", type a "Title"    | Haga click en la opción "Añada un nueva                |  |

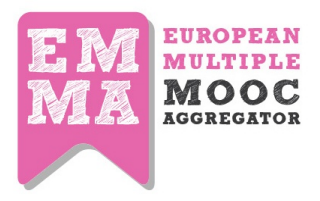

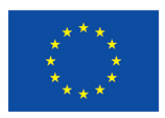

|   | and fill the "Content post" field        | entrada", introduzca el "Título" y complete el  |
|---|------------------------------------------|-------------------------------------------------|
|   |                                          | contenido de su post en el campo "Contenido"    |
|   | Add "Tags" and select your course if you | Añada "Etiquetas" y seleccione el curso en el   |
| 4 | want to show your post only to your      | cuál desea mostrar la entrada a sus             |
|   | students                                 | estudiantes                                     |
|   | Click on "Save" A notification will be   | Haga click en la opción "Guardar" y una         |
| 5 | sent to all your enrolled students       | notificación será enviada a todos los           |
|   | sent to an your enroned students         | estudiantes matriculados en su curso            |
|   | EMMA ting Engage your students           | Tips de EMMA: Motive a sus estudiantes,         |
| 6 | asking them to produce some artefacts    | solicitando la creación de algunos artefactos   |
|   |                                          | (entradas de blogs, ensayos)                    |
|   |                                          |                                                 |
| 1 | Chapter 9. Content Translation on EMMA   | Capítulo 9. Traducciones en EMMA                |
|   |                                          | Una vez que tenga al menos 2 lecciones          |
|   | Once you have 2 or 3 lessons ready on    | disponibles en EMMA, puede informar al          |
| 2 | EMMA, you can inform UPV via mail to     | equipo de UPV a través de un correo             |
|   | initiate the translation process         | electrónico para iniciar el proceso de          |
|   |                                          | traducción                                      |
| 2 | Automatic Translation will be            | Las traducciones se generan de forma            |
| З | generated.                               | automática                                      |
|   | Edit the translations: Plack is for      | Para editar las traducciones: El color negro    |
|   | upodited orange for in progress and      | indica que no se ha editado, el naranja que     |
| 4 | groon for completed                      | está en proceso y el verde que se ha            |
|   |                                          | completado                                      |
|   |                                          |                                                 |
|   | When your translation is edited and      | Cuando su traducción esté lista, una vez        |
| 5 | ready inform LIPV who will re-export to  | editada (revisada), informe al equipo de UPV    |
|   | FMMA                                     | para que se vuelva a incorporar a la plataforma |
|   |                                          | EMMA                                            |
| 6 | All done!                                | ¡Hecho!                                         |

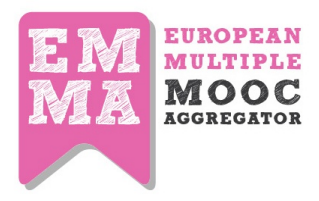

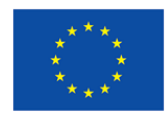

Appendix 3. Automated MOOC translation and transcription platform guide

# **TTP User Guide**

MLLP Research Group

http://www.mllp.upv.es

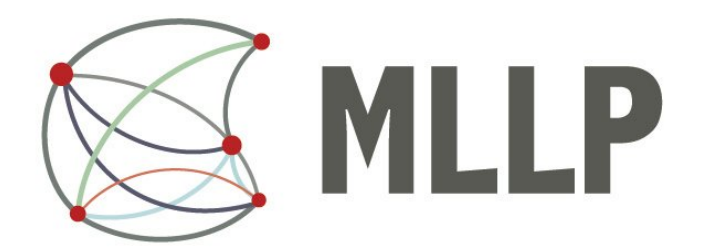

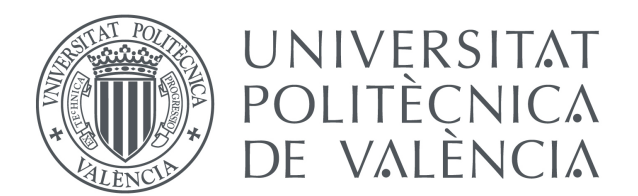

Wednesday 2<sup>nd</sup> September, 2015

## **Contents**

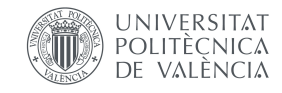

| 1 Introduction                              | 3  |
|---------------------------------------------|----|
| 2 Uploading media files                     | 4  |
| 3 Reviewing transcriptions and translations | 8  |
| TTP Player                                  | 9  |
| Help layer                                  | 10 |
| Editing and saving transcriptions           | 11 |
| Re-generation of translations               | 12 |
| Editing translations                        | 13 |
| Advanced mode                               | 14 |

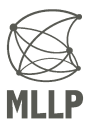

# 1 Introduction

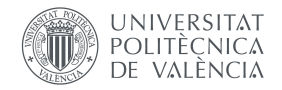

- This is a brief user guide for the MLLP transcription and translation platform.
- For additional support on the use of the platform, contact us at translectures-help@upv.es.

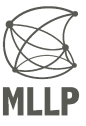

## 2 Uploading media files

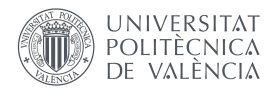

- 1. Enter media information:
  - Title (will be used to gather web resources for improving transcription quality if **Topic adaptation** is enabled)
  - Media file (either a local file, or an URL to YouTube, Vimeo or to a media file)
  - Media language (language spoken in the file)

| VIDEO TRANSCRIPTION  |                                       |                                                                                 |
|----------------------|---------------------------------------|---------------------------------------------------------------------------------|
| My videos            | <ol> <li>Media information</li> </ol> | (Step 1 / 3)                                                                    |
| 1 Upload media       | Title*:                               |                                                                                 |
| Statistics           |                                       |                                                                                 |
| DOCUMENT TRANSLATION | The title will be used to searc       | h for related documents on the web to improve the quality of the transcription. |
| My documents         | Media file*:                          | * Only if <b>Topic adaptation</b> is enabled in <b>Step 2</b>                   |
| 🏝 Upload document    | Enter URL (YouTube and Vim            | eo URLs are supported)                                                          |
| MY ACCOUNT           | or<br>Seleccionar archivo Ningún      | archivo seleccionado                                                            |
| 👗 My account         | File extensions supported             |                                                                                 |
| 曫 My groups          | Media language*:                      |                                                                                 |
| API                  |                                       | •                                                                               |
| 🕩 Log out            |                                       | •                                                                               |
|                      | Select the language spoken o          | n the media file.                                                               |
|                      |                                       | Next →                                                                          |
|                      |                                       |                                                                                 |

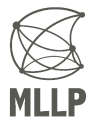

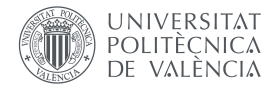

- 2. Select transcription settings:
  - Enabling **topic adaptation** will enhance transcription quality by exploiting related text sources such as presentation slides or related documents.
  - For topic adaptation, you can select a slides file (PowerPoint, PDF, MP4, etc.)
  - For topic adaptation, you can select multiple related documents (Word, PDF, text, etc.)

| VIDEO TRANSCRIPTION                                       |                                                                                                    |  |  |
|-----------------------------------------------------------|----------------------------------------------------------------------------------------------------|--|--|
| My videos                                                 | ly videos Franscription settings (Step 2 / 3)                                                                      |  |  |
| 🌲 Upload media                                            |                                                                                                    |  |  |
| Matistics                                                 | Topic adaptation:                                                                                                  |  |  |
| DOCUMENT TRANSLATION                                      | Enabled Improve transcription quality by exploiting related text resources.                                        |  |  |
| <ul> <li>My documents</li> <li>Upload document</li> </ul> | Slides file (optional): Seleccionar archivo Ningún archivo seleccionado                                            |  |  |
| MY ACCOUNT                                                | External documents (optional):                                                                                     |  |  |
| My account                                                | Elegir archivos Ningún archivo seleccionado                                                                        |  |  |
| My groups                                                 | If slides or documents are provided, their contents will be processed to improve the quality of the transcription. |  |  |
| Log out                                                   | ← Back Next →                                                                                                    |  |  |

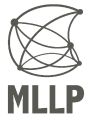

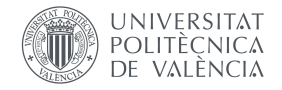

- 3. Translation and Speech Synthesis settings:
  - Select the languages the captions will be translated to.
  - If **Generate TTS Tracks** is enabled, synthesized audio tracks will be generated for the selected languages (if a TTS system is available).

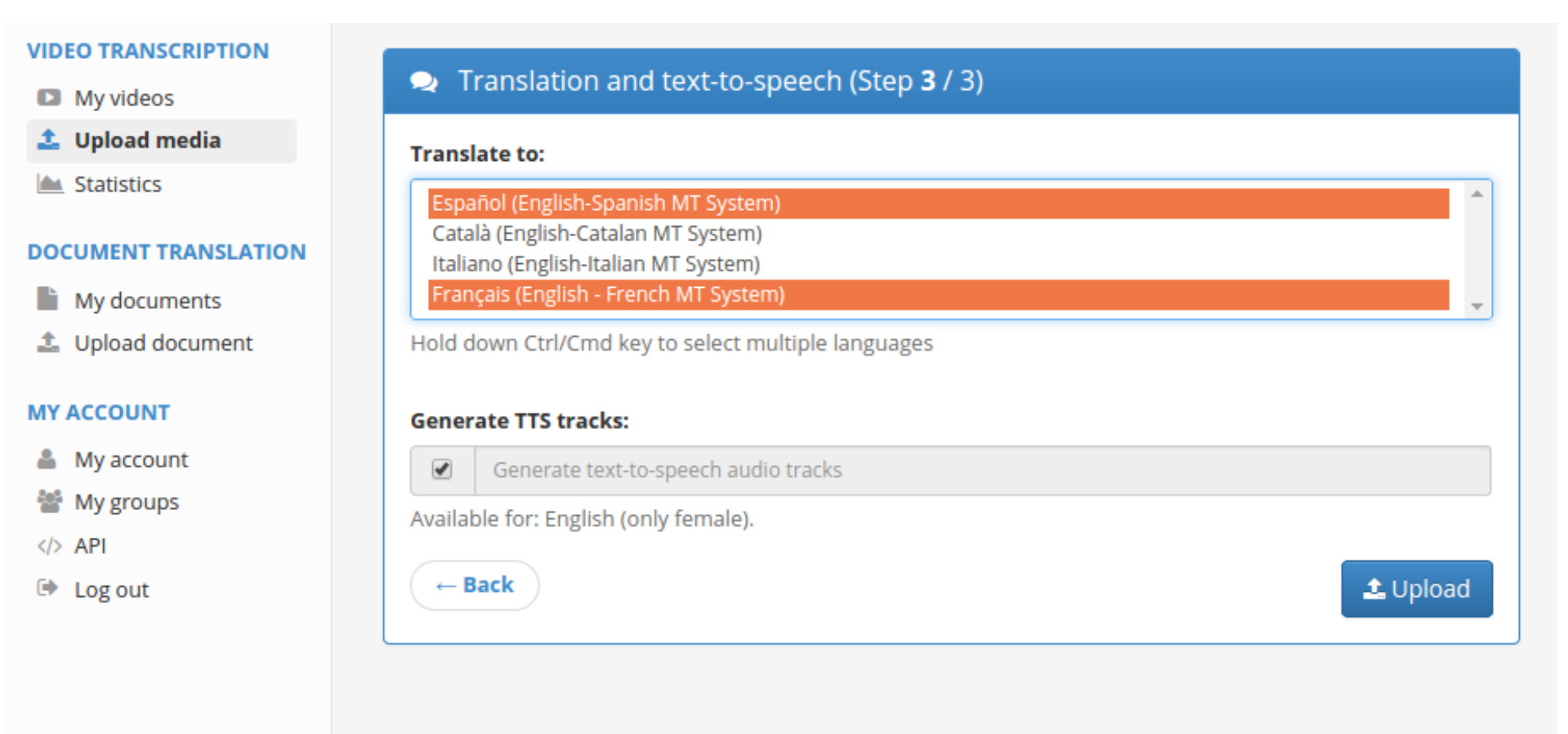

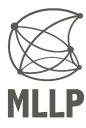

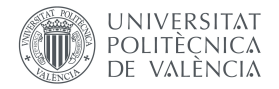

- After the file is uploaded, our automatic transcription and translation systems will generate captions for your media.
- This is a complex process and might take a while until it is finished, depending mainly on the duration of the media file.
- You can follow the status of your upload in the **My videos**  $\rightarrow$  Processing tab.

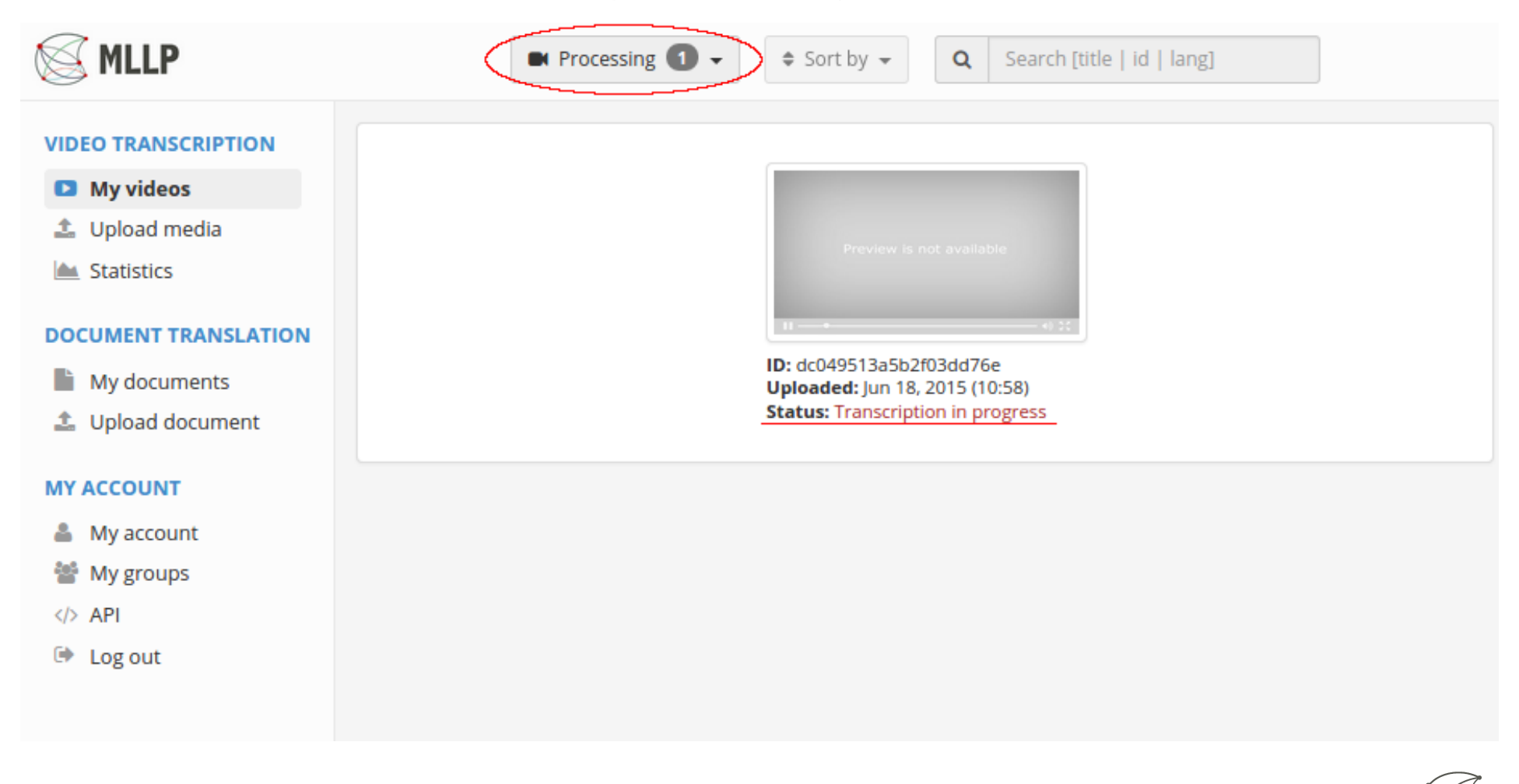

## 3 Reviewing transcriptions and translations

- $\bullet$  When the automatic captions are ready, the media thumbnail will appear in the My videos  $\rightarrow$  Finished tab.
- By clicking on it you can review and edit the generated captions using the TTP Player, which has been carefully designed for this purpose.

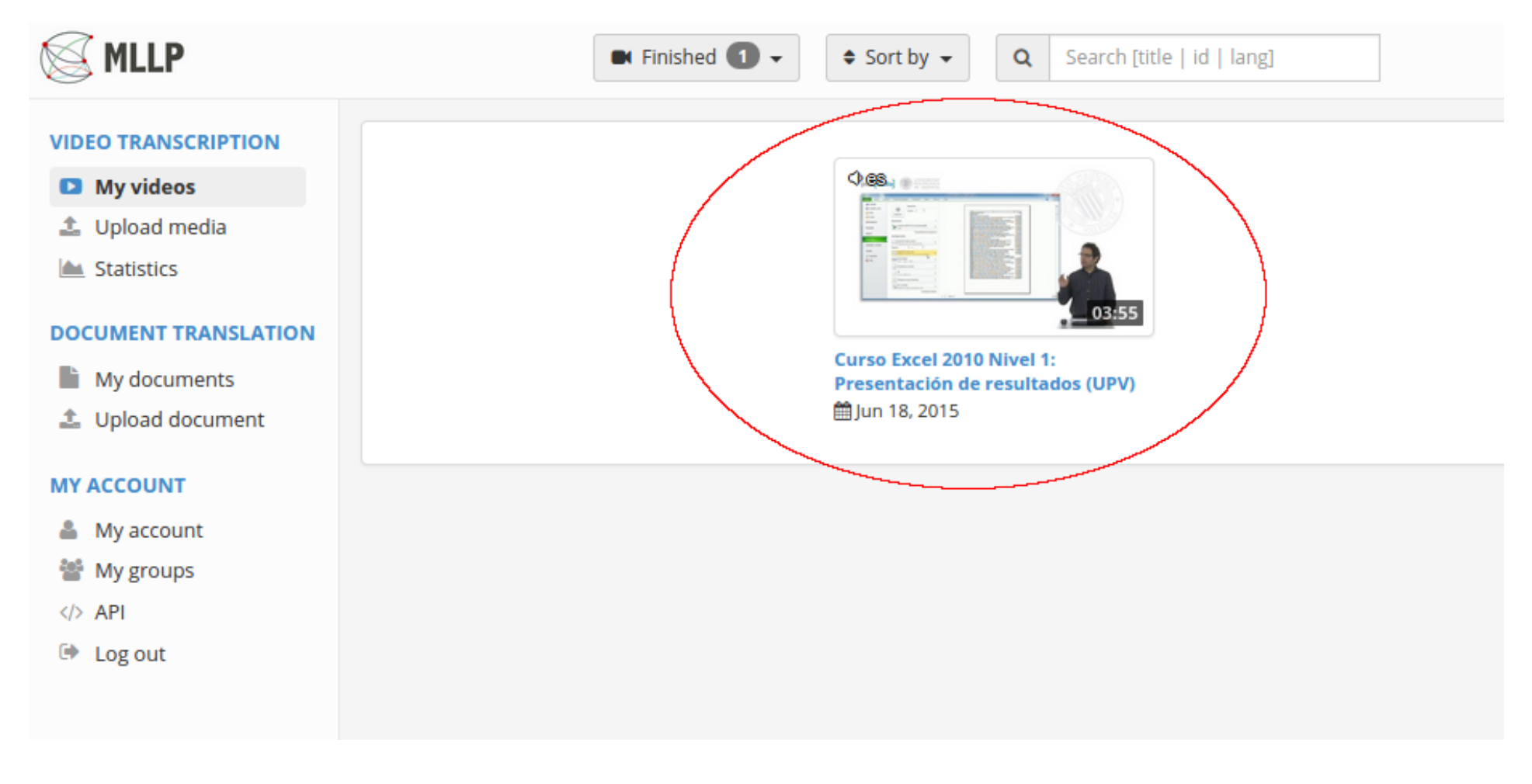

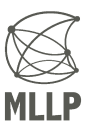

## **TTP Player**

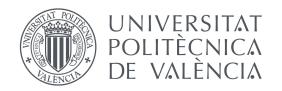

- The figure below shows the TTP Player interface:
  - Play controls: Play/Pause and seek controls.
  - Control panel: Buttons to access the TTP Player's main options.
  - Subtitle editor: Subtitles are synchronously shown and can be edited at any time.

| S MLLP                                                                                                    | Transcription and translation editor    | ✔ Advanced mode         ≅ Settings         B Save changes         Close |
|----------------------------------------------------------------------------------------------------|-----------------------------------------|-------------------------------------------------------------------------|
|                                                                                                    | Curso Excel 2010 Nivel 1: Present       | itación de resultados (UPV) Subtitle editor                             |
| poli (Media)                                                                                                    |                                         | a la hora de imprimir nuestra hoja de cálculo                           |
| Loss and      Loss and         |                                         | pues tenemos diversas posibilidades de configuración                    |
| Come Contraction of the particular of the particular of the partit |                                         | de de la impresión tenemos aquí en el que esté en la pestaña<br>archivo |
| Londrade y control to this table     Londrade y control to this table     Londrade y contrel     Londrade y control to this     Londrade y control to this      |                                         | donde estamos a punto de imprimir nuestro documento                     |
|                                                                                                    |                                         | pues tenemos alguna información que no es muy útil por ejemplo<br>en    |
| (Tat)                                                                                                    | Eu<br>Eu                                | este caso concreto tenemos una hoja pues que ya es decir un<br>tamaño   |
| Play controls                                                                                                    | Controls panel                          | considerable y vemos que aquí nos dice que a la hora de imprimir        |
| K ↔ ► ₩ N 🐠 00:00/03:55                                                                                                    | € E E E E E E E E E E E E E E E E E E E |                                                                         |

## Help layer

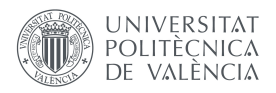

- Clicking on the **Help** button in the Control panel (hidden in the image below) will show the help layer.
- It contains instructions and key shortcuts for editing the transcription.

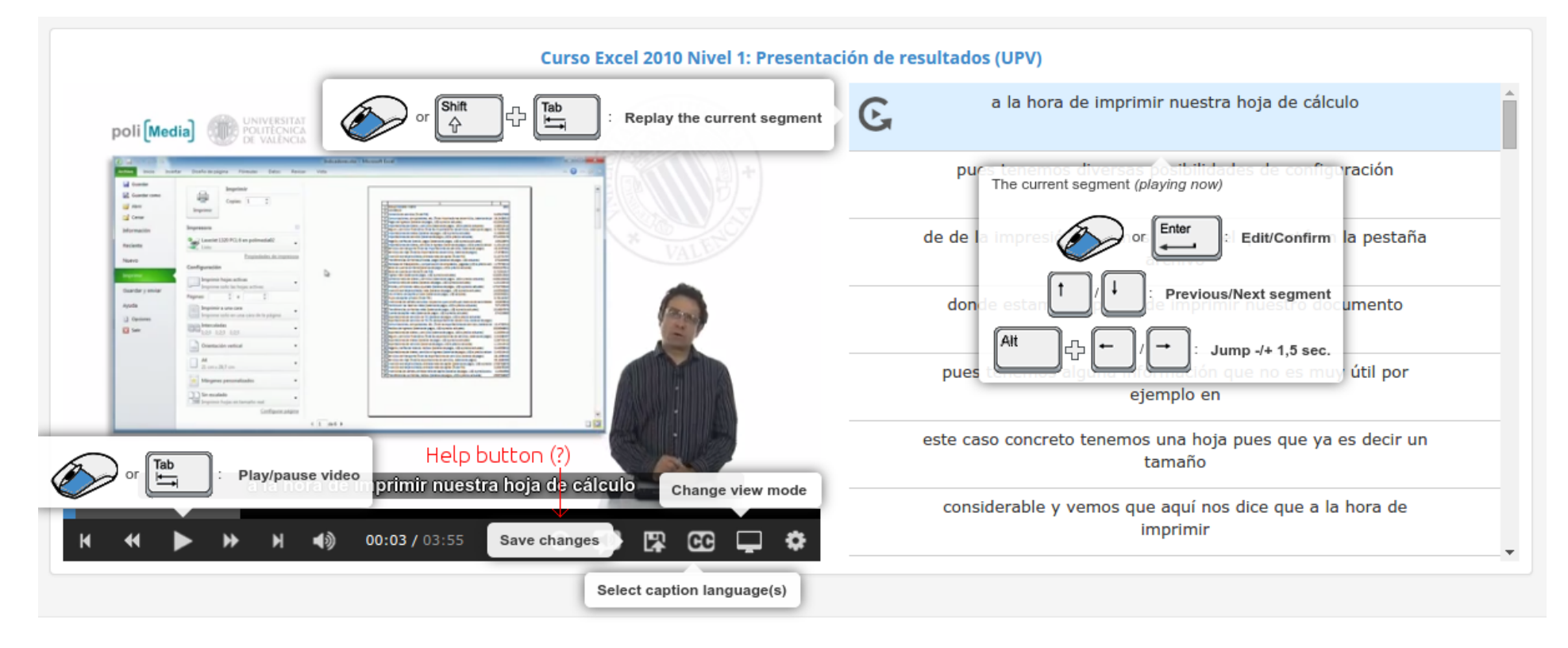

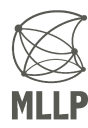

### **Editing and saving transcriptions**

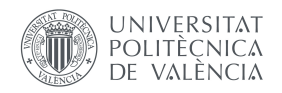

- Clicking on the subtitles text enables you to modify it.
- Modified segments will appear in green.
- Click the Save changes button to save any modifications.

| MLLP                                                                                                    | Transcription and translation editor          | Advanced mode                                   | ≢ Settings                                           | 🖺 Save changes              | © Close                    |   |
|----------------------------------------------------------------------------------------------------|-----------------------------------------------|-------------------------------------------------|------------------------------------------------------|-----------------------------|----------------------------|---|
|                                                                                                    | tación de resultados                          | s (UPV)                                         | Revieweds                                            | segments are colored in gre | een                        |   |
|                                                                                                    | A la hora de imprimir nuestra hoja de cálculo |                                                 |                                                      |                             |                            |   |
| De Valéncial Montheat                                                                                                    | •••                                           | tenemos diversas posibilidades de configuración |                                                      |                             |                            |   |
| i me ben ben ben ben ben ben ben ben ben be                                                                                                    | A VALLES                                      | de                                              | de la impresión. Tenemos aquí en la pestaña archivo, |                             |                            |   |
| Configuration Configuration Co |                                               | G                                               | de estamos a                                         | punto de imprim             | ir nuestro documento       |   |
|                                                                                                    |                                               | pues tene                                       | emos alguna                                          | información que r<br>en     | no es muy útil por ejemplo |   |
| Save o                                                                                                    | hanges                                        | este ca                                         | so concreto t                                        | enemos una hoja<br>tamaño   | pues que ya es decir un    |   |
| donde estamos a punto de imprimi                                                                                                    | r nuestro documento                           | considera                                       | ble y vemos                                          | que aquí nos dice           | que a la hora de imprimir  | _ |
| 🕅 📢 🕨 🕨 🤘 📢 00:14/03:55                                                                                                    | Ø Ø Ø (₽) œ ♀ ♦                               |                                                 | lo hacor on c                                        | oic nádinac hion d          | scae cole náninae          | • |

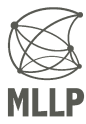

### **Re-generation of translations**

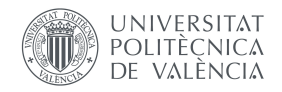

- When transcription (media language) changes are saved, our translation systems will automatically initiate a process for re-generating the automatic translations.
- A *cog* icon will appear to the right of the caption language to signify that the re-generation process is running.
- Once it is done, the *cog* icon will disappear. The translations will now be more accurate than the ones generated from the automatic transcription.

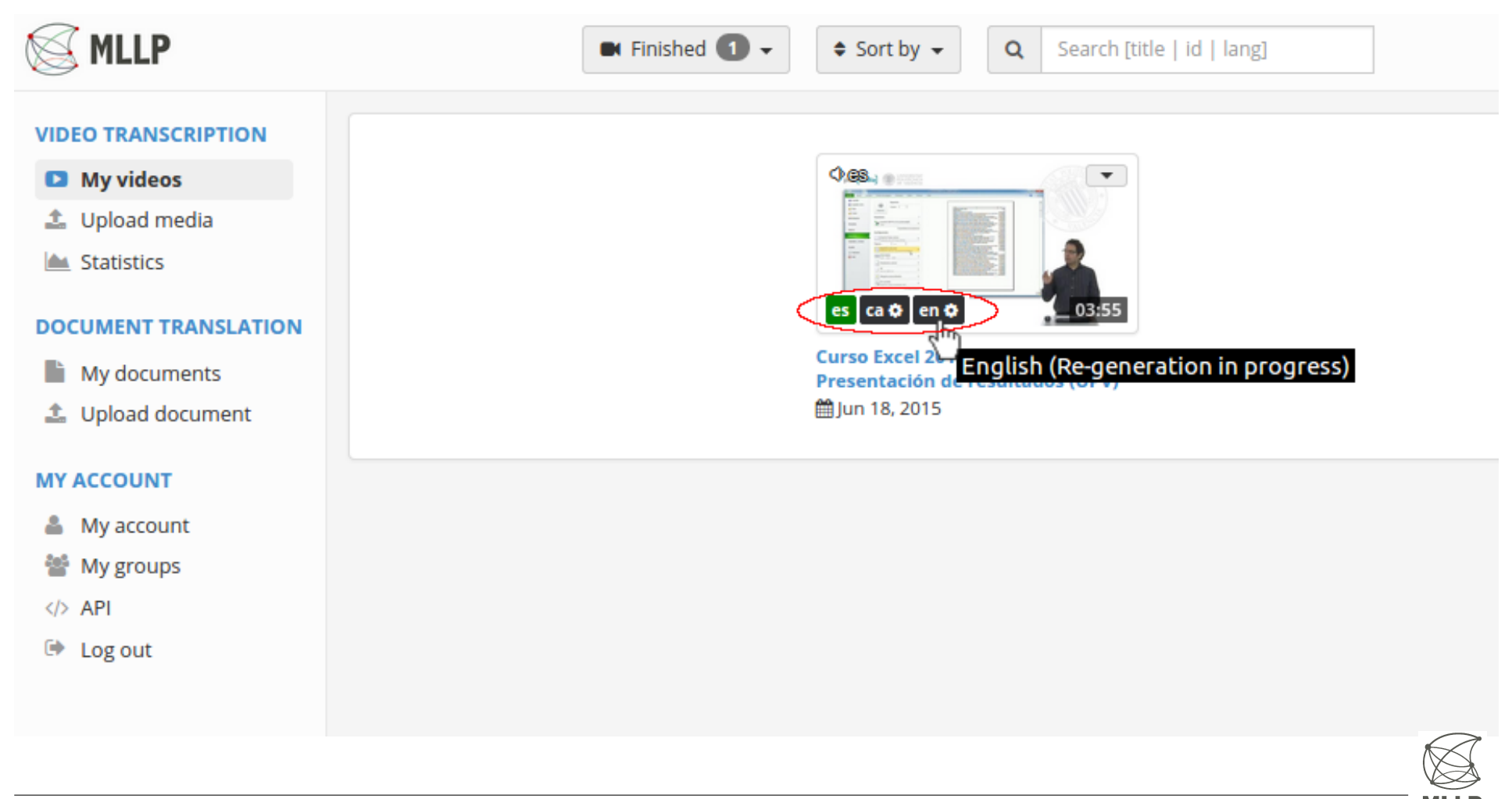

### **Editing translations**

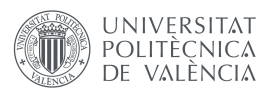

- The **CC** button on the Control panel enables you to select an **Editing language** different from the media language.
- You can also select a **Reference language** (preferably the media language) to help you in the translation correction process.

| MLLP                                                                                                    | Transcription and translation editor |                                                          | ngs 🖺 Save changes    | Close                                                                             |
|----------------------------------------------------------------------------------------------------|--------------------------------------|----------------------------------------------------------|-----------------------|-----------------------------------------------------------------------------------|
|                                                                                                    | Curso Excel 2010 Nivel 1: Present    | ación de resultados (UPV)                                | Reference             | Edit                                                                              |
|                                                                                                    |                                      | A la hora de im<br>nuestra hoja de                       | orimir<br>cálculo     | At the time of printing<br>our spreadsheet                                        |
|                                                                                                    |                                      | tenemos dive<br>posibilidades<br>configuracio            | rsas<br>de<br>m       | we have various<br>possibilities of<br>configuration                              |
| And the second second s |                                      | de la impres<br>Tenemos aquí<br>pestaña arch             | ón.<br>en la<br>vo,   | of the impression we have here in the file tab                                    |
| Annum     Annum            | Reference language:                  | donde estamos a<br>de imprimir nu<br>documento           | punto<br>estro<br>,   | Where we are on the verge of printing our document                                |
| At the time of pri                                                                                                    | Editing language:                    | tenemos alg<br>información que<br>muy útil. Por ej<br>en | ina<br>no es<br>emplo | Because we have some<br>information which is not<br>very useful for example<br>in |
| € ● ● ● ● ● ● ● ● ● ● ● ● ● ● ● ● ● ● ●                                                                                                    | 03:55 😯 🗊 🖫 🔂 🖵 🌣                    | este caso con<br>tenemos una ho                          | reto<br>ja que 😽      | This particular case because we have a road                                       |

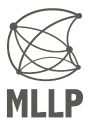

#### Advanced mode

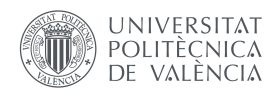

- By enabling the **Advanced mode** you will be able to add, remove, merge, split and extend/reduce segments.
  - You can access all these operations by using the mouse on the subtitle bar that will appear on the bottom-left side of the screen (under the video).
- Additionally, the character rate (cps: characters per second) will be automatically calculated and shown to the bottom right of each segment.

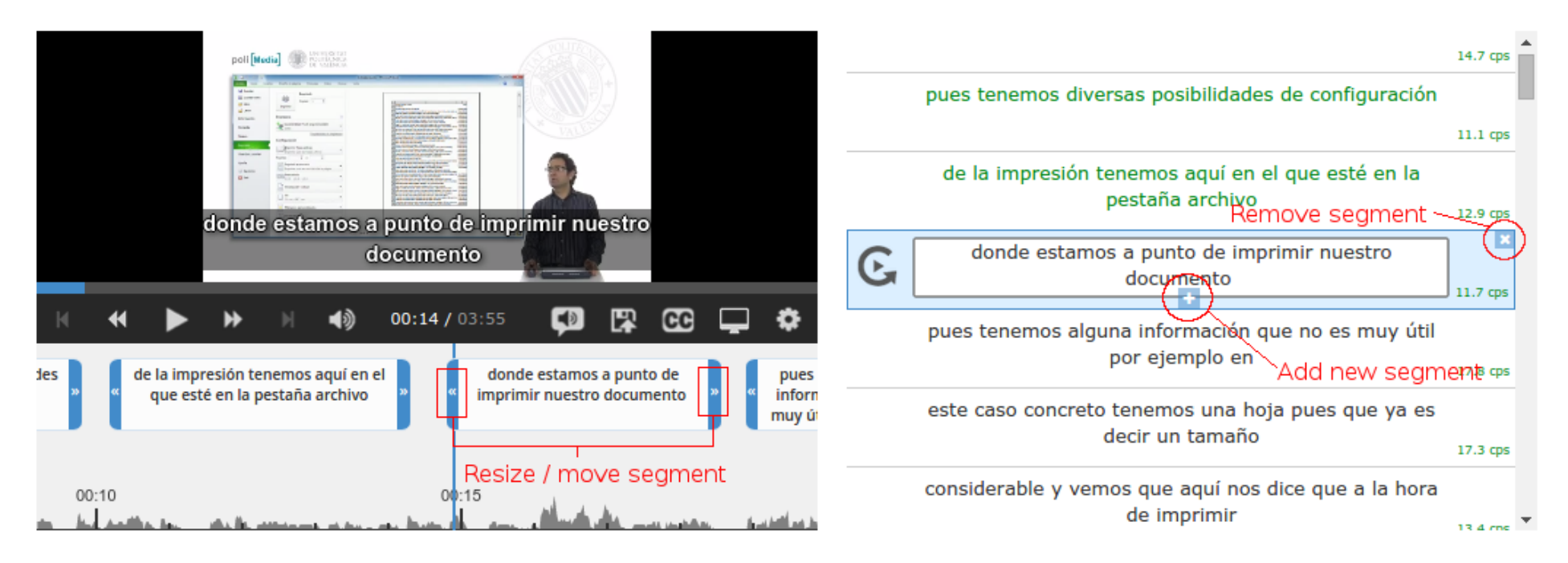

![](_page_141_Picture_6.jpeg)